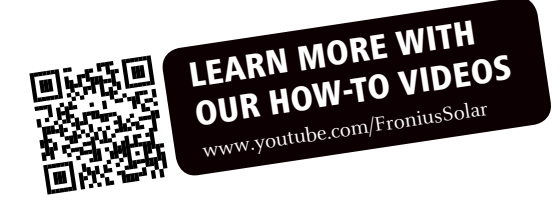

# Fronius Symo 3.0-3-S / 3.7-3-S / 4.5-3-S 3.0-3-M / 3.7-3-M / 4.5-3-M 5.0-3-M / 6.0-3-M / 7.0-3-M 8.2-3-M 10.0-3-M / 12.5-3-M / 15.0-3-M 17.5-3-M / 20.0-3-M

Fronius Eco 25.0-3-S / 27.0-3-S

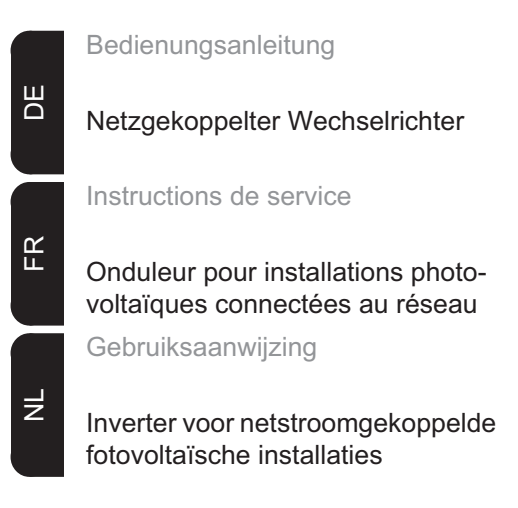

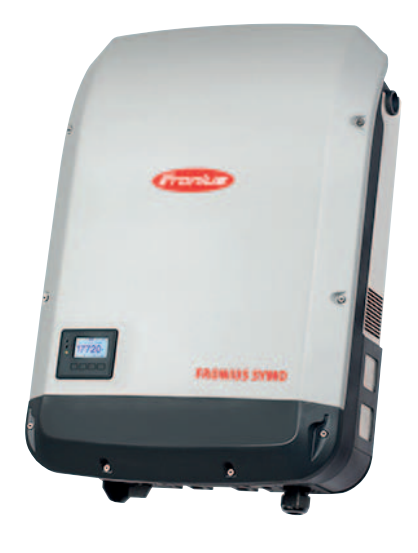

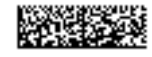

42,0410,1909 014-15122015

# Sehr geehrter Leser

#### Einleitung

Wir danken Ihnen für Ihr entgegengebrachtes Vertrauen und gratulieren Ihnen zu Ihrem technisch hochwertigen Fronius Produkt. Die vorliegende Anleitung hilft Ihnen, sich mit diesem vertraut zu machen. Indem Sie die Anleitung sorgfältig lesen, lernen Sie die vielfältigen Möglichkeiten Ihres Fronius-Produktes kennen. Nur so können Sie seine Vorteile bestmöglich nutzen.

Bitte beachten Sie auch die Sicherheitsvorschriften und sorgen Sie so für mehr Sicherheit am Einsatzort des Produktes. Sorgfältiger Umgang mit Ihrem Produkt unterstützt dessen langlebige Qualität und Zuverlässigkeit. Das sind wesentliche Voraussetzungen für hervorragende Ergebnisse.

Erklärung Sicherheitshinweise

**GEFAHR!** Bezeichnet eine unmittelbar drohende Gefahr. Wenn sie nicht gemieden wird, sind Tod oder schwerste Verletzungen die Folge.

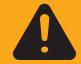

**WARNUNG!** Bezeichnet eine möglicherweise gefährliche Situation. Wenn sie nicht gemieden wird, können Tod und schwerste Verletzungen die Folge sein.

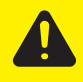

**VORSICHT!** Bezeichnet eine möglicherweise schädliche Situation. Wenn sie nicht gemieden wird, können leichte oder geringfügige Verletzungen sowie Sachschäden die Folge sein.

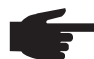

**HINWEIS!** Bezeichnet die Möglichkeit beeinträchtigter Arbeitsergebnisse und von Schäden an der Ausrüstung.

**WICHTIG!** Bezeichnet Anwendungstipps und andere besonders nützliche Informationen. Es ist kein Signalwort für eine schädliche oder gefährliche Situation.

Wenn Sie eines der im Kapitel "Sicherheitsvorschriften" abgebildeten Symbole sehen, ist erhöhte Achtsamkeit erforderlich.

# Inhaltsverzeichnis

| Sichemensvorschnitten                                                                                                    | 5                                                                                                    |
|----------------------------------------------------------------------------------------------------|----------------------------------------------------------------------------------------------------|
| Allgemeines                                                                                                    | 5                                                                                                    |
| Umgebungsbedingungen                                                                                                    | 5                                                                                                    |
| Qualifiziertes Personal                                                                                                    | 6                                                                                                    |
| Angaben zu Geräuschemissions-Werten                                                                                                    | 6                                                                                                    |
| EMV-Maßnahmen                                                                                                    | 6                                                                                                    |
| Entsorauna                                                                                                    | 6                                                                                                    |
| Datensicherheit                                                                                                    | 7                                                                                                    |
| Urheberrecht                                                                                                    | 7                                                                                                    |
| Allgemeines                                                                                                    | Ę                                                                                                    |
| Gerätekonzept                                                                                                    | 5                                                                                                    |
| Bestimmungsgemäße Verwendung                                                                                                    | ç                                                                                                    |
| Warnhinweise am Gerät                                                                                                    | c                                                                                                    |
| Hinweise zu einem Dummy-Gerät                                                                                                    | 10                                                                                                    |
| Strangsicherungen                                                                                                    | 10                                                                                                    |
| Kriterien zur richtigen Auswahl von Strangsicherungen                                                                                                    | 11                                                                                                    |
| Datenkommunikation und Solar Net                                                                                                    | 10                                                                                                    |
| Solar Not und Datanaphindung                                                                                                    | 12                                                                                                    |
| Detenkommunikationa Paraiah                                                                                                    | 12                                                                                                    |
| Daterikuninkations-dereicht                                                                                                    | 12                                                                                                    |
| Descriteibulig dei LED Solai Net                                                                                                    | 10                                                                                                    |
| Deispiel                                                                                                    | 14                                                                                                    |
|                                                                                                    | 14                                                                                                    |
| Fronius Datamanager 2.0                                                                                                    | 10                                                                                                    |
| Bedieneiemente, Anschlusse und Anzeigen am Fronius Datamanager                                                                                                    | 16                                                                                                    |
| Fronius Datamanager während der Nacht oder bei nicht ausreichend vorhandener DC-Spannung                                                                                                    | 19                                                                                                    |
| Erstinbetriebnahme                                                                                                    | 19                                                                                                    |
| Nähere Informationen zum Fronius Datamanager 2.0.                                                                                                    | 21                                                                                                    |
| Bedienelemente und Anzeigen                                                                                                    | 22                                                                                                    |
| Bedienelemente und Anzeigen                                                                                                    | 22                                                                                                    |
| Display                                                                                                    | 23                                                                                                    |
| Navigation in der Menüebene                                                                                                    | 24                                                                                                    |
| Display-Beleuchtung aktivieren                                                                                                    |                                                                                                    |
|                                                                                                    | 24                                                                                                    |
| Automatisches Deaktivieren der Display-Beleuchtung / Wechseln in den Menüpunkt 'JETZT'                                                                                                    | 24<br>24                                                                                                    |
| Automatisches Deaktivieren der Display-Beleuchtung / Wechseln in den Menüpunkt 'JETZT'                                                                                                    | 24<br>24<br>24                                                                                                    |
| Automatisches Deaktivieren der Display-Beleuchtung / Wechseln in den Menüpunkt 'JETZT'<br>Menüebene aufrufen<br>Im Menüpunkt JETZT angezeigte Werte                                                                                                    | 24<br>24<br>24<br>24                                                                                                    |
| Automatisches Deaktivieren der Display-Beleuchtung / Wechseln in den Menüpunkt 'JETZT'<br>Menüebene aufrufen<br>Im Menüpunkt JETZT angezeigte Werte<br>Im Menüpunkt LOG angezeigte Werte                                                                                                    | 24<br>24<br>24<br>24<br>24<br>25                                                                                                    |
| Automatisches Deaktivieren der Display-Beleuchtung / Wechseln in den Menüpunkt 'JETZT'<br>Menüebene aufrufen<br>Im Menüpunkt JETZT angezeigte Werte<br>Im Menüpunkt LOG angezeigte Werte<br>Der Menüpunkt SETUP                                                                                                    | 24<br>24<br>24<br>24<br>25<br>26                                                                                                    |
| Automatisches Deaktivieren der Display-Beleuchtung / Wechseln in den Menüpunkt 'JETZT'<br>Menüebene aufrufen<br>Im Menüpunkt JETZT angezeigte Werte<br>Im Menüpunkt LOG angezeigte Werte<br>Der Menüpunkt SETUP<br>Voreinstellung                                                                                                    | 24<br>24<br>24<br>25<br>26<br>26                                                                                                    |
| Automatisches Deaktivieren der Display-Beleuchtung / Wechseln in den Menüpunkt 'JETZT'<br>Menüebene aufrufen<br>Im Menüpunkt JETZT angezeigte Werte<br>Im Menüpunkt LOG angezeigte Werte<br>Der Menüpunkt SETUP<br>Voreinstellung<br>Software-Aktualisierungen                                                                                                    | 24<br>24<br>24<br>25<br>26<br>26<br>26                                                                                                    |
| Automatisches Deaktivieren der Display-Beleuchtung / Wechseln in den Menüpunkt 'JETZT'<br>Menüebene aufrufen<br>Im Menüpunkt JETZT angezeigte Werte<br>Im Menüpunkt LOG angezeigte Werte<br>Der Menüpunkt SETUP<br>Voreinstellung<br>Software-Aktualisierungen<br>Navigation im Menüpunkt SETUP                                                                                                    | 24<br>24<br>24<br>25<br>26<br>26<br>26                                                                                                    |
| Automatisches Deaktivieren der Display-Beleuchtung / Wechseln in den Menüpunkt 'JETZT'<br>Menüebene aufrufen<br>Im Menüpunkt JETZT angezeigte Werte<br>Im Menüpunkt LOG angezeigte Werte<br>Der Menüpunkt SETUP<br>Voreinstellung<br>Software-Aktualisierungen<br>Navigation im Menüpunkt SETUP<br>Setup-Menüeinträge einstellen allgemein                                                                                                    | 24<br>24<br>24<br>25<br>26<br>26<br>26<br>26<br>26                                                                                                    |
| Automatisches Deaktivieren der Display-Beleuchtung / Wechseln in den Menüpunkt 'JETZT'<br>Menüebene aufrufen<br>Im Menüpunkt JETZT angezeigte Werte<br>Im Menüpunkt LOG angezeigte Werte<br>Der Menüpunkt SETUP<br>Voreinstellung<br>Software-Aktualisierungen<br>Navigation im Menüpunkt SETUP<br>Setup-Menüeinträge einstellen allgemein<br>Anwendungsbeispiel: Zeit einstellen                                                                                                    | 24<br>24<br>24<br>25<br>26<br>26<br>26<br>26<br>26<br>26<br>26<br>27<br>27                                                                                                    |
| Automatisches Deaktivieren der Display-Beleuchtung / Wechseln in den Menüpunkt 'JETZT'<br>Menüebene aufrufen<br>Im Menüpunkt JETZT angezeigte Werte<br>Im Menüpunkt LOG angezeigte Werte<br>Der Menüpunkt SETUP<br>Voreinstellung<br>Software-Aktualisierungen<br>Navigation im Menüpunkt SETUP<br>Setup-Menüeinträge einstellen allgemein<br>Anwendungsbeispiel: Zeit einstellen                                                                                                    | 24<br>24<br>24<br>25<br>26<br>26<br>26<br>26<br>26<br>26<br>27<br>27<br>27                                                                                                    |
| Automatisches Deaktivieren der Display-Beleuchtung / Wechseln in den Menüpunkt 'JETZT'<br>Menüebene aufrufen<br>Im Menüpunkt JETZT angezeigte Werte<br>Im Menüpunkt LOG angezeigte Werte<br>Der Menüpunkt SETUP<br>Voreinstellung<br>Software-Aktualisierungen<br>Navigation im Menüpunkt SETUP<br>Setup-Menüeinträge einstellen allgemein<br>Anwendungsbeispiel: Zeit einstellen<br>Menüpunkte im Setup-Menü<br>Standby                                                                                                    | 24<br>24<br>24<br>26<br>26<br>26<br>26<br>26<br>26<br>26<br>27<br>27<br>29<br>29                                                                                                 |
| Automatisches Deaktivieren der Display-Beleuchtung / Wechseln in den Menüpunkt 'JETZT'<br>Menüebene aufrufen<br>Im Menüpunkt JETZT angezeigte Werte<br>Im Menüpunkt LOG angezeigte Werte<br>Der Menüpunkt SETUP<br>Voreinstellung<br>Software-Aktualisierungen<br>Navigation im Menüpunkt SETUP<br>Setup-Menüeinträge einstellen allgemein<br>Anwendungsbeispiel: Zeit einstellen<br>Menüpunkte im Setup-Menü<br>Standby<br>DATCOM                                                                                                    | 24<br>24<br>24<br>26<br>26<br>26<br>26<br>26<br>26<br>26<br>26<br>26<br>26<br>26<br>26<br>26                                                                                     |
| Automatisches Deaktivieren der Display-Beleuchtung / Wechseln in den Menüpunkt 'JETZT'<br>Menüebene aufrufen<br>Im Menüpunkt JETZT angezeigte Werte<br>Im Menüpunkt LOG angezeigte Werte<br>Der Menüpunkt SETUP<br>Voreinstellung<br>Software-Aktualisierungen<br>Navigation im Menüpunkt SETUP<br>Setup-Menüeinträge einstellen allgemein<br>Anwendungsbeispiel: Zeit einstellen<br>Menüpunkte im Setup-Menü<br>Standby<br>DATCOM<br>USB.                                                                                                    | 24<br>24<br>24<br>26<br>26<br>26<br>26<br>26<br>26<br>27<br>27<br>27<br>29<br>29<br>29<br>29<br>29<br>29<br>29<br>29<br>29<br>29<br>29<br>29<br>29                               |
| Automatisches Deaktivieren der Display-Beleuchtung / Wechseln in den Menüpunkt 'JETZT'<br>Menüebene aufrufen<br>Im Menüpunkt JETZT angezeigte Werte<br>Im Menüpunkt LOG angezeigte Werte<br>Der Menüpunkt SETUP<br>Voreinstellung<br>Software-Aktualisierungen<br>Navigation im Menüpunkt SETUP<br>Setup-Menüeinträge einstellen allgemein<br>Anwendungsbeispiel: Zeit einstellen<br>Menüpunkte im Setup-Menü<br>Standby<br>DATCOM<br>USB<br>Relais                                                                                                    | 24<br>24<br>24<br>26<br>26<br>26<br>26<br>26<br>26<br>26<br>26<br>27<br>27<br>27<br>27<br>25<br>29<br>29<br>29<br>29<br>30<br>31                                                 |
| Automatisches Deaktivieren der Display-Beleuchtung / Wechseln in den Menüpunkt 'JETZT'<br>Menüebene aufrufen<br>Im Menüpunkt JETZT angezeigte Werte<br>Im Menüpunkt LOG angezeigte Werte<br>Der Menüpunkt SETUP<br>Voreinstellung<br>Software-Aktualisierungen<br>Navigation im Menüpunkt SETUP<br>Setup-Menüeinträge einstellen allgemein<br>Anwendungsbeispiel: Zeit einstellen<br>Menüpunkte im Setup-Menü<br>Standby<br>DATCOM<br>USB<br>Relais<br>Energie-Manager(im Menüpunkt Relais)                                                                                                    | 24<br>24<br>24<br>26<br>26<br>26<br>26<br>26<br>26<br>26<br>26<br>26<br>26<br>27<br>27<br>29<br>29<br>29<br>29<br>29<br>29<br>30<br>311<br>32                                    |
| Automatisches Deaktivieren der Display-Beleuchtung / Wechseln in den Menüpunkt 'JETZT'<br>Menüebene aufrufen<br>Im Menüpunkt JETZT angezeigte Werte<br>Im Menüpunkt LOG angezeigte Werte<br>Der Menüpunkt SETUP<br>Voreinstellung<br>Software-Aktualisierungen<br>Navigation im Menüpunkt SETUP<br>Setup-Menüeinträge einstellen allgemein<br>Anwendungsbeispiel: Zeit einstellen<br>Menüpunkte im Setup-Menü<br>Standby<br>DATCOM<br>USB<br>Relais<br>Energie-Manager(im Menüpunkt Relais)<br>Zeit / Datum                                                                                                    | 24<br>24<br>24<br>26<br>26<br>26<br>26<br>26<br>26<br>26<br>26<br>26<br>26<br>27<br>27<br>27<br>27<br>25<br>29<br>29<br>30<br>31<br>32<br>33                                     |
| Automatisches Deaktivieren der Display-Beleuchtung / Wechseln in den Menüpunkt 'JETZT'<br>Menüebene aufrufen<br>Im Menüpunkt JETZT angezeigte Werte<br>Im Menüpunkt LOG angezeigte Werte<br>Der Menüpunkt SETUP<br>Voreinstellung<br>Software-Aktualisierungen<br>Navigation im Menüpunkt SETUP<br>Setup-Menüeinträge einstellen allgemein<br>Anwendungsbeispiel: Zeit einstellen<br>Menüpunkte im Setup-Menü<br>Standby<br>DATCOM<br>USB<br>Relais                                                                                                    | 24<br>24<br>24<br>26<br>26<br>26<br>26<br>26<br>26<br>26<br>26<br>26<br>26<br>26<br>27<br>27<br>27<br>27<br>27<br>25<br>29<br>30<br>31<br>32<br>33<br>33<br>33                   |
| Automatisches Deaktivieren der Display-Beleuchtung / Wechseln in den Menüpunkt 'JETZT'<br>Menüebene aufrufen<br>Im Menüpunkt JETZT angezeigte Werte<br>Im Menüpunkt LOG angezeigte Werte<br>Der Menüpunkt SETUP<br>Voreinstellung<br>Software-Aktualisierungen<br>Navigation im Menüpunkt SETUP<br>Setup-Menüeinträge einstellen allgemein<br>Anwendungsbeispiel: Zeit einstellen<br>Menüpunkte im Setup-Menü<br>Standby<br>DATCOM<br>USB<br>Relais<br>Energie-Manager(im Menüpunkt Relais)<br>Zeit / Datum<br>Display Einstellungen<br>Energieentrag                                                                                                    | 24<br>24<br>24<br>26<br>26<br>26<br>26<br>26<br>26<br>26<br>26<br>26<br>26<br>26<br>27<br>27<br>27<br>27<br>29<br>29<br>20<br>30<br>31<br>32<br>33<br>33<br>33<br>33<br>33<br>55 |
| Automatisches Deaktivieren der Display-Beleuchtung / Wechseln in den Menüpunkt 'JETZT'<br>Menüebene aufrufen<br>Im Menüpunkt JETZT angezeigte Werte<br>Im Menüpunkt LOG angezeigte Werte<br>Der Menüpunkt SETUP                                                                                                    | 24<br>24<br>24<br>26<br>26<br>26<br>26<br>26<br>26<br>26<br>26<br>26<br>26<br>26<br>26<br>26                                                                                     |
| Automatisches Deaktivieren der Display-Beleuchtung / Wechseln in den Menüpunkt 'JETZT'<br>Menüebene aufrufen<br>Im Menüpunkt JETZT angezeigte Werte<br>Im Menüpunkt LOG angezeigte Werte<br>Der Menüpunkt SETUP<br>Voreinstellung<br>Software-Aktualisierungen<br>Navigation im Menüpunkt SETUP<br>Setup-Menüeinträge einstellen allgemein<br>Anwendungsbeispiel: Zeit einstellen<br>Menüpunkte im Setup-Menü<br>Standby<br>DATCOM<br>USB<br>Relais<br>Energie-Manager(im Menüpunkt Relais)<br>Zeit / Datum<br>Display Einstellungen<br>Energieertrag<br>Lüfter                                                                                                    | 24<br>24<br>24<br>26<br>26<br>26<br>26<br>26<br>26<br>26<br>26<br>26<br>26<br>26<br>26<br>26                                                                                     |
| Automatisches Deaktivieren der Display-Beleuchtung / Wechseln in den Menüpunkt 'JETZT'<br>Menüebene aufrufen<br>Im Menüpunkt JETZT angezeigte Werte<br>Im Menüpunkt LOG angezeigte Werte<br>Der Menüpunkt SETUP<br>Voreinstellung<br>Software-Aktualisierungen<br>Navigation im Menüpunkt SETUP<br>Setup-Menüeinträge einstellen allgemein<br>Anwendungsbeispiel: Zeit einstellen<br>Menüpunkte im Setup-Menü<br>Standby<br>DATCOM<br>USB<br>Relais<br>Energie-Manager(im Menüpunkt Relais)<br>Zeit / Datum<br>Display Einstellungen<br>Energieertrag<br>Lüfter<br>Der Menüpunkt INFO<br>Messwerte                                                                                                    | 24<br>24<br>24<br>26<br>26<br>26<br>26<br>26<br>26<br>26<br>26<br>26<br>26<br>26<br>26<br>26                                                                                     |
| Automatisches Deaktivieren der Display-Beleuchtung / Wechseln in den Menüpunkt 'JETZT'<br>Menüebene aufrufen<br>Im Menüpunkt JETZT angezeigte Werte<br>Im Menüpunkt LOG angezeigte Werte<br>Der Menüpunkt SETUP<br>Voreinstellung<br>Software-Aktualisierungen<br>Navigation im Menüpunkt SETUP<br>Setup-Menüeinträge einstellen allgemein<br>Anwendungsbeispiel: Zeit einstellen<br>Menüpunkte im Setup-Menü<br>Standby.<br>DATCOM<br>USB<br>Relais<br>Energie-Manager(im Menüpunkt Relais)<br>Zeit / Datum<br>Display Einstellungen<br>Energieertrag<br>Lüfter.<br>Der Menüpunkt INFO<br>Messwerte<br>IT Status                                                                                                    | 24<br>24<br>24<br>26<br>26<br>26<br>26<br>26<br>26<br>26<br>26<br>26<br>26<br>26<br>26<br>26                                                                                     |
| Automatisches Deaktivieren der Display-Beleuchtung / Wechseln in den Menüpunkt 'JETZT'<br>Menüebene aufrufen<br>Im Menüpunkt JETZT angezeigte Werte<br>Im Menüpunkt LOG angezeigte Werte<br>Der Menüpunkt SETUP<br>Voreinstellung<br>Software-Aktualisierungen<br>Navigation im Menüpunkt SETUP<br>Setup-Menüeinträge einstellen allgemein<br>Anwendungsbeispiel: Zeit einstellen<br>Menüpunkte im Setup-Menü<br>Standby.<br>DATCOM<br>USB<br>Relais<br>Energie-Manager(im Menüpunkt Relais)<br>Zeit / Datum<br>Display Einstellungen<br>Energieertrag<br>Lüfter<br>Der Menüpunkt INFO<br>Messwerte.<br>LT Status<br>Netz Status                                                                                              | 24<br>24<br>24<br>26<br>26<br>26<br>26<br>26<br>26<br>26<br>26<br>26<br>26<br>26<br>26<br>26                                                                                     |
| Automatisches Deaktivieren der Display-Beleuchtung / Wechseln in den Menüpunkt 'JETZT'<br>Menüebene aufrufen<br>Im Menüpunkt JETZT angezeigte Werte<br>Im Menüpunkt LOG angezeigte Werte<br>Der Menüpunkt SETUP<br>Voreinstellung<br>Software-Aktualisierungen<br>Navigation im Menüpunkt SETUP<br>Setup-Menüeinträge einstellen allgemein.<br>Anwendungsbeispiel: Zeit einstellen<br>Menüpunkte im Setup-Menü<br>Standby<br>DATCOM<br>USB<br>Relais<br>Energie-Manager(im Menüpunkt Relais).<br>Zeit / Datum<br>Display Einstellungen<br>Energieertrag<br>Lüfter<br>Der Menüpunkt INFO<br>Messwerte<br>LT Status.<br>Netz Status<br>Cerräte Information                                                                      | 24<br>24<br>24<br>26<br>26<br>26<br>26<br>26<br>26<br>26<br>26<br>26<br>26<br>26<br>26<br>26                                                                                     |
| Automatisches Deaktivieren der Display-Beleuchtung / Wechseln in den Menüpunkt 'JETZT'<br>Menüebene aufrufen<br>Im Menüpunkt JETZT angezeigte Werte<br>Im Menüpunkt LOG angezeigte Werte<br>Der Menüpunkt SETUP<br>Voreinstellung<br>Software-Aktualisierungen<br>Navigation im Menüpunkt SETUP<br>Setup-Menüeinträge einstellen allgemein<br>Anwendungsbeispiel: Zeit einstellen<br>Menüpunkte im Setup-Menü<br>Standby<br>DATCOM<br>USB<br>Relais<br>Energie-Manager(im Menüpunkt Relais)<br>Zeit / Datum<br>Display Einstellungen<br>Energieertrag<br>Lüfter<br>Der Menüpunkt INFO<br>Metz Status<br>Netz Status<br>Vareion                                                                                                | 24<br>24<br>24<br>26<br>26<br>26<br>26<br>26<br>26<br>26<br>26<br>26<br>26<br>26<br>26<br>26                                                                                     |
| Automatisches Deaktivieren der Display-Beleuchtung / Wechseln in den Menüpunkt 'JETZT'<br>Menüebene aufrufen                                                                                                    | 24<br>24<br>24<br>26<br>26<br>26<br>26<br>26<br>26<br>26<br>26<br>26<br>26<br>26<br>26<br>26                                                                                     |
| Automatisches Deaktivieren der Display-Beleuchtung / Wechseln in den Menüpunkt 'JETZT'         Menüebene aufrufen         Im Menüpunkt JETZT angezeigte Werte         Im Menüpunkt SETUP         Voreinstellung         Software-Aktualisierungen         Navigation im Menüpunkt SETUP         Setup-Menüeinträge einstellen allgemein         Anwendungsbeispiel: Zeit einstellen         Menüpunkte im Setup-Menü         Standby.         DATCOM         USB.         Relais         Energie-Manager(im Menüpunkt Relais)         Zeit / Datum         Display Einstellungen         Lüfter         Der Menüpunkt INFO         Messwerte         LT Status         Netz Status         Geräte Information         Version | 24<br>24<br>24<br>26<br>26<br>26<br>26<br>26<br>26<br>26<br>26<br>26<br>26<br>26<br>26<br>26                                                                                     |

| Tastensperre ein- und ausschalten                                           | 38 |
|-----------------------------------------------------------------------------|----|
| USB-Stick als Datenlogger und zum Aktualisieren der Wechselrichter-Software | 39 |
| USB-Stick als Datenlogger                                                   | 39 |
| Passende USB-Sticks                                                         | 39 |
| USB-Stick zum Aktualisieren der Wechselrichter-Software                     | 40 |
| USB-Stick entfernen                                                         | 40 |
| Das Basic-Menü                                                              | 41 |
| In das Basic-Menü einsteigen                                                | 41 |
| Die Basic-Menüeinträge                                                      | 42 |
| Einstellungen bei eingebauter Option "DC OVP Typ 2"                         | 42 |
| Statusdiagnose und Fehlerbehebung                                           | 43 |
| Anzeige von Statusmeldungen                                                 | 43 |
| Vollständiger Ausfall des Displays                                          | 43 |
| Statusmeldungen - Klasse 1                                                  | 43 |
| Statusmeldungen - Klasse 3                                                  | 43 |
| Statusmeldungen - Klasse 4                                                  | 44 |
| Statusmeldungen - Klasse 5                                                  | 47 |
| Statusmeldungen - Klasse 6                                                  | 48 |
| Statusmeldungen - Klasse 7                                                  | 48 |
| Statusmeldungen - Klasse 10 - 12                                            | 50 |
| Kundendienst                                                                | 50 |
| Betrieb in Umgebungen mit starker Staubentwicklung                          | 50 |
| Technische Daten                                                            | 51 |
| Fronius Symo Dummy                                                          | 58 |
| Erklärung der Fußnoten                                                      | 58 |
| Berücksichtigte Normen und Richtlinien                                      | 58 |
| Garantiebedingungen und Entsorgung                                          | 59 |
| Fronius Werksgarantie                                                       | 59 |
| Entsorgung                                                                  | 59 |

# Sicherheitsvorschriften

#### Allgemeines

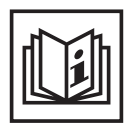

Das Gerät ist nach dem Stand der Technik und den anerkannten sicherheitstechnischen Regeln gefertigt. Dennoch drohen bei Fehlbedienung oder Missbrauch Gefahr für

- Leib und Leben des Bedieners oder Dritte,
- das Gerät und andere Sachwerte des Betreibers,
- die effiziente Arbeit mit dem Gerät.

Alle Personen, die mit der Inbetriebnahme, Wartung und Instandhaltung des Gerätes zu tun haben, müssen

- entsprechend qualifiziert sein,
- Kenntnisse im Umgang mit Elektroinstallationen haben und
- diese Bedienungsanleitung vollständig lesen und genau befolgen.

Die Bedienungsanleitung ist ständig am Einsatzort des Gerätes aufzubewahren. Ergänzend zur Bedienungsanleitung sind die allgemein gültigen sowie die örtlichen Regeln zu Unfallverhütung und Umweltschutz zu beachten.

Alle Sicherheits- und Gefahrenhinweise am Gerät

- in lesbarem Zustand halten
- nicht beschädigen
- nicht entfernen
- nicht abdecken, überkleben oder übermalen.

Die Anschlussklemmen können hohe Temperaturen erreichen.

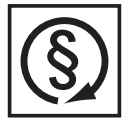

Das Gerät nur betreiben, wenn alle Schutzeinrichtungen voll funktionstüchtig sind. Sind die Schutzeinrichtungen nicht voll funktionsfähig, besteht die Gefahr für

- Leib und Leben des Bedieners oder Dritte,
- das Gerät und andere Sachwerte des Betreibers
- die effiziente Arbeit mit dem Gerät

Nicht voll funktionstüchtige Sicherheitseinrichtungen vor dem Einschalten des Gerätes von einem autorisierten Fachbetrieb instandsetzen lassen.

Schutzeinrichtungen niemals umgehen oder außer Betrieb setzen.

Die Positionen der Sicherheits- und Gefahrenhinweise am Gerät, entnehmen Sie dem Kapitel "Allgemeines" der Bedienungsanleitung Ihres Gerätes.

Störungen, die die Sicherheit beeinträchtigen können, vor dem Einschalten des Gerätes beseitigen.

Es geht um Ihre Sicherheit!

Umgebungsbedingungen

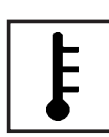

Betrieb oder Lagerung des Gerätes außerhalb des angegebenen Bereiches gilt als nicht bestimmungsgemäß. Für hieraus entstandene Schäden haftet der Hersteller nicht.

Genaue Informationen über die zulässigen Umgebungsbedingungen entnehmen Sie den technischen Daten Ihrer Bedienungsanleitung.

# Qualifiziertes Personal

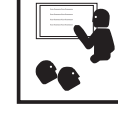

Die Serviceinformationen in dieser Bedienungsanleitung sind nur für qualifiziertes Fachpersonal bestimmt. Ein elektrischer Schlag kann tödlich sein. Führen Sie keine anderen als die in der Dokumentation angeführten Tätigkeiten aus. Das gilt auch, wenn sie dafür qualifiziert sind.

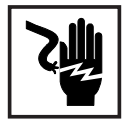

Sämtliche Kabel und Leitungen müssen fest, unbeschädigt, isoliert und ausreichend dimensioniert sein. Lose Verbindungen, angeschmorte, beschädigte oder unterdimensionierte Kabel und Leitungen sofort von einem autorisierten Fachbetrieb instandsetzen lassen.

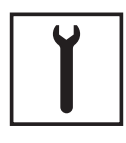

Wartung und Instandsetzung dürfen nur durch einen autorisierten Fachbetrieb erfolgen.

Bei fremdbezogenen Teilen ist nicht gewährleistet, dass sie beanspruchungsund sicherheitsgerecht konstruiert und gefertigt sind. Nur Original-Ersatzteile verwenden (gilt auch für Normteile).

Ohne Genehmigung des Herstellers keine Veränderungen, Ein- oder Umbauten am Gerät vornehmen.

Bauteile in nicht einwandfreiem Zustand sofort austauschen.

Angaben zu Geräuschemissions-Werten

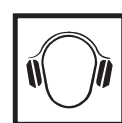

Der maximale Schall-Leistungspegel des Wechselrichters ist in den technischen Daten angegeben.

Die Kühlung des Gerätes erfolgt durch eine elektronische Temperaturregelung so geräuscharm wie möglich und ist abhängig von der umgesetzten Leistung, der Umgebungstemperatur, der Verschmutzung des Gerätes u.a.m.

Ein arbeitsplatzbezogener Emissionswert kann für dieses Gerät nicht angegeben werden, da der tatsächlich auftretende Schalldruck-Pegel stark von der Montagesituation, der Netzqualität, den umgebenden Wänden und den allgemeinen Raumeigenschaften abhängig ist.

# EMV-Maßnahmen

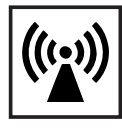

In besonderen Fällen können trotz Einhaltung der genormten Emissions-Grenzwerte Beeinflussungen für das vorgesehene Anwendungsgebiet auftreten (z.B. wenn empfindliche Geräte am Aufstellungsort sind oder wenn der Aufstellungsort in der Nähe von Radio- oder Fernsehempfängern ist). In diesem Fall ist der Betreiber verpflichtet, angemessene Maßnahmen für die Störungsbehebung zu ergreifen.

### Entsorgung

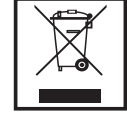

Gemäß Europäischer Richtlinie 2002/96/EG über Elektro- und Elektronik-Altgeräte und Umsetzung in nationales Recht, müssen verbrauchte Elektrogeräte getrennt gesammelt und einer umweltgerechten Wiederverwertung zugeführt werden. Stellen Sie sicher, dass Sie Ihr gebrauchtes Gerät bei Ihrem Händler zurückgeben oder holen Sie Informationen über ein lokales, autorisiertes Sammel- und Entsorgungssystem ein. Ein Ignorieren dieser EU Direktive kann zu potentiellen Auswirkungen auf die Umwelt und Ihre Gesundheit führen!

# Datensicherheit

| fΠ |  |
|----|--|
| •  |  |

Für die Datensicherung von Änderungen gegenüber den Werkseinstellungen ist der Anwender verantwortlich. Im Falle gelöschter persönlicher Einstellungen haftet der Hersteller nicht.

### Urheberrecht

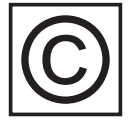

Das Urheberrecht an dieser Bedienungsanleitung verbleibt beim Hersteller.

Text und Abbildungen entsprechen dem technischen Stand bei Drucklegung. Änderungen vorbehalten. Der Inhalt der Bedienungsanleitung begründet keinerlei Ansprüche seitens des Käufers. Für Verbesserungsvorschläge und Hinweise auf Fehler in der Bedienungsanleitung sind wir dankbar.

# Allgemeines

### Gerätekonzept

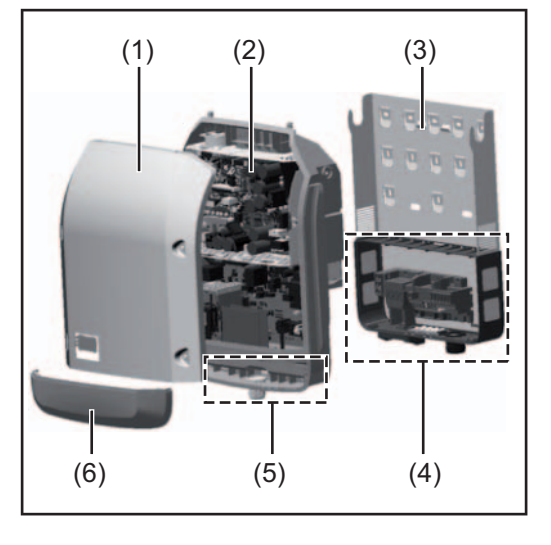

#### Geräteaufbau:

- (1) Gehäusedeckel
- (2) Wechselrichter
- (3) Wandhalterung
- (4) Anschlussbereich inkl. DC Hauptschalter
- (5) Datenkommunikations-Bereich
- (6) Datenkommunikations-Abdeckung

Der Wechselrichter wandelt den von den Solarmodulen erzeugten Gleichstrom in Wechselstrom um. Dieser Wechselstrom wird synchron zur Netzspannung in das öffentliche Stromnetz eingespeist.

Der Wechselrichter wurde ausschließlich für die Anwendung in netzgekoppelten Photovoltaik-Anlagen entwickelt, eine vom öffentlichen Netz unabhängige Stromerzeugung ist nicht möglich.

Durch seinen Aufbau und seine Funktionsweise bietet der Wechselrichter bei der Montage und im Betrieb ein Maximum an Sicherheit.

Der Wechselrichter überwacht automatisch das öffentliche Stromnetz. Bei abnormen Netzverhältnissen stellt der Wechselrichter den Betrieb sofort ein und unterbricht die Einspeisung in das Stromnetz (z.B. bei Netzabschaltung, Unterbrechung, etc.). Die Netzüberwachung erfolgt durch Spannungsüberwachung, Frequenzüberwachung und die Überwachung von Inselverhältnissen.

Der Betrieb des Wechselrichters erfolgt vollautomatisch. Sobald nach Sonnenaufgang genug Energie von den Solarmodulen zur Verfügung steht, beginnt der Wechselrichter mit der Netzüberwachung. Bei ausreichender Sonneneinstrahlung nimmt der Wechselrichter den Netz-Einspeisebetrieb auf.

Der Wechselrichter arbeitet dabei so, dass die maximal mögliche Leistung aus den Solarmodulen entnommen wird.

Sobald das Energieangebot für eine Netzeinspeisung nicht ausreicht, trennt der Wechselrichter die Verbindung der Leistungselektronik zum Netz vollständig und stellt den Betrieb ein. Alle Einstellungen und gespeicherten Daten bleiben erhalten.

Wenn die Gerätetemperatur des Wechselrichters zu hoch wird, drosselt der Wechselrichter zum Selbstschutz automatisch die aktuelle Ausgangsleistung.

Ursachen für eine zu hohe Gerätetemperatur können eine hohe Umgebungstemperatur oder eine nicht ausreichende Wärmeabfuhr sein (z.B. bei Einbau in Schaltschränken ohne entsprechende Wärmeabfuhr).

Der Fronius Eco hat keinen internen Hochsetzsteller. Dadurch ergeben sich Einschränkungen bei der Modul- und Strangwahl. Die minimale DC-Eingangsspannung (U<sub>DC min</sub>) ist von der Netzspannung abhängig. Für den richtigen Anwendungsfall steht dafür aber ein hoch-optimiertes Gerät zur Verfügung.

#### 

- das vollständige Lesen und Befolgen aller Hinweise, sowie Sicherheitsund Gefahrenhinweise aus der Bedienungsanleitung
- die Einhaltung der Inspektions- und Wartungsarbeiten
- die Montage gemäß Bedienungsanleitung

Bei Auslegung der Photovoltaikanlage darauf achten, dass alle Komponenten der Photovoltaikanlage ausschließlich in ihrem zulässigen Betriebsbereich betrieben werden.

Alle vom Solarmodul-Hersteller empfohlenen Maßnahmen zur dauerhaften Erhaltung der Solarmodul-Eigenschaften berücksichtigen.

Bestimmungen des Energieversorgungs-Unternehmens für die Netzeinspeisung berücksichtigen.

### Warnhinweise am Gerät

Am und im Wechselrichter befinden sich Warnhinweise und Sicherheitssymbole. Diese Warnhinweise und Sicherheitssymbole dürfen weder entfernt noch übermalt werden. Die Hinweise und Symbole warnen vor Fehlbedienung, woraus schwerwiegende Personenund Sachschäden resultieren können.

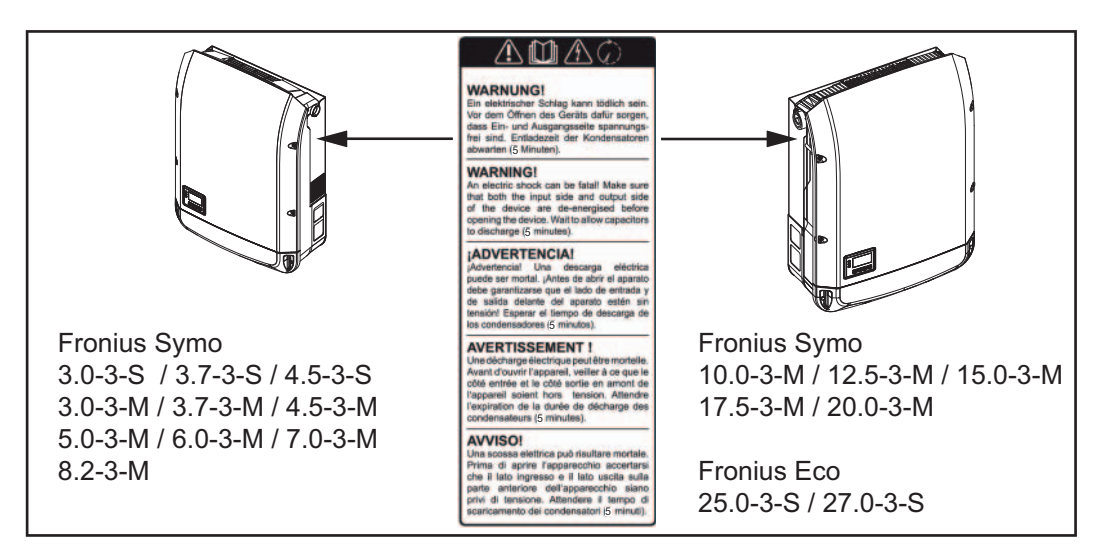

# Sicherheitssymbole:

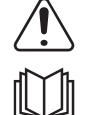

Gefahr von schwerwiegenden Personen- und Sachschäden durch Fehlbedienung

Beschriebene Funktionen erst anwenden, wenn folgende Dokumente vollständig gelesen und verstanden wurden:

- diese Bedienungsanleitung
- sämtliche Bedienungsanleitungen der Systemkomponenten der Photovoltaikanlage, insbesondere Sicherheitsvorschriften

 $\bigwedge$ 

Gefährliche elektrische Spannung

Entladezeit der Kondensatoren abwarten!

# Text der Warnhinweise:

#### WARNUNG!

Ein elektrischer Schlag kann tödlich sein. Vor dem Öffnen des Geräts dafür sorgen, dass Ein- und Ausgangsseite spannungsfrei sind. Entladezeit der Kondensatoren abwarten (5 Minuten).

Hinweise zu ei-<br/>nem Dummy-Ge-Ein Dummy-Gerät ist nicht für den betriebsmäßigen Anschluss an eine Photovoltaikanlage<br/>geeignet und darf ausschließlich zu Vorführzwecken in Betrieb genommen werden.rät

**WICHTIG!** Bei einem Dummy-Gerät keinesfalls spannungsführende DC-Kabel an den DC Anschlüssen anschließen.

Das Anschließen von spannungslosen Kabeln oder Kabelstücken zu Vorführungszwecken ist zulässig.

Ein Dummy-Gerät ist über das Geräte-Leistungsschild erkennbar:

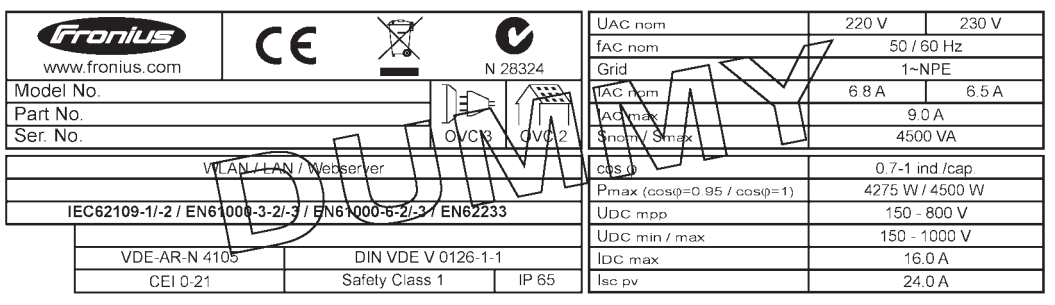

Beispiel: Geräte-Leistungsschild eines Dummy-Gerätes

### Strangsicherungen

WARNUNG! Ein elektrischer Schlag kann tödlich sein. Gefahr durch Spannung an den Sicherungshaltern. Die Sicherungshalter stehen unter Spannung, wenn am DC-Anschluss des Wechselrichters Spannung anliegt, auch wenn der DC-Schalter ausgeschaltet ist. Vor sämtlichen Arbeiten am Sicherungshalter des Wechselrichters dafür sorgen, dass die DC-Seite spannungsfrei ist.

Durch die Verwendung von Strangsicherungen im Fronius Eco werden Solarmodule zusätzlich abgesichert.

Ausschlaggebend für die Absicherung der Solarmodule ist der maximale Kurzschluss-Strom I<sub>SC</sub>, der maximale Modulrückstrom I<sub>R</sub> oder die Angabe des maximalen Strangsicherungswertes im Moduldatenblatt des jeweiligen Solarmoduls.

#### Der maximale Kurzschluss-Strom I<sub>SC</sub> pro Anschlussklemme beträgt 12 A.

Der Auslösestrom von Strangsicherungen kann nach Bedarf größer als 12 A gewählt werden. Wird der Wechselrichter mit einer externen Strangsammelbox betrieben, muss ein DC Connector Kit (Artikelnummer: 4,251,015) verwendet werden.

Die nationalen Bestimmungen bezüglich Absicherung müssen eingehalten werden. Der ausführende Elektroinstallateur ist für die richtige Auswahl der Strangsicherungen verantwortlich.

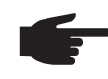

**HINWEIS!** Zur Vermeidung einer Brandgefahr, defekte Sicherungen nur durch neue gleichwertige Sicherungen ersetzen.

Der Wechselrichter wird optional mit folgenden Sicherungen ausgeliefert:

- 6 Stück 15 A Strangsicherungen am DC+ Eingang und 6 Stück Metallbolzen am DC-Eingang
- 12 Stück Metallbolzen

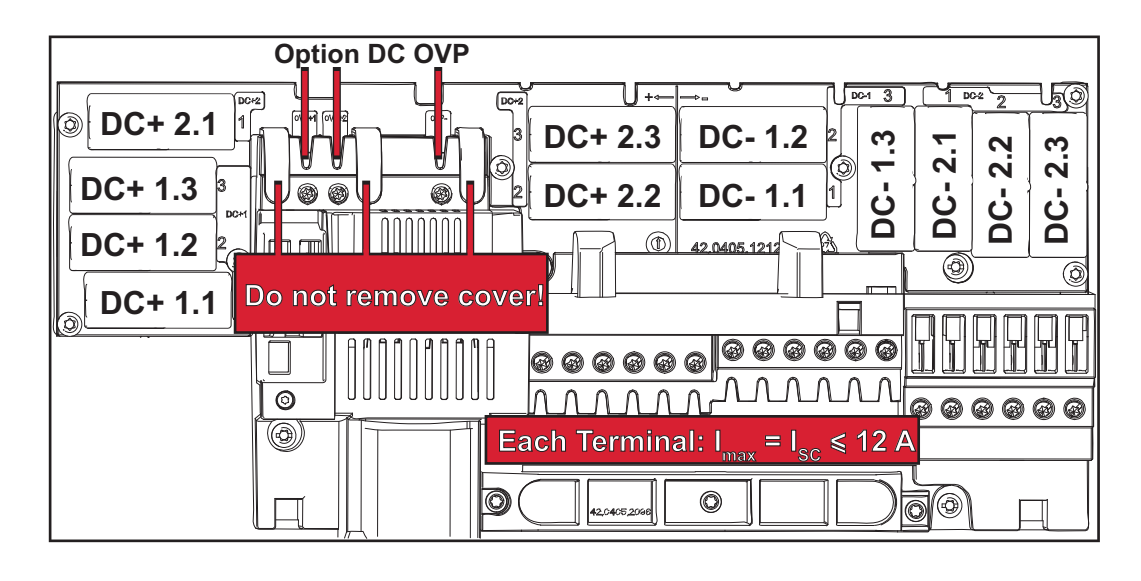

Kriterien zur richtigen Auswahl von Strangsicherungen

- Bei der Absicherung der Solarmodul-Stränge müssen pro Solarmodul-Strang folgende Kriterien erfüllt sein:
  - $I_N > 1.8 \times I_{SC}$
  - $I_{\rm N} < 2.4 \text{ x } I_{\rm SC}$
  - U<sub>N</sub> >/= max. Eingangsspannung des verwendeten Wechselrichters
  - Sicherungsdimensionen: Durchmesser 10 x 38 mm
  - I<sub>N</sub> Nennstrom der Sicherung
  - I<sub>SC</sub> Kurzschluss-Strom bei Standard-Testbedingungen (STC) gemäß Datenblatt der Solarmodule
  - U<sub>N</sub> Nennspannung der Sicherung

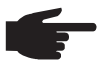

**HINWEIS!** Der Nenn-Stromwert der Sicherung darf die im Datenblatt des Solar-Modulherstellers angegebene maximale Absicherung nicht überschreiten. Wenn keine maximale Absicherung angegeben ist, diese beim Solarmodul-Hersteller anfragen.

# **Datenkommunikation und Solar Net**

#### Solar Net und Datenanbindung

Für eine individuelle Anwendung der Systemerweiterungen wurde von Fronius das Solar Net entwickelt. Das Solar Net ist ein Daten-Netzwerk, welches die Verknüpfung mehrerer Wechselrichter mit den Systemerweiterungen ermöglicht.

Das Solar Net ist ein Bussystem mit Ring-Topologie. Für die Kommunikation eines oder mehrerer im Solar Net verbundener Wechselrichter mit einer Systemerweiterung reicht ein geeignetes Kabel.

Unterschiedliche Systemerweiterungen werden vom Solar Net automatisch erkannt.

Um zwischen mehreren identischen Systemerweiterungen zu unterscheiden, an den Systemerweiterungen eine individuelle Nummer einstellen.

Um jeden Wechselrichter eindeutig im Solar Net zu definieren, dem entsprechenden Wechselrichter ebenfalls eine individuelle Nummer zuweisen.

Zuweisen einer individuellen Nummer gemäß Abschnitt 'Der Menüpunkt SETUP'.

Nähere Informationen zu den einzelnen Systemerweiterungen befinden sich in den entsprechenden Bedienungsanleitungen oder im Internet unter http://www.fronius.com

Nähere Information zur Verkabelung von DATCOM-Komponenten finden Sie unter:

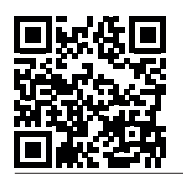

 $\rightarrow$  http://www.fronius.com/QR-link/4204101938

#### Datenkommunikations-Bereich

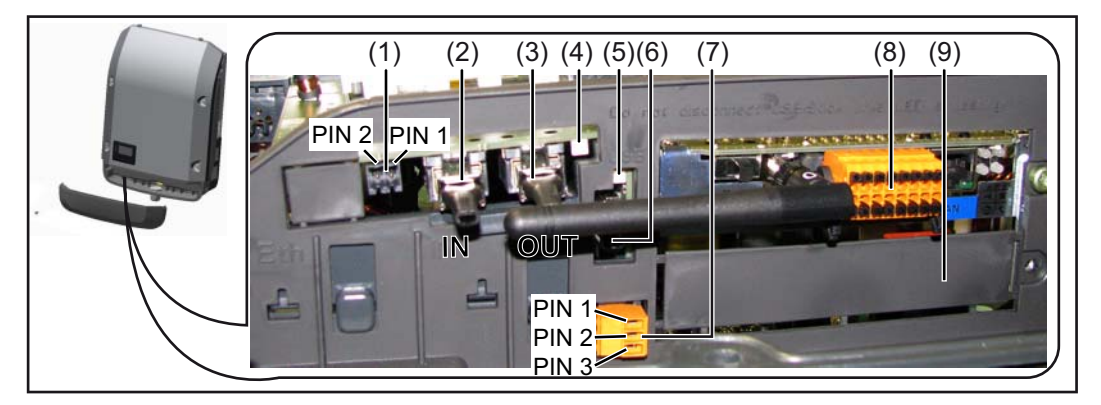

Je nach Ausführung kann der Wechselrichter mit der Fronius Datamanager Steckkarte ausgestattet sein.

| Pos.       | Bezeichnung                                                                                                    |
|------------|----------------------------------------------------------------------------------------------------|
| (1)        | umschaltbare Multifunktions-Stromschnittstelle. Für eine nähere Erklärung siehe nachfolgenden Abschnitt "Erklärung der Multifunktions-Stromschnittstelle"        |
|            | Für den Anschluss an die Multifunktions-Stromschnittstelle den 2-poligen Geger stecker aus dem Lieferumfang des Wechselrichters verwenden.                       |
| (2)<br>(3) | Anschluss Solar Net / Interface Protocol IN<br>Anschluss Solar Net / Interface Protocol OUT                                                                      |
|            | 'Fronius Solar Net' / Interface Protocol Ein- und Ausgang, für die Verbindung mi<br>anderen DATCOM-Komponenten (z.B. Wechselrichter, Sensor Box, etc.)           |
|            | Bei einer Vernetzung von mehreren DATCOM-Komponenten muss an jedem fre<br>en IN- oder OUT-Anschluss einer DATCOM-Komponente ein Endstecker ange-<br>steckt sein. |
|            | Bei Wechselrichtern mit Fronius Datamanager Steckkarte sind 2 Endstecker im Lieferumfang des Wechselrichters enthalten.                                          |
| (4)        | LED 'Solar Net' zeigt an, ob die Solar Net Stromversorgung zur Verfügung steht                                                                                   |
| (5)        | LED 'Datenübertragung'<br>blinkt beim Zugriff auf den USB-Stick. In dieser Zeit darf der USB-Stick nicht en<br>fernt werden.                                     |
| (6)        | USB A Buchse<br>zum Anschließen eines USB-Sticks mit einer maximalen Baugröße von<br>65 x 30 mm (2.6 x 2.1 in.)                                                  |
|            | Der USB-Stick kann als Datenlogger für einen Wechselrichter fungieren. Der USB-Stick ist nicht im Lieferumfang des Wechselrichters enthalten.                    |
| (7)        | potentialfreier Schaltkontakt mit Gegenstecker                                                                                                    |
|            | max. 250 V AC / 4 A AC                                                                                                    |
|            | max. 1,5 mm <sup>2</sup> (AWG 16) Kabelquerschnitt                                                                                                    |
|            | Pin 1 = Schließerkontakt (Normally Open)<br>Pin 2 = Wurzel (Common)                                                                                              |
|            | Pin 3 = Öffnerkontakt (Normally Closed)                                                                                                    |
|            | Für den Anschluss am potentialfreien Schaltkontakt den Gegenstecker aus den Lieferumfang des Wechselrichters verwenden.                                          |
| (8)        | Fronius Datamanager mit WLAN-Antenne<br>oder                                                                                                    |
| (0)        | Abdeckung für Optionskarten-Fach                                                                                                    |
| (9)        | Abdeckung für Optionskarten-Fach                                                                                                    |
|            |                                                                                                    |

| Beschreibung der<br>LED 'Solar Net' | <b>Die LED 'Solar Net' leuchtet:</b><br>Stromversorgung für die Datenkommunikation innerhalb des Fronius Solar Net / Interface<br>Protocols ist in Ordnung |
|-------------------------------------|----------------------------------------------------------------------------------------------------|
|                                     | <b>Die LED 'Solar Net' blinkt alle 5 Sekunden kurz auf:</b><br>Fehler bei der Datenkommunikation im Fronius Solar Net                                      |

- Überstrom (Stromfluss > 3 A, z.B. auf Grund eines Kurzschlusses im Fronius Solar Net Ring)
- Unterspannung (kein Kurzschluss, Spannung im Fronius Solar Net < 6,5 V, z.B. wenn zu viele DATCOM-Komponenten im Fronius Solar Net sind und die elektrische Versorgung nicht ausreicht)

In diesem Fall ist eine zusätzliche Energieversorgung der DATCOM-Komponenten mittels externem Netzteil an einer der DATCOM-Komponenten erforderlich.

Zum Erkennen einer vorliegenden Unterspannung gegebenenfalls andere DATCOM-Komponenten auf Fehler überprüfen.

Nach einer Abschaltung auf Grund von Überstrom oder Unterspannung versucht der Wechselrichter alle 5 Sekunden die Energieversorgung im Fronius Solar Net wieder herzustellen, solange der Fehler anliegt.

Ist der Fehler behoben, wird das Fronius Solar Net innerhalb von 5 Sekunden wieder mit Strom versorgt.

#### **Beispiel** Aufzeichnung und Archivierung der Wechselrichter- und Sensordaten mittels Fronius Datamanager und Fronius Sensor Box:

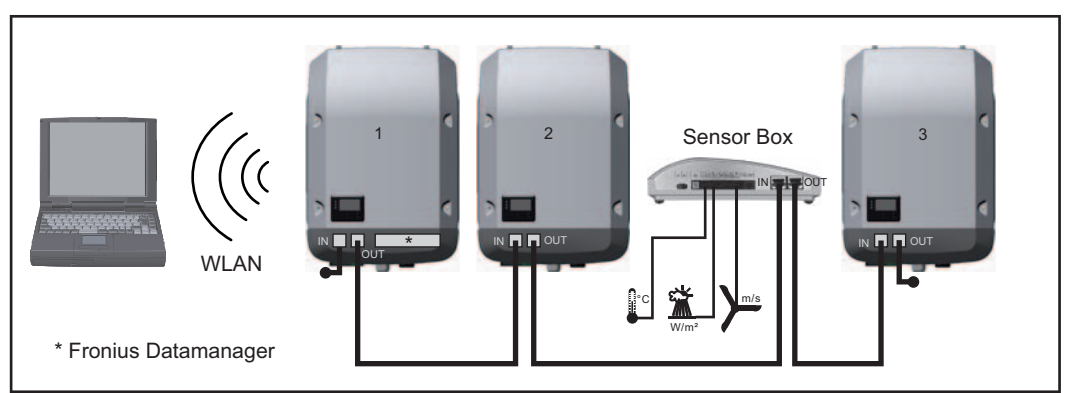

Daten-Netzwerk mit 3 Wechselrichtern und einer Fronius Sensor Box:

- Wechselrichter 1 mit Fronius Datamanager

- Wechselrichter 2 und 3 ohne Fronius Datamanager!

#### = Endstecker

Die externe Kommunikation (Solar Net) erfolgt am Wechselrichter über den Datenkommunikations-Bereich. Der Datenkommunikations-Bereich enthält zwei RS 422 Schnittstellen als Ein- und Ausgang. Die Verbindung erfolgt mittels RJ45-Steckern.

**WICHTIG!** Da der Fronius Datamanager als Datalogger fungiert, darf kein anderer Datenlogger im Fronius Solar Net Ring sein.

Pro Fronius Solar Net Ring nur ein Fronius Datamanager!

Fronius Symo 3 - 10 kW: Alle übrigen Fronius Datamanager ausbauen und das freie Optionskarten-Fach mit der bei Fronius optional erhältlichen Blindabdeckung (42,0405,2020) verschließen oder einen Wechselrichter ohne Fronius Datamanager verwenden (light-Version).

Fronius Symo 10 - 20 kW, Fronius Eco: Alle übrigen Fronius Datamanager ausbauen und das freie Optionskarten-Fach durch den Austausch der Abdeckung (Artikelnummer - 42,0405,2094) verschließen oder einen Wechselrichter ohne Fronius Datamanager verwenden (light-Version).

| Erklärung der<br>Multifunktions-<br>Stromschnittstel-<br>le | An die Multifunktions-Stromschnittstelle können verschiedene Beschaltungs-Varianten<br>angeschlossen werden. Diese können aber nicht gleichzeitig betrieben werden. Falls zum<br>Beispiel ein S0-Zähler an die Multifunktions-Stromschnittstelle angeschlossen wurde,<br>kann kein Signalkontakt für Überspannungs-Schutz angeschlossen werden (und umge-<br>kehrt). |
|-------------------------------------------------------------|----------------------------------------------------------------------------------------------------|
|-------------------------------------------------------------|----------------------------------------------------------------------------------------------------|

# Beschaltungs-Variante 1: Signalkontakt für Überspannungs-Schutz

Die Option DC OVP Typ 2 (Überspannungs-Schutz) gibt, je nach Einstellung im Basic-Menü, eine Warnung oder einen Fehler am Display aus. Nähere Informationen zu der Option DC OVP Typ 2 finden Sie in der Installationsanleitung.

#### Beschaltungs-Variante 2: S0-Zähler

Ein Zähler zur Erfassung des Eigenverbrauchs per S0 kann direkt an den Wechselrichter angeschlossen werden. Dieser S0-Zähler kann am Einspeisepunkt oder im Verbrauchszweig platziert werden. In den Einstellungen auf der Website des Fronius Datamanagers kann unter dem Menüpunkt EVU-Editor eine dynamische Leistungsreduzierung eingestellt werden (siehe Bedienungsanleitung Fronius Datamanager unter www.fronius.com/QR-link/4204260173DE)

**WICHTIG!** Der Anschluss eines S0-Zählers am Wechselrichter kann eine Aktualisierung der Wechselrichter-Firmware erfordern.

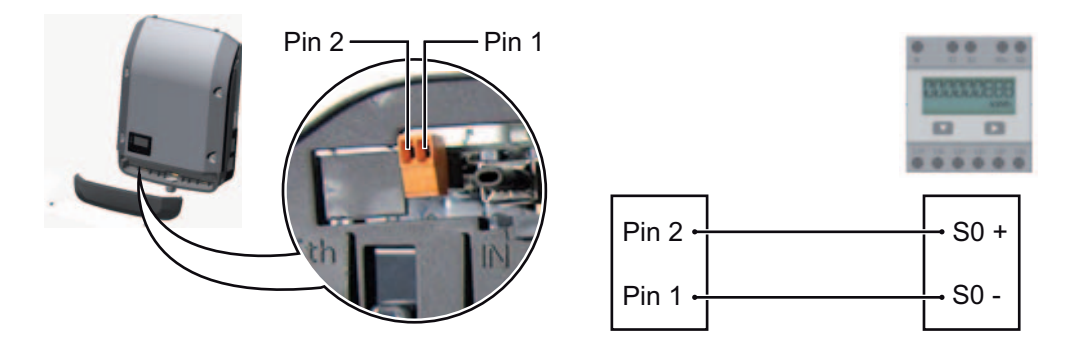

Anforderungen an den S0-Zähler:

- muss der Norm IEC62053-31 Class B entsprechen
- max. Spannung 15 V DC
- max. Strom bei ON 15 mA
- min. Strom bei ON 2 mA
- max. Strom bei OFF 0,15 mA

Empfohlene max. Impulsrate des S0-Zählers:

| PV-Leistung kWp [kW] | max. Impulsrate pro kWp |
|----------------------|-------------------------|
| 30                   | 1000                    |
| 20                   | 2000                    |
| 10                   | 5000                    |
| ≤ 5,5                | 10000                   |

# Fronius Datamanager 2.0

Bedienelemente, Anschlüsse und Anzeigen am Fronius Datamanager

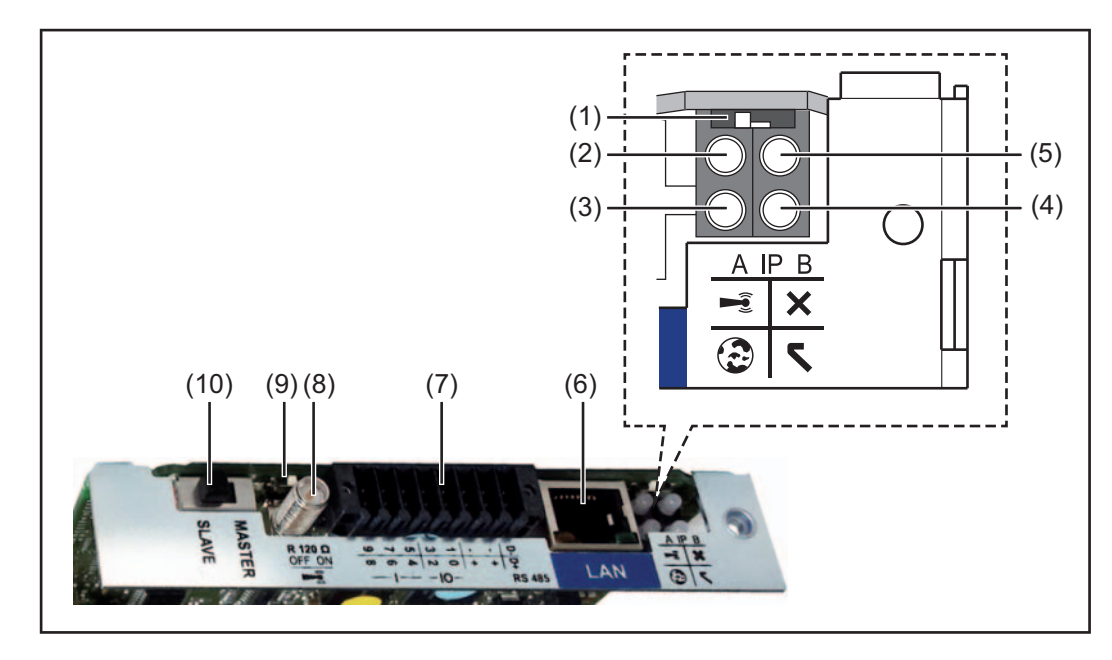

#### Nr. Funktion

#### (1) Schalter IP

zum Umschalten der IP-Adresse:

Schalterposition **A** vorgegebene IP-Adresse und Öffnen des WLAN Access Point

Für eine direkte Verbindung mit einem PC via LAN arbeitet der Fronius Datamanager 2.0 mit der fixen IP-Adresse 169.254.0.180.

Befindet sich der Schalter IP in Position A wird zusätzlich ein Access Point für eine direkte WLAN Verbindung zum Fronius Datamanager 2.0 geöffnet.

Zugangsdaten zu diesem Access Point: Netzwerk-Name: FRONIUS\_240.XXXXX Schlüssel: 12345678

Der Zugriff auf den Fronius Datamanager 2.0 ist möglich:

- per DNS-Name "http://datamanager"
- mittels IP-Adresse 169.254.0.180 f
  ür die LAN Schnittstelle
- mittels IP-Adresse 192.168.250.181 für den WLAN Access Point

Schalterposition **B** zugewiesene IP-Adresse

Der Fronius Datamanager 2.0 arbeitet mit einer zugewiesenen IP-Adresse Werkseinstellung dynamisch (DHCP) Die IP-Adresse kann auf der Web-Seite des Fronius Datamanager 2.0 eingestellt werden.

# Nr. Funktion

# (2) LED WLAN

- blinkt grün: der Fronius Datamanager 2.0 befindet sich im Service-Modus (Schalter IP an der Fronius Datamanager 2.0 Steckkarte ist in Position A oder der Service-Modus wurde über das Wechselrichter-Display aktiviert, der WLAN Acces Point ist geöffnet)
- leuchtet grün: bei bestehender WLAN-Verbindung
- blinkt abwechselnd grün/rot: Überschreitung der Zeit, wie lang der WLAN Access Point nach dem Aktivieren geöffnet ist (1 Stunde)
- leuchtet rot: bei nicht bestehender WLAN-Verbindung
- blinkt rot: fehlerhafte WLAN-Verbindung
- leuchtet nicht, wenn sich der Fronius Datamanager 2.0 im Slave-Modus befindet

# (3) LED Verbindung Solar.web

- leuchtet grün: bei bestehender Verbindung zu Fronius Solar.web
- leuchtet rot: bei erforderlicher, aber nicht bestehender Verbindung zu Fronius Solar.web
- leuchtet nicht: wenn keine Verbindung zu Fronius Solar.web erforderlich ist

### (4) LED Versorgung

- leuchtet grün: bei ausreichender Stromversorgung durch das Fronius Solar Net; Der Fronius Datamanager 2.0 ist betriebsbereit.
- leuchtet nicht: bei mangelhafter oder nicht vorhandener Stromversorgung durch das Fronius Solar Net - eine externe Stromversorgung ist erforderlich oder
  - wenn sich der Fronius Datamanager 2.0 im Slave-Modus befindet
- blinkt rot: während eines Update-Vorganges

**WICHTIG!** Während eines Update-Vorganges die Stromversorgung nicht unterbrechen.

leuchtet rot: der Update-Vorgang ist fehlgeschlagen

### (5) LED Verbindung

- leuchtet grün: bei aufrechter Verbindung innerhalb des 'Fronius Solar Net'
- leuchtet rot: bei unterbrochener Verbindung innerhalb des 'Fronius Solar Net'
- leuchtet nicht, wenn sich der Fronius Datamanager 2.0 im Slave-Modus befindet

### (6) Anschluss LAN

Ethernet-Schnittstelle mit blauer Farbmarkierung, zum Anschließen des Ethernet-Kabels

(7) I/Os

digitale Ein- und Ausgänge

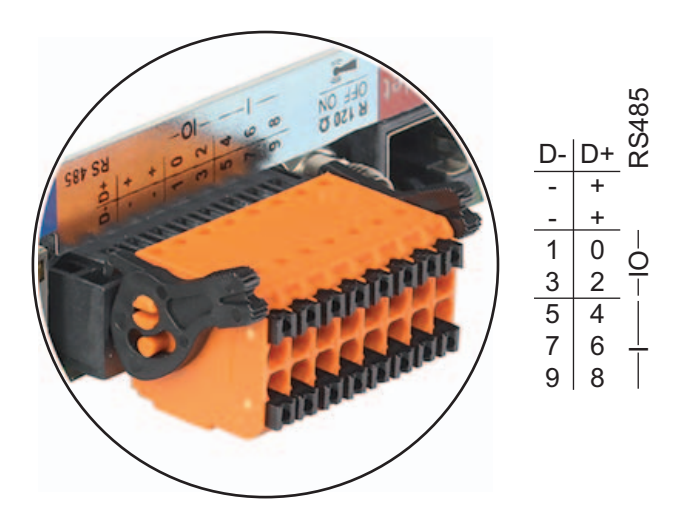

### Nr. Funktion

### Modbus RTU 2-Draht (RS485):

- D- Modbus Daten -
- D+ Modbus Daten +

### Int./ext. Versorgung

- GND
- + U<sub>int</sub> / U<sub>ext</sub> Ausgang der internen Spannung 12,8 V oder Eingang für eine externe Versorgungsspannung >12,8 - 24 V DC (+ 20 %)

### Digitale Eingänge: 0 - 3, 4 - 9

Spannungspegel: low = min. 0 V - max. 1,8 V; high = min. 3 V - max. 24 V Dc (+ 20 %)

Eingangsströme: je nach Eingangsspannung; Eingangswiderstand = 46 kOhm

### Digitale Ausgänge: 0 - 3

Schaltvermögen bei Versorgung durch die Fronius Datamanager 2.0 Steckkarte: 3,2 W in Summe für alle 4 digitalen Ausgänge

Schaltvermögen bei Versorgung durch ein externes Netzteil mit min. 12,8 - max. 24 V DC (+ 20 %), angeschlossen an Uint / Uext und GND: 1 A, 12,8 - 24 V DC (je nach externem Netzteil) pro digitalem Ausgang

Der Anschluss an die I/Os erfolgt über den mitgelieferten Gegenstecker.

# (8) Antennensockel

zum Aufschrauben der WLAN Antenne(9) Schalter Modbus-Terminierung (für Modbus RTU)

interner Busabschluss mit 120 Ohm Widerstand (ja/nein)

Schalter in Position "on": Abschluss-Widerstand 120 Ohm aktiv Schalter in Position "off": kein Abschluss-Widerstand aktiv

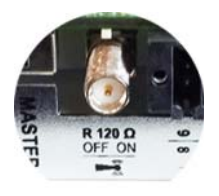

**WICHTIG!** In einem RS485 Bus muss der Abschluss-Widerstand beim ersten und letzten Gerät aktiv sein.

(10) Fronius Solar Net Master / Slave Schalter

zum Umschalten von Master- auf Slave-Betrieb innerhalb eines Fronius Solar Net Ringes

**WICHTIG!** Im Slave-Betrieb sind alle LEDs an der Fronius Datamanager 2.0 Steckkarte aus. Fronius Datamanager während der Nacht oder bei nicht ausreichend vorhandener DC-Spannung Der Parameter Nacht Modus im Setup-Menüeintrag Display Einstellungen ist werksseitig auf OFF voreingestellt. Aus diesem Grund ist der Fronius Datamanager während der Nacht oder bei nicht ausreichend vorhandener DC-Spannung nicht erreichbar.

Um den Fronius Datamanager dennoch zu aktivieren, den Wechselrichter AC-seitig ausund wieder einschalten und innerhalb von 90 Sekunden eine beliebige Taste am Display des Wechselrichters drücken.

Siehe auch Kapitel "Die Setup-Menüeinträge", "Display Einstellungen" (Nacht Modus).

### Erstinbetriebnahme

HINWEIS! Mit der Fronius Solar.web App kann die Erstinbetriebnahme des Fronius Datamanager 2.0 wesentlich erleichtert werden.

Die Fronius Solar.web App ist im jeweiligen App-Store verfügbar.

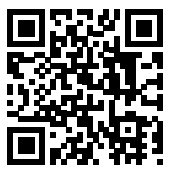

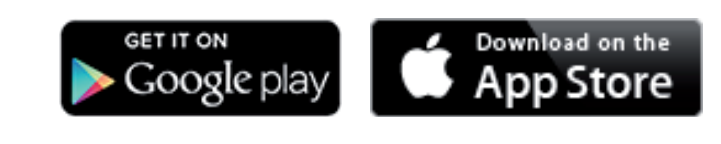

Für die Erstinbetriebnahme des Fronius Datamanager 2.0

- muss die Fronius Datamanager 2.0 Steckkarte im Wechselrichter eingebaut sein, oder
- eine Fronius Datamanager Box 2.0 muss sich im Fronius Solar Net Ring befinden.

WICHTIG! Für den Verbindungsaufbau zum Fronius Datamanager 2.0 muss das jeweilige Endgerät (z.B. Laptop, Tablett, etc.) wie folgt eingestellt sein:

"IP-Adresse automatisch beziehen (DHCP)" muss aktiviert sein

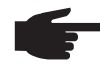

HINWEIS! Ist in der Photovoltaikanlage nur ein Wechselrichter vorhanden, können die folgenden Arbeitsschritte 1 und 2 übersprungen werden. Die Erstinbetriebnahme startet in diesem Fall bei Arbeitsschritt 3.

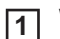

Wechselrichter mit Fronius Datamanager 2.0 oder Fronius Datamanager Box 2.0 im Fronius Solar Net verkabeln

Bei Vernetzung von mehreren Wechselrichtern im SolarNet: 2

Fronius Solar Net Master / Slave Schalter an der Fronius Datamanager 2.0 Steckkarte richtig setzen

- ein Wechselrichter mit Fronius Datamanager 2.0 = Master
- alle anderen Wechselrichter mit Fronius Datamanager 2.0 = Slave (die LEDs an den Fronius Datamanager 2.0 Steckkarten sind aus)

Gerät in den Service-Modus schalten 3

WIFI Access Point über das Setup-Menü des Wechselrichters aktivieren

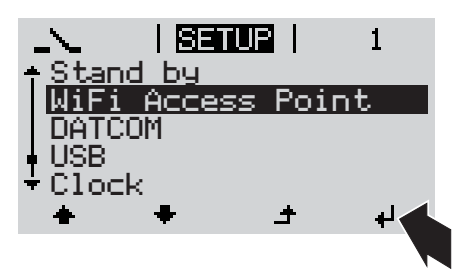

Der Wechselrichter baut den WLAN Access Point auf. Der WLAN Access Point bleibt 1 Stunde geöffnet.

### Installation mittels Solar.web App

Fronius Solar.web App herunterladen

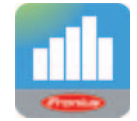

5 Fronius Solar.web App ausführen

Installation mittels Web-Browser

Endgerät mit dem WLAN Access Point verbinden

SSID = FRONIUS\_240.xxxxx (5-8 stellig)

- nach einem Netz mit dem Namen "FRONIUS\_240.xxxxx" suchen
- Verbindung zu diesem Netz herstellen
- Passwort 12345678 eingeben

(oder Endgerät und Wechselrichter mittels Ethernet-Kabel verbinden)

 Im Browser eingeben: http://datamanager oder
 192.168.250.181 (IP-Adresse für WLAN-Verbindung) oder
 169.254.0.180 (IP-Adresse für LAN-Verbindung)

Die Startseite des Inbetriebnahme-Assistenten wird angezeigt.

| Anlagenüberwachung                                                                               | re <b>Fronius</b>                                                                                   |
|--------------------------------------------------------------------------------------------------|----------------------------------------------------------------------------------------------------|
| In nur wenigen Schritten zu Ihrer                                                                | komfortablen Anlagenüberwachung.                                                                    |
|                                                                                                  |                                                                                                    |
| SOLAR WEB ASSISTENT                                                                              | TECHNIKER ASSISTENT                                                                                 |
| Verbinden Sie die Anlage mit dem Fronius Solar.web<br>und nutzen Sie unsere App für Mobilgeräte. | Einstellungen am System zu Einspeiselimits,<br>Power Control-Funktionen und offenen Schnittstellen! |
|                                                                                                  | ! Nur für geschultes Personal oder Fachkräfte !                                                     |

Der Techniker Assistent ist für den Installateur vorgesehen und enthält Normen-spezifische Einstellungen. Die Ausführung des Techniker Assistent ist optional.

Wird der Techniker Assistent ausgeführt, unbedingt das vergebene Service-Passwort notieren. Dieses Service-Passwort ist für die Einstellung des Menüpunktes EVU-Editor erforderlich.

Wird der Techniker Assistent nicht ausgeführt, sind keinerlei Vorgaben zur Leistungsreduzierung eingestellt.

Die Ausführung des Solar Web Assistent ist obligatorisch!

**6** Den Solar Web Assistenten ausführen und den Anweisungen folgen

Die Fronius Solar Web Startseite wird angezeigt. oder Die Web-Seite des Fronius Datamanager 2.0 wird angezeigt.

[7] Bei Bedarf den Techniker Assistenten ausführen und den Anweisungen folgen

Nähere Informationen zum Fronius Datamanager 2.0

Nähere Information zum Fronius Datamanager 2.0 und weitere Optionen zur Inbetriebnahme finden Sie unter:

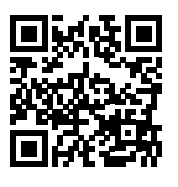

 $\rightarrow$  http://www.fronius.com/QR-link/4204260191DE

# **Bedienelemente und Anzeigen**

# Bedienelemente und Anzeigen

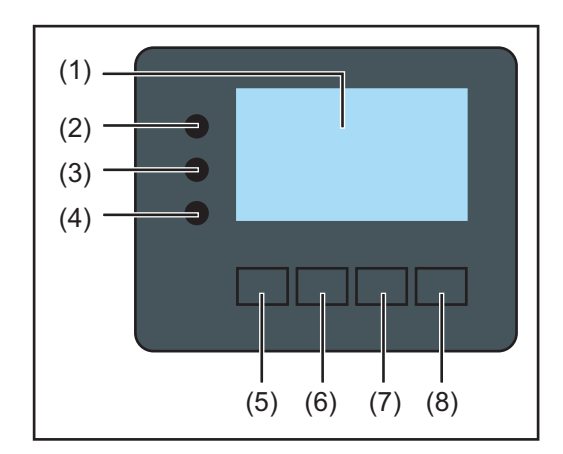

# Pos. Beschreibung

```
(1) Display
```

zur Anzeige von Werten, Einstellungen und Menüs

# Kontroll- und Status-LEDs

| (2)     | Allgemeine Status-LED<br>leuchtet                                                                                                    |  |
|---------|----------------------------------------------------------------------------------------------------|--|
|         | <ul> <li>wenn am Display eine Statusmeldung angezeigt wird (Rot bei Fehler,<br/>Orange bei Warnung)</li> </ul>                                                                                       |  |
|         | <ul> <li>bei Unterbrechung des Einspeisebetriebes</li> <li>während der Fehlerbehandlung (der Wechselrichter wartet auf eine Quit-<br/>tierung oder Behebung eines aufgetretenen Fehlers)</li> </ul>  |  |
| (3)     | Startup-LED (orange)                                                                                                    |  |
|         | <ul> <li>sich der Wechselrichter in der automatischen Startup- oder Selbsttest-</li> <li>Phase befindet (sobald die Solarmodule nach Sonnenaufgang ausrei-<br/>chend Leistung abgeben)</li> </ul>    |  |
|         | <ul> <li>der Wechselrichter im Setup-Menü auf Standby-Betrieb geschaltet wurde<br/>(= manuelle Abschaltung des Einspeisebetriebes)</li> <li>die Wechselrichter-Software aktualisiert wird</li> </ul> |  |
| (4)     | Betriebsstatus-LED (grün)                                                                                                    |  |
|         | <ul> <li>wenn die Photovoltaik-Anlage nach der automatischen Startup-Phase des<br/>Wechselrichters störungsfrei arbeitet</li> </ul>                                                                  |  |
|         | - solange der Netz-Einspeisebetrieb stattfindet                                                                                                    |  |
| Funktio | onstasten - je nach Auswahl mit unterschiedlichen Funktionen belegt:                                                                                                    |  |
| (5)     | Taste 'links/auf'<br>zur Navigation nach links und nach oben                                                                                                    |  |
| (6)     | Taste 'ab/rechts'<br>zur Navigation nach unten und nach rechts                                                                                                    |  |
| (7)     | Taste 'Menü / Esc'<br>zum Wechsel in die Menüebene<br>zum Ausstieg aus dem Setup-Menü                                                                                                    |  |
| (8)     | Taste 'Enter'<br>zum Bestätigen einer Auswahl                                                                                                    |  |

Die Tasten funktionieren kapazitiv. Eine Benetzung mit Wasser kann die Funktion der Tasten beeinträchtigen. Für eine optimale Funktion, die Tasten gegebenenfalls mit einem Tuch trockenwischen.

**Display** Die Versorgung des Displays erfolgt über die AC-Netzspannung. Je nach Einstellung im Setup-Menü kann das Display den ganzen Tag zur Verfügung stehen.

**WICHTIG!** Das Display des Wechselrichters ist kein geeichtes Messgerät. Eine geringe Abweichung zum Energiezähler des Energieversorgungs-Unternehmens ist systembedingt. Die genaue Abrechnung der Daten mit dem Energieversorgungs-Unternehmen erfordert daher einen geeichten Zähler.

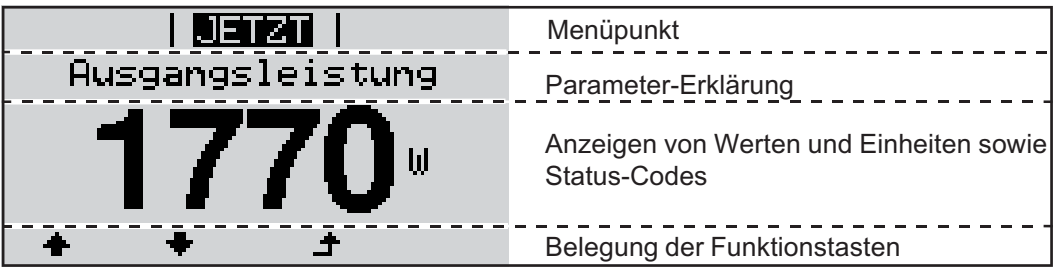

Anzeigebereiche am Display, Anzeigemodus

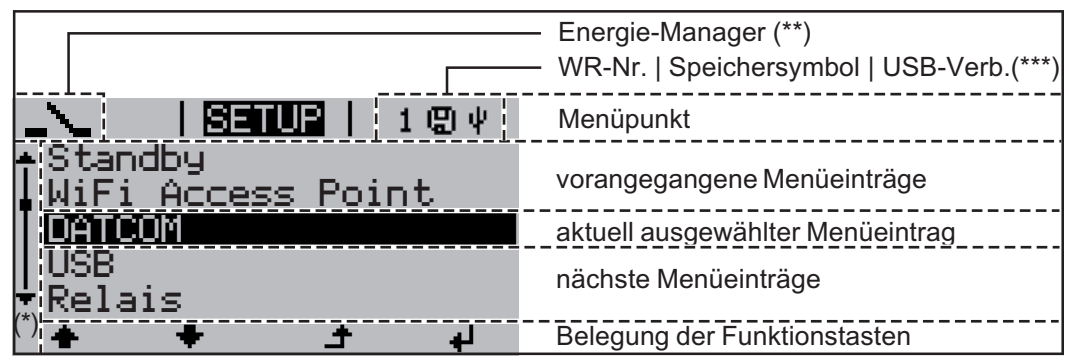

Anzeigebereiche am Display, Setup-Modus

- (\*) Scroll-Balken
- (\*\*) Symbol Energie-Manager

(\*\*\*) wird angezeigt, wenn die Funktion 'Energie-Manager' aktiviert ist(\*\*\*) WR-Nr. = Wechselrichter DATCOM-Nummer,

Speichersymbol - erscheint kurzfristig beim Speichern von eingestellten Werten, USB-Verbindung - erscheint wenn ein USB-Stick angeschlossen wurde

# Navigation in der Menüebene

| Display-Beleuch-<br>tung aktivieren                                                                     | Jch-<br>in       I       Eine beliebige Taste drücken         Die Display-Beleuchtung wird aktiviert.         Im Menüpunkt SETUP besteht unter Eintrag 'Display Einstellungen' die Mögleine ständig leuchtende oder eine ständig abgeschaltete Display-Beleuchtung stellen.                                                                                                    |  |  |
|----------------------------------------------------------------------------------------------------|----------------------------------------------------------------------------------------------------|--|--|
| Automatisches<br>Deaktivieren der<br>Display-Beleuch-<br>tung / Wechseln<br>in den Menüpunkt<br>'JETZT' | <ul> <li>Wird 2 Minuten keine Taste gedrückt,</li> <li>erlischt die Display-Beleuchtung automatisch und der Wechselrichter wechselt in<br/>Menüpunkt 'JETZT' (sofern die Display-Beleuchtung auf Automatikbetrieb einges<br/>ist).</li> <li>Der Wechsel in den Menüpunkt 'JETZT' erfolgt von jeder beliebigen Position inner<br/>der Menüebene, ausgenommen dem Setup-Menüeintrag 'Standby'.</li> <li>Die aktuell eingespeiste Leistung wird angezeigt.</li> </ul> |  |  |
| Menüebene auf-<br>rufen                                                                                 | Ausgangsleistung<br>17793<br>Das Display wechselt in die Menüebene.<br>Das Display wechselt in die Menüebene.<br>Das Display wechselt in die Menüebene.<br>Das Display wechselt in die Menüebene.<br>Das Display wechselt in die Menüebene.                                                                                                    |  |  |
| lm Menüpunkt<br>JETZT angezeigte<br>Werte                                                               | Ausgangsleistung (W) - je nach Gerätetype (MultiString) werden zwei Ausgangsleistungen (PV1 / PV2) nach Betätigung der Enter-Taste angezeigt         AC-Blindleistung (VAr)         Netzspannung (V)         Ausgangsstrom (A)         Netzfrequenz (Hz)                                                                                                    |  |  |

# Solarspannung (V) - von U PV1 und falls vorhanden U PV2

**Solarstrom** (A) - von I PV1 und falls vorhanden I PV2 Fronius Eco: Der Summenstrom aus beiden Messkanälen wird angezeigt. Im Solarweb sind beide Messkanäle seperat ersichtlich.

Uhrzeit Datum - Uhrzeit und Datum am Wechselrichter oder im Fronius Solar Net Ring

| lm Menüpunkt<br>LOG angezeigte<br>Werte | Eingespeiste Energie (kWh / MWh)<br>während des betrachteten Zeitraumes in das Netz eingespeiste Energie                                                                                                    |
|-----------------------------------------|----------------------------------------------------------------------------------------------------|
|                                         | Auf Grund unterschiedlicher Messverfahren kann es zu Abweichungen gegenüber Anzei-<br>gewerten anderer Messgeräte kommen. Für die Verrechnung der eingespeisten Energie<br>sind nur die Anzeigewerte des vom Elektrizitätsversorgungs-Unternehmen beigestellten,<br>geeichten Messgerätes bindend. |
|                                         | Maximale Ausgangsleistung (W)<br>höchste, während des betrachteten Zeitraumes ins Netz eingespeiste Leistung                                                                                                    |
|                                         | Ertrag<br>während des betrachteten Zeitraumes erwirtschaftetes Geld (Währung und Umrech-<br>nungsfaktor im Setup-Menü einstellbar)                                                                                                    |
|                                         | Wie bei der eingespeisten Energie kann es auch beim Ertrag zu Abweichungen mit an-<br>deren Messwerten kommen.                                                                                                    |
|                                         | Einstellung von Währung und Verrechnungssatz wird im Abschnitt 'Das Setup-Menü' be-<br>schrieben.<br>Die Werkseinstellung hängt vom jeweiligen Länder-Setup ab                                                                                                    |
|                                         | Maximale Netzspannung (V)                                                                                                    |
|                                         | höchste, während des betrachteten Zeitraumes gemessene Netzspannung                                                                                                    |
|                                         | Maximale Solarspannung (V)<br>höchste, während des betrachteten Zeitraumes gemessene Solarmodul-Spannung                                                                                                    |
|                                         | Betriebsstunden<br>Betriebsdauer des Wechselrichters (HH:MM).                                                                                                    |
|                                         | WICHTIG! Für die richtige Anzeige von Tages- und Jahreswerten muss die Uhrzeit kor-<br>rekt eingestellt sein.                                                                                                    |

# Der Menüpunkt SETUP

Voreinstellung

Der Wechselrichter ist nach der vollständigen Durchführung der Inbetriebnahme je nach Ländersetup vorkonfiguriert.

Der Menüpunkt SETUP ermöglicht eine einfache Änderung der Voreinstellungen des Wechselrichters, um Anwender-spezifischen Wünschen und Anforderungen zu entsprechen.

Software-Aktualisierungen

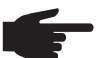

**HINWEIS!** Auf Grund von Software-Updates können Funktionen an Ihrem Gerät verfügbar sein, die in dieser Bedienungsanleitung nicht beschrieben sind oder umgekehrt. Zudem können sich einzelne Abbildungen von den Bedienelementen an ihrem Gerät unterscheiden. Die Funktionsweise dieser Bedienelemente ist jedoch identisch.

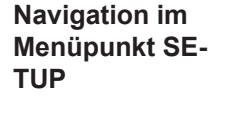

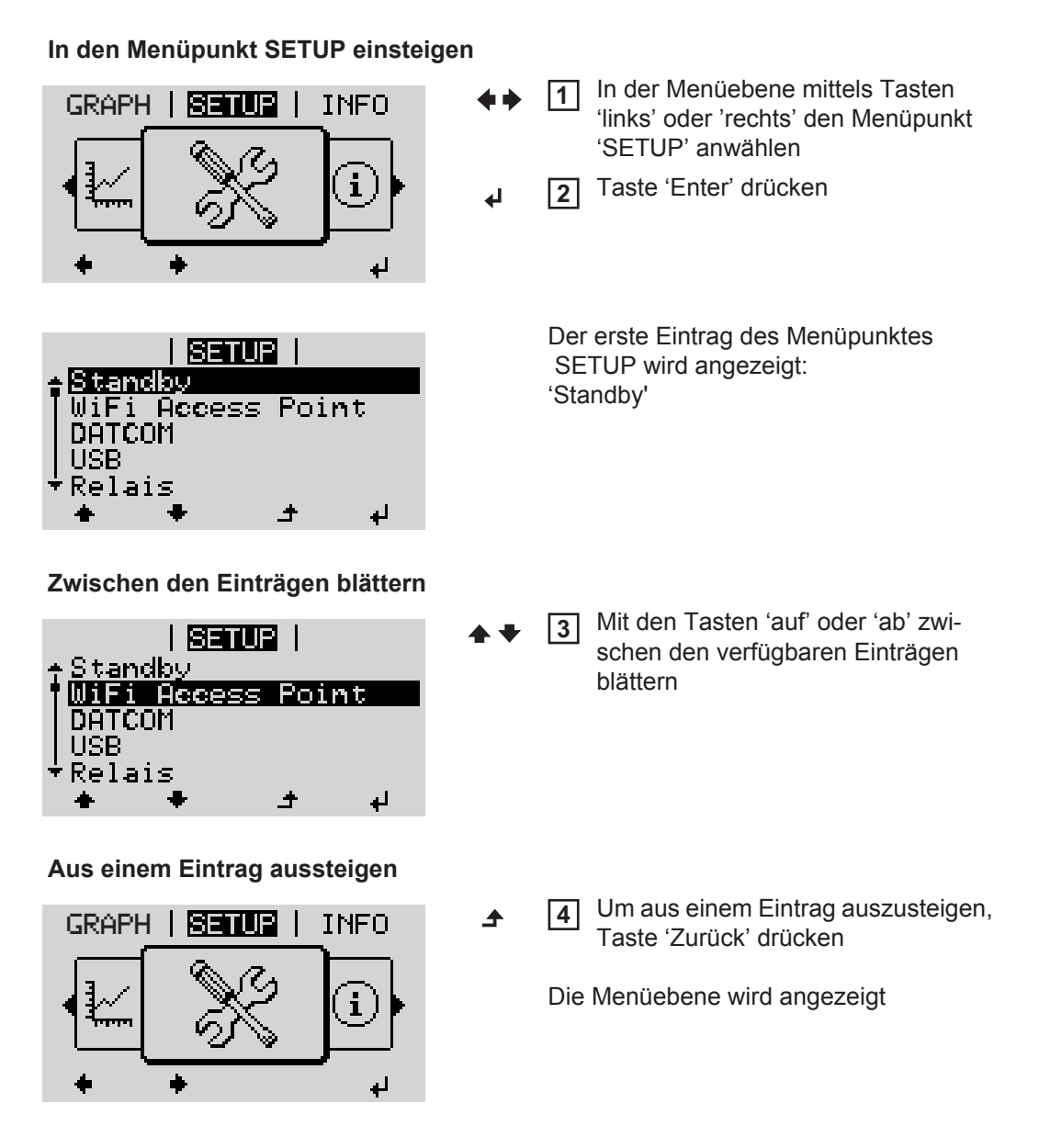

Wird 2 Minuten keine Taste gedrückt, wechselt der Wechselrichter von jeder beliebigen Position innerhalb der Menüebene in den Menüpunkt 'JETZT' (Ausnahme: Setup-Menüeintrag 'Standby'), erlischt die Display-Beleuchtung. Die aktuell eingespeiste Leistung wird angezeigt. Setup-Menüein-In den Menüpunkt SETUP einsteigen 1 träge einstellen Mittels Tasten 'auf' oder 'ab' den gewünschten Eintrag anwählen 2 allgemein Taste 'Enter' drücken 3 4 Die erste Stelle eines einzustellenden Die zur Verfügung stehenden Einstel-Wertes blinkt: lungen werden angezeigt: [4] Mittels Tasten 'auf' oder 'ab' eine Mittels Tasten 'auf' oder 'ab' die ge-4 Zahl für die erste Stelle auswählen wünschte Einstellung auswählen **▲ ♥** 4 4 5 Um die Auswahl zu speichern und zu Taste 'Enter' drücken 5 übernehmen, Taste 'Enter' drücken. ₽ Die zweite Stelle des Wertes blinkt. Um die Auswahl nicht zu speichern, Arbeitsschritte 4 und 5 wiederholen, 6 Taste 'Esc' drücken. bis ... ▲ der ganze einzustellende Wert blinkt. 7 Taste 'Enter' drücken 4 Arbeitsschritte 4 - 6 gegebenenfalls 8 für Einheiten oder weitere einzustellende Werte wiederholen, bis Einheit oder einzustellender Wert blinken. **9** Um die Änderungen zu speichern und zu übernehmen, Taste 'Enter' drücken. 4 Um die Änderungen nicht zu speichern, Taste 'Esc' drücken. ▲ Der aktuell ausgewählte Eintrag wird an-Der aktuell ausgewählte Eintrag wird angezeigt. gezeigt. Anwendungsbei-Setup-Menüeintrag 'Zeit / Datum' an-11 spiel: Zeit einstel-SETUP 1 wählen len DATCOM

USB

Relais

Zeit /

Datum

Display Einstellung

ŧ

÷,

2 Taste 'Enter' drücken

Ш

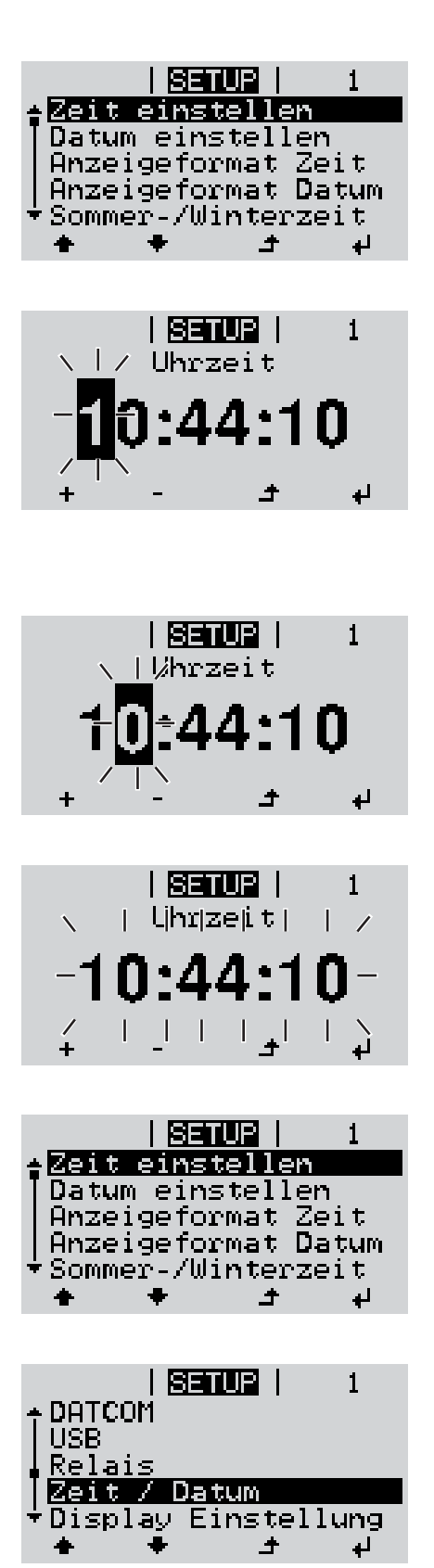

Die Übersicht der einstellbaren Werte wird angezeigt.

- Mittels Tasten 'auf' oder 'ab' 'Zeit einstellen' auswählen
- Taste 'Enter' drücken

Die Uhrzeit wird angezeigt. (HH:MM:SS, 24-Stunden-Anzeige), die Zehner-Stelle für die Stunde blinkt.

- + 5 Mittels Tasten 'auf' oder 'ab' einen Wert für die Zehner-Stelle der Stunde auswählen
- ↓ 6 Taste 'Enter' drücken

Die Einer-Stelle für die Stunde blinkt.

7 Arbeitsschritt 5. und 6. für die Einer-Stelle der Stunde, für die Minuten und die Sekunden wiederholen, bis ...

die eingestellte Uhrzeit blinkt.

**8** Taste 'Enter' drücken

Die Uhrzeit wird übernommen, die Übersicht der einstellbaren Werte wird angezeigt.

▲ 4 Taste 'Esc' drücken

Der Setup-Menüeintrag 'Zeit / Datum' wird angezeigt.

# Menüpunkte im Setup-Menü

| Standby | Manuelle Aktivierung / Deaktivierung des Standby-Betriebes                                                                                                    |                                                                                                    |  |  |
|---------|----------------------------------------------------------------------------------------------------|----------------------------------------------------------------------------------------------------|--|--|
|         | <ul> <li>Es findet keine Netzeins</li> <li>Die Startup-LED leuchte</li> <li>Im Standby-Betrieb kann<br/>fen oder eingestellt werd</li> <li>Das automatische Wech<br/>Taste gedrückt wurde, is</li> <li>Der Standby-Betrieb kan<br/>den.</li> <li>Der Netz-Einspeisebetrie<br/>deaktivieren).</li> </ul> | speisung statt.<br>et orange.<br>n kein anderer Menüpunkt innerhalb der Menüebene aufgeru-<br>den.<br>nseln in den Menüpunkt 'JETZT' nachdem 2 Minuten keine<br>st nicht aktiviert.<br>nn nur manuell durch Drücken der Taste 'Enter' beendet wer-<br>eb kann jederzeit wieder aufgenommen werden ('Standby' |  |  |
|         | Standby-Betrieb einstellen                                                                                                    | (manuelle Abschaltung des Netz-Einspeisebetriebes):                                                                                                    |  |  |
|         | <ol> <li>Eintrag 'Standby' anwäh</li> <li>Taste 'Enter' drücken</li> </ol>                                                                                                    | llen                                                                                                    |  |  |
|         | Am Display erscheint abwechselnd 'STANDBY' und 'ENTER'.<br>Der Standby-Modus ist nun aktiviert.<br>Die Startup-LED leuchtet orange.                                                                                                    |                                                                                                    |  |  |
|         | Wiederaufnahme des Netz-Einspeisebetriebes:                                                                                                    |                                                                                                    |  |  |
|         | Im Standby-Betrieb erscheint am Display abwechselnd 'STANDBY' und 'ENTER'.                                                                                                    |                                                                                                    |  |  |
|         | 1 Zur Wiederaufnahme des Netz-Einspeisebetriebes Taste 'Enter' drücken                                                                                                    |                                                                                                    |  |  |
|         | —<br>Der Eintrag 'Standby' wird angezeigt.<br>Parallel dazu durchläuft der Wechselrichter die Startup-Phase.<br>Nach Wiederaufnahme des Einspeisebetriebes leuchtet die Betriebsstatus-LED grün.                                                                                                    |                                                                                                    |  |  |
| DATCOM  | Kontrolle einer Datenkommu<br>Nachtmodus, Protokolleinste                                                                                                    | inikation, Eingabe der Wechselrichternummer, DATCOM<br>ellungen                                                                                                    |  |  |
|         | Einstellbereich Sta                                                                                                    | atus / Wechselrichternummer / Protokolltype                                                                                                    |  |  |
|         | Status<br>zeigt eine über Solar Net vorhandene Datenkommunikation oder einen in der Datenkom-<br>munikation aufgetretenen Fehler an                                                                                                    |                                                                                                    |  |  |
|         | Wechselrichternummer<br>Einstellung der Nummer (=Adresse) des Wechselrichters bei einer Anlage mit mehreren<br>Solar-Wechselrichtern                                                                                                    |                                                                                                    |  |  |
|         | Einstellbereich 00                                                                                                    | - 99 (00 = 100. Wechselrichter)                                                                                                    |  |  |
|         | Werkseinstellung 01                                                                                                    |                                                                                                    |  |  |
|         | WICHTIG! Beim Einbinden r<br>tem jedem Wechselrichter e                                                                                                    | mehrerer Wechselrichter in ein Datenkommunikations-Sys-<br>ine eigene Adresse zuordnen.                                                                                                    |  |  |

#### Protokolltype

legt fest, welches Kommunikationsprotokoll die Daten überträgt:

EinstellbereichSolar Net / Interface Protocol \*WerkseinstellungSolar Net

\* Der Protokolltyp Interface Protocol funktioniert nur ohne Datamanager-Karte. Vorhandene Datamanager-Karten müssen aus dem Wechselrichter entfernt werden.

USB

Vorgabe von Werten in Zusammenhang mit einem USB-Stick

Einstellbereich HW sicher entfernen / Software Update / Logging Intervall

#### HW sicher entfernen

Um einen USB-Stick ohne Datenverlust von der USB A Buchse am Datenkommunikations-Einschub abzustecken.

Der USB-Stick kann entfernt werden:

- wenn die OK-Meldung angezeigt wird
- wenn die LED 'Datenübertragung' nicht mehr blinkt oder leuchtet

#### Software Update

Zum Aktualisieren der Wechselrichter-Software mittels USB-Stick.

Vorgehensweise:

Die Update-Datei 'froxxxx.upd' herunterladen

(z.B. unter http://www.fronius.com; xxxxx steht für die jeweilige Versionsnummer)

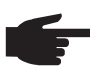

**HINWEIS!** Für ein problemloses Aktualisieren der Wechselrichter-Software darf der hierfür vorgesehene USB-Stick keine versteckte Partition und keine Verschlüsselung aufweisen (siehe Kapitel "Passende USB-Sticks").

- 2 Die Update-Datei auf die äußerste Datenebene des USB-Sticks speichern
- 3 Datenkommunikations-Bereich öffnen
- USB-Stick mit der Update-Datei an der USB-Buchse im Datenkommunikations-Bereich anstecken
- [5] Im Setup-Menü den Menüpunkt 'USB' und dann 'Update Software' anwählen
- 6 Taste 'Enter' drücken
- Warten, bis am Display die Gegenüberstellungen der aktuell am Wechselrichter vorhandenen und der neuen Software-Version angezeigt werden:
  - 1. Seite: Recerbo Software (LCD), Tasten-Controller Software (KEY), Länder-Setup Version (Set)
  - Seite: Leistungsteil Software
- 8 Nach jeder Seite Taste 'Enter' drücken

Der Wechselrichter beginnt mit dem Kopieren der Daten.

'UPDATE' sowie der Speicherfortschritt der einzelnen Tests in % werden angezeigt, bis die Daten für alle elektronischen Baugruppen kopiert wurden.

Nach dem Kopieren aktualisiert der Wechselrichter nacheinander die erforderlichen elektronischen Baugruppen.

'UPDATE', die betroffene Baugruppe und der Aktualisierungsfortschritt in % werden angezeigt.

Als letzten Schritt aktualisiert der Wechselrichter das Display. Das Display bleibt für ca. 1 Minute dunkel, die Kontroll- und Status-LEDs blinken. Bei abgeschlossener Software-Aktualisierung wechselt der Wechselrichter in die Startup-Phase und danach in den Netz-Einspeisebetrieb. Der USB-Stick kann abgesteckt werden.

Beim Aktualisieren der Wechselrichter-Software bleiben individuelle Einstellungen im Setup-Menü erhalten.

#### Logging Intervall

Aktivieren / Deaktivieren der Logging-Funktion, sowie Vorgabe eines Logging Intervalls

| Einheit          | Minuten                                                                                                    |
|------------------|----------------------------------------------------------------------------------------------------|
| Einstelidereich  | 30 Min / 20 Min / 15 Min / 10 Min / 5 Min / No Log                                                                      |
| Werkseinstellung | 30 Min                                                                                                    |
| 30 Min           | Das Logging Intervall beträgt 30 Minuten; alle 30 Minuten wer-<br>den neue Logging-Daten auf den USB-Stick gespeichert. |
| 20 Min           | П                                                                                                    |
| 15 Min           | ٦Ļ                                                                                                    |
| 10 Min           | V                                                                                                    |
| 5 Min            | Das Logging Intervall beträgt 5 Minuten; alle 5 Minuten werden neue Logging-Daten auf den USB-Stick gespeichert.        |
| No Log           | Keine Datenspeicherung                                                                                                  |

**WICHTIG!** Für eine einwandfreie Logging-Funktion muss die Uhrzeit korrekt eingestellt sein.

| <b>Relais</b> Relais aktivieren, Re |                                                                                                    | Relais-Einstellungen, Relais-Test                                                                                                    |  |  |  |
|-------------------------------------|----------------------------------------------------------------------------------------------------|----------------------------------------------------------------------------------------------------|--|--|--|
|                                     | Einstellbereich                                                                                                    | Relais Modus / Relais Test / Einschalt-Punkt* / Ausschaltpunkt*                                                                                                    |  |  |  |
|                                     | * wird nur angeze                                                                                                    | igt, wenn unter 'Relais Modus' die Funktion 'E-Manager' aktiviert ist.                                                                                                    |  |  |  |
|                                     | Relais Modus         zur Auswahl der verschiedenen Funktionen des potentialfreien Schaltkontaktes im Da-<br>tenkommunikations-Bereich:         -       Alarm-Funktion         -       aktiver Ausgang         -       Energie-Manager |                                                                                                    |  |  |  |
|                                     | Einstellbereich                                                                                                    | ALL / Permanent / OFF / ON / E-Manager                                                                                                    |  |  |  |
|                                     | Werkseinstellung                                                                                                    | ALL                                                                                                    |  |  |  |
|                                     | Alarm-Funktion:                                                                                                    |                                                                                                    |  |  |  |
|                                     | Permanent /<br>ALL:                                                                                                    | Schalten des potentialfreien Schaltkontaktes bei dauerhaften und temporären Servicecodes (z.B. kurze Unterbrechung des Einspeisebetriebs, ein Servicecode tritt mit einer bestimmten Anzahl pro Tag auf - Einstellbar im Menü ,BASIC') |  |  |  |
|                                     | aktiver Ausga                                                                                                    | ang:                                                                                                    |  |  |  |
|                                     | ON:                                                                                                    | Der potentialfreie Schaltkontakt NO ist ständig eingeschaltet, solange<br>der Wechselrichter in Betrieb ist (solange das Display leuchtet oder<br>anzeigt).                                                                            |  |  |  |
|                                     | OFF:                                                                                                    | Der potentialfreie Schaltkontakt NO ist ausgeschaltet.                                                                                                    |  |  |  |
|                                     |                                                                                                    |                                                                                                    |  |  |  |

#### **Energie-Manager:**

| E-Manager: | Weitere Informationen zur Funktion 'Energie-Manager' gemäß folgen- |
|------------|--------------------------------------------------------------------|
|            | dem Abschnitt "Energie-Manager".                                   |

| Einschalt-Punkt (nu<br>zum Einstellen des W<br>schaltet wird                     | r bei aktivierter Funktion 'Energie-Manager')<br>/irkleistungs-Limits, ab dem der potentialfreie Schaltkontakt einge                                                                                                    |
|----------------------------------------------------------------------------------|----------------------------------------------------------------------------------------------------|
| Werkseinstellung                                                                 | 1000 W                                                                                                    |
| Eine stellle eine isle                                                           | Associate alternation of the state of the state of the st |
| Einstelidereich                                                                  | Ausschalt-Punkt - max. Nennielstung des Wechselrichters / W                                                                                                    |
| Einstelidereich<br>Ausschalt-Punkt (nu<br>zum Einstellen des W<br>schaltet wird  | / kW<br>/ kW<br>/ir bei aktivierter Funktion 'Energie-Manager')<br>/irkleistungs-Limits, ab dem der potentialfreie Schaltkontakt ausge                                                                                                    |
| Ausschalt-Punkt (nu<br>zum Einstellen des W<br>schaltet wird<br>Werkseinstellung | Ausschalt-Punkt - max. Nennielstung des Wechselrichters / W<br>/ kW<br>ur bei aktivierter Funktion 'Energie-Manager')<br>/irkleistungs-Limits, ab dem der potentialfreie Schaltkontakt ausge-                                                                                                    |

**Energie-Manager** Über die Funktion 'Energie-Manager' kann der potentialfreie Schaltkontakt so angesteuert (im Menüpunkt werden, dass dieser als Aktor fungiert.

Ein am potentialfreien Schaltkontakt angeschlossener Verbraucher kann somit durch die Vorgabe eines von der Einspeise-Leistung abhängigen Ein- oder Ausschalt-Punktes gesteuert werden.

Der potentialfreie Schaltkontakt wird automatisch ausgeschaltet,

- wenn der Wechselrichter keinen Strom in das öffentliche Netz einspeist,
- wenn der Wechselrichter manuell in den Standby-Betrieb geschaltet wird,
- wenn eine Wirkleistungs-Vorgabe < 10 % der Nennleistung vorliegt,
- bei nicht ausreichender Sonneneinstrahlung.

Zum Aktivieren der Funktion 'Energie-Manager' 'E-Manager' auswählen und Taste 'Enter' drücken.

Bei aktivierter Funktion 'Energie-Manager' wird am Display links oben das Symbol 'Energie-Manager' angezeigt:

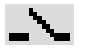

bei ausgeschaltetem potentialfreien Schaltkontakt NO (offener Kontakt)

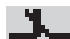

bei eingeschaltetem potentialfreien Schaltkontakt NO (geschlossener Kontakt)

Zum Deaktivieren der 'Funktion Energie-Manager' eine andere Funktion auswählen und Taste 'Enter' drücken.

#### Hinweise zum Auslegen des Ein- und Ausschalt-Punktes

Eine zu geringe Differenz zwischen Einschalt-Punkt und Ausschalt-Punkt sowie Wirkleistungs-Schwankungen können zu vielfachen Schaltzyklen führen.

Um ein häufiges Ein- und Ausschalten zu vermeiden, sollte die Differenz zwischen Einschalt-Punkt und Ausschalt-Punkt min. 100 - 200 W betragen.

Bei der Wahl des Ausschalt-Punktes die Leistungsaufnahme des angeschlossenen Verbrauchers berücksichtigen.

Bei der Wahl des Einschalt-Punktes auch Wetterverhältnisse und zu erwartende Sonneneinstrahlung berücksichtigen.

Relais)

|              | <b>Anwendungsbeispie</b><br>Einschalt-Punkt = 200                                                                                                    | el<br>00 W, Ausschalt-Punkt = 1800 W                                                                                                    |  |  |  |
|--------------|----------------------------------------------------------------------------------------------------|----------------------------------------------------------------------------------------------------|--|--|--|
|              | Liefert der Wechselric<br>kontakt des Wechselr<br>Sinkt die Wechselrich<br>geschaltet.                                                                                                    | Liefert der Wechselrichter mindestens 2000 W oder mehr, wird der potentialfreie Schalt-<br>kontakt des Wechselrichters eingeschaltet.<br>Sinkt die Wechselrichter-Leistung unter 1800 W, wird der potentialfreie Schaltkontakt aus-<br>geschaltet. |  |  |  |
|              | Mögliche Anwendung<br>Betrieb einer Wärmer                                                                                                    | jen:<br>bumpe oder Klimaanlage mit möglichst viel Eigenstrom-Nutzung                                                                                                    |  |  |  |
| Zeit / Datum | Einstellen der Uhrzeit, des Datums und der automatischen Sommer-/Winterzeit-Umschal-<br>tung                                                                                                    |                                                                                                    |  |  |  |
|              | Einstellbereich                                                                                                    | Zeit einstellen / Datum einstellen / Anzeigeformat Zeit / Anzei-<br>geformat Datum / Sommer-/Winterzeit                                                                                                    |  |  |  |
|              | <b>Zeit einstellen</b><br>Einstellung der Uhrze<br>geformat Zeit)                                                                                                    | eit (hh:mm:ss oder hh:mm am/pm - je nach Einstellung unter Anzei-                                                                                                    |  |  |  |
|              | <b>Datum einstellen</b><br>Einstellung des Datur<br>geformat Datum)                                                                                                    | ms (dd.mm.yyyy oder mm/dd/yyyy - je nach Einstellung unter Anzei-                                                                                                    |  |  |  |
|              | Anzeigeformat Zeit<br>zur Vorgabe des Anz                                                                                                    | reigeformates für die Zeit                                                                                                    |  |  |  |
|              | Einstellbereich                                                                                                    | 12hrs / 24hrs                                                                                                    |  |  |  |
|              | Werkseinstellung                                                                                                    | abhängig vom Länder-Setup                                                                                                    |  |  |  |
|              | Anzeigeformat Datu<br>zur Vorgabe des Anz                                                                                                    | Anzeigeformat Datum<br>zur Vorgabe des Anzeigeformates für das Datum                                                                                                    |  |  |  |
|              | Einstellbereich                                                                                                    | mm/dd/yyyy / dd.mm.yy                                                                                                    |  |  |  |
|              | Werkseinstellung                                                                                                    | abhängig vom Länder-Setup                                                                                                    |  |  |  |
|              | Sommer-/Winterzeit<br>Aktivieren / deaktivie                                                                                                    | t<br>ren der automatischen Sommer-/Winterzeit-Umschaltung                                                                                                    |  |  |  |
|              | <b>WICHTIG!</b> Die Funktion zur automatischen Sommer-/Winterzeit-Umschaltung nur ver-<br>wenden, wenn sich in einem Fronius Solar Net Ring keine LAN- oder WLAN-fähigen Sys-<br>temkomponenten befinden (z.B. Fronius Datalogger Web, Fronius Datamanager oder<br>Fronius Hybridmanager).<br>Bei vorhandenen LAN- oder WLAN-fähigen Systemkomponenten stellen Sie diese Funk-<br>tion auf der Web-Schnittstelle der Systemkomponente ein. |                                                                                                    |  |  |  |
|              | Finstellhereich                                                                                                    | on / off                                                                                                    |  |  |  |
|              | Werkseinstellung                                                                                                    | on                                                                                                    |  |  |  |
|              | <b>WICHTIG!</b> Das korrekte Einstellen von Uhrzeit und Datum ist Voraussetzung für eine richtige Anzeige von Tages- und Jahreswerten sowie der Tages-Kennlinie.                                                                                                    |                                                                                                    |  |  |  |
|              |                                                                                                    |                                                                                                    |  |  |  |

DE

#### Sprache

Einstellung der Display Sprache

Einstellbereich Deutsch, Englisch, Französisch, Niederländisch, Italienisch, Spanisch, Tschechisch, Slowakisch, ...

#### **Nacht Modus**

DATCOM Nacht-Modus; steuert den DATCOM- und Display-Betrieb während der Nacht oder bei nicht ausreichend vorhandener DC-Spannung

| Einstellbereich  | AUTO / ON / OFF |
|------------------|-----------------|
| Werkseinstellung | OFF             |

- AUTO: Der DATCOM-Betrieb ist immer aufrecht, solange ein Datenlogger in einem aktiven, nicht unterbrochenen Solar Net angeschlossen ist. Das Display ist während der Nacht dunkel und kann durch Drücken einer beliebigen Taste aktiviert werden.
- ON: Der DATCOM-Betrieb ist immer aufrecht. Der Wechselrichter stellt die 12 V zur Versorgung des Solar Net ununterbrochen zur Verfügung. Das Display ist immer aktiv.

**WICHTIG!** Ist der DATCOM-Nachtmodus auf ON oder auf AUTO bei angeschlossenen Solar Net Komponenten eingestellt, erhöht sich der Stromverbrauch des Wechselrichters während der Nacht auf rund 7 W.

OFF: Kein DATCOM-Betrieb in der Nacht, der Wechselrichter braucht keinen AC-Strom zur Versorgung des Solar Net. Das Display ist während der Nacht deaktiviert, der Fronius Datamanager steht nicht zur Verfügung.

#### Kontrast

Einstellung des Kontrastes am Display

| Einstellbereich  | 0 - 10 |
|------------------|--------|
| Werkseinstellung | 5      |

Da der Kontrast temperaturabhängig ist, können wechselnde Umgebungsbedingungen eine Einstellung des Menüpunktes 'Kontrast' erfordern.

#### Beleuchtung

Voreinstellung der Display-Beleuchtung

Der Menüpunkt 'Beleuchtung' betrifft nur die Display-Hintergrundbeleuchtung.

| Einstellbereich  | AUTO / ON / OFF |
|------------------|-----------------|
| Werkseinstellung | AUTO            |

- AUTO: Die Display-Beleuchtung wird durch Drücken einer beliebigen Taste aktiviert. Wird 2 Minuten keine Taste gedrückt, erlischt die Display-Beleuchtung.
- ON: Die Display-Beleuchtung ist bei aktivem Wechselrichter permanent eingeschaltet.
- OFF: Die Display-Beleuchtung ist permanent abgeschaltet.
| Energieertrag | Einstellung<br>- der Währung<br>- des Einspeisetarifs |                                                         |  |
|---------------|-------------------------------------------------------|---------------------------------------------------------|--|
|               | Einstellbereich                                       | Währung / Einspeisetarif                                |  |
|               | Währung<br>Einstellung der Währung                    |                                                         |  |
|               | Einstellbereich                                       | 3-stellig, A-Z                                          |  |
|               | Einspeisetarif<br>Einstellung des Verrech             | nungssatzes für die Vergütung der eingespeisten Energie |  |
|               | Einstellbereich                                       | 2-stellig, 3 Dezimalstellen                             |  |
|               | Werkseinstellung                                      | (abhängig vom Länder-Setup)                             |  |
|               |                                                       |                                                         |  |

Lüfter

zum Überprüfen der Lüfter-Funktionalität

Einstellbereich

Test Lüfter #1 / Test Lüfter #2 (vom Gerät abhängig)

- gewünschten Lüfter mittels Tasten 'auf' und 'ab' auswählen
- Der Test des ausgewählten Lüfters wird durch Drücken der Taste 'Enter' gestartet.
- Der Lüfter läuft so lange, bis das Menü durch Drücken der Taste 'Esc' verlassen wird.

# Der Menüpunkt INFO

| Messwerte               | ler Photovoltaik-Anlage                                                                                                    |                                                                                                    |  |
|-------------------------|----------------------------------------------------------------------------------------------------|----------------------------------------------------------------------------------------------------|--|
|                         | <b>U PV 1 / U PV 2</b><br>momentane DC Span<br>speist (vom 1. oder 2.                                                                                                    | nung an den Klemmen, auch wenn der Wechselrichter gar nicht ein-<br>MPP Tracker)                                                                                                    |  |
|                         | <b>GVDPR</b><br>Netzspannungsabhän                                                                                                    | gige Leistungsreduktion                                                                                                    |  |
|                         | Fan #1<br>Prozentwert der Lüfter                                                                                                    | r Soll-Leistung                                                                                                    |  |
| LT Status               | Statusanzeige der zule                                                                                                    | etzt im Wechselrichter aufgetretenen Fehler kann angezeigt werden.                                                                                                    |  |
|                         | schwacher Sonneneinstrahlung treten jeden Morgen und Abend na-<br>eldungen 306 (Power low) und 307 (DC low) auf. Diesen Statusmel-<br>er zu Grunde.                                                                                                    |                                                                                                    |  |
|                         | <ul> <li>Nach Drücken der<br/>aufgetretenen Fel</li> <li>Mittels Tasten 'au</li> <li>Um aus der Statu</li> </ul>                                                                                                    | r Taste 'Enter' werden der Status des Leistungsteils sowie die zuletzt<br>hler angezeigt<br>if oder 'ab' innerhalb der Liste blättern<br>s- und Fehlerliste auszusteigen Taste 'Zurück' drücken      |  |
| Netz Status             | <ul> <li>Die 5 zuletzt aufgetretenen Netzfehler können angezeigt werden:</li> <li>Nach Drücken der Taste 'Enter' werden die 5 zuletzt aufgetretenen Netzfehler angezeigt</li> <li>Mittels Tasten 'auf' oder 'ab' innerhalb der Liste blättern</li> <li>Um aus der Anzeige der Netzfehler auszusteigen Taste 'Zurück' drücken</li> </ul> |                                                                                                    |  |
| Geräte Informati-<br>on | Zur Anzeige von für ei<br>angezeigten Werte sir<br>stellungen des Wechs                                                                                                    | n Energieversorgungs-Unternehmen relevanten Einstellungen. Die<br>nd vom jeweiligen Länder-Setup oder von gerätespezifischen Ein-<br>elrichters abhängig.                                            |  |
|                         | Anzeigebereich                                                                                                    | Allgemeines / Ländereinstellung / MPP Tracker / Netzüberwa-<br>chung / Netzspannungs-Grenzen / Netzfrequenz-Grenzen / Q-<br>mode / AC Leistungsgrenze / AC Spannung Derating / Fault<br>Ride Through |  |
|                         | Allgemeines:                                                                                                    | Gerätetyp<br>Fam.                                                                                                    |  |
|                         | Ländereinstellung:                                                                                                    | Setup - eingestelltes Länder-Setup                                                                                                    |  |
|                         |                                                                                                    | Version - Version des Länder-Setups                                                                                                    |  |
|                         |                                                                                                    | Group - Gruppe für das Aktualisieren der Wechselrichter-Soft-<br>ware                                                                                                    |  |
|                         | MPP Tracker:                                                                                                    | Tracker 1<br>Tracker 2 (nur bei Fronius Symo)                                                                                                    |  |

| Netzüberwachung:            | GMTi - Hochstart-Zeit des Wechselrichters in s                                                                                                    |  |
|-----------------------------|----------------------------------------------------------------------------------------------------|--|
|                             | GMTr - Wiederzuschalt-Zeit in s nach einem Netzfehler                                                                                                    |  |
|                             | ULL - Netzspannungs-Mittelwert über 10 Minuten in V.                                                                                                    |  |
|                             | LLTrip - Auslösezeit für die Langzeit-Spannungsüberwachung                                                                                                    |  |
| Netzspannungs-Gren-<br>zen: | UILmax - Oberer innerer Netzspannungs-Wert in V                                                                                                    |  |
|                             | UILmin - Unterer innerer Netzspannungs-Wert in V                                                                                                    |  |
| Netzfrequenz-Grenzen:       | FILmax - Oberer innerer Netzfrequenz-Wert in Hz                                                                                                    |  |
|                             | FILmin - Unterer innerer Netzfrequenz-Wert in Hz                                                                                                    |  |
| Q-Mode:                     | aktuell eingstellter Leistungsfaktor cos phi<br>(z.B. Constant Cos(phi) / Constant Q / Q(U)-Kennlinie / etc.)                                                                                                    |  |
| AC Leistungsgrenze:         | Max. P AC - manuelle Leistungsreduktion                                                                                                    |  |
| AC Spannung Derating:       | Status - ON / OFF Spannungsabhängige Leistungsreduktion                                                                                                    |  |
|                             | GVDPRe - Schwelle, ab der die spannungsabhängige Leis-<br>tungsreduktion beginnt                                                                                                    |  |
|                             | GVDPRv - Reduktionsgradient, mit dem die Leistung zurückge-<br>nommen wird. z.B.: 10% pro Volt, das über der GVDPRe<br>Schwelle liegt.                                                                                                    |  |
|                             | Message - aktiviert die Versendung einer Info-Message über<br>Solarnet                                                                                                    |  |
| Fault Ride Through:         | Status - Standardeinstellung: OFF<br>Falls die Funktion aktiviert ist, schaltet der Wechselrichter bei<br>einem kurzfristigen AC-Spannungseinbruch (außerhalb der<br>vom Netzversorger eingestellten Grenzen) nicht sofort ab, son-<br>dern speist für eine definierte Zeit weiter ein. |  |
|                             | DB min - Standardeinstellung: 90 %<br>"Dead Band Minimum" Einstellung in Prozent                                                                                                    |  |
|                             |                                                                                                    |  |
|                             | DB max - Standardeinstellung: 120 %<br>"Dead Band Maximum" Einstellung in Prozent                                                                                                    |  |

Version

Anzeige von Versionsnummer und Seriennummer der im Wechselrichter eingebauten Prints (z.B. für Service-Zwecke)

Anzeigebereich Display / Display Software / Checksumme SW / Daten Speicher / Datenspeicher #1 / Leistungsteil / Leistungsteil SW / EMV Filter / Power Stage #3 / Power Stage #4

### Tastensperre ein- und ausschalten

#### Allgemeines

Der Wechselrichter ist mit einer Tastensperr-Funktion ausgestattet. Bei aktivierter Tastensperre kann das Setup-Menü nicht aufgerufen werden, z.B. als Schutz vor unbeabsichtigtem Verstellen von Setup-Daten. Für das Aktivieren / Deaktivieren der Tastensperre muss der Code 12321 eingegeben werden.

4

#### Tastensperre einund ausschalten

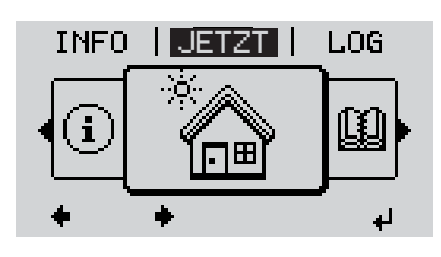

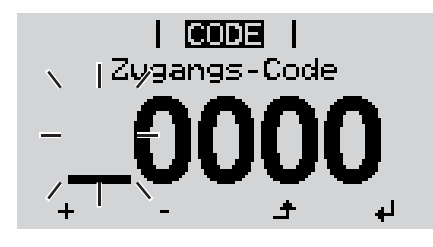

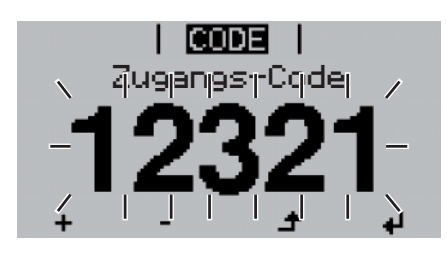

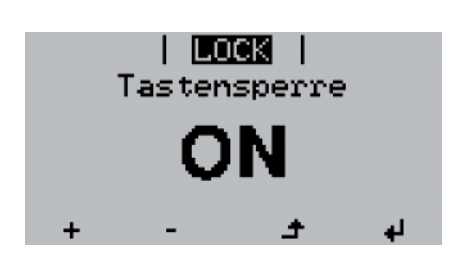

1 Taste 'Menü' drücken

Die Menüebene' wird angezeigt.

Die nicht belegte Taste 'Menü / Esc' 5 x drücken

|   |  | 1 1  |
|---|--|------|
|   |  | 1 1  |
| - |  | <br> |

Im Menü 'CODE' wird 'Zugangs-Code' angezeigt, die erste Stelle blinkt.

- Code 12321 eingeben: Mittels Tasten 'auf' oder 'ab' den Wert für die erste Stelle des Codes auswählen
- Taste 'Enter' drücken

Die zweite Stelle blinkt.

5 Arbeitsschritt 3. und 4. für die zweite, die dritte, die vierte und die fünfte Stelle des Codes wiederholen, bis ...

der eingestellte Code blinkt.

✓ 6 Taste 'Enter' drücken

Im Menü 'LOCK' wird 'Tastensperre' angezeigt.

Mittels Tasten 'auf' oder 'ab' die Tastensperre ein- oder ausschalten:

> ON = Tastensperre ist aktiviert (der Menüpunkt SETUP kann nicht aufgerufen werden)

> OFF = Tastensperre ist deaktiviert (das Menüpunkt SETUP kann aufgerufen werden)

**8** Taste 'Enter' drücken

### USB-Stick als Datenlogger und zum Aktualisieren der Wechselrichter-Software

USB-Stick als Da-<br/>tenloggerEin an der USB A Buchse angeschlossener USB-Stick kann als Datenlogger für einen<br/>Wechselrichter fungieren.

Die am USB-Stick gespeicherten Logging-Daten können jederzeit

- über die mitgeloggte FLD-Datei in die Software Fronius Solar.access importiert werden,
- über die mitgeloggte CSV-Datei direkt in Programmen von Drittanbietern (z.B. Microsoft® Excel) angesehen werden.

Ältere Versionen (bis Excel 2007) haben eine Zeilenbeschränkung von 65536.

Nähere Informationen zu "Daten am USB-Stick", "Datenmenge und Speicherkapazität" sowie "Pufferspeicher" finden Sie auf unter:

Fronius Symo 3 - 10 kW:

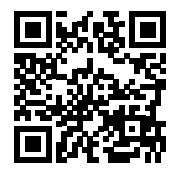

→ http://www.fronius.com/QR-link/4204260172DE

Fronius Symo 10 - 20 kW, Fronius Eco:

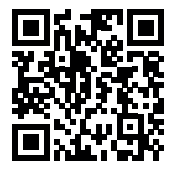

→ http://www.fronius.com/QR-link/4204260175DE

Passende USB-Durch die Vielzahl der sich am Markt befindlichen USB-Sticks kann nicht gewährleistetStickswerden, dass jeder USB-Stick vom Wechselrichter erkannt wird.

Fronius empfiehlt nur zertifizierte, industrietaugliche USB-Sticks zu verwenden (USB-IF Logo beachten!).

Der Wechselrichter unterstützt USB-Sticks mit folgenden Dateisystemen:

- FAT12
- FAT16
- FAT32

Fronius empfiehlt, die verwendeten USB-Sticks nur zum Aufzeichnen von Logging-Daten oder zum Aktualisieren der Wechselrichter-Software zu verwenden. Die USB-Sticks sollen keine anderen Daten enthalten.

USB-Symbol am Wechselrichter-Display, z.B. im Anzeigemodus 'JETZT':

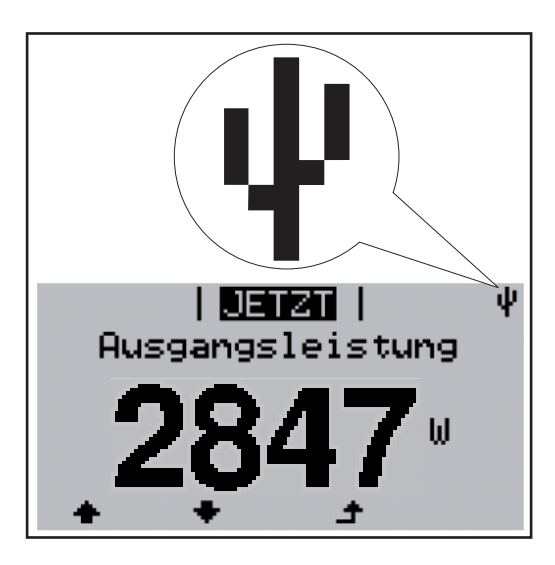

Erkennt der Wechselrichter einen USB-Stick, so wird am Display rechts oben das USB-Symbol angezeigt.

Beim Einsetzen von USB-Sticks überprüfen, ob das USB-Symbol angezeigt wird (kann auch blinken).

HINWEIS! Bei Außenanwendungen ist zu beachten, dass die Funktion herkömmlicher USB-Sticks oft nur in einem eingeschränkten Temperaturbereich gewährleistet ist. Bei Außenanwendungen sicher stellen, dass der USB-Stick z.B. auch bei niedrigen Temperaturen funktioniert.

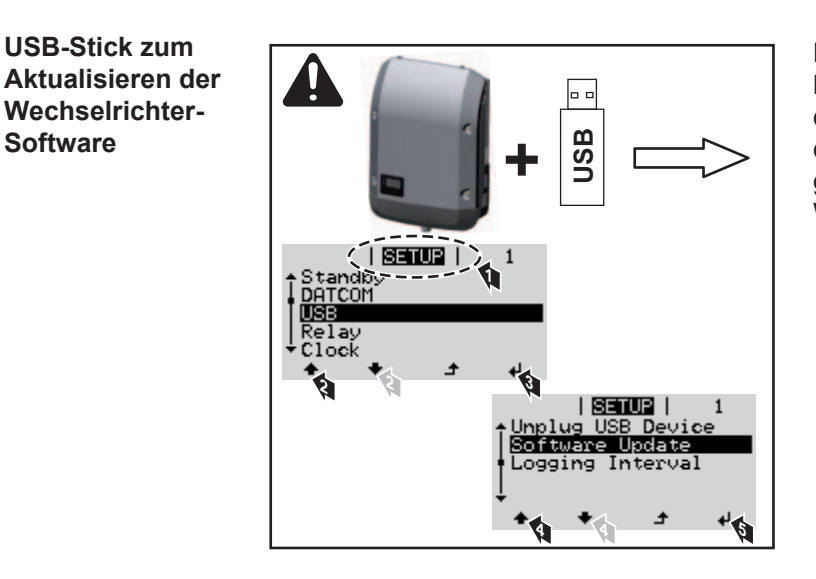

Mit Hilfe des USB-Sticks können auch Endkunden über das Setup-Menü die Software des Wechselrichters aktualisieren: die Update-Datei wird zuvor auf den USB-Stick gespeichert und von dort dann auf den Wechselrichter übertragen.

#### **USB-Stick entfer**nen

**USB-Stick zum** 

Wechselrichter-

Software

Sicherheitshinweis für das Entfernen eines USB-Sticks:

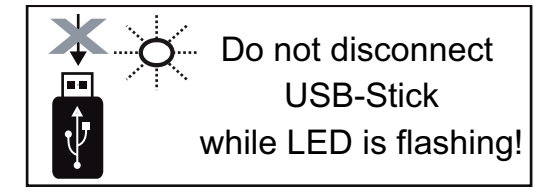

WICHTIG! Um einen Verlust von Daten zu verhindern, darf ein angeschlossener USB-Stick nur unter folgenden Voraussetzungen entfernt werden:

- nur über den Menüpunkt SETUP, Menüeintrag 'USB / HW sicher entfernen'
- wenn die LED 'Datenübertragung' nicht mehr blinkt oder leuchtet.

# Das Basic-Menü

In das Basic-Menü einsteigen

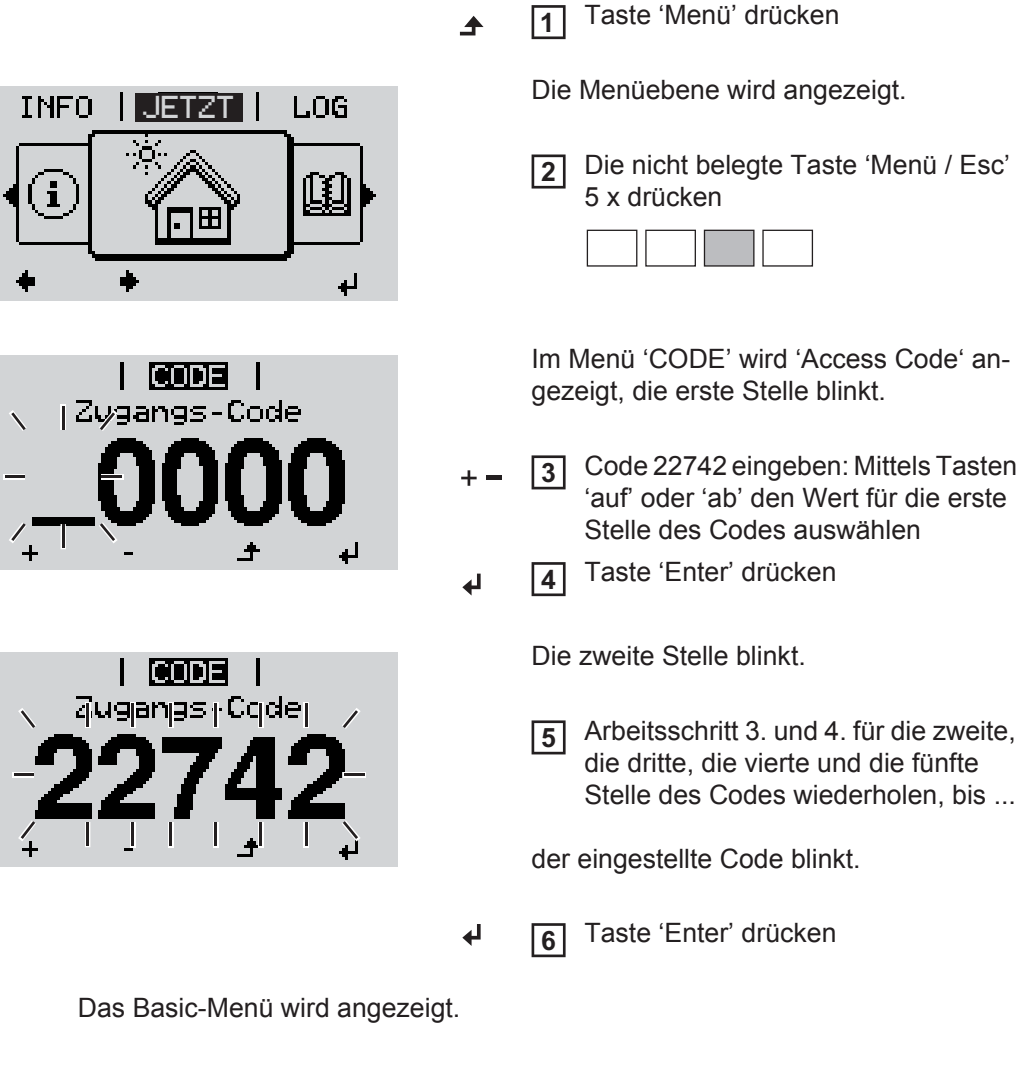

- + 7 Mittels Tasten 'auf' oder 'ab' den gewünschten Eintrag auswählen
- Ausgewählten Eintrag durch Drücken der Taste 'Enter' bearbeiten
- ▲ J Zum Verlassen des Basic-Menü Taste 'Esc' drücken

| Die Basic-<br>Menüeinträge | Im Basic-Menü werden folgende für die Installation und den Betrieb des Wechselrichters wichtige Parameter eingestellt: |
|----------------------------|----------------------------------------------------------------------------------------------------|
| J                          | wichtige Parameter eingestellt:                                                                                        |

#### MPP Tracker 1 / MPP Tracker 2

- MPP Tracker 2: ON / OFF (nur bei MultiMPP Tracker-Geräten)
- DC Betriebsmodus: MPP AUTO / FIX / MPP USER
  - MPP AUTO: normaler Betriebszustand; der Wechselrichter sucht automatisch den optimalen Arbeitspunkt
  - FIX: zur Eingabe einer fixen DC-Spannung, mit der der Wechselrichter arbeitet
  - MPP USER: zum Eingeben der unteren MP-Spannung, ab der der Wechselrichter seinen optimalen Arbeitspunkt sucht
- Dynamic Peak Manager: ON / OFF
- Fixspannung: zum Eingeben der Fixspannung (Fronius Symo: 150 800 V, Fronius Eco: 150 - 800 V)
- MPPT Startspannung: zum Eingeben der Startspannung (Fronius Symo: 150 800 V, Fronius Eco: 150 800 V)

#### USB Logbuch

Aktivierung oder Deaktivierung der Funktion, alle Fehlermeldungen auf einen USB-Stick zu sichern

AUTO / OFF / ON

#### Signal Eingang

- Funktionsweise: Ext Sig. / S0-Meter / OFF
  - nur bei ausgewählter Funktionsweise Ext Sig.:
  - Auslöseart: Warning (Warnung wird am Display angezeigt) / Ext. Stop (Wechselrichter wird abgeschaltet)
  - Anschluss Type: N/C (normal closed, Ruhekontakt) / N/O (normal open, Arbeitskontakt)

#### SMS / Relais

- Ereignisverzögerung
  - zum Eingeben der zeitlichen Verzögerung, ab wann eine SMS verschickt wird oder das Relais schalten soll 900 - 86400 Sekunden
  - Ereigniszähler:
    - zum Eingeben der Anzahl an Ereignissen, die zur Signalisierung führen: 10 - 255

#### Isolationseinstellung

- Isolationswarnung: ON / OFF
- Schwellwert Warnung: zum Eingeben eines Schwellwertes, der zur Warnung führt

#### **TOTAL Reset**

setzt im Menüpunkt LOG die max. und die min. Spannungswerte sowie die max. eingespeiste Leistung auf Null zurück.

Das Zurücksetzen der Werte lässt sich nicht rückgängig machen.

Um die Werte auf Null zurückzusetzen, Taste 'Enter' drücken. "CONFIRM" wird angezeigt. Taste 'Enter' erneut drücken. Die Werte werden zurückgesetzt, das Menü wird angezeigt

 

 Einstellungen bei eingebauter Option "DC OVP Typ
 Falls die Option: DC OVP Typ 2 (Überspannungsschutz) in den Wechselrichter verbaut wurde, sind folgende Menüpunkte standardmäßig eingestellt:

 2"
 Signaleingang: Ext Sig. Auslöseart: Warning Anschluss Type: N/C

### Statusdiagnose und Fehlerbehebung

| Anzeige v<br>tusmeldu                                                                                                    | on Sta-<br>ngen                              | Der Wechselrichter ve<br>möglichen Fehlern sel<br>fekte am Wechselricht<br>nungsfehler rasch aus<br>Falls die System-Selbe<br>die zugehörige Statuse<br>WICHTIG! Kurzzeitig a<br>des Wechselrichters e<br>ter, liegt kein Fehler vo | rfügt über eine System-Selbstdiag<br>bstständig erkennt und am Display<br>er, an der Photovoltaik-Anlage sov<br>findig gemacht werden.<br>stdiagnose einen konkreten Fehler<br>meldung am Display angezeigt.<br>angezeigte Statusmeldungen könn<br>rgeben. Arbeitet der Wechselrichte<br>or.                                | nose, die eine große Anzahl an<br>y anzeigt. Hierdurch können De-<br>wie Installations- oder Bedie-<br>r ausfindig machen konnte, wird<br>hen sich aus dem Regelverhalten<br>er anschließend störungsfrei wei- |  |
|----------------------------------------------------------------------------------------------------|----------------------------------------------|----------------------------------------------------------------------------------------------------|----------------------------------------------------------------------------------------------------|----------------------------------------------------------------------------------------------------|--|
| Vollständ<br>Ausfall de<br>plays                                                                                                    | iger<br>es Dis-                              | Bleibt das Display läng<br>- AC-Spannung an<br>die AC-Spannung<br>% / - 5 %) betrage                                                                                                    | gere Zeit nach Sonnenaufgang du<br>den Anschlüssen des Wechselrich<br>muss 220/230 V (+ 10 % / - 5 %) b<br>en.                                                                                                    | nkel:<br>hters überprüfen:<br>eziehungsweise 380/400 V (+ 10                                                                                                    |  |
| Statusmeldun-<br>gen - Klasse 1                                                                                                    |                                              | Statusmeldungen der Klasse 1 treten meist nur vorübergehend auf und werden vom öf-<br>fentlichen Stromnetz verursacht.                                                                                                    |                                                                                                    |                                                                                                    |  |
| Beispiel: Die Netzfre<br>keine Energie ins Ne<br>Der Wechselrichter r<br>während des vorges<br>Zeitraum kein Fehler<br>trieb wieder auf. |                                              | Beispiel: Die Netzfrequ<br>keine Energie ins Netz<br>Der Wechselrichter rea<br>während des vorgesch<br>Zeitraum kein Fehler r<br>trieb wieder auf.                                                                                  | uenz ist zu hoch und der Wechselrichter darf auf Grund einer Norm<br>z einspeisen. Es liegt kein Gerätedefekt vor.<br>agiert zunächst mit einer Netztrennung. Anschließend wird das Netz<br>hriebenen Überwachungszeitraumes geprüft. Wird nach diesem<br>mehr festgestellt, nimmt der Wechselrichter den Netz-Einspeisebe- |                                                                                                    |  |
|                                                                                                    |                                              | Je nach Länder-Setup<br>Entsprechend den nati<br>Fehlers die Ausgangsl                                                                                                    | ist die Softstart-Funktion GPIS ak<br>ionalen Richtlinien wird nach einer<br>leistung des Wechselrichters konti                                                                                                    | tiviert:<br>Abschaltung auf Grund eines AC-<br>nuierlich gesteigert.                                                                                                    |  |
| Code                                                                                                    | Beschrei                                     | bung                                                                                                    | Verhalten                                                                                                    | Behebung                                                                                                    |  |
| 102                                                                                                    | AC-Span                                      | nung zu hoch                                                                                                    |                                                                                                    |                                                                                                    |  |
| 103                                                                                                    | AC-Span                                      | nung zu gering                                                                                                    | Sobald die Netzbedingungen                                                                                                    |                                                                                                    |  |
| 105                                                                                                    | AC-Frequenz zu hoch<br>AC-Frequenz zu gering |                                                                                                    | nach ausführlicher Prüfung                                                                                                    | Netzanschlusse prufen;<br>Tritt die Statusmeldung dau-<br>ernd auf, setzen Sie sich mit                                                                                                    |  |
| 106                                                                                                    |                                              |                                                                                                    | wieder im zulässigen Bereich<br>sind nimmt der Wechselrichter                                                                                                    |                                                                                                    |  |
| 107                                                                                                    | AC-Netz                                      | nicht vorhanden                                                                                                    | den Netz-Einspeisebetrieb er-                                                                                                    | Ihrem Anlagen-Monteur in Ver-                                                                                                    |  |
| 108                                                                                                    | Inselbetrieb erkannt<br>Fehler RCMU          |                                                                                                    | neut auf.                                                                                                    | bindung                                                                                                    |  |
| 112                                                                                                    |                                              |                                                                                                    |                                                                                                    |                                                                                                    |  |

#### Statusmeldungen - Klasse 3

Die Klasse 3 umfasst Statusmeldungen, die während des Einspeisebetriebes auftreten können, jedoch grundsätzlich nicht zu einer dauerhaften Unterbrechung des Netz-Einspeisebetriebes führen.

Nach der automatischen Netztrennung und der vorgeschriebenen Netzüberwachung versucht der Wechselrichter den Einspeisebetrieb wieder aufzunehmen.

| Code                  | Beschreibung                                                               | Verhalten                                                                                                    | Behebung                                                |  |
|-----------------------|----------------------------------------------------------------------------|----------------------------------------------------------------------------------------------------|---------------------------------------------------------|--|
| 301                   | Überstrom (AC)                                                             | Kurzzeitige Unterbrechung                                                                                                  | *)                                                      |  |
| 302                   | Überstrom (DC)                                                             | des Netz-Einspeisebetriebes.<br>Der Wechselrichter beginnt er-<br>neut mit der Hochstartphase.                             |                                                         |  |
| 303                   | Übertemperatur DC Modul                                                    | Kurzzeitige Unterbrechung                                                                                                  | Kühlluft-Schlitze und<br>Kühlkörper ausblasen;<br>**)   |  |
| 304                   | Übertemperatur AC Modul                                                    | des Netzeinspeisebetriebes.<br>Der Wechselrichter beginnt er-<br>neut mit der Hochstartphase.                              |                                                         |  |
| 305                   | Keine Einspeisung trotz geschlosse-<br>ner Relais                          | Kurzzeitige Unterbrechung<br>des Netzeinspeisebetriebes.<br>Der Wechselrichter beginnt er-<br>neut mit der Hochstartphase. | **)                                                     |  |
| 306                   | Es steht zu wenig PV-Leistung für<br>den Einspeisebetrieb zur Verfügung    | Kurzzeitige Unterbrechung                                                                                                  | auf ausreichende Son-<br>neneinstrahlung warten;<br>**) |  |
| 307                   | DC low<br>DC-Eingangsspannung zu gering für<br>den Einspeisebetrieb        | Der Wechselrichter beginnt er-<br>neut mit der Hochstartphase.                                                             |                                                         |  |
| WICHTIG!<br>meldunger | Auf Grund schwacher Sonneneinstrahlun 306 (Power low) und 307 (DC low) auf | ing treten jeden Morgen und Aben<br>Diesen Statusmeldungen liegt kei                                                       | d naturgemäß die Status-<br>n Fehler zu Grunde.         |  |
| 308                   | Zwischenkreisspannung zu hoch                                              |                                                                                                    | **)                                                     |  |
| 309                   | DC-Eingangsspannung MPPT 1 zu hoch                                         | Kurzzeitige Unterbrechung<br>des Netz-Einspeisebetriebes                                                                   |                                                         |  |
| 311                   | DC-Stränge verpolt                                                         | Der Wechselrichter beginnt er-                                                                                             |                                                         |  |
| 313                   | DC-Eingangsspannung MPPT2 zu hoch                                          | neut mit der Hochstartphase.                                                                                               |                                                         |  |
| 314                   | Timeout Stromsensor-Kalibrierung                                           |                                                                                                    |                                                         |  |
| 315                   | AC Stromsensor Fehler                                                      | Kurzzeitige Unterbrechung                                                                                                  | *\                                                      |  |
| 316                   | InterruptCheck fail                                                        | des Netzeinspeisebetriebes.                                                                                                |                                                         |  |
| 325                   | Übertemperatur im Anschlussbereich                                         | Der Wechselrichter beginnt er-                                                                                             | )                                                       |  |
| 326                   | Lüfter 1 Fehler                                                            | neut mit der Hochstartphase.                                                                                               |                                                         |  |
| 327                   | Lüfter 2 Fehler                                                            |                                                                                                    |                                                         |  |

\*) Falls die Statusmeldung dauerhaft angezeigt wird: Fronius-geschulten Servicetechniker verständigen

\*\*) Fehler wird automatisch behoben; Tritt die Statusmeldung dauernd auf, setzen Sie sich mit Ihrem Anlagen-Monteur in Verbindung

| Statusmeldun-  | Statusmeldungen der Klasse 4 erfordern teilweise den Eingriff eines geschulten Fronius- |
|----------------|-----------------------------------------------------------------------------------------|
| gen - Klasse 4 | Servicetechnikers.                                                                      |

| Code | Beschreibung                                           | Verhalten                | Behebung |
|------|--------------------------------------------------------|--------------------------|----------|
| 401  | Kommunikation mit dem Leistungsteil nicht möglich      | Wenn möglich, nimmt der  |          |
| 406  | Temperatursensor AC Modul defekt (L1)                  | Wechselrichter den Netz- | *)       |
| 407  | Temperatursensor AC Modul defekt (L2)                  | neutem automatischen Zu- | )        |
| 408  | Zu hoher Gleichanteil im Versorgungs-<br>netz gemessen | schalteversuch auf       |          |

| Code         | Beschreibung                                                                                                    | Verhalten                                                                                                    | Behebung                                                                                                    |  |
|--------------|----------------------------------------------------------------------------------------------------|----------------------------------------------------------------------------------------------------|----------------------------------------------------------------------------------------------------|--|
| 412          | Der Fix-Spannungsbetrieb ist statt des<br>MPP-Spannungsbetriebes angewählt<br>und die Fixspannung ist auf einen zu ge-<br>ringen oder zu hohen Wert eingestellt. | -                                                                                                    | **)                                                                                                    |  |
| 415          | Sicherheitsabschaltung durch Options-<br>karte oder RECERBO hat ausgelöst                                                                                        | Der Wechselrichter speist keinen Strom ins Netz ein.                                                                               | *)                                                                                                    |  |
| 416          | Kommunikation zwischen Leistungsteil<br>und Steuerung nicht möglich.                                                                                             | Wenn möglich, nimmt der<br>Wechselrichter den Netz-<br>Einspeisebetrieb nach er-<br>neutem automatischen Zu-<br>schalteversuch auf | *)                                                                                                    |  |
| 417          | ID-Problem der Hardware                                                                                                    |                                                                                                    |                                                                                                    |  |
| 419          | Uniqe-ID Konflikt                                                                                                    |                                                                                                    |                                                                                                    |  |
| 420          | Kommunikation mit dem Hybridmanager nicht möglich                                                                                                    | Wenn möglich, nimmt der<br>Wechselrichter den Netz-                                                                                |                                                                                                    |  |
| 421          | Fehler HID-Range                                                                                                    | Einspeisebetrieb nach er-                                                                                                    | re aktualisieren: *)                                                                                                    |  |
| 425          | Kommunikation mit dem Leistungsteil ist nicht möglich                                                                                                    | neutem automatischen Zu-<br>schalteversuch auf                                                                                     |                                                                                                    |  |
| 426 -<br>428 | Möglicher Hardware-Defekt                                                                                                    |                                                                                                    |                                                                                                    |  |
| 431          | Software-Problem                                                                                                    | Der Wechselrichter speist<br>keinen Strom ins Netz ein.                                                                            | AC-Reset (Leitungs-<br>Schutzschalter aus- und<br>einschalten) durchfüh-<br>ren; Wechselrichter-<br>Firmware aktualisieren;<br>*) |  |
| 436          | Funktions-Inkompatibilität (einer oder<br>mehrere Prints im Wechselrichter sind<br>nicht kompatibel zueinander, z.B. nach<br>einem Print-Austausch)              | Wenn möglich, nimmt der<br>Wechselrichter den Netz-<br>Einspeisebetrieb nach er-<br>neutem automatischen Zu-                       | Wechselrichter-Firmwa-<br>re aktualisieren; *)                                                                                    |  |
| 437          | Leistungsteil-Problem                                                                                                    | schalteversuch auf                                                                                                    |                                                                                                    |  |
| 438          | Funktions-Inkompatibilität (einer oder<br>mehrere Prints im Wechselrichter sind<br>nicht kompatibel zueinander, z.B. nach<br>einem Print-Austausch)              | Wenn möglich, nimmt der<br>Wechselrichter den Netz-<br>Einspeisebetrieb nach er-<br>neutem automatischen Zu-<br>schalteversuch auf | Wechselrichter-Firmwa-<br>re aktualisieren; *)                                                                                    |  |
| 443          | Zwischenkreis-Spannung zu gering oder unsymetrisch                                                                                                    | Der Wechselrichter speist keinen Strom ins Netz ein.                                                                               | *)                                                                                                    |  |
| 445          | <ul> <li>Kompatibilitätsfehler (z.B. auf<br/>Grund eines Print-Austausches)</li> <li>ungültige Leistungsteil-Konfigurati-<br/>on</li> </ul>                      | Der Wechselrichter speist keinen Strom ins Netz ein.                                                                               | Wechselrichter-Firmwa-<br>re aktualisieren; *)                                                                                    |  |
| 447          | Isolationsfehler                                                                                                    |                                                                                                    |                                                                                                    |  |
| 448          | Neutralleiter nicht angeschlossen                                                                                                    | Der Wechselrichter speist<br>keinen Strom ins Netz ein                                                                             | *)                                                                                                    |  |
| 450          | Guard kann nicht gefunden werden                                                                                                    |                                                                                                    |                                                                                                    |  |

| Code        | Beschreibung                                                                                                    | Verhalten                                               | Behebung                                                                                              |  |
|-------------|----------------------------------------------------------------------------------------------------|---------------------------------------------------------|----------------------------------------------------------------------------------------------------|--|
| 451         | Speicherfehler entdeckt                                                                                                    |                                                         |                                                                                                    |  |
| 452         | Kommunikationsfehler zwischen den Prozessoren                                                                                                    | Wenn möalich. nimmt der                                 |                                                                                                    |  |
| 453         | Netzspannung und Leistungsteil stim-<br>men nicht überein                                                                                           | Wechselrichter den Netz-<br>Einspeisebetrieb nach er-   | *)                                                                                                    |  |
| 454         | Netzfrequenz und Leistungsteil stimmen nicht überein                                                                                                | neutem automatischen Zu-<br>schalteversuch auf          |                                                                                                    |  |
| 456         | Anti-Islanding-Funktion wird nicht mehr korrekt ausgeführt                                                                                          |                                                         |                                                                                                    |  |
| 457         | Netzrelais klebt oder die Neutralleiter-<br>Erde-Spannung ist zu hoch                                                                               | Der Wechselrichter speist<br>keinen Strom ins Netz ein. | Erdung kontrollieren<br>(die Spannung Neutral-<br>leiter-Erde muss unter<br>30 V sein), *)            |  |
| 458         | Fehler bei der Mess-Signalerfassung                                                                                                    |                                                         |                                                                                                    |  |
| 459         | Fehler bei der Erfassung des Mess-Sig-<br>nals für den Isolationstest                                                                               |                                                         | *)                                                                                                    |  |
| 460         | Referenz-Spannungsquelle für den digi-<br>talen Signalprozessor (DSP) arbeitet au-<br>ßerhalb der tolerierten Grenzen                               | Der Wechselrichter speist                               |                                                                                                    |  |
| 461         | Fehler im DSP-Datenspeicher                                                                                                    | keinen Strom ins Netz ein.                              |                                                                                                    |  |
| 462         | Fehler bei der DC-Einspeisungs-Über-<br>wachungsroutine                                                                                             |                                                         |                                                                                                    |  |
| 463         | Polarität AC vertauscht, AC-Verbin-<br>dungsstecker falsch eingesteckt                                                                              |                                                         |                                                                                                    |  |
| 474         | RCMU-Sensor defekt                                                                                                    |                                                         |                                                                                                    |  |
| 475         | Isolationsfehler (Verbindung zwischen Solarmodul und Erdung)                                                                                        | Der Wechselrichter speist<br>keinen Strom ins Netz ein. | **)                                                                                                   |  |
| 476         | Versorgungsspannung der Treiberver-<br>sorgung zu gering                                                                                            |                                                         |                                                                                                    |  |
| 480,<br>481 | Funktions-Inkompatibilität (einer oder<br>mehrere Prints im Wechselrichter sind<br>nicht kompatibel zueinander, z.B. nach<br>einem Print-Austausch) | Der Wechselrichter speist<br>keinen Strom ins Netz ein. | Wechselrichter-Firmwa-<br>re aktualisieren, *)                                                        |  |
| 482         | Setup nach der erstmaligen Inbetrieb-<br>nahme wurde abgebrochen                                                                                    | Der Wechselrichter speist<br>keinen Strom ins Netz ein. | Setup nach einem AC-<br>Reset (Leitungs-Schutz-<br>schalter aus- und ein-<br>schalten) erneut starten |  |
| 483         | Spannung U <sub>DCfix</sub> beim MPP2-String liegt außerhalb des gültigen Bereichs                                                                  | Der Wechselrichter speist keinen Strom ins Netz ein.    | MPP Einstellungen prü-<br>fen; *)                                                                     |  |
| 485         | CAN Sende-Buffer ist voll                                                                                                    | Der Wechselrichter speist keinen Strom ins Netz ein.    | AC-Reset (Leitungs-<br>Schutzschalter aus- und<br>einschalten) durchfüh-<br>ren; *)                   |  |

\*) Falls die Statusmeldung dauerhaft angezeigt wird: Fronius-geschulten Servicetechniker verständigen

\*\*) Tritt die Statusmeldung dauernd auf, setzen Sie sich mit Ihrem Anlagen-Monteur in Verbindung

# Statusmeldun-<br/>gen - Klasse 5Statusmeldungen der Klasse 5 behindern den Einspeisebetrieb nicht generell, können<br/>aber Einschränkungen im Einspeisebetrieb zur Folge haben. Sie werden angezeigt, bis die<br/>Statusmeldung per Tastendruck quittiert wird (im Hintergrund arbeitet der Wechselrichter<br/>jedoch normal).

| Code        | Beschreibung                                                                                                    | Verhalten                                                                                        | Behebung                                                                                                    |
|-------------|----------------------------------------------------------------------------------------------------|--------------------------------------------------------------------------------------------------|----------------------------------------------------------------------------------------------------|
| 502         | Isolationsfehler an den So-<br>Iarmodulen                                                                                                    | Warnmeldung wird am<br>Display angezeigt                                                         | **)                                                                                                    |
| 509         | Keine Einspeisung innerhalb<br>der letzten 24 Stunden                                                                                                    | Warnmeldung wird am<br>Display angezeigt                                                         | Statusmeldung quittieren;<br>Überprüfen ob alle Bedingungen für<br>einen störungsfreien Einspeisebe-<br>trieb erfüllt sind (z.B. ob die Solarmo-<br>dule mit Schnee bedeckt sind); **) |
| 515         | Kommunikation mit Filter nicht möglich                                                                                                    | Warnmeldung am Dis-<br>play                                                                      | *)                                                                                                    |
| 516         | Kommunikation mit der Spei-<br>chereinheit nicht möglich                                                                                                   | Warnmeldung der Spei-<br>chereinheit                                                             | *)                                                                                                    |
| 517         | Leistungs-Derating auf Grund zu hoher Temperatur                                                                                                    | bei auftretendem Leis-<br>tungs-Derating wird am<br>Display eine Warnmel-<br>dung angezeigt      | gegebenenfalls die Kühlluft-Schlitze<br>und Kühlkörper ausblasen;<br>Fehler wird automatisch behoben; **)                                                                              |
| 518         | Interne DSP-Fehlfunktion                                                                                                    | Warnmeldung am Dis-<br>play                                                                      | *)                                                                                                    |
| 519         | Kommunikation mit der Spei-<br>chereinheit nicht möglich                                                                                                   | Warnmeldung der Spei-<br>chereinheit                                                             | *)                                                                                                    |
| 520         | Keine Einspeisung innerhalb<br>der letzten 24 Stunden von<br>MPPT1                                                                                         | Warnmeldung wird am<br>Display angezeigt                                                         | Statusmeldung quittieren;<br>Überprüfen ob alle Bedingungen für<br>einen störungsfreien Einspeisebe-<br>trieb erfüllt sind (z.B. ob die Solarmo-<br>dule mit Schnee bedeckt sind); *)  |
| 522         | DC low String 1                                                                                                    | Warnmeldung am Dis-                                                                              | *)                                                                                                    |
| 523         | DC low String 2                                                                                                    | <sup>-</sup> play                                                                                |                                                                                                    |
| 558,<br>559 | Funktions-Inkompatibilität (ei-<br>ner oder mehrere Prints im<br>Wechselrichter sind nicht kom-<br>patibel zueinander, z.B. nach<br>einem Print-Austausch) | Warnmeldung am Dis-<br>play                                                                      | Wechselrichter-Firmware aktualisie-<br>ren; *)                                                                                                    |
| 560         | Leistungs-Derating wegen<br>Überfrequenz                                                                                                    | Wird bei überhöhter<br>Netzfrequenz ange-<br>zeigt. Die Leistung wird<br>reduziert.              | Sobald die Netzfrequenz wieder im<br>zulässigen Bereich ist und sich der<br>Wechselrichter wieder im Normalbe-<br>trieb befindet, wird der Fehler auto-<br>matisch behoben; **)        |
| 564         | Funktions-Inkompatibilität (ei-<br>ner oder mehrere Prints im<br>Wechselrichter sind nicht kom-<br>patibel zueinander, z.B. nach<br>einem Print-Austausch) | Warnmeldung am Dis-<br>play                                                                      | Wechselrichter-Firmware aktualisie-<br>ren; *)                                                                                                    |
| 566         | Arc Detector ausgeschaltet<br>(z.B. bei externer Lichtbogen-<br>Überwachung)                                                                               | Die Statusmeldung wird<br>jeden Tag angezeigt, bis<br>der Arc Detector wieder<br>aktiviert wird. | Kein Fehler!<br>Statusmeldung durch Drücken der<br>Taste Enter bestätigen                                                                                                    |

| Code                            | Beschre                                      | ibung                                                                                                    | Verhalt                       | en                                                                                                    | Behebung                     |                                                                                                    |
|---------------------------------|----------------------------------------------|----------------------------------------------------------------------------------------------------|-------------------------------|----------------------------------------------------------------------------------------------------|------------------------------|----------------------------------------------------------------------------------------------------|
| 572                             | Leistung:<br>Leistung:                       | slimitierung durch das<br>steil                                                                                          | Leistung<br>Leistung          | g wird durch das *)<br>gsteil limitiert                                                                 |                              |                                                                                                    |
| 573                             | Unterterr                                    | nperatur Warnung                                                                                                    | Warnmeldung am Dis-<br>play   |                                                                                                    | *)                           |                                                                                                    |
|                                 |                                              | *) Falls die Statusmelo<br>verständigen                                                                                  | e Statusmeldung dauerh<br>gen |                                                                                                    | rd: Fronius-g                | eschulten Servicetechniker                                                                                                    |
|                                 |                                              | **) Tritt die Statusmelo<br>bindung                                                                                      | dung daue                     | rnd auf, setzen Sie                                                                                     | e sich mit Ihre              | em Anlagen-Monteur in Ver-                                                                                                    |
| Statusm<br>gen - Kla            | eldun-<br>Isse 6                             | Statusmeldungen der<br>Servicetechnikers.                                                                                | Klasse 6                      | erfordern teilweise                                                                                     | e den Eingriff               | eines geschulten Fronius-                                                                                                    |
| Code                            | Beschre                                      | ibung                                                                                                    |                               | Verhalten                                                                                               |                              | Behebung                                                                                                    |
| 601                             | CAN Bus                                      | s ist voll                                                                                                    |                               | Der Wechselrich keinen Strom ins                                                                        | nter speist<br>s Netz ein.   | Wechselrichter-Firmwa-<br>re aktualisieren; *)                                                                                                    |
| 603                             | Tempera                                      | tursensor AC Modul de                                                                                                    | fekt (L3)                     | Wenn möglich, r                                                                                         | nimmt der                    |                                                                                                    |
| 604                             | Tempera                                      | tursensor DC Modul de                                                                                                    | efekt                         | Wechselrichter den Netz-<br>Einspeisebetrieb nach er-<br>neutem automatischen Zu-<br>schalteversuch auf |                              | *)                                                                                                    |
| 607                             | RCMU F                                       | ehler                                                                                                    |                               | Der Wechselrich<br>keinen Strom ins                                                                     | iter speist<br>s Netz ein.   | Statusmeldung durch<br>Drücken der Taste Enter<br>zurücksetzen. Der<br>Wechselrichter nimmt<br>den Einspeisebetrieb<br>wieder auf; falls die Sta-<br>tusmeldung wiederholt<br>auftritt, die ganze betrof-<br>fene Photovoltaik-Anla-<br>ge auf etwaige Schäden<br>überprüfen; **) |
| 608                             | Funktion<br>mehrere<br>nicht kon<br>einem Pr | s-Inkompatibilität (einer<br>Prints im Wechselrichte<br>npatibel zueinander, z.E<br>int-Austausch)                       | oder<br>er sind<br>3. nach    | Der Wechselrich<br>keinen Strom ins                                                                     | iter speist<br>s Netz ein.   | Wechselrichter-Firmwa-<br>re aktualisieren; *)                                                                                                    |
|                                 |                                              | *) Falls die Statusmelo<br>verständigen                                                                                  | dung daue                     | rhaft angezeigt wi                                                                                      | rd: Fronius-g                | eschulten Servicetechniker                                                                                                    |
|                                 |                                              | **) Fehler wird automatisch behoben; Tritt die Statusmeldung dauernd auf, set<br>mit Ihrem Anlagen-Monteur in Verbindung |                               |                                                                                                    | auernd auf, setzen Sie sich  |                                                                                                    |
| Statusmeldun-<br>gen - Klasse 7 |                                              | Statusmeldungen der<br>aufzeichnen des Wec<br>einflussen.                                                                | Klasse 7<br>hselrichter       | betreffen die Steu<br>rs und können den                                                                 | erung, die Ko<br>Einspeisebe | onfiguration und das Daten-<br>trieb direkt oder indirekt be-                                                                                                    |

| Code         | Beschreibung                                                                                    | Verhalten                                                                  | Behebung                                                                                                    |
|--------------|-------------------------------------------------------------------------------------------------|----------------------------------------------------------------------------|----------------------------------------------------------------------------------------------------|
| 701 -<br>716 | Gibt Auskunft über den inter-<br>nen Prozessorstatus                                            | Warnmeldung am Display                                                     | *)                                                                                                    |
| 721          | EEPROM wurde neu initiali-<br>siert                                                             | Warnmeldung am Display                                                     | Statusmeldung quittieren; *)                                                                                                    |
| 722 -<br>730 | Gibt Auskunft über den inter-<br>nen Prozessorstatus                                            | Warnmeldung am Display                                                     | *)                                                                                                    |
| 731          | Initialisierungsfehler - USB-<br>Stick wird nicht unterstützt                                   | Warnmeldung am Display                                                     | USB-Stick überprüfen oder aus-<br>tauschen                                                                                                    |
| 732          | Initialisierungsfehler - Über-<br>strom am USB-Stick                                            | wammeldung am Display                                                      | Dateisystem des USB-Sticks<br>überprüfen; *)                                                                                                    |
| 733          | Kein USB-Stick angesteckt                                                                       | Warnmeldung am Display                                                     | USB-Stick anstecken oder über-<br>prüfen; *)                                                                                                    |
| 734          | Update-Datei wird nicht er-<br>kannt oder ist nicht vorhanden                                   | Warnmeldung am Display                                                     | Update-Datei überprüfen (z.B.<br>auf richtige Dateibenennung)<br>*)                                                                                                    |
| 735          | nicht zum Gerät passende Up-<br>date-Datei, zu alte Update-Da-<br>tei                           | Warnmeldung am Display,<br>Update-Vorgang wird abge-<br>brochen            | Update-Datei überprüfen,<br>gegebenenfalls die für das Gerät<br>passende Update-Datei herunter-<br>laden (z.B. unter<br>http://www.fronius.com); *)                                                |
| 736          | Schreib- oder Lesefehler auf-<br>getreten                                                       | Warnmeldung am Display                                                     | USB-Stick und die darauf befind-<br>lichen Dateien überprüfen oder<br>USB-Stick austauschen<br>USB-Stick nur abstecken, wenn<br>die LED 'Datenübertragung' nicht<br>mehr blinkt oder leuchtet.; *) |
| 737          | Datei konnte nicht geöffnet werden                                                              | Warnmeldung am Display                                                     | USB-Stick aus- und wieder ein-<br>stecken; USB-Stick überprüfen<br>oder austauschen                                                                                                    |
| 738          | Abspeichern einer Log-Datei<br>nicht möglich (z.B: USB-Stick<br>ist schreibgeschützt oder voll) | Warnmeldung am Display                                                     | Speicherplatz schaffen, Schreib-<br>schutz entfernen, gegebenenfalls<br>USB-Stick überprüfen oder aus-<br>tauschen; *)                                                                             |
| 740          | Initialisierungsfehler - Fehler<br>im Dateisystem des USB-<br>Sticks                            | Warnmeldung am Display                                                     | USB-Stick überprüfen; am PC<br>neu formatieren auf FAT12,<br>FAT16 oder FAT32                                                                                                    |
| 741          | Fehler beim Aufzeichnen von Logging-Daten                                                       | Warnmeldung am Display                                                     | USB-Stick aus- und wieder ein-<br>stecken; USB-Stick überprüfen<br>oder austauschen                                                                                                    |
| 743          | Fehler während des Updates aufgetreten                                                          | Warnmeldung am Display                                                     | Update-Vorgang wiederholen,<br>USB-Stick überprüfen; *)                                                                                                    |
| 745          | Update-Datei fehlerhaft                                                                         | Warnmeldung am Display,<br>Update-Vorgang wird abge-<br>brochen            | Update-Datei neu herunterladen;<br>USB-Stick überprüfen oder aus-<br>tauschen; *)                                                                                                    |
| 746          | Fehler während des Updates<br>aufgetreten                                                       | Warnmeldung am Display,<br>Update-Vorgang wird abge-<br>brochen            | Update nach einer Wartezeit von 2 Minuten erneut starten; *)                                                                                                    |
| 751          | Uhrzeit verloren                                                                                |                                                                            | Zeit und Datum am Wechselrich                                                                                                    |
| 752          | Real Time Clock Modul Kom-<br>munikationsfehler                                                 | Warnmeldung am Display                                                     | ter neu einstellen; *)                                                                                                    |
| 753          | interner Fehler: Real Time<br>Clock Modul ist im Notmodus                                       | ungenaue Zeit, Uhrzeit-Ver-<br>lust möglich (Einspeisebe-<br>trieb normal) | Zeit und Datum am Wechselrich-<br>ter neu einstellen                                                                                                    |

| Code         | Beschreibung                                                        | Verhalten                                                                           | Behebung                                             |
|--------------|---------------------------------------------------------------------|-------------------------------------------------------------------------------------|------------------------------------------------------|
| 754 -<br>755 | Gibt Auskunft über den inter-<br>nen Prozessorstatus                | Warnmeldung am Display                                                              | *)                                                   |
| 757          | Hardware-Fehler im Real Time<br>Clock Modul                         | Fehlermeldung am Display,<br>der Wechselrichter speist<br>keinen Strom ins Netz ein | *)                                                   |
| 758          | Interner Fehler: Real Time<br>Clock Modul ist im Notmodus           | ungenaue Zeit, Uhrzeit-Ver-<br>lust möglich (Einspeisebe-<br>trieb normal)          | Zeit und Datum am Wechselrich-<br>ter neu einstellen |
| 760          | Interner Hardware-Fehler                                            | Fehlermeldung am Display                                                            | *)                                                   |
| 761 -<br>765 | Gibt Auskunft über den inter-<br>nen Prozessorstatus                | Warnmeldung am Display                                                              | *)                                                   |
| 766          | Notfall-Leistungsbegrenzung wurde aktiviert (max. 750 W)            | Fehlermeldung am Display                                                            | )                                                    |
| 767          | Gibt Auskunft über den inter-<br>nen Prozessorstatus                |                                                                                     |                                                      |
| 768          | Leistungsbegrenzung in den<br>Hardware-Modulen unter-<br>schiedlich | Warnmeldung am Display                                                              | *)                                                   |
| 772          | Speichereinheit nicht verfüg-<br>bar                                |                                                                                     |                                                      |
| 773          | Software-Update Gruppe 0 (ungültiges Länder-Setup)                  |                                                                                     |                                                      |
| 775          | PMC-Leistungsteil nicht ver-<br>fügbar                              | Warnmeldung am Display                                                              | Taste 'Enter' drücken, um den                        |
| 776          | Device-Typ ungültig                                                 |                                                                                     | reniei zu bestatigen, )                              |
| 781 -<br>794 | Gibt Auskunft über den inter-<br>nen Prozessorstatus                | Warnmeldung am Display                                                              | *)                                                   |

\*) Falls die Statusmeldung dauerhaft angezeigt wird: Fronius-geschulten Servicetechniker verständigen

| Statusmeldun-                                                                                                    | <b>1000 - 1299</b> - Gibt A                                                                                                    | Auskunft über den internen Prozessor-Programmstatus                                                                                                    |  |
|----------------------------------------------------------------------------------------------------|----------------------------------------------------------------------------------------------------|----------------------------------------------------------------------------------------------------|--|
| 12                                                                                                    | Beschreibung                                                                                                    | Ist bei einwandfreier Funktion des Wechselrichters unbedenk-<br>lich und erscheint nur im Setup-Parameter "Status LT". Im tat-<br>sächlichen Fehlerfall unterstützt diese Statusmeldung den<br>Fronius TechSupport bei der Fehleranalyse. |  |
| Kundendienst                                                                                                    | <ul> <li>WICHTIG! Wenden Sie sich an Ihren Fronius-Händler oder einen Fronius-geschulten Servicetechniker, wenn</li> <li>ein Fehler häufig, oder dauerhaft erscheint</li> <li>ein Fehler erscheint, der nicht in den Tabellen angeführt ist</li> </ul> |                                                                                                    |  |
| Betrieb in Umge-<br>bungen mit star-<br>kerBei Betrieb des Wechselrichters in Umgebungen mit starker Staubentwicklung:<br>wenn nötig den Kühlkörper und den Lüfter an der Rückseite des Wechselrichters<br>Zuluftöffnungen an der Wandhalterung mit sauberer Druckluft ausblasen.Staubentwick-<br>lung |                                                                                                    |                                                                                                    |  |

# **Technische Daten**

| Fronius Symo                                                  | 3.0-3-S          | 3.7-3-S                         | 4.5-3-S        |
|---------------------------------------------------------------|------------------|---------------------------------|----------------|
| Eingangsdaten                                                 |                  | 1                               |                |
| MPP-Spannungsbereich                                          | 200 - 800 V DC   | 250 - 800 V DC                  | 300 - 800 V DC |
| Max. Eingangsspannung<br>(bei 1000 W/m² / -10 °C im Leerlauf) | 1000 V DC        |                                 |                |
| Min. Eingangsspannung                                         |                  | 150 V DC                        |                |
| Max. Eingangsstrom                                            |                  | 16,0 A                          |                |
| Max. Kurzschluss-Strom der Solarmodule (I <sub>SC PV</sub> )  |                  | 24,0 A                          |                |
| Max. Rückspeise-Strom <sup>4)</sup>                           |                  | 32 A (RMS) <sup>5)</sup>        |                |
| Ausgangsdaten                                                 |                  |                                 |                |
| Nominale Ausgangsleistung (P <sub>nom</sub> )                 | 3000 W           | 3700 W                          | 4500 W         |
| Max. Ausgangsleistung                                         | 3000 W           | 3700 W                          | 4500 W         |
| Nominale Netzspannung                                         | 3~               | NPE 220/230 V / 380/4           | 00 V           |
| Min. Netzspannung                                             |                  | 150 V / 260 V                   |                |
| Max. Netzspannung                                             |                  | 280 V / 485 V                   |                |
| Nominaler Ausgangsstrom bei 220 / 230 V                       | 4,5 / 4,3 A      | 5,6 / 5,4 A                     | 6,8 / 6,5 A    |
| Max. Ausgangsstrom                                            |                  | 9 A                             |                |
| Nominale Frequenz                                             |                  | 50 / 60 Hz <sup>1)</sup>        |                |
| Klirrfaktor                                                   | < 3 %            |                                 |                |
| Leistungsfaktor cos phi                                       |                  | 0,7 - 1 ind./cap. <sup>2)</sup> |                |
| Einschalt-Stromimpuls <sup>6)</sup> und Dauer                 | 38 A / 2 ms      |                                 |                |
| Max. Ausgangs-Fehlerstrom pro Zeitdauer                       | 21,4 A / 1 ms    |                                 |                |
| Allgemeine Daten                                              |                  |                                 |                |
| Maximaler Wirkungsgrad                                        |                  | 98 %                            |                |
| Europ. Wirkungsgrad                                           | 96,2 %           | 96,7 %                          | 97 %           |
| Eigenverbrauch bei Nacht                                      | < 0,7 W & < 3 VA |                                 |                |
| Kühlung                                                       | ge               | regelte Zwangsbelüftu           | ng             |
| Schutzart                                                     |                  | IP 65                           |                |
| Abmessungen h x b x t                                         |                  | 645 x 431 x 204 mm              |                |
| Gewicht                                                       |                  | 16 kg                           |                |
| Zulässige Umgebungstemperatur                                 |                  | - 25 °C - +60 °C                |                |
| Zulässige Luftfeuchtigkeit                                    |                  | 0 - 100 %                       |                |
| EMV Emissionsklasse                                           |                  | В                               |                |
| Überspannungskategorie DC / AC                                |                  | 2/3                             |                |
| Verschmutzungsgrad                                            | 2                |                                 |                |
| Schallemission                                                |                  | 58,3 dB(A) ref. 1pW             |                |
| Schutzeinrichtungen                                           |                  |                                 |                |
| DC-Isolationsmessung                                          |                  | integriert                      |                |
| Verhalten bei DC-Überlast                                     | Arbeitspunkt-    | Verschiebung, Leistung          | gsbegrenzung   |
| DC-Trennschalter                                              |                  | integriert                      |                |
| RCMU                                                          |                  | integriert                      |                |

| Fronius Symo                                                  | 3.0-3-M              | 3.7-3-M                          | 4.5-3-M        |  |
|---------------------------------------------------------------|----------------------|----------------------------------|----------------|--|
| Eingangsdaten                                                 | Eingangsdaten        |                                  |                |  |
| MPP-Spannungsbereich                                          | 150 - 800 V DC       | 150 - 800 V DC                   | 150 - 800 V DC |  |
| Max. Eingangsspannung<br>(bei 1000 W/m² / -10 °C im Leerlauf) | 1000 V DC            |                                  |                |  |
| Min. Eingangsspannung                                         |                      | 150 V DC                         |                |  |
| Max. Eingangsstrom                                            |                      | 2 x 16,0 A                       |                |  |
| Max. Kurzschluss-Strom der Solarmodule $(I_{SC PV})$          |                      | 2 x 24,0 A                       |                |  |
| Max. Rückspeise-Strom <sup>4)</sup>                           |                      | 48 A (RMS) <sup>5)</sup>         |                |  |
| Ausgangsdaten                                                 |                      |                                  |                |  |
| Nominale Ausgangsleistung (P <sub>nom</sub> )                 | 3000 W               | 3700 W                           | 4500 W         |  |
| Max. Ausgangsleistung                                         | 3000 W               | 3700 W                           | 4500 W         |  |
| Nominale Netzspannung                                         | 1 ~ 3                | NPE 220/230 V / 380/4            | 00 V           |  |
| Min. Netzspannung                                             |                      | 150 V / 260 V                    |                |  |
| Max. Netzspannung                                             |                      | 280 V / 485 V                    |                |  |
| Nominaler Ausgangsstrom bei 220 / 230 V                       | 4,6 / 4,4 A          | 5,6 / 5,4 A                      | 6,8 / 6,5 A    |  |
| Max. Ausgangsstrom                                            |                      | 13,5 A                           |                |  |
| Nominale Frequenz                                             |                      | 50 / 60 Hz <sup>1)</sup>         |                |  |
| Klirrfaktor                                                   |                      | < 3 %                            |                |  |
| Leistungsfaktor cos phi                                       |                      | 0,85 - 1 ind./cap. <sup>2)</sup> |                |  |
| Einschalt-Stromimpuls <sup>6)</sup> und Dauer                 | 38 A / 2 ms          |                                  |                |  |
| Max. Ausgangs-Fehlerstrom pro Zeitdauer                       | 24 A / 6,6 ms        |                                  |                |  |
| Allgemeine Daten                                              |                      |                                  |                |  |
| Maximaler Wirkungsgrad                                        |                      | 98 %                             |                |  |
| Europ. Wirkungsgrad                                           | 96,5 % 96,9 % 97,2 % |                                  | 97,2 %         |  |
| Eigenverbrauch bei Nacht                                      | < 0,7 W & < 3 VA     |                                  |                |  |
| Kühlung                                                       | ge                   | regelte Zwangsbelüftu            | ng             |  |
| Schutzart                                                     |                      | IP 65                            |                |  |
| Abmessungen h x b x t                                         |                      | 645 x 431 x 204 mm               |                |  |
| Gewicht                                                       |                      | 19,9 kg                          |                |  |
| Zulässige Umgebungstemperatur                                 |                      | - 25 °C - +60 °C                 |                |  |
| Zulässige Luftfeuchtigkeit                                    |                      | 0 - 100 %                        |                |  |
| EMV Emissionsklasse                                           |                      | В                                |                |  |
| Überspannungskategorie DC / AC                                |                      | 2/3                              |                |  |
| Verschmutzungsgrad                                            | 2                    |                                  |                |  |
| Schallemission                                                |                      | 59,5 dB(A) ref. 1pW              |                |  |
| Schutzeinrichtungen                                           |                      |                                  |                |  |
| DC-Isolationsmessung                                          | integriert           |                                  |                |  |
| Verhalten bei DC-Überlast                                     | Arbeitspunkt-        | /erschiebung, Leistung           | gsbegrenzung   |  |
| DC-Trennschalter                                              |                      | integriert                       |                |  |
| RCMU                                                          |                      | integriert                       |                |  |

| Fronius Symo                                                  | 5.0-3-M                          | 6.0-3-M                  | 7.0-3-M        |
|---------------------------------------------------------------|----------------------------------|--------------------------|----------------|
| Eingangsdaten                                                 |                                  |                          |                |
| MPP-Spannungsbereich                                          | 163 - 800 V DC                   | 195 - 800 V DC           | 228 - 800 V DC |
| Max. Eingangsspannung<br>(bei 1000 W/m² / -10 °C im Leerlauf) | 1000 V DC                        |                          |                |
| Min. Eingangsspannung                                         |                                  | 150 V DC                 |                |
| Max. Eingangsstrom                                            |                                  | 2 x 16,0 A               |                |
| Max. Kurzschluss-Strom der Solarmodule $(I_{SC PV})$          |                                  | 2 x 24,0 A               |                |
| Max. Rückspeise-Strom <sup>4)</sup>                           |                                  | 48 A (RMS) <sup>5)</sup> |                |
| Ausgangsdaten                                                 |                                  |                          |                |
| Nominale Ausgangsleistung (P <sub>nom</sub> )                 | 5000 W                           | 6000 W                   | 7000 W         |
| Max. Ausgangsleistung                                         | 5000 W                           | 6000 W                   | 7000 W         |
| Nominale Netzspannung                                         | 3~1                              | NPE 220/230 V / 380/4    | 00 V           |
| Min. Netzspannung                                             |                                  | 150 V / 260 V            |                |
| Max. Netzspannung                                             |                                  | 280 V / 485 V            |                |
| Nominaler Ausgangsstrom bei 220 / 230 V                       | 7,6 / 7,3 A                      | 9,1 / 8,7 A              | 10,6 / 10,2 A  |
| Max. Ausgangsstrom                                            |                                  | 13,5 A                   |                |
| Nominale Frequenz                                             |                                  | 50 / 60 Hz <sup>1)</sup> |                |
| Klirrfaktor                                                   |                                  | < 3 %                    |                |
| Leistungsfaktor cos phi                                       | 0,85 - 1 ind./cap. <sup>2)</sup> |                          |                |
| Einschalt-Stromimpuls <sup>6)</sup> und Dauer                 | 38 A / 2 ms                      |                          |                |
| Max. Ausgangs-Fehlerstrom pro Zeitdauer                       | 24 A / 6,6 ms                    |                          |                |
| Allgemeine Daten                                              |                                  |                          |                |
| Maximaler Wirkungsgrad                                        |                                  | 98 %                     |                |
| Europ. Wirkungsgrad                                           | 97,3 %                           | 97,5 %                   | 97,6 %         |
| Eigenverbrauch bei Nacht                                      | < 0,7 W & < 3 VA                 |                          |                |
| Kühlung                                                       | ge                               | regelte Zwangsbelüftu    | ng             |
| Schutzart                                                     |                                  | IP 65                    |                |
| Abmessungen h x b x t                                         |                                  | 645 x 431 x 204 mm       |                |
| Gewicht                                                       | 19,9 kg                          | 19.9 kg                  | 21,9 kg        |
| Zulässige Umgebungstemperatur                                 |                                  | - 25 °C - +60 °C         |                |
| Zulässige Luftfeuchtigkeit                                    | 0 - 100 %                        |                          |                |
| EMV Emissionsklasse                                           | В                                |                          |                |
| Überspannungskategorie DC / AC                                | 2/3                              |                          |                |
| Verschmutzungsgrad                                            | 2                                |                          |                |
| Schallemission                                                | 59,5 dB(A) ref. 1pW              |                          |                |
| Schutzeinrichtungen                                           |                                  |                          |                |
| DC-Isolationsmessung                                          |                                  | integriert               |                |
| Verhalten bei DC-Überlast                                     | Arbeitspunkt-                    | /erschiebung, Leistung   | sbegrenzung    |
| DC-Trennschalter                                              |                                  | integriert               |                |
| RCMU                                                          |                                  | integriert               |                |

| Fronius Symo                                                  | 8.2-3-M                                        |
|---------------------------------------------------------------|------------------------------------------------|
| Eingangsdaten                                                 |                                                |
| MPP-Spannungsbereich (PV1 / PV2)                              | 267 - 800 V DC                                 |
| Max. Eingangsspannung<br>(bei 1000 W/m² / -10 °C im Leerlauf) | 1000 V DC                                      |
| Min. Eingangsspannung                                         | 150 V DC                                       |
| Max. Eingangsstrom (I PV1 / I PV2)                            | 2 x 16,0 A                                     |
| Max. Kurzschluss-Strom der Solarmodule (I <sub>SC PV</sub> )  | 2 x 24,0 A                                     |
| Max. Rückspeise-Strom <sup>4)</sup>                           | 48 A (RMS) <sup>5)</sup>                       |
| Ausgangsdaten                                                 | · ·                                            |
| Nominale Ausgangsleistung (P <sub>nom</sub> )                 | 8200 W                                         |
| Max. Ausgangsleistung                                         | 8200 W                                         |
| Nominale Netzspannung                                         | 3 ~ NPE 220/230 V / 380/400 V                  |
| Min. Netzspannung                                             | 150 V / 260 V                                  |
| Max. Netzspannung                                             | 280 V / 485 V                                  |
| Nominaler Ausgangsstrom bei 220 / 230 V                       | 12,4 / 11,9 A                                  |
| Max. Ausgangsstrom                                            | 13,5 A                                         |
| Nominale Frequenz                                             | 50 / 60 Hz <sup>1)</sup>                       |
| Klirrfaktor                                                   | < 3 %                                          |
| Leistungsfaktor cos phi                                       | 0,85 - 1 ind./cap. <sup>2)</sup>               |
| Einschalt-Stromimpuls <sup>6)</sup> und Dauer                 | 38 A / 2 ms                                    |
| Max. Ausgangs-Fehlerstrom pro Zeitdauer                       | 24 A / 6,6 ms                                  |
| Allgemeine Daten                                              |                                                |
| Maximaler Wirkungsgrad                                        | 98 %                                           |
| Europ. Wirkungsgrad                                           | 97,7 %                                         |
| Eigenverbrauch bei Nacht                                      | < 0,7 W & < 3 VA                               |
| Kühlung                                                       | geregelte Zwangsbelüftung                      |
| Schutzart                                                     | IP 65                                          |
| Abmessungen h x b x t                                         | 645 x 431 x 204 mm                             |
| Gewicht                                                       | 21,9 kg                                        |
| Zulässige Umgebungstemperatur                                 | - 25 °C - +60 °C                               |
| Zulässige Luftfeuchtigkeit                                    | 0 - 100 %                                      |
| EMV Emissionsklasse                                           | В                                              |
| Überspannungskategorie DC / AC                                | 2/3                                            |
| Verschmutzungsgrad                                            | 2                                              |
| Schallemission                                                | 59,5 dB(A) ref. 1pW                            |
| Schutzeinrichtungen                                           |                                                |
| DC-Isolationsmessung                                          | integriert                                     |
| Verhalten bei DC-Überlast                                     | Arbeitspunkt-Verschiebung, Leistungsbegrenzung |
| DC-Trennschalter                                              | integriert                                     |
| RCMU                                                          | integriert                                     |

| Fronius Symo                                                                     | 10.0-3-M                       | 12.5-3-M                   |  |  |  |
|----------------------------------------------------------------------------------|--------------------------------|----------------------------|--|--|--|
| Eingangsdaten                                                                    | Eingangsdaten                  |                            |  |  |  |
| MPP-Spannungsbereich                                                             | 270 - 800 V DC 320 - 800 V DC  |                            |  |  |  |
| Max. Eingangsspannung<br>(bei 1000 W/m² / -10 °C im Leerlauf)                    | 1000 V DC                      |                            |  |  |  |
| Min. Eingangsspannung                                                            | 200 V DC                       |                            |  |  |  |
| Max. Eingangsstrom (MPP1 / MPP2)<br>(MPP1 + MPP2)                                | 27,0 / 16,5 A (14 A für<br>43, | Spannungen < 420 V)<br>5 A |  |  |  |
| Max. Kurzschluss-Strom der Solarmodule ( $I_{SC}$ <sub>PV</sub> ) (MPP1 / MPP2)  | 40,5 / 2                       | 24,8 A                     |  |  |  |
| Max. Rückspeise-Strom <sup>4)</sup>                                              | 40,5 / 24,8                    | A (RMS) <sup>5)</sup>      |  |  |  |
| Ausgangsdaten                                                                    |                                |                            |  |  |  |
| Nominale Ausgangsleistung (P <sub>nom</sub> )                                    | 10000 W                        | 12500 W                    |  |  |  |
| Max. Ausgangsleistung                                                            | 10000 W                        | 12500 W                    |  |  |  |
| Nominale Netzspannung                                                            | 3 ~ NPE 220/23                 | 30 V / 380/400 V           |  |  |  |
| Min. Netzspannung                                                                | 150 V /                        | 260 V                      |  |  |  |
| Max. Netzspannung                                                                | 280 V /                        | 485 V                      |  |  |  |
| Nominaler Ausgangsstrom bei 220 / 230 V                                          | 15,2 / 14,5 A                  | 18,9 / 18,1 A              |  |  |  |
| Max. Ausgangsstrom                                                               | 20                             | A                          |  |  |  |
| Nominale Frequenz                                                                | 50 / 60                        | ) Hz <sup>1)</sup>         |  |  |  |
| Klirrfaktor                                                                      | < 1,75 %                       | < 2 %                      |  |  |  |
| Leistungsfaktor cos phi                                                          | 0 - 1 ind./cap. <sup>2)</sup>  |                            |  |  |  |
| Max. Ausgangs-Fehlerstrom pro Zeitdauer                                          | 64 A / 2                       | 2,34 ms                    |  |  |  |
| Allgemeine Daten                                                                 |                                |                            |  |  |  |
| Maximaler Wirkungsgrad                                                           | 97,8                           | 3 %                        |  |  |  |
| Europ. Wirkungsgrad U <sub>DCmin</sub> / U <sub>DCnom</sub> / U <sub>DCmax</sub> | 95,4 / 97,3 / 96,6 %           | 95,7 / 97,5 / 96,9 %       |  |  |  |
| Eigenverbrauch bei Nacht                                                         | 0,7 W &                        | 117 VA                     |  |  |  |
| Kühlung                                                                          | geregelte Zwa                  | angsbelüftung              |  |  |  |
| Schutzart                                                                        | IP                             | 66                         |  |  |  |
| Abmessungen h x b x t                                                            | 725 x 510                      | x 225 mm                   |  |  |  |
| Gewicht                                                                          | 34,8                           | 3 kg                       |  |  |  |
| Zulässige Umgebungstemperatur                                                    | - 25 °C -                      | +60 °C                     |  |  |  |
| Zulässige Luftfeuchtigkeit                                                       | 0 - 10                         | 00 %                       |  |  |  |
| EMV Emissionsklasse                                                              | E                              | }                          |  |  |  |
| Überspannungskategorie DC / AC                                                   | 2 /                            | 3                          |  |  |  |
| Verschmutzungsgrad                                                               | 2                              |                            |  |  |  |
| Schallemission                                                                   | 65 dB(A) (ref. 1pW)            |                            |  |  |  |
| Schutzeinrichtungen                                                              |                                |                            |  |  |  |
| DC-Isolationsmessung                                                             | integ                          | griert                     |  |  |  |
| Verhalten bei DC-Überlast                                                        | Arbeitspunkt-Verschiebur       | ng, Leistungsbegrenzung    |  |  |  |
| DC-Trennschalter                                                                 | integ                          | riert                      |  |  |  |
| RCMU                                                                             | integriert                     |                            |  |  |  |

| Fronius Symo                                                                     | 15.0-3-M                      | 17.5-3-M                 | 20.0-3-M             |  |
|----------------------------------------------------------------------------------|-------------------------------|--------------------------|----------------------|--|
| ingangsdaten                                                                     |                               |                          |                      |  |
| MPP-Spannungsbereich                                                             | 320 - 800 V DC                | 370 - 800 V DC           | 420 - 800 V DC       |  |
| Max. Eingangsspannung<br>(bei 1000 W/m² / -10 °C im Leerlauf)                    | 1000 V DC                     |                          |                      |  |
| Min. Eingangsspannung                                                            |                               | 200 V DC                 |                      |  |
| Max. Eingangsstrom (MPP1 / MPP2)<br>(MPP1 + MPP2)                                |                               | 33,0 / 27,0 A<br>51,0 A  |                      |  |
| Max. Kurzschluss-Strom der Solarmodule $(I_{SC PV})$ (MPP1 / MPP2)               |                               | 49,5 / 40,5 A            |                      |  |
| Max. Rückspeise-Strom <sup>4)</sup>                                              |                               | 49,5 / 40,5 A            |                      |  |
| Ausgangsdaten                                                                    |                               |                          |                      |  |
| Nominale Ausgangsleistung (P <sub>nom</sub> )                                    | 15000 W                       | 17500 W                  | 20000 W              |  |
| Max. Ausgangsleistung                                                            | 15000 W                       | 17500 W                  | 20000 W              |  |
| Nominale Netzspannung                                                            | 3~1                           | NPE 220/230 V / 380/4    | 00 V                 |  |
| Min. Netzspannung                                                                |                               | 150 V / 260 V            |                      |  |
| Max. Netzspannung                                                                |                               | 280 V / 485 V            |                      |  |
| Nominaler Ausgangsstrom bei 220 / 230 V                                          | 22,7 / 21,7 A                 | 26,5 / 25,4 A            | 30,3 / 29 A          |  |
| Max. Ausgangsstrom                                                               |                               | 32 A                     |                      |  |
| Nominale Frequenz                                                                |                               | 50 / 60 Hz <sup>1)</sup> |                      |  |
| Klirrfaktor                                                                      | < 1,5 %                       | < 1,5 %                  | < 1,25 %             |  |
| Leistungsfaktor cos phi                                                          | 0 - 1 ind./cap. <sup>2)</sup> |                          |                      |  |
| Max. Ausgangs-Fehlerstrom pro Zeitdauer                                          |                               | 64 A / 2,34 ms           |                      |  |
| Allgemeine Daten                                                                 |                               |                          |                      |  |
| Maximaler Wirkungsgrad                                                           |                               | 98 %                     |                      |  |
| Europ. Wirkungsgrad U <sub>DCmin</sub> / U <sub>DCnom</sub> / U <sub>DCmax</sub> | 96,2 / 97,6 / 97,1 %          | 96,4 / 97,7 / 97,2 %     | 96,5 / 97,8 / 97,3 % |  |
| Eigenverbrauch bei Nacht                                                         |                               | 0,7 W & 117 VA           |                      |  |
| Kühlung                                                                          | ge                            | regelte Zwangsbelüftu    | ng                   |  |
| Schutzart                                                                        |                               | IP 66                    |                      |  |
| Abmessungen h x b x t                                                            |                               | 725 x 510 x 225 mm       |                      |  |
| Gewicht                                                                          |                               | 43,4 kg / 43,2 kg        |                      |  |
| Zulässige Umgebungstemperatur                                                    |                               | - 25 °C - +60 °C         |                      |  |
| Zulässige Luftfeuchtigkeit                                                       |                               | 0 - 100 %                |                      |  |
| EMV Emissionsklasse                                                              |                               | В                        |                      |  |
| Überspannungskategorie DC / AC                                                   | 2/3                           |                          |                      |  |
| Verschmutzungsgrad                                                               | 2                             |                          |                      |  |
| Schallemission                                                                   | 65 dB(A) (ref. 1pW)           |                          |                      |  |
| Schutzeinrichtungen                                                              |                               |                          |                      |  |
| DC-Isolationsmessung                                                             |                               | integriert               |                      |  |
| Verhalten bei DC-Überlast                                                        | Arbeitspunkt-                 | Verschiebung, Leistung   | gsbegrenzung         |  |
| DC-Trennschalter                                                                 |                               | integriert               |                      |  |
| RCMU                                                                             |                               | integriert               |                      |  |

| Fronius Eco                                                                                                    | 25.0-3-S                      | 27.0-3-S                |  |
|----------------------------------------------------------------------------------------------------|-------------------------------|-------------------------|--|
| Eingangsdaten                                                                                                  |                               |                         |  |
| MPP-Spannungsbereich                                                                                           | 580 - 850 V DC                | 580 - 850 V DC          |  |
| Max. Eingangsspannung<br>(bei 1000 W/m² / -10 °C im Leerlauf)                                                  | 1000                          | V DC                    |  |
| Min. Eingangsspannung                                                                                          | 580 V DC                      |                         |  |
| Max. Eingangsstrom                                                                                             | 44,2 A                        | 47,7 A                  |  |
| Max. Kurzschluss-Strom der Solarmodule ( $I_{SC}$                                                              | 71,0                          | 6 A                     |  |
| Max. Rückspeise-Strom <sup>4)</sup>                                                                            | 48 A (F                       | RMS) <sup>5)</sup>      |  |
| Start-Eingangsspannung                                                                                         | 650 \                         | / DC                    |  |
| Ausgangsdaten                                                                                                  |                               |                         |  |
| Nominale Ausgangsleistung (P <sub>nom</sub> )                                                                  | 25000 W                       | 27000 W                 |  |
| Max. Ausgangsleistung                                                                                          | 25000 W                       | 27000 W                 |  |
| Nominale Netzspannung                                                                                          | 3 ~ NPE 220/23                | 0 V / 380/400 V         |  |
| Min. Netzspannung                                                                                              | 150 V /                       | 260 V                   |  |
| Max. Netzspannung                                                                                              | 275 V /                       | 477 V                   |  |
| Nominaler Ausgangsstrom bei 220 / 230 V                                                                        | 37,9 / 36,2 A                 | 40,9 / 39,1 A           |  |
| Max. Ausgangsstrom                                                                                             | 38 A                          | 41 A                    |  |
| Nominale Frequenz                                                                                              | 50 / 60                       | ) Hz <sup>1)</sup>      |  |
| Klirrfaktor                                                                                                    | < 2                           | %                       |  |
| Leistungsfaktor cos phi                                                                                        | 0 - 1 ind./cap. <sup>2)</sup> |                         |  |
| Max. Ausgangs-Fehlerstrom pro Zeitdauer                                                                        | 46 A / 156,7 ms               |                         |  |
| Allgemeine Daten                                                                                               |                               |                         |  |
| Maximaler Wirkungsgrad                                                                                         | 98                            | %                       |  |
| Europ. Wirkungsgrad U <sub>DCmin</sub> / U <sub>DCnom</sub> / U <sub>DCmax</sub> 97,99 / 97,47 / 97,07 % 97,98 |                               | 97,98 / 97,59 / 97,19 % |  |
| Eigenverbrauch bei Nacht                                                                                       | 0,61 W & 357 VA               |                         |  |
| Kühlung                                                                                                    | geregelte Zwangsbelüftung     |                         |  |
| Schutzart                                                                                                    | IP 66                         |                         |  |
| Abmessungen h x b x t                                                                                          | 725 x 510                     | x 225 mm                |  |
| Gewicht (light-Version)                                                                                        | 35,69 kg (                    | 35,44 kg)               |  |
| Zulässige Umgebungstemperatur                                                                                  | - 25 °C -                     | +60 °C                  |  |
| Zulässige Luftfeuchtigkeit                                                                                     | 0 - 10                        | 00 %                    |  |
| EMV Emissionsklasse                                                                                            | E                             | }                       |  |
| Überspannungskategorie DC / AC                                                                                 | 2/3                           |                         |  |
| Verschmutzungsgrad                                                                                             | 2                             |                         |  |
| Schallemission                                                                                                 | 72,5 dB(A) (ref. 1 pW)        |                         |  |
| Einschalt-Stromimpuls <sup>6)</sup> und Dauer                                                                  | 65,7 A /                      | 448 µs                  |  |
| Schutzeinrichtungen                                                                                            |                               |                         |  |
| max. Überstromschutz                                                                                           | 80 A                          |                         |  |
| DC-Isolationsmessung                                                                                           | integ                         | griert                  |  |
| Verhalten bei DC-Überlast                                                                                      | Arbeitspunkt-Verschiebur      | ng, Leistungsbegrenzung |  |
| DC-Trennschalter                                                                                               | integ                         | riert                   |  |
| DC-Überspannungsschutz                                                                                         | integ                         | riert                   |  |
| RCMU                                                                                                    | integ                         | riert                   |  |

| Fronius Symo                                 | Eing                                                                                                    | gangsdaten                                                                                    | Dummy 3 - 10 kW                                                                                                    | Dummy 10 - 20 kW                                            |  |  |
|----------------------------------------------|----------------------------------------------------------------------------------------------------|-----------------------------------------------------------------------------------------------|----------------------------------------------------------------------------------------------------|-------------------------------------------------------------|--|--|
| Dunniy                                       | Nominale Netzspannung<br>Netzspannungs-Toleranz                                                                                                    |                                                                                               | 1~ NF                                                                                                    | 1 ~ NPE 230 V                                               |  |  |
|                                              |                                                                                                    |                                                                                               | +10 /                                                                                                    | -5 % <sup>1)</sup>                                          |  |  |
|                                              | Non                                                                                                    | ninale Frequenz                                                                               | 50 - 6                                                                                                    | 60 Hz <sup>1)</sup>                                         |  |  |
|                                              | Allg                                                                                                    | emeine Daten                                                                                  |                                                                                                    |                                                             |  |  |
|                                              | Sch                                                                                                    | utzart                                                                                        | IP 65                                                                                                    | IP 66                                                       |  |  |
|                                              | Abn                                                                                                    | nessungen h x b x t                                                                           | 645 x 431 x 204 mm                                                                                                    | 725 x 510 x 225 mm                                          |  |  |
|                                              | Gev                                                                                                    | vicht                                                                                         | 11 kg                                                                                                    | 22 kg                                                       |  |  |
| Erklärung der<br>Fußnoten                    | <ol> <li>Angegebene Werte sind<br/>richter spezifisch auf da</li> <li>Je nach Länder-Setup o<br/>(ind. = induktiv; cap. = k</li> <li>PCC = Schnittstelle zun</li> <li>Maximaler Strom vom V<br/>selrichter</li> <li>sichergestellt durch den</li> <li>Stromspitze beim Einsc</li> </ol> |                                                                                               | d Standard-Werte; je nach Anforderung wird der Wech<br>as jeweilige Land abgestimmt.<br>oder gerätespezifischen Einstellungen<br>(apazitiv)<br>n öffentlichen Netz<br>Nechselrichter zum Solarmodul bei einem Fehler im Wo<br>n elektrischen Aufbau des Wechselrichters<br>chalten des Wechselrichters |                                                             |  |  |
| Berücksichtigte<br>Normen und<br>Richtlinien | <b>CE-I</b><br>Alle<br>gige<br>gest                                                                                                    | <b>Kennzeichen</b><br>erforderlichen und einschl<br>n EU-Richtlinie werden eir<br>attet sind. | lägigen Normen sowie Richtlir<br>ngehalten, sodass die Geräte r                                                                                                    | nien im Rahmen der einschlä-<br>nit dem CE-Kennzeichen aus- |  |  |
|                                              | Schaltung zur Varhindarung das Insalbatrishas                                                                                                    |                                                                                               |                                                                                                    |                                                             |  |  |

#### Schaltung zur Verhinderung des Inselbetriebes

Der Wechselrichter verfügt über eine zugelassenen Schaltung zur Verhinderung des Inselbetriebes.

#### Netzausfall

Die serienmäßig in den Wechselrichter integrierten Mess- und Sicherheitsverfahren sorgen dafür, dass bei einem Netzausfall die Einspeisung sofort unterbrochen wird (z.B. bei Abschaltung durch den Energieversorger oder Leitungsschaden).

# Garantiebedingungen und Entsorgung

| Fronius Werksga-<br>rantie | Detaillierte, länderspezifische Garantiebedingungen sind im Internet erhältlich:<br>www.fronius.com/solar/garantie                                                    |
|----------------------------|----------------------------------------------------------------------------------------------------|
|                            | Um die volle Garantielaufzeit für Ihren neu installierten Fronius Wechselrichter oder Spei-<br>cher zu erhalten, registrieren Sie sich bitte unter: www.solarweb.com. |
| Entsorgung                 | Sollte Ihr Wechselrichter eines Tages ausgetauscht werden, nimmt Fronius das Altgerät zurück und sorgt für eine fachgerechte Wiederverwertung.                        |

#### Introduction

Nous vous remercions de la confiance que vous nous témoignez et nous vous félicitons d'avoir acquis ce produit Fronius de haute qualité technique. Les présentes Instructions de service doivent vous permettre de vous familiariser avec ce produit. Par une lecture attentive, vous apprendrez à connaître les diverses possibilités de votre produit Fronius. C'est ainsi seulement que vous pourrez en exploiter au mieux tous les avantages.

Respectez les consignes de sécurité et veillez par ce biais à garantir davantage de sécurité sur le lieu d'utilisation du produit. Une manipulation appropriée de ce produit garantit sa qualité et sa fiabilité à long terme. Ces deux critères sont des conditions essentielles pour un résultat optimal.

Explication des consignes de sécurité

**DANGER !** Signale un risque de danger immédiat. S'il n'est pas évité, il peut entraîner la mort ou des blessures graves.

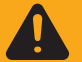

**AVERTISSEMENT !** Signale une situation potentiellement dangereuse. Si elle n'est pas évitée, elle peut entraîner la mort ou des blessures graves.

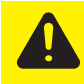

**ATTENTION !** Signale une situation susceptible de provoquer des dommages. Si elle n'est pas évitée, elle peut entraîner des blessures légères ou minimes, ainsi que des dommages matériels.

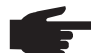

**REMARQUE!** Signale la possibilité de mauvais résultats de travail et de dommages sur l'équipement.

**IMPORTANT!** Signale des astuces d'utilisation et d'autres informations particulièrement utiles. Cette mention ne signale pas une situation dangereuse ou susceptible de provoquer des dommages.

Soyez extrêmement attentif lorsque vous voyez l'un des symboles illustrés dans le chapitre « Consignes de sécurité ».

# Sommaire

| Consignes de sécurité                                                                   | 65       |
|-----------------------------------------------------------------------------------------|----------|
| Généralités                                                                             | 65       |
| Conditions ambiantes                                                                    | 65       |
| Personnel qualifié                                                                      | 66       |
| Données relatives aux valeurs des émissions sonores                                     | 66       |
| Mesures relatives à la CEM                                                              | 66       |
| Élimination des déchets                                                                 | 66       |
| Sûreté des données                                                                      | 67       |
| Droits d'auteur                                                                         | 67       |
| Généralités                                                                             | 68       |
| Concept d'appareil                                                                      | 68       |
| Utilisation conforme à la destination                                                   | 69       |
| Avertissements sur l'appareil                                                           | 69       |
| Remarques concernant un appareil factice                                                | 70       |
| Fusibles de chaîne                                                                      | 70       |
| Critères de sélection des fusibles de chaîne appropriés                                 | 71       |
| Communication de données et Solar Net                                                   | 72       |
| Fronius Solar Net et le transfert de données                                            | 72       |
| Zone de communication de données                                                        | 72       |
| Description de la DEL « Solar Net »                                                     | 73       |
| Exemple                                                                                 | 74       |
| Explication relative à l'interface de courant multifonction commutable                  | 74       |
| Fronius Datamanager 2.0                                                                 | 76       |
| Éléments de commande, connecteurs et vovants sur le Fronius Datamanager                 | 76       |
| Fronius Datamanager durant la nuit ou en cas de tension DC insuffisante                 | 79       |
| Première mise en service                                                                | 79       |
| Informations complémentaires concernant le Fronius Datamanager 2.0                      | 81       |
| Éléments de commande et voyants                                                         | 82       |
| Éléments de commande et indications                                                     | 82       |
| Écran                                                                                   | 83       |
| Navigation dans le niveau Menu                                                          | 84       |
| Activation de l'éclairage de l'écran                                                    | 84       |
| Désactivation automatique de l'éclairage de l'écran / Accès au point de menu « ACTUEL » | 84       |
| Appeler un niveau de menu                                                               | 84       |
| Valeurs affichées dans le point de menu ACTUEI                                          | 84       |
| Valeurs affichées sous l'option de Menu LOG                                             | 85       |
| Le point de menu SETUP                                                                  | 86       |
| Configuration                                                                           | 86       |
| Actualisation du logiciel                                                               | 86       |
| Navigation dans le point de menu SETUP                                                  | 86       |
| Configuration des entrées de menu – généralités                                         | 87       |
| Exemple d'utilisation : réglage de l'heure                                              | 88       |
| Points de menu du menu Setup                                                            | 90       |
| Veille                                                                                  | 90       |
| DATCOM                                                                                  | 90       |
| USB                                                                                     | 91       |
| Relais                                                                                  | 92       |
| Energie-Manager(dans le point de menu Relais)                                           | 93       |
| Heure / Date                                                                            | 94       |
| Paramètres de l'écran                                                                   | 95       |
| Gain d'énergie                                                                          | 96       |
| Ventilateur                                                                             | 96       |
| Le noint de menu INFO                                                                   | 90       |
| Valeurs de mesure                                                                       | 07       |
| ταισαίο ας mesure<br>État ED                                                            | 07       |
| État du réseau                                                                          | 07       |
| Informatione eur l'annarail                                                             | 97<br>07 |
| Montaions sui rappareit                                                                 | 20       |
| Activer/désactiver le verrouillage des touches                                          | 00       |
| Généralités                                                                             | 00       |
|                                                                                         | 00       |

| Activer/désactiver le verrouillage des touches                                   | 99  |  |
|----------------------------------------------------------------------------------|-----|--|
| Clé USB en tant que Datalogger et pour actualiser le logiciel de l'onduleur      |     |  |
| Clé USB en tant que datalogger                                                   | 101 |  |
| Clés USB adaptées                                                                | 101 |  |
| Clé USB pour l'actualisation du logiciel de l'onduleur                           | 102 |  |
| Retrait de la clé USB                                                            | 102 |  |
| Le menu Basic                                                                    | 103 |  |
| Accéder au menu Basic                                                            | 103 |  |
| Les entrées du menu Basic                                                        | 104 |  |
| Paramètres lorsque l'option « DC OVP Typ 2 » est installée                       | 104 |  |
| Diagnostic d'état et élimination des défauts                                     | 105 |  |
| Affichage de messages d'état                                                     | 105 |  |
| Panne générale de l'écran                                                        | 105 |  |
| Messages d'état – classe 1                                                       | 105 |  |
| Messages d'état - classe 3                                                       | 105 |  |
| Messages d'état - classe 4                                                       | 106 |  |
| Messages d'état - classe 5                                                       | 109 |  |
| Messages d'état - classe 6                                                       | 110 |  |
| Messages d'état – classe 7                                                       | 111 |  |
| Messages d'état - Classe 10 - 12                                                 | 113 |  |
| Service clientèle                                                                | 113 |  |
| Fonctionnement dans des environnements soumis à un fort dégagement de poussières | 113 |  |
| Caractéristiques techniques                                                      | 114 |  |
| Fronius Symo Dummy                                                               | 121 |  |
| Explication des notes de bas de page                                             | 121 |  |
| Normes et directives appliquées                                                  | 121 |  |
| Conditions de garantie et élimination                                            |     |  |
| Garantie constructeur Fronius                                                    | 122 |  |
| Elimination des déchets                                                          | 122 |  |

# Consignes de sécurité

#### Généralités

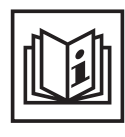

Cet appareil est fabriqué selon l'état actuel de la technique et conformément aux règles techniques de sécurité en vigueur. Cependant, en cas d'erreur de manipulation ou de mauvaise utilisation, il existe un risque

- de blessure et de mort pour l'utilisateur ou des tiers,
- de dommages pour l'appareil et les autres biens de l'exploitant,
- d'inefficacité du travail avec l'appareil.

Toutes les personnes concernées par la mise en service, la maintenance et la remise en état de l'appareil doivent

- posséder les qualifications correspondantes,
- connaître le maniement des installations électriques et
- lire attentivement et suivre avec précision les prescriptions des présentes Instructions de service.

Les Instructions de service doivent être conservées en permanence sur le lieu d'utilisation de l'appareil. En complément des présentes Instructions de service, les règles générales et locales en vigueur concernant la prévention des accidents et la protection de l'environnement doivent être respectées.

Concernant les avertissements de sécurité et de danger présents sur l'appareil

- veiller à leur lisibilité permanente,
- ne pas les détériorer,
- ne pas les retirer,
- ne pas les recouvrir, ni coller d'autres autocollants par-dessus, ni les peindre.

Les bornes de raccordement peuvent atteindre des températures élevées.

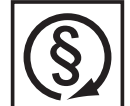

Mettre l'appareil en service uniquement si tous les dispositifs de protection sont entièrement opérationnels. Si les dispositifs de protection ne sont pas entièrement opérationnels, il existe un risque

- de blessure et de mort pour l'utilisateur ou des tiers,
- de dommages pour l'appareil et les autres biens de l'exploitant,
- d'inefficacité du travail avec l'appareil.

Les dispositifs de protection dont la fonctionnalité n'est pas totale doivent être remis en état par une entreprise spécialisée agréée avant la mise en marche de l'appareil.

Ne jamais mettre hors circuit ou hors service les dispositifs de protection.

Les emplacements des avertissements de sécurité et de danger présents sur l'appareil se trouvent au chapitre « Généralités » des Instructions de service de l'appareil.

Éliminer les pannes qui peuvent menacer la sécurité avant de mettre l'appareil en marche.

Votre sécurité est en jeu !

Conditions ambiantes

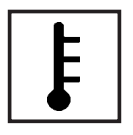

Tout fonctionnement ou stockage de l'appareil en dehors du domaine d'utilisation indiqué est considéré comme non conforme. Le fabricant ne saurait être tenu pour responsable des dommages consécutifs.

Vous trouverez des informations plus précises concernant les conditions d'utilisation admises dans les caractéristiques techniques de vos instructions de service.

#### Personnel qualifié

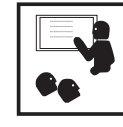

Les informations de service contenues dans les présentes Instructions de service sont exclusivement destinées au personnel technique qualifié. Un choc électrique peut être mortel. N'effectuez pas d'opérations autres que celles indiquées dans les Instructions de service. Ceci s'applique même si vous possédez les qualifications correspondantes.

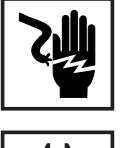

Tous les câbles et les tuyaux doivent être solides, intacts, isolés et de capacité suffisante. Faire réparer sans délai les connexions lâches, encrassées, endommagées ou les câbles sous-dimensionnés par une entreprise spécialisée agréée.

Les travaux d'entretien et de maintenance ne doivent être réalisés que par une entreprise spécialisée agréée.

Les pièces provenant d'autres fournisseurs n'offrent pas de garantie de construction et de fabrication conformes aux exigences de qualité et de sécurité. Utiliser uniquement les pièces de rechange d'origine (valable également pour les pièces standardisées).

Ne réaliser aucune modification, installation ou transformation sur l'appareil sans autorisation du fabricant.

Remplacer immédiatement les éléments qui ne sont pas en parfait état.

Données relatives aux valeurs des émissions sonores

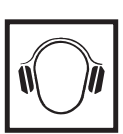

L'étage maximal de puissance sonore de l'onduleur est indiqué dans les caractéristiques techniques.

Grâce à une régulation électronique de la température, le bruit du refroidissement de l'appareil est maintenu aussi faible que possible et dépend de la puissance transformée, de la température ambiante, du niveau de propreté de l'appareil, etc.

Une valeur d'émission rapportée au poste de travail ne peut être indiquée pour cet appareil, car le niveau de pression acoustique est fortement dépendant de la situation de montage, de la qualité du réseau, des cloisons environnantes et des caractéristiques générales du local.

Mesures relatives à la CEM

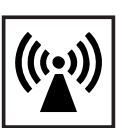

Dans certains cas, des influences peuvent se manifester dans la zone d'application prévue malgré le respect des valeurs-limites d'émissions normalisées (p. ex. en présence d'appareils sensibles sur le site d'installation ou lorsque ce dernier est situé à proximité de récepteurs radio ou TV). L'exploitant est alors tenu de prendre les mesures nécessaires pour éliminer les dysfonctionnements.

Élimination des déchets

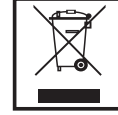

Conformément à la directive européenne 2002/96/CE relative aux déchets d'équipements électriques et électroniques et sa transposition dans le droit national, les appareils électriques usagés doivent être collectés de manière séparée et faire l'objet d'un recyclage conforme à la protection de l'environnement. Veillez à rapporter votre appareil usagé auprès de votre revendeur ou renseignez-vous sur l'existence d'un système de collecte et d'élimination local autorisé. Le non respect de cette directive européenne peut avoir des conséquences pour l'environnement et pour votre santé !

Sûreté des données

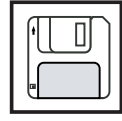

L'utilisateur est responsable de la sûreté des données liées à des modifications par rapport aux réglages d'usine. Le fabricant décline toute responsabilité en cas de perte de réglages personnels.

#### **Droits d'auteur**

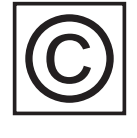

Les droits de reproduction des présentes Instructions de service sont réservés au fabricant.

Les textes et les illustrations correspondent à l'état de la technique lors de l'impression. Sous réserve de modifications. Le contenu des Instructions de service ne peut justifier aucune réclamation de la part de l'acheteur. Nous vous remercions de nous faire part de vos propositions d'amélioration et de nous signaler les éventuelles erreurs contenues dans les Instructions de service.

### Généralités

#### Concept d'appareil

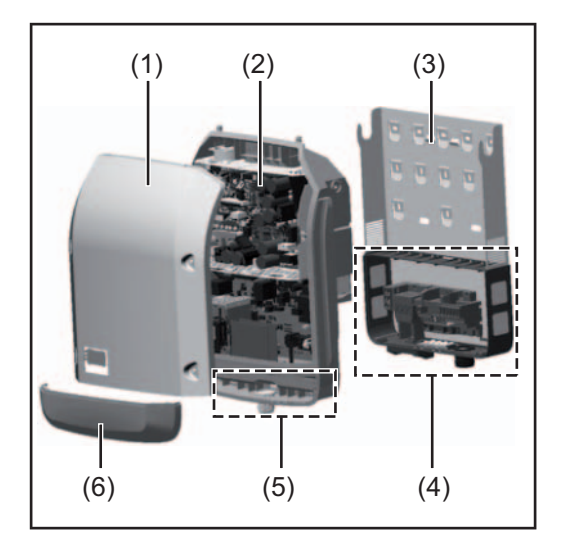

Structure de l'appareil :

- (1) Couvercle du boîtier
- (2) Onduleur
- (3) Support mural
- (4) Zone de raccordement avec interrupteur principal DC
- (5) Zone de communication de données
- (6) Capot de la zone de communication de données

L'onduleur transforme le courant continu généré par les modules solaires en courant alternatif. Ce courant alternatif, synchrone avec la tension du secteur, est injecté dans le réseau électrique public.

L'onduleur a été exclusivement conçu pour être utilisé avec des installations photovoltaïques couplées au réseau, une production de courant indépendante du réseau électrique public n'est donc pas possible.

De par sa conception et son mode de fonctionnement, l'onduleur offre une sécurité maximale en termes de montage et d'utilisation.

L'onduleur surveille automatiquement le réseau électrique public. En cas de conditions de réseau anormales (par ex. coupure de courant, interruption, etc.), l'onduleur arrête immédiatement son fonctionnement et interrompt l'injection de courant dans le réseau électrique.

La surveillance du réseau est basée sur la surveillance de la tension, de la fréquence et des conditions d'ilotage.

L'onduleur fonctionne de manière totalement automatique. Dès que les modules solaires fournissent suffisamment d'énergie après le lever du soleil, la surveillance du réseau par l'onduleur commence. Lorsque le rayonnement solaire est suffisant, l'onduleur entame le mode d'injection dans le réseau.

L'onduleur fonctionne alors de façon à extraire le maximum de puissance possible des modules solaires.

Dès que l'apport en énergie n'est plus suffisant pour permettre l'injection de courant dans le réseau, l'onduleur déconnecte complètement l'électronique de puissance et interrompt le fonctionnement. Toutes les données enregistrées ainsi que les réglages sont mémorisés.

Lorsque la température de l'onduleur est trop élevée, celui-ci s'autoprotège en réduisant automatiquement la puissance de sortie actuelle.

Une température d'onduleur trop importante peut être due à une température ambiante élevée ou à une évacuation de l'air chaud insuffisante (par ex. en cas d'installation dans une armoire de commande sans évacuation de l'air chaud adaptée).

Le Fronius Eco ne dispose pas d'un convertisseur interne. Il en résulte des restrictions au niveau du choix du module solaire et de la chaîne. La tension d'entrée DC minimale (U<sub>DC min</sub>) dépend de la tension du secteur. Pour une application correcte, un appareil hautement optimisé est disponible.

| Utilisation<br>conforme à la<br>destination | <ul> <li>L'onduleur solaire est exclusivement destiné à transformer le courant continu des modules solaires en courant alternatif et à injecter ce dernier dans le réseau électrique public.</li> <li>Est considérée comme non conforme : <ul> <li>toute autre utilisation ou toute utilisation allant au-delà,</li> <li>toute transformation sur l'onduleur n'étant pas expressément recommandée par Fronius,</li> <li>l'installation de composants n'étant pas expressément recommandés ou distribués par Fronius.</li> </ul> </li> </ul> |
|---------------------------------------------|----------------------------------------------------------------------------------------------------|
|                                             | Le fabricant ne saurait être tenu responsable des dommages consécutifs.<br>Toute prétention à garantie devient caduque.                                                                                                    |
|                                             | <ul> <li>Font également partie de l'utilisation conforme</li> <li>la lecture attentive et le respect de toutes les indications et de tous les avertissements<br/>de sécurité et de danger des Instructions de service,</li> <li>le respect des travaux d'inspection et de maintenance,</li> <li>le montage conforme aux Instructions de service.</li> </ul>                                                                                                    |
|                                             | Lors de la conception de l'installation photovoltaïque, veiller à ce que tous les composants de l'installation soient exclusivement exploités dans leur domaine d'utilisation autorisé.                                                                                                    |
|                                             | Tous les fabricants de modules solaires recommandent de respecter des mesures desti-<br>nées au maintien durable des propriétés du module solaire.                                                                                                    |
|                                             | Tenir compte des dispositions du distributeur d'électricité pour l'injection dans le réseau.                                                                                                    |
|                                             |                                                                                                    |

# Avertissements sur l'appareil

Des avertissements et symboles de sécurité figurent sur et dans l'onduleur. Ces avertissements et symboles de sécurité ne doivent être ni retirés, ni recouverts. Ils permettent de prévenir les erreurs de manipulation pouvant être à l'origine de graves dommages corporels et matériels.

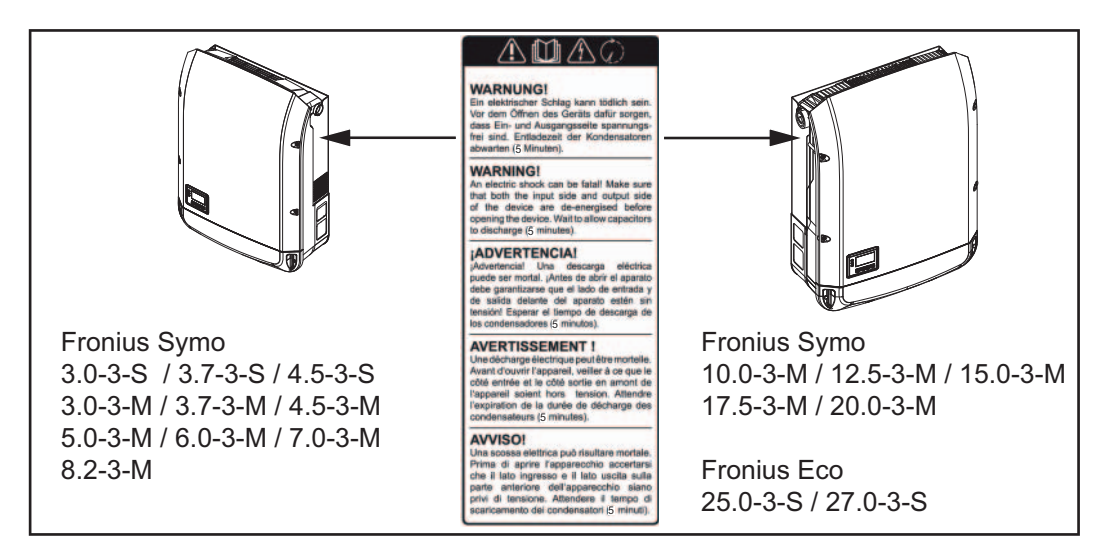

#### Symboles de sécurité :

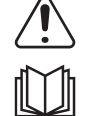

Risque de dommages corporels et matériels graves lié à une erreur de manipulation

Utiliser les fonctions décrites uniquement après avoir lu et compris l'intégralité des documents suivants :

- les présentes Instructions de service,
- toutes les instructions de service des composants périphériques de l'installation photovoltaïque, en particulier les consignes de sécurité

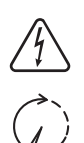

Tension électrique dangereuse.

Attendre l'expiration de la durée de décharge des condensateurs !

Texte des avertissements :

#### **AVERTISSEMENT !**

Une décharge électrique peut être mortelle. Avant d'ouvrir l'appareil, veiller à ce que le côté entrée et le côté sortie soient hors tension. Attendre l'expiration de la durée de décharge des condensateurs (5 minutes).

Remarques concernant un appareil factice L'appareil factice n'est pas adapté pour le raccordement fonctionnel à une installation photovoltaïque et doit être mis en service exclusivement à des fins de présentation.

**IMPORTANT !** Dans le cas d'un appareil factice, ne pas raccorder de câbles sous tension DC aux connecteurs DC.

Le raccordement de câbles ou de sections de câbles sans tension à des fins de démonstration est autorisé.

Un appareil factice peut être identifié à sa plaque signalétique :

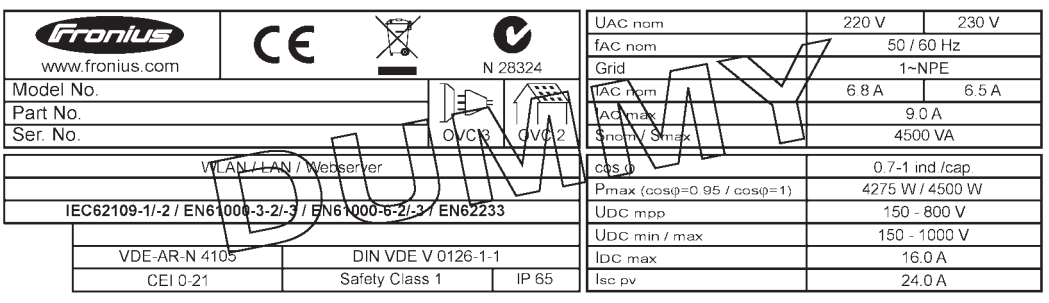

Exemple : Plaque signalétique d'un appareil factice

#### Fusibles de chaîne

AVERTISSEMENT ! Une décharge électrique peut être mortelle. Danger en raison de la tension au niveau des porte-fusibles. Les porte-fusibles sont sous tension lorsque de la tension est présente au niveau du connecteur DC de l'onduleur, même lorsque l'interrupteur DC est désactivé. Avant toute opération sur le portefusibles de l'onduleur, veiller à ce que le côté DC soit hors tension.

L'utilisation de fusibles de chaîne dans le Fronius Eco permet une protection supplémentaire des modules solaires.

Le courant de court-circuit maximal  $I_{sc}$ , le courant inverse maximal du module  $I_R$  ou les indications de valeurs de fusibles de chaîne maximales dans la fiche technique des modules du module solaire correspondant sont déterminants pour la protection des modules solaires.

Le courant de court-circuit maximal  $I_{\text{SC}}$  par borne de raccordement est de 12 A.

Le courant de déclenchement des fusibles de chaîne peut être réglé sur une valeur supérieure à 12 A si nécessaire. Si l'onduleur fonctionne avec un boîtier collecteur de chaînes externe, alors un Kit connecteur DC doit être utilisé (Référence : 4,251,015).

Les dispositions nationales en matière de protection par fusibles doivent être observées. L'installateur électrique est responsable de la sélection des fusibles de chaîne appropriés.

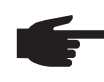

**REMARQUE!** Afin d'éviter les risques d'incendie, les fusibles défectueux doivent être remplacés uniquement par des nouveaux fusibles équivalents.
L'onduleur est livré en option avec les fusibles suivants :

- 6 fusibles de chaîne 15 A à l'entrée DC+ et 6 goujons métalliques à l'entrée DC-
- 12 goujons métalliques

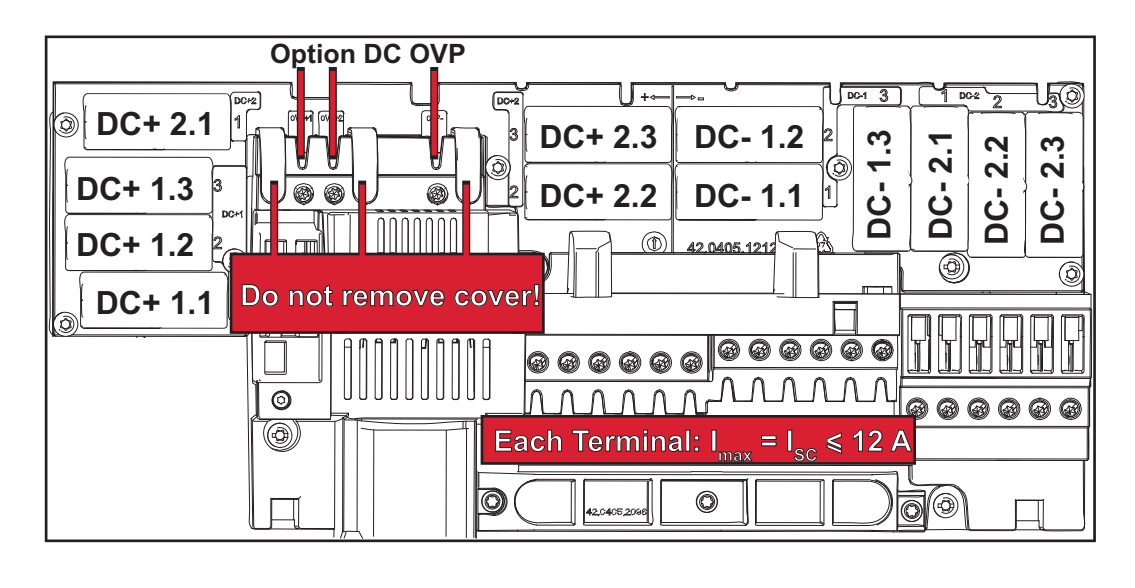

Critères de sélection des fusibles de chaîne appropriés

Par chaîne de modules solaires, les fusibles de chaîne doivent répondre aux critères suivants :

- $I_{N} > 1.8 \times I_{SC}$ \_
- \_
- $I_N < 2.4 \text{ x } I_{SC}$  $U_N >/= \text{max}$ . Tension d'entrée de l'onduleur utilisé
- Dimensions du fusible : diamètre 10 x 38 mm
- $I_N$ Courant nominal du fusible
- Courant de court-circuit en conditions standard de test (STC), conformément à la I<sub>SC</sub> fiche technique des modules solaires
- U<sub>N</sub> Tension nominale du fusible
  - REMARQUE! La valeur nominale du courant du fusible ne doit pas excéder la valeur de protection maximale figurant dans la fiche technique du fabricant du module solaire. Si aucune valeur de protection maximale n'est indiquée, demander celle-ci au fabricant du module solaire.

# Communication de données et Solar Net

| et le transfert de<br>données | Le Fronius Solar Net a été développé par Fronius pour une utilisation individuelle des extensions de système. Le Fronius Solar Net est un réseau de données permettant de relier plusieurs onduleurs aux extensions de système.                     |
|-------------------------------|----------------------------------------------------------------------------------------------------|
|                               | Le Fronius Solar Net est un système de bus à topologie en anneau. Pour que un ou plu-<br>sieurs onduleurs reliés dans le Fronius Solar Net puissent communiquer avec une exten-<br>sion de système, un câble adapté suffit.                         |
|                               | Diverses extensions de système sont automatiquement reconnues par Fronius Solar Net.                                                                                                    |
|                               | Pour différencier plusieurs extensions de système identiques, il est nécessaire de leur at-<br>tribuer un numéro individuel.                                                                                                    |
|                               | Pour définir chaque onduleur de manière univoque dans Solar Net, il faut également leur affecter un numéro individuel.<br>Procéder à l'attribution des numéros individuels conformément aux prescriptions de la section « Le point de menu SETUP ». |
|                               | Des informations détaillées relatives à chacune des extensions de système figurent dans les Instructions de service correspondantes ou sur le site Internet http://www.fronius.com                                                                  |
|                               | Des informations plus détaillées concernant le câblage des composants DATCOM se trouvent à l'adresse suivante :                                                                                                    |
|                               | n wan                                                                                                    |

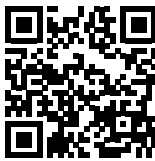

→ http://www.fronius.com/QR-link/4204101938

#### Zone de communication de données

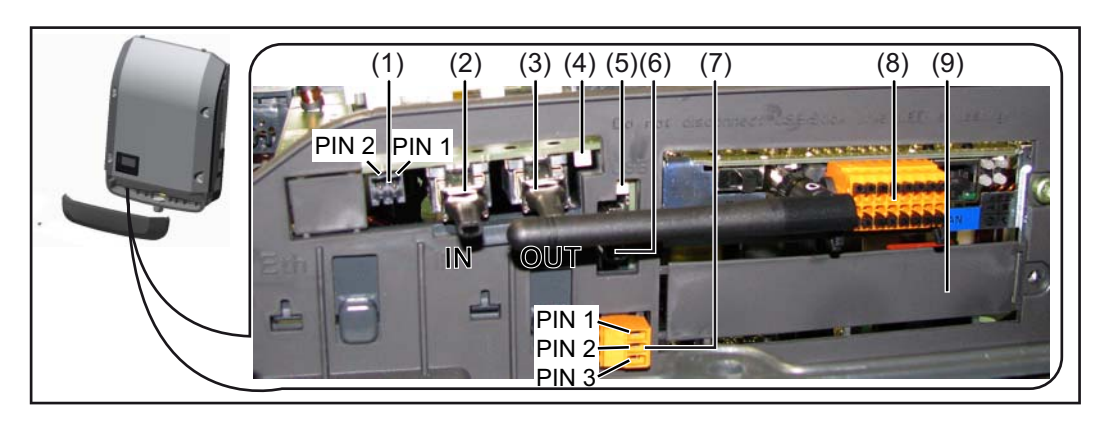

Selon le modèle, l'onduleur peut être équipé de la carte enfichable Fronius Datamanager.

|                                        | Pos.       | Désignation                                                                                                    |
|----------------------------------------|------------|----------------------------------------------------------------------------------------------------|
|                                        | (1)        | Interface de courant multifonction commutable. Pour une explication plus détail-<br>lée, voir la section suivante « Explication relative à l'interface de courant multi-<br>fonction commutable »                                                                |
|                                        |            | Pour le raccordement à l'interface de courant multifonction, utiliser la contre-fiche à 2 pôles fournie avec l'onduleur.                                                                                                    |
|                                        | (2)<br>(3) | Connecteur Solar Net / Interface Protocol IN<br>Connecteur Solar Net / Interface Protocol OUT<br>Entrée et sortie « Fronius Solar Net » / Interface Protocol pour la connexion avec<br>d'autres composants DATCOM (par ex. onduleur, Sensor Box, etc.).          |
|                                        |            | Lors de la mise en réseau de plusieurs composants DATCOM, un obturateur de<br>port libre doit être enfiché sur chaque connecteur IN ou OUT libre d'un composant<br>DATCOM.<br>Deux obturateurs de port libre sont inclus dans la livraison des onduleurs équipés |
|                                        | (1)        | DEL « Solar Not »                                                                                                    |
|                                        | (4)        | indique si l'alimentation Solar Net est disponible.                                                                                                    |
|                                        | (5)        | DEL « Transfert de données »<br>clignote lors de l'accès à la clé USB. Pendant ce laps de temps, la clé USB ne<br>doit pas être retirée.                                                                                                    |
|                                        | (6)        | Connecteur USB A<br>pour le raccordement d'une clé USB de taille maximale<br>65 x 30 mm (2.6 x 2.1 in.).                                                                                                    |
|                                        |            | La clé USB peut jouer un rôle de datalogger pour un onduleur. La clé USB n'est pas comprise dans la livraison de l'onduleur.                                                                                                    |
|                                        | (7)        | Contact sans potentiel avec contre-fiche                                                                                                    |
|                                        |            | 250 V AC / 4 A AC                                                                                                    |
|                                        |            | Section de câble 1,5 mm <sup>2</sup> (AWG 16) max.                                                                                                    |
|                                        |            | Broche 1 = contact à fermeture (Normally Open)                                                                                                    |
|                                        |            | Broche 2 = passe de fond (Common)<br>Broche 3 = contact à ouverture (Normally Closed)                                                                                                    |
|                                        |            | Pour le raccordement au contact sans potentiel, utiliser la contre-fiche fournie avec l'onduleur.                                                                                                    |
|                                        | (8)        | Fronius Datamanager avec antenne WiFi<br>ou                                                                                                    |
|                                        |            | cache pour compartiment de cartes d'option                                                                                                    |
|                                        | (9)        | Cache pour compartiment de cartes d'option                                                                                                    |
|                                        |            |                                                                                                    |
| Description de la<br>DEL « Solar Net » | La DE      | EL « Solar Net » est allumée :<br>entation électrique pour la communication de données au sein du Fronius Solar Net                                                                                                    |
|                                        | / Inter    | tace Protocol fonctionne correctement                                                                                                    |

# La DEL « Solar Net » clignote brièvement toutes les 5 secondes :

erreur dans la communication de données dans le Fronius Solar Net

- Surintensité (flux de courant > 3 A, par ex. en raison d'un court-circuit dans le circuit Fronius Solar Net)
- Sous-tension (pas de court-circuit, tension dans le Fronius Solar Net < 6,5 V, p. ex. en raison d'un nombre de composants DATCOM trop important dans le Fronius Solar Net et d'une alimentation électrique insuffisante)

73

FR

Dans ce cas, une alimentation électrique supplémentaire pour les composants DATCOM à l'aide d'un bloc d'alimentation externe est nécessaire.

Pour détecter une sous-tension existante, vérifier, le cas échéant, la présence d'éventuelles erreurs sur d'autres composants DATCOM.

Après une déconnexion suite à une surintensité ou une sous-tension, l'onduleur essaie toutes les 5 secondes de rétablir l'alimentation énergétique dans le Fronius Solar Net, p. ex. durant tout le temps du court-circuit.

Lorsque l'erreur est éliminée, Fronius Solar Net est à nouveau alimenté en courant dans les 5 secondes.

#### Exemple

Enregistrement et archivage des données relatives à l'onduleur et au capteur à l'aide du Fronius Datamanager et de la Fronius Sensor Box :

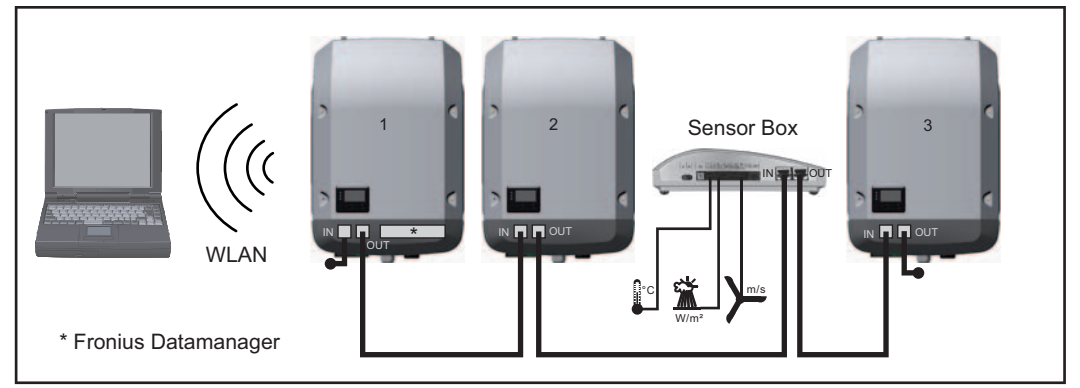

Réseau de données avec 3 onduleurs et une Fronius Sensor Box :

- onduleur 1 avec Fronius Datamanager

- onduleurs 2 et 3 sans Fronius Datamanager !

#### = obturateur de port libre

La communication externe (Solar Net) s'effectue sur l'onduleur via la zone de communication de données. La zone de communication de données comprend deux interfaces RS 422 jouant un rôle d'entrée et de sortie. La liaison est réalisée au moyen de connecteurs RJ45.

**IMPORTANT** ! Dans la mesure où le « Fronius Datamanager » fonctionne comme un datalogger, aucun autre datalogger ne doit être présent dans le circuit Fronius Solar Net. Un seul « Fronius Datamanager » par circuit Fronius Solar Net ! Fronius Symo 3 - 10 kW : Démonter tous les Fronius Datamanager restants et fermer le compartiment de cartes d'option avec un cache (42,0405,2020) disponible en option chez Fronius ou utiliser un onduleur sans Fronius Datamanager (version light). Fronius Symo 10 - 20 kW, Fronius Eco : Démonter tous les Fronius Datamanager restants et fermer le compartiment de cartes d'option avec le remplacement du cache (référence 42,0405,2094) ou utiliser un onduleur sans Fronius Datamanager (version light).

#### Explication relative à l'interface de courant multifonction commutable

Plusieurs variantes de raccordement peuvent être connectées à l'interface de courant multifonction. Cependant, elles ne peuvent pas fonctionner simultanément. Par exemple, si un compteur S0 a été raccordé à l'interface de courant multifonction, aucune borne à signaux pour protection contre la surtension ne peut être raccordée (et inversement). Broche 1 = entrée de mesure : max. 20 mA, résistance de mesure (charge) 100 Ohm Broche 2 = courant de court-circuit max. 15 mA, tension à vide max. 16 V DC ou GND

Variante de raccordement 1 : Borne à signaux pour protection contre la surtension L'option DC OVP Typ 2 (protection contre la surtension) déclenche l'affichage d'un avertissement ou d'une erreur sur l'écran, selon le réglage dans le menu Basic. Vous trouverez des informations plus détaillées concernant l'option DC OVP Typ 2 dans les Instructions d'installation.

#### Variante de raccordement 2 : Compteur S0

Un compteur pour la saisie de l'auto-consommation par S0 peut être raccordé à l'onduleur. Ce compteur S0 peut être placé au niveau du point d'alimentation ou dans le secteur de consommation. Une réduction dynamique de la puissance peut être réglée au point de menu DNO Editor (Éditeur fournisseur) des réglages du site Internet du Fronius Datamanager (voir les Instructions de service du Fronius Datamanager sur www.fronius.com/QR-link/4204260173DE)

**IMPORTANT !** Le raccordement d'un compteur S0 sur l'onduleur peut nécessiter une mise à jour du micrologiciel de l'onduleur.

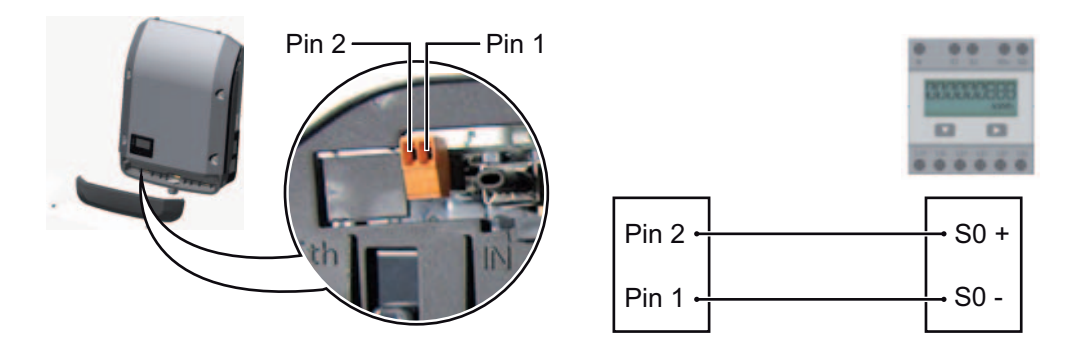

Exigences relatives au compteur S0 :

- conformité à la norme CEI62053-31 classe B exigée
- tension max. 15 V DC
- courant max. à l'état ON 15 mA
- courant min. à l'état ON 2 mA
- courant max. à l'état OFF 0,15 mA

Taux d'impulsion max. recommandé du compteur S0 :

| Puissance PV kWc [kW] | Taux d'impulsion max. par kWc |
|-----------------------|-------------------------------|
| 30                    | 1 000                         |
| 20                    | 2 000                         |
| 10                    | 5 000                         |
| ≤ 5,5                 | 10 000                        |

# Fronius Datamanager 2.0

Éléments de commande, connecteurs et voyants sur le Fronius Datamanager

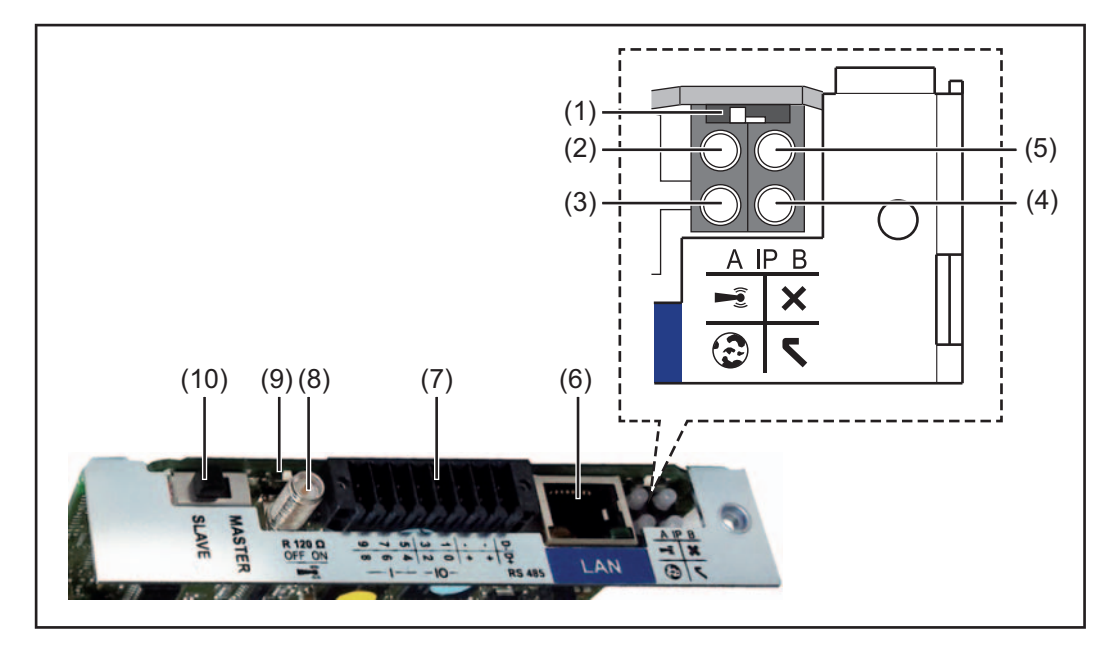

#### N° Fonction

# (1) Commutateur IP

pour commuter l'adresse IP :

Position de commutation **A** adresse IP fixe ou ouverture du point d'accès WiFi

Pour une connexion directe à un PC via LAN, le Fronius Datamanager 2.0 fonctionne avec l'adresse IP fixe 169.254.0.180.

Si le commutateur IP se trouve en position A, un point d'accès WiFi pour une connexion directe au Fronius Datamanager 2.0 est également ouvert.

Données d'accès à ce point d'accès : Nom du réseau : FRONIUS\_240.XXXXX Clé : 12345678

L'accès au Fronius Datamanager 2.0 est possible :

- via le nom DNS « http://datamanager »
- via l'adresse IP 169.254.0.180 pour l'interface LAN
- via l'adresse IP 192.168.250.181 pour le point d'accès WiFi

Position de commutation **B** adresse IP attribuée

Le Fronius Datamanager 2.0 fonctionne avec une adresse IP attribuée de manière dynamique (DHCP) par défaut.

L'adresse IP peut être paramétrée sur le site Internet du Fronius Datamanager 2.0.

# N° Fonction

# (2) DEL WiFi

- clignote en vert : le Fronius Datamanager 2.0 se trouve en mode de service (le commutateur IP de la carte enfichable Fronius Datamanager 2.0 se trouve en position A ou le mode de service a été activé via l'écran de l'onduleur, le point d'accès WiFi est ouvert)
- allumée en vert : connexion WiFi existante
- clignote alternativement en vert/rouge : dépassement de la durée d'activation du point d'accès WiFi (1 heure)
- allumée en rouge : connexion WiFi inexistante
- clignote en rouge : connexion WiFi défectueuse
- éteinte : le Fronius Datamanager 2.0 se trouve en mode Esclave

### (3) DEL de connexion Solar.web

- allumée en vert : connexion à Fronius Solar.web existante
- allumée en rouge : connexion à Fronius Solar.web nécessaire mais inexistante
- éteinte : aucune connexion nécessaire à Fronius Solar.web

# (4) DEL d'alimentation

- allumée en vert : alimentation via Fronius Solar Net suffisante ; le Fronius Datamanager 2.0 est prêt à fonctionner
- éteinte : alimentation via Fronius Solar Net déficiente ou inexistante ; une alimentation externe est nécessaire ou
  - le Fronius Datamanager 2.0 se trouve en mode Esclave
- clignote en rouge : procédure de mise à jour en cours

**IMPORTANT !** Ne pas interrompre l'alimentation en courant durant une procédure de mise à jour.

- allumée en rouge : la procédure de mise à jour a échoué

# (5) DEL de connexion

- allumée en vert : la connexion est établie au sein de « Fronius Solar Net »
  - allumée en rouge : la connexion est interrompue au sein de « Fronius Solar Net »
  - éteinte : le Fronius Datamanager 2.0 se trouve en mode Esclave

#### (6) Connecteur LAN

- interface Ethernet avec marque de couleur bleue, pour le raccordement du câble Ethernet
- (7) I/Os

entrées et sorties numériques

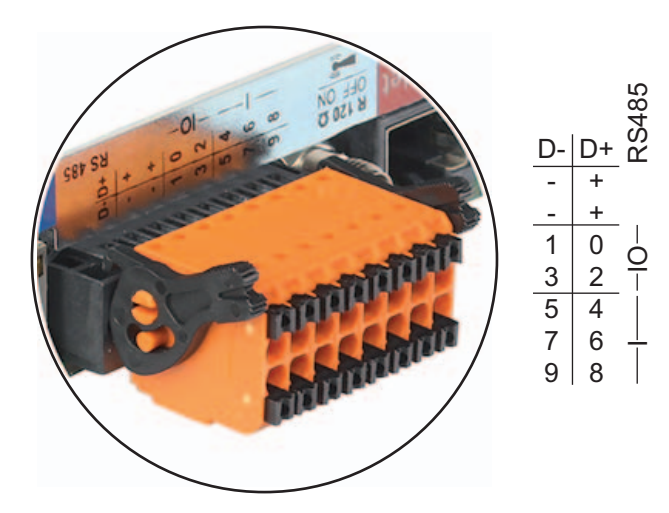

## N° Fonction

## Modbus RTU 2 fils (RS485) :

- D- Données Modbus -
- D+ Données Modbus +

# Alimentation int./ext.

- GND
- + U<sub>int</sub> / U<sub>ext</sub> Sortie de tension interne 12,8 V ou Entrée pour une tension d'alimentation externe >12,8 - 24 V DC (+ 20 %)

## Entrées numériques : 0 - 3, 4 - 9

Niveau de tension : bas = min. 0 V - max. 1,8 V ; haut = min. 3 V - max. 24 V DC (+ 20 %)

Courants d'entrée : selon tension d'entrée ; résistance d'entrée = 46 kOhm

## Sorties numériques : 0 - 3

Pouvoir de coupure en cas d'alimentation via la carte enfichable Fronius Datamanager 2.0 : 3,2 W au total pour les 4 sorties numériques

Pouvoir de coupure en cas d'alimentation via un bloc d'alimentation externe avec min. 12,8 - max. 24 V DC (+ 20 %), raccordé à Uint / Uext et GND : 1 A, 12,8 -24 V DC (selon le bloc d'alimentation externe) par sortie numérique

Le raccordement aux entrées/sorties s'effectue au moyen de la contre-fiche fournie.

# (8) Socle d'antenne pour la fixation de l'antenne WiFi

(9) Commutateur de terminaison Modbus (pour Modbus RTU) terminaison de bus interne avec résistance de 120 ohm (oui/non)

Commutateur en position « on » : résistance de terminaison de 120 ohm active Commutateur en position « off » : aucune résistance de terminaison active

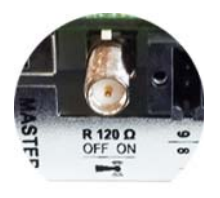

**IMPORTANT !** Dans un bus RS485, la résistance de terminaison du premier et du dernier appareil doit être active.

(10) Commutateur Fronius Solar Net Maître / Esclave

pour la commutation entre modes Maître et Esclave au sein d'un circuit Fronius Solar Net

**IMPORTANT !** En mode Esclave, toutes les DEL de la carte enfichable Fronius Datamanager 2.0 sont éteintes. Fronius Datama-<br/>nager durant la<br/>nuit ou en cas de<br/>tension DC insuf-Le paramètre « Mode nuit » du menu d'entrées Setup Paramètres d'affichage est réglé par<br/>défaut sur OFF.<br/>Par conséquent, le Fronius Datamanager n'est pas accessible durant la nuit ou en cas de<br/>tension DC insuffisante.

Pour activer le Fronius Datamanager, éteindre puis redémarrer l'onduleur côté AC et appuyer dans un délai de 90 secondes sur n'importe quelle touche de l'écran de l'onduleur.

Voir également le chapitre « Menu d'entrée Setup », « Paramètres d'affichage » (Mode Nuit).

#### Première mise en service

**REMARQUE!** Fronius Solar.web App simplifie considérablement la première mise en service du Fronius Datamanager 2.0. Cette application est disponible dans l'App Store.

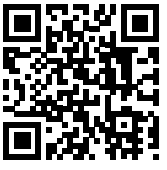

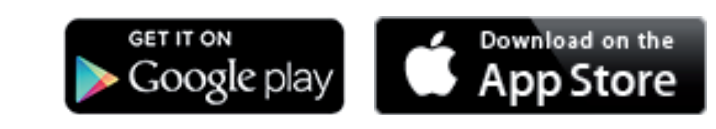

Pour la première mise en service du Fronius Datamanager 2.0

- une carte enfichable Fronius Datamanager 2.0 doit être intégrée dans l'onduleur, ou
- une Fronius Datamanager Box 2.0 doit se trouver dans le circuit Fronius Solar Net.

**IMPORTANT !** Pour l'établissement de la connexion au Fronius Datamanager 2.0, le terminal correspondant (par ex. ordinateur portable, tablette, etc.) doit être configuré comme suit :

- « Obtenir une adresse IP automatiquement (DHCP) » doit être activé

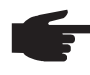

**REMARQUE!** S'il n'y a qu'un seul onduleur dans l'installation photovoltaïque, les étapes de travail 1 et 2 peuvent être ignorées. Dans ce cas, la première mise en service a lieu à l'étape de travail 3.

Câbler l'onduleur avec le Fronius Datamanager 2.0 ou la Fronius Datamanager Box 2.0 dans Fronius Solar Net

2 En cas de mise en réseau de plusieurs onduleurs dans Fronius Solar Net : Positionner correctement le commutateur Maître / Esclave Fronius Solar Net sur la carte enfichable Fronius Datamanager 2.0

- un onduleur avec Fronius Datamanager 2.0 = Maître
- tous les autres onduleurs avec Fronius Datamanager 2.0 = Esclave (les DEL des cartes enfichables Fronius Datamanager 2.0 sont éteintes)

3 Basculer l'appareil en mode de service

- Activer le point d'accès WiFi via le menu Setup de l'onduleur

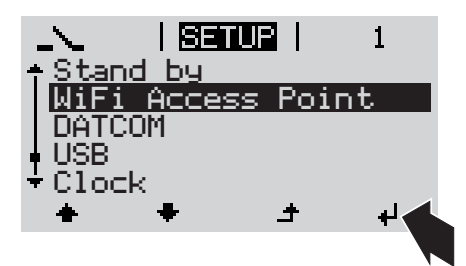

L'onduleur établit le point d'accès WiFi. Le point d'accès WiFi reste ouvert pendant 1 heure.

# Installation avec Solar.web App

[4] Télécharger Fronius Solar.web App

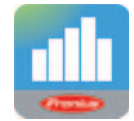

5 Exécuter Fronius Solar.web App

Installation avec un navigateur Web

Connecter l'appareil terminal au point d'accès WiFi

SSID = FRONIUS\_240.xxxxx (5-8 chiffres)

- rechercher un réseau portant le nom « FRONIUS\_240.xxxxx »
- établir la connexion à ce réseau
- saisir le mot de passe 12345678

(ou connecter le terminal et l'onduleur au moyen d'un câble Ethernet)

 Dans le navigateur, saisir : http://datamanager ou
 192.168.250.181 (adresse IP pour la connexion WiFi) ou
 169.254.0.180 (adresse IP pour la connexion LAN)

La page d'accueil de l'assistant de mise en service s'affiche.

| Surveillance d'installation                                                                           | r tronius                                                                                                    |
|----------------------------------------------------------------------------------------------------|----------------------------------------------------------------------------------------------------|
| Bienvenue dans l'assi                                                                                 | istant de mise en service.                                                                                      |
| Voici quelques étapes très simples pour parve                                                         | nir à la surveillance confortable de votre installation.                                                        |
| $\bigcirc$                                                                                            | $\bigcirc$                                                                                                    |
|                                                                                                    |                                                                                                    |
| ASSISTANT SOLAR WEB                                                                                   | ASSISTANT TECHNIQUE                                                                                             |
| Connectez l'installation à Fronius Solar.web<br>et utilisez notre application pour appareils mobiles. | Paramètres du système pour les limites d'injection,<br>les fonctions Power Control et les interfaces ouvertes ! |

L'assistant technique est destiné à l'installateur et contient des paramétrages normalisés. L'exécution de l'assistant technique est facultative.

Si l'assistant technique est exécuté, le mot de passe de service doit être absolument noté. Ce mot de passe de service est nécessaire pour la configuration du point de menu Éditeur fournisseur.

Si l'assistant technique n'est pas exécuté, aucune consigne n'est paramétrée pour la réduction de puissance.

L'exécution de l'assistant Solar Web est obligatoire !

6 Exécuter l'assistant Solar Web et suivre les instructions

La page d'accueil Fronius Solar.web s'affiche. ou

La page Web du Fronius Datamanager 2.0 s'affiche.

[7] En cas de besoin, exécuter l'assistant technique et suivre les instructions

Informations complémentaires concernant le Fronius Datamanager 2.0

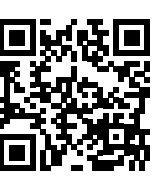

Plus d'informations concernant le Fronius Datamanager 2.0 et d'autres options de mise en service sous :

 $\rightarrow$  http://www.fronius.com/QR-link/4204260191FR

# Éléments de commande et voyants

Éléments de commande et indications

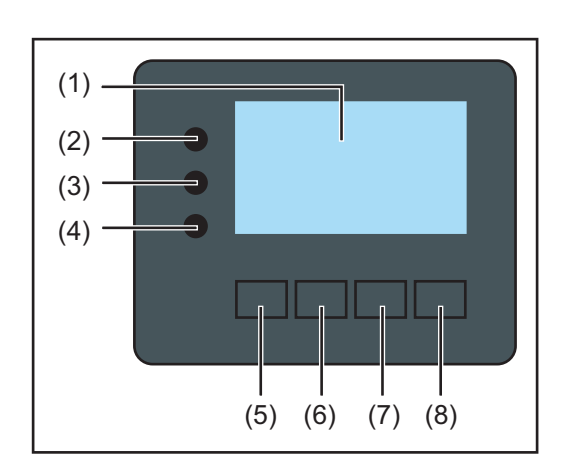

# Pos. Description

(1) Écran

pour l'affichage des valeurs, paramètres et menus

# LED de contrôle et d'état

| (2)    | DEL d'état général allumée                                                                                                    |  |  |
|--------|----------------------------------------------------------------------------------------------------|--|--|
|        | <ul> <li>quand un message d'état s'affiche à l'écran (rouge en cas d'erreur, orange<br/>en cas d'avertissement)</li> </ul>                                                                                      |  |  |
|        | <ul> <li>en cas d'interruption du mode d'injection dans le réseau</li> <li>durant le traitement d'une erreur (l'onduleur attend une validation ou l'éli-<br/>mination d'une erreur survenue)</li> </ul>         |  |  |
| (3)    | DEL de démarrage (orange)<br>allumée,                                                                                                    |  |  |
|        | <ul> <li>si l'onduleur est en phase de démarrage ou d'autocontrôle automatique<br/>(dès que les modules solaires délivrent une puissance suffisante après le<br/>lever du soleil)</li> </ul>                    |  |  |
|        | <ul> <li>si l'onduleur a été commuté en mode Veille dans le menu Setup (= déconnexion manuelle du mode d'injection dans le réseau)</li> <li>si le logiciel de l'onduleur est en cours de mise à jour</li> </ul> |  |  |
| (4)    | DEL d'état de fonctionnement (verte)<br>allumée.                                                                                                    |  |  |
|        | <ul> <li>si l'installation photovoltaïque fonctionne sans problème après la phase de<br/>démarrage automatique de l'onduleur</li> </ul>                                                                         |  |  |
|        | - tant que le mode d'injection dans le réseau se déroule                                                                                                    |  |  |
| Touche | es de fonction – différentes fonctions au choix :                                                                                                    |  |  |
| (5)    | Touche « gauche/haut »<br>pour la navigation vers la gauche et vers le haut                                                                                                    |  |  |
| (6)    | Touche « bas/droite »<br>pour la navigation vers le bas et vers la droite                                                                                                    |  |  |
| (7)    | Touche « Menu/Echap »<br>pour passer au niveau menu<br>pour quitter le menu Setup                                                                                                    |  |  |
| (8)    | Touche « Entrée » pour confirmer une sélection                                                                                                    |  |  |

Les touches fonctionnent de façon capacitive. Le contact avec de l'eau peut altérer leur fonctionnement. Pour un fonctionnement optimal des touches, les essuyer avec un tissu sec.

**Écran** L'alimentation de l'écran est assurée par la tension du secteur AC. Selon la configuration dans le menu Setup, l'écran peut être disponible pendant toute la journée.

**IMPORTANT!** L'écran de l'onduleur n'est pas un instrument de mesure étalonné. Un faible écart par rapport au compteur d'énergie du distributeur d'électricité est conditionné par le système. Le décompte exact des données avec le distributeur d'électricité nécessite donc un compteur étalonné.

| I ACTUEL I          | Point de menu                                                 |
|---------------------|---------------------------------------------------------------|
| Puissance de sortie | Explication des paramètres                                    |
| 2587                | Affichage des valeurs et unités ainsi que<br>des codes d'état |
| ± + +               | Affectation des touches de fonction                           |

Zones d'affichage sur l'écran, mode d'affichage

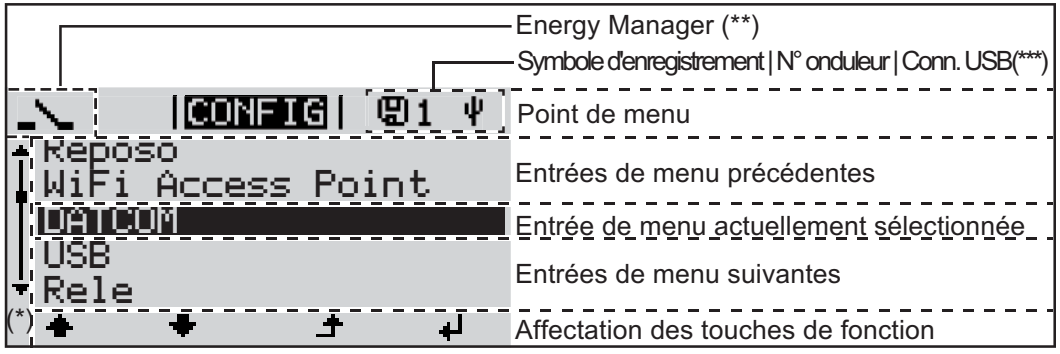

Zones d'affichage sur l'écran, mode Setup

(\*) Barre de défilement

- (\*\*) Le symbole Energie-Manager s'affiche lorsque la fonction « Energie-Manager » est activée
- (\*\*\*) N° onduleur = numéro DATCOM de l'onduleur, Symbole d'enregistrement – apparaît brièvement lors de l'enregistrement de valeurs paramétrées, Connexion USB - apparaît lorsqu'une clé USB est branchée

# Navigation dans le niveau Menu

| Activation de<br>l'éclairage de<br>l'écran                                                               | <ol> <li>Appuyer sur une touche quelconque</li> <li>L'éclairage de l'écran est activé.</li> <li>Le point de menu Setup permet de paramétrer un éclairage d'écran constamment al-<br/>lumé ou constamment éteint sous l'entrée « Paramètres écran ».</li> </ol>                                                                                                    |
|----------------------------------------------------------------------------------------------------|----------------------------------------------------------------------------------------------------|
| Désactivation au-<br>tomatique de<br>l'éclairage de<br>l'écran / Accès au<br>point de menu<br>« ACTUEL » | <ul> <li>Si aucune touche n'est actionnée pendant 2 minutes,</li> <li>l'éclairage de l'écran s'éteint automatiquement et l'onduleur passe au point de menu<br/>« ACTUEL » (si l'éclairage de l'écran est réglé en mode automatique).</li> <li>le passage au point de menu « ACTUEL » s'effectue depuis n'importe quelle position<br/>du niveau menu, à l'exception de l'entrée de menu « Veille ».</li> <li>la puissance actuellement injectée s'affiche.</li> </ul>                                                                                                    |
| Appeler un ni-<br>veau de menu                                                                           | <ul> <li>Appuyer sur la touche « Menu »</li> <li>Appuyer sur la touche « Menu »</li> <li>Appuyer sur la touche « Menu »</li> <li>Appuyer sur la touche « Menu »</li> <li>Appuyer sur la touche « Menu »</li> <li>Cécran passe au niveau menu.</li> <li>Cécran passe au niveau menu.</li> <li>Sélectionner le point de menu souhaité à l'aide des touches « gauche » et « droite ».</li> <li>Accéder au point de menu souhaité en appuyant sur la touche « Entrée ».</li> <li>Accéder au point de menu souhaité en appuyant sur la touche « Entrée ».</li> <li>Accéder au point de menu souhaité en appuyant sur la touche « Entrée ».</li> </ul> |
| Valeurs affichées<br>dans le point de<br>menu ACTUEL                                                     | <ul> <li>Puissance de sortie (W) – en fonction du type d'appareil (MultiString) deux puissances de sortie sont affichées (PV1 / PV2) après actionnement de la touche Entrée</li> <li>Puissance réactive AC (VAr)</li> <li>Tension du secteur (V)</li> <li>Courant de sortie (A)</li> <li>Fréquence de réseau (Hz)</li> <li>Tonsion solaire (V), de LLPV(1 et le cas échéant LLPV(2)</li> </ul>                                                                                                    |

**Courant solaire** (V) – de I PV1 et, le cas échéant, I PV2 Fronius Eco : Le courant total des deux canaux de mesure est affiché. Dans Solarweb, les deux canaux de mesure peuvent être consultés séparément.

Heure / Date – Heure et date sur l'onduleur ou dans le circuit Fronius Solar Net

| Valeurs affichées<br>sous l'option de<br>Menu LOG | Énergie injectée (kWh / MWh)<br>énergie injectée dans le réseau durant la période considérée                                                                                                    |
|---------------------------------------------------|----------------------------------------------------------------------------------------------------|
|                                                   | En raison des différentes procédures de mesure, il peut exister des écarts entre les va-<br>leurs mesurées avec différents appareils. Pour le calcul de l'énergie injectée, seules les<br>valeurs d'affichage de l'appareil étalonné fourni par le distributeur d'électricité font foi. |
|                                                   | Puissance de sortie maximale (W)<br>puissance maximale injectée dans le réseau durant la période considérée                                                                                                    |
|                                                   | Gain<br>somme d'argent économisée durant la période considérée (possibilité de configuration<br>de la devise et du facteur de conversion dans le menu Setup)                                                                                                    |
|                                                   | Comme pour l'énergie injectée, certains écarts peuvent apparaître pour le rendement en comparaison avec d'autres valeurs mesurées.                                                                                                    |
|                                                   | La configuration de la devise et du taux de facturation est décrite dans la section « Le menu Setup ».                                                                                                    |
|                                                   | La configuration d'usine est fonction du Setup de chaque pays.                                                                                                    |
|                                                   | Tension maximale du secteur (V) tension maximale du secteur mesurée durant la période considérée                                                                                                    |
|                                                   | <b>Tension solaire maximale</b> (V)<br>tension de module solaire maximale mesurée durant la période considérée                                                                                                    |
|                                                   | Heures de fonctionnement<br>durée de fonctionnement de l'onduleur (HH:MM).                                                                                                    |
|                                                   | <b>IMPORTANT</b> ! Pour un affichage exact des valeurs journalières et annuelles, l'heure doit être correctement réglée.                                                                                                    |

# Le point de menu SETUP

Configuration

L'onduleur est préconfiguré par défaut pour une utilisation immédiate. Aucune préconfiguration n'est nécessaire pour le mode d'injection dans le réseau entièrement automatique.

Le point de menu SETUP permet de modifier très facilement la configuration initiale de l'onduleur afin de l'adapter aux souhaits et exigences spécifiques de l'utilisateur.

Actualisation du logiciel

F

**REMARQUE!** En raison des mises à jour de logiciel, il est possible que certaines fonctions non décrites dans les présentes Instructions de service soient disponibles sur votre appareil ou inversement. En outre, certaines illustrations peuvent différer des éléments de commande disponibles sur votre appareil. Toutefois, le fonctionnement de ces éléments de commande reste identique.

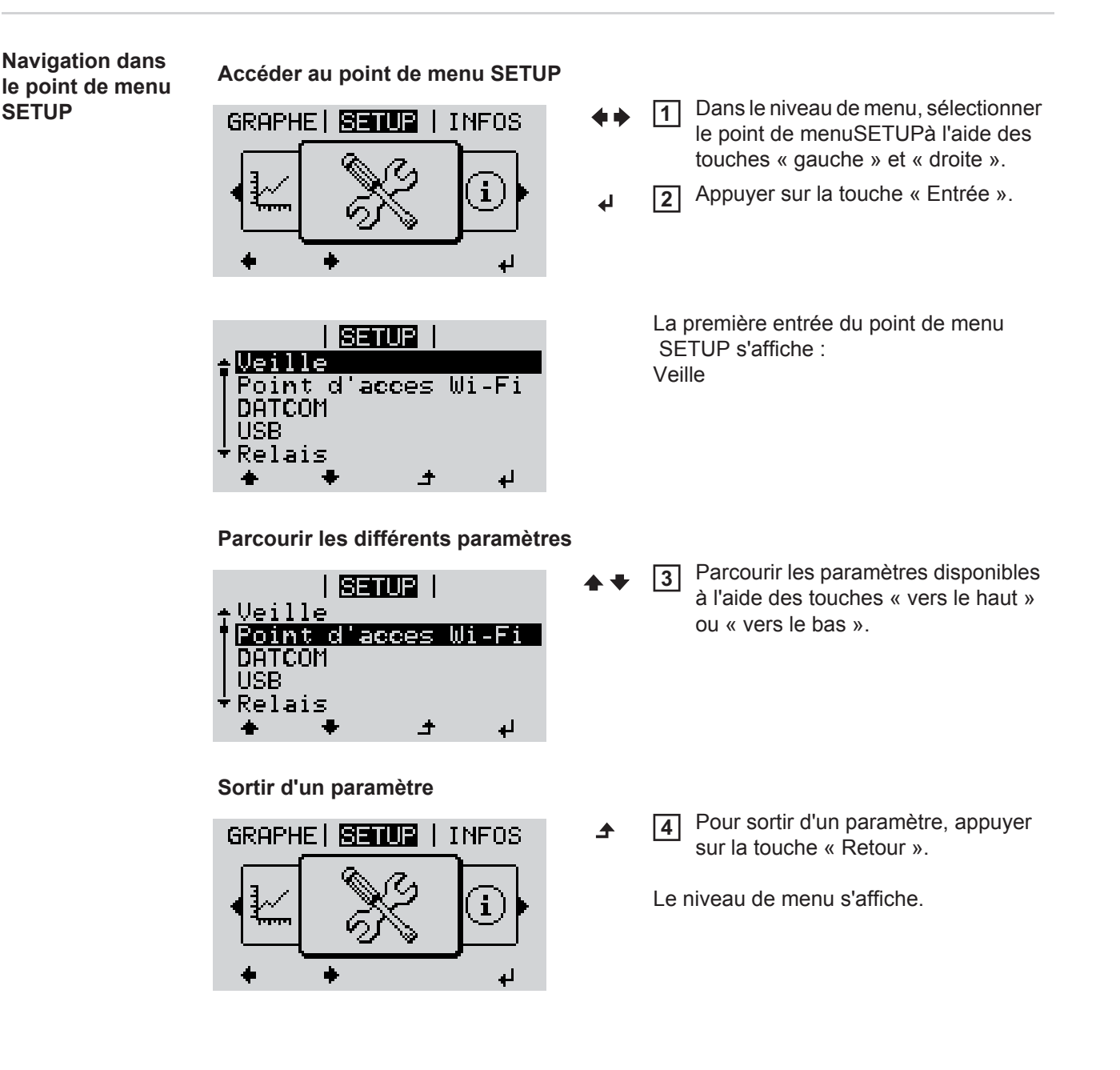

l'onduleur passe au point de menuACTUEL depuis n'importe quelle position du niveau

Sélectionner l'entrée souhaitée à l'aide des touches « haut » et « bas » 2 ▲ ➡ Appuyer sur la touche « Entrée » 3 ┛ La première position de la valeur à Les paramètres disponibles s'afconfigurer clignote : fichent: Sélectionner un chiffre pour la pre-Sélectionner le réglage souhaité à 4 mière position à l'aide des touches l'aide des touches « haut » et « haut » et « bas » « bas ». **▲ ♥** ▲ ♥ 5 Appuyer sur la touche « Entrée » 5 Pour enregistrer et appliquer la sélection, appuyer sur la touche 4 « Entrée ». La deuxième position de la valeur cli-4 gnote. Pour ne pas enregistrer la sélection, 6 Répéter les étapes 4 et 5 jusqu'à ce appuyer sur la touche « Echap ». que... ▲ la valeur à configurer toute entière clignote. 7 Appuyer sur la touche « Entrée » 4 8 Le cas échéant, répéter les étapes 4 à 6 pour les unités ou les autres valeurs à configurer, jusqu'à ce que l'unité ou la valeur clignote. 9 Pour enregistrer et appliquer les modifications, appuyer sur la touche « Entrée ». 4 Pour ne pas enregistrer les modifications, appuyer sur la touche « Echap ». ▲

Si aucune touche n'est activée pendant 2 minutes,

la puissance actuelle injectée s'affiche.

Accéder au point de menu SETUP

l'éclairage de l'écran s'éteint,

**Configuration des** 

entrées de menu

- généralités

1

de menu (exception : entrée de menu SETUPVeille).

L'entrée actuellement sélectionnée s'affiche.

L'entrée actuellement sélectionnée s'affiche.

Exemple d'utilisation : réglage de l'heure

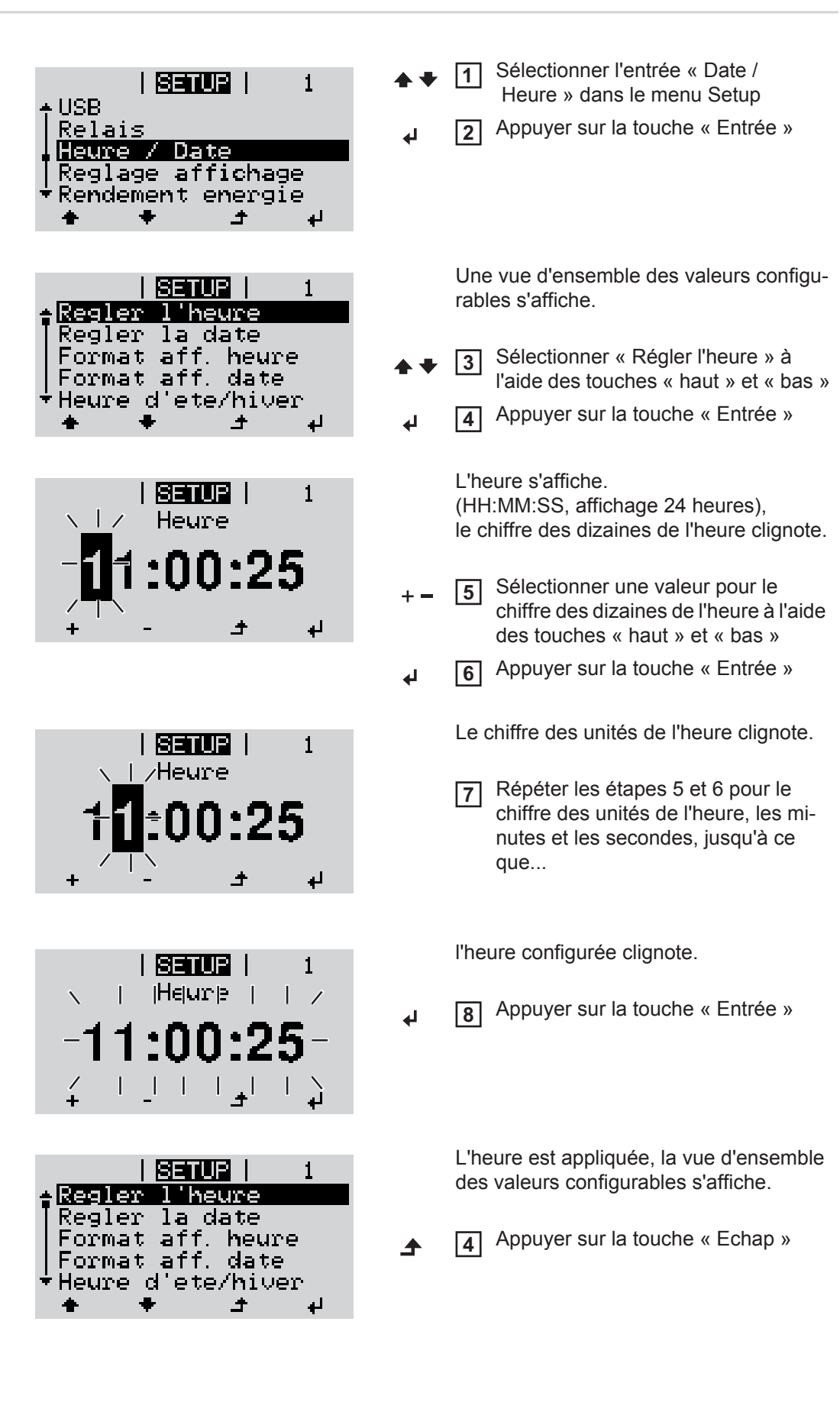

| Heure / Date      |  |
|-------------------|--|
| Reglage affichage |  |
| ★ ★ ± ↓           |  |

L'entrée « Date / Heure » du menu Setup s'affiche.

# Points de menu du menu Setup

| Veille | Activation / désactivation manuelle du mode Veille                                                                                                    |  |  |  |
|--------|----------------------------------------------------------------------------------------------------|--|--|--|
|        | <ul> <li>Il n'y a pas d'injection dans le réseau.</li> <li>La DEL de démarrage est allumée en orange.</li> <li>En mode de service Veille, aucun autre point de menu ne peut être affiché ou configuré au niveau menu.</li> <li>Le passage automatique au point de menu « ACTUEL » après 2 minutes sans actionnement de touche n'est pas activé.</li> <li>Le mode Veille ne peut être terminé manuellement qu'en appuyant sur la touche « Entrée ».</li> <li>Le mode d'injection dans le réseau peut être repris à tout moment (désactiver « Veille »).</li> </ul> |  |  |  |
|        | Configurer le mode de service Veille (déconnexion manuelle du mode d'injection dans le réseau) :                                                                                                    |  |  |  |
|        | <ol> <li>Sélectionner l'entrée « Veille »</li> <li>Appuyer sur la touche « Entrée ».</li> </ol>                                                                                                    |  |  |  |
|        | L'écran affiche en alternance « VEILLE » et « ENTRÉE ».<br>Le mode « Veille » est désormais activé.<br>La DEL de démarrage est allumée en orange.                                                                                                    |  |  |  |
|        | Reprise du mode d'injection dans le réseau :<br>En mode de service Veille, l'écran affiche en alternance « VEILLE » et « ENTRÉE ».<br>Pour reprendre le mode d'injection dans le réseau, appuyer sur la touche « Entrée ».                                                                                                    |  |  |  |
|        |                                                                                                    |  |  |  |
|        |                                                                                                    |  |  |  |
| DATCOM | Contrôle d'une communication de données, saisie du numéro d'onduleur, mode Nuit DATCOM, configurations de protocole.                                                                                                    |  |  |  |
|        | Plage de réglage État / Numéro d'onduleur / Type de protocole                                                                                                    |  |  |  |
|        | <b>État</b><br>Affiche une communication de données existante via Solar Net ou une erreur intervenue<br>dans la communication de données.                                                                                                    |  |  |  |
|        | Numéro d'onduleur<br>Configuration du numéro (= adresse) de l'onduleur dans une installation comprenant plu-<br>sieurs onduleurs solaires.                                                                                                    |  |  |  |
|        | Plage de réglage 00 - 99 (00 = 100e onduleur)                                                                                                    |  |  |  |
|        | Réglage usine 01                                                                                                    |  |  |  |
|        | <b>IMPORTANT!</b> Pour intégrer plusieurs onduleurs dans un système de communication de données, attribuer une adresse propre à chaque onduleur.                                                                                                    |  |  |  |
|        |                                                                                                    |  |  |  |

#### Type de protocole

Détermine quel protocole de communication transmet les données :

Plage de réglageSolar Net / Interface Protocol \*Réglage usineSolar Net

\* Le type de protocole Interface Protocol fonctionne uniquement sans carte Datamanager. Les cartes Datamanager présentes doivent être retirées de l'onduleur.

USB

Programmation de valeurs en relation avec une clé USB

Plage de réglage

e Retrait sécurisé du matériel / Mise à jour de logiciel / Intervalle d'enregistrement

#### Retrait sécurisé du matériel

Pour déconnecter une clé USB sans perte de données du connecteur USB A de la zone de communication de données.

La clé USB peut être retirée :

- lorsque le message OK est affiché
- lorsque la DEL « Transfert de données » ne clignote plus ou est allumée

#### Mise à jour de logiciel

Pour actualiser le logiciel de l'onduleur avec une clé USB.

Procédure :

Télécharger le fichier de mise à jour « froxxxx.upd »

 (par ex. sous http://www.fronius.com ; xxxxx représente le numéro de version correspondant)

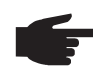

**REMARQUE!** Pour une actualisation sans problème du logiciel de l'onduleur, la clé USB prévue à cet effet ne doit comporter ni partition cachée, ni cryptage (voir chapitre « Clés USB adaptées »).

- 2 Enregistrer le fichier de mise à jour au dernier niveau de données de la clé USB
- 3 Ouvrir la zone de communication de données
- Connecter la clé USB contenant le fichier de mise à jour sur le connecteur USB de la zone de communication de données
- 5 Dans le menu Setup, sélectionner le point de menu « USB » puis « Mise à jour logiciel »
- 6 Appuyer sur la touche « Entrée »
- Patienter jusqu'à ce que la comparaison entre la version actuellement existante sur l'onduleur et la nouvelle version du logiciel s'affiche à l'écran :
  - 1ère page : logiciel Recerbo (LCD), logiciel de contrôle des touches (KEY), version Setup pays (Set)
  - 2ème page : étage de puissance logiciel

8 Appuyer sur « Entrée » après chaque page

L'onduleur démarre la copie des données.

« MISE A JOUR » ainsi que l'avancement de chaque test en % de la copie s'affichent jusqu'à ce que les données de tous les modules électroniques soient copiées.

Après la copie, l'onduleur actualise l'un après l'autre les modules électroniques requis. « MISE A JOUR », le module concerné ainsi que l'avancement en % de l'actualisation s'affichent. En dernier lieu, l'onduleur actualise l'écran. L'écran reste sombre pendant env. 1 minute, les DEL d'état et de contrôle clignotent.

Une fois la mise à jour logicielle terminée, l'onduleur bascule en phase de démarrage puis en mode d'injection dans le réseau. La clé USB peut être retirée.

Les paramètres individuels du menu Setup sont conservés lors de la mise à jour du logiciel de l'onduleur.

#### Intervalle d'enregistrement

Pour activer / désactiver la fonction Logging et programmer un intervalle d'enregistrement.

| Unité                                                                                                    | Minutes                                                                                                    |
|----------------------------------------------------------------------------------------------------|----------------------------------------------------------------------------------------------------|
| Plage de réglage                                                                                                | 30 min / 20 min / 15 min / 10 min / 5 min / No Log                                                                                                    |
| Réglage usine                                                                                                   | 30 min                                                                                                    |
| 30 min                                                                                                    | L'intervalle d'enregistrement est de 30 minutes ; toutes les<br>30 minutes, de nouvelles données de logging sont enregistrées<br>sur la clé USB.                                            |
| 20 min                                                                                                    | п                                                                                                    |
| 15 min                                                                                                    | JL                                                                                                    |
| 10 min                                                                                                    | V                                                                                                    |
| 5 min                                                                                                    | L'intervalle d'enregistrement est de 5 minutes : toutes les<br>5 minutes, de nouvelles données de logging sont enregistrées<br>sur la clé USB.                                              |
| No Log                                                                                                    | Pas d'enregistrement de données.                                                                                                    |
| IMPORTANT ! Po<br>gurée.                                                                                        | ur une fonction Logging sans erreur, l'heure doit être correctement confi                                                                                                    |
| Activer un relais, p                                                                                            | paramètres de relais, test de relais.                                                                                                    |
| Plage de réglage                                                                                                | Mode relais / Test relais / Pt de connexion* / Pt de déconnexion*                                                                                                    |
| * affiché uniqueme                                                                                              | ent lorsque la fonction « E-Manager » est activée sous « Mode relais ».                                                                                                    |
| Mode relais<br>Pour la sélection of<br>munication de dou<br>- Fonction Alar<br>- Sortie active<br>- Energie-Man | des différentes fonctions du contact sans potentiel de la zone de com-<br>nnées :<br>me<br>ager                                                                                             |
| Plage de réglage                                                                                                | TOUT / Permanent / OFF / ON / E-Manager                                                                                                    |
| Réglage usine                                                                                                   | ALL                                                                                                    |
| Fonction Alar                                                                                                   | me :                                                                                                    |
| Permanent /                                                                                                    | Commutation du contact sans potentiel pour des codes de service du-                                                                                                    |
| TOUT :                                                                                                    | rables et temporaires (par ex. brève interruption du mode d'injection dans le réseau, un code de service apparaît un certain nombre de fois par jour – configurable dans le menu « BASIC ») |

Sortie active :

Relais

- ON : Le contact sans potentiel NO est constamment connecté tant que l'onduleur est en fonctionnement (tant que l'écran est allumé ou affiche une information).
- OFF : Le contact sans potentiel NO est déconnecté.

#### Energie-Manager :

E-Manager : Pour plus d'informations sur la fonction « Energie-Manager », voir la section suivante.

### Test relais

Essai de fonctionnement pour savoir si le contact sans potentiel commute.

**Pt de connexion** (uniquement lorsque la fonction « Energie-Manager » est activée) Pour le réglage de la limite de puissance effective à partir de laquelle le contact sans potentiel est connecté.

| <b>-</b>         |                                                                       |
|------------------|-----------------------------------------------------------------------|
| Plage de réglage | Point de déconnexion – puissance nominale max. de l'onduleur / W / kW |
| Réglage usine    | 1 000 W                                                               |

**Pt de déconnexion** (uniquement lorsque la fonction « Energie-Manager » est activée) Pour le réglage de la limite de puissance effective à partir de laquelle le contact sans potentiel est déconnecté.

| Plage de réglage 0 - point de connexion / W / kW |  |
|--------------------------------------------------|--|
|                                                  |  |
| Réglage usine 500                                |  |

Energie-Manager<br/>(dans le point de<br/>menu Relais)La fonction « Energie-Manager » permet de commander le contact sans potentiel de ma-<br/>nière à ce que celui-ci fonctionne en tant qu'acteur.<br/>Un consommateur raccordé au contact sans potentiel peut ainsi être commandé par la pro-<br/>un consommateur raccordé au contact sans potentiel peut ainsi être commandé par la pro-<br/>un consommateur raccordé au contact sans potentiel peut ainsi être comma

grammation de l'un des points de connexion ou de déconnexion dépendant de la puissance d'injection.

Le contact sans potentiel est automatiquement déconnecté,

- lorsque l'onduleur n'injecte pas de courant dans le réseau public,
- lorsque l'onduleur est connecté manuellement en mode de service Veille,
- en cas de programmation d'une puissance effective < 10 % de la puissance nominale,
- lorsque le rayonnement solaire est insuffisant.

Pour activer la fonction « Energie-Manager », sélectionner « E-Manager » et appuyer sur la touche « Entrée ».

Lorsque la fonction « Energie-Manager » est activée, l'écran affiche le symbole « Energie-Manager » en haut à gauche :

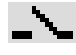

avec contact sans potentiel NO déconnecté (contact ouvert)

avec contact sans potentiel NO connecté (contact fermé)

Pour désactiver la fonction « Energie-Manager », sélectionner une autre fonction et appuyer sur la touche « Entrée ».

#### Remarques concernant le réglage des points de connexion et de déconnexion

Une différence trop faible entre les points de connexion de déconnexion ainsi que des variations de la puissance effective peuvent entraîner des cycles de coupure multiples. Pour éviter des connexions et des déconnexions fréquentes, la différence entre les points de connexion et de déconnexion doit être au minimum comprise entre 100 et 200 W.

Lors du choix du point de déconnexion, tenir compte de la puissance absorbée du consommateur raccordé.

|              | Lors du choix du point de connexion, tenir compte des conditions météorologiques et du rayonnement solaire attendu.  Exemple d'application Point de connexion = 2 000 W, point de déconnexion = 1 800 W |                                                                                                    |  |  |
|--------------|----------------------------------------------------------------------------------------------------|----------------------------------------------------------------------------------------------------|--|--|
|              |                                                                                                    |                                                                                                    |  |  |
|              | Si l'onduleur fournit a<br>connecté.                                                                                                    | u moins 2 000 W ou plus, le contact sans potentiel de l'onduleur est                                                                                                    |  |  |
|              | Si la puissance de l'or<br>déconnecté.                                                                                                    | nduleur passe en dessous de 1 800 W, le contact sans potentiel est                                                                                                    |  |  |
|              | Applications possible<br>Exploitation d'une por<br>propre courant.                                                                                                    | s :<br>npe à chaleur ou d'une climatisation avec utilisation maximale de son                                                                                                    |  |  |
| Heure / Date | Réglage de la date, d                                                                                                    | e l'heure et du changement d'heure été/hiver automatique                                                                                                    |  |  |
|              | Plage de réglage                                                                                                    | Régler l'heure / Régler la date / Format d'affichage de l'heure /<br>Format d'affichage de la date / Heure d'été/hiver                                                                                                    |  |  |
|              | <b>Régler l'heure</b><br>Pour régler l'heure (hh:mm:ss ou hh:mm am/pm - selon le format d'affichage de l'heure)                                                                                         |                                                                                                    |  |  |
|              | <b>Régler la date</b><br>Pour régler la date (jj.mm.aaaa ou mm/jj/aaaa - selon le format d'affichage de la date)                                                                                        |                                                                                                    |  |  |
|              | Format d'affichage<br>Pour régler le format                                                                                                    | <b>de l'heure</b><br>d'affichage de l'heure                                                                                                    |  |  |
|              | Plage de réglage                                                                                                    | 12hrs / 24hrs                                                                                                    |  |  |
|              | Réglage usine                                                                                                    | en fonction du Setup pays                                                                                                    |  |  |
|              | Format d'affichage<br>Pour régler le format                                                                                                    | de la date<br>d'affichage de la date                                                                                                    |  |  |
|              | Plage de réglage                                                                                                    | mm/jj/aaaa / jj.mm.aa                                                                                                    |  |  |
|              | Réglage usine                                                                                                    | en fonction du Setup pays                                                                                                    |  |  |
|              | Heure d'été/hiver<br>Pour activer / désactiver le changement d'heure été/hiver automatique                                                                                                    |                                                                                                    |  |  |
|              | IMPORTANT ! Utilise<br>ment lorsqu'aucun co<br>un circuit Fronius Sol<br>Fronius Hybridmanag<br>Si des composants p                                                                                     | er la fonction de changement d'heure été/hiver automatique unique-<br>omposant périphérique compatible LAN ou WiFi ne se trouve dans<br>ar Net (par ex. Fronius Datalogger Web, Fronius Datamanager ou<br>ger).<br>ériphériques compatibles LAN ou WiFi sont présents, configurer |  |  |
|              | cette fonction sur l'inf                                                                                                    | errace vveb des composants periphériques.                                                                                                    |  |  |
|              | Plage de réglage                                                                                                    | on / off                                                                                                    |  |  |
|              | Réglage usine                                                                                                    | on                                                                                                    |  |  |
|              | IMPORTANT ! La co<br>pensable au bon affic<br>journalière.                                                                                                    | nfiguration correcte de l'heure et de la date est une condition indis-<br>chage des valeurs journalières et annuelles et de la caractéristique                                                                                                    |  |  |

# Paramètres de l'écran

Langue / Mode Nuit / Contraste / Éclairage

#### Langue

Plage de réglage

Configuration de la langue d'affichage

Plage de réglage allemand, anglais, français, néerlandais, italien, espagnol, tchèque, slovaque, etc.

#### Mode Nuit

Mode Nuit DATCOM ; commande le mode DATCOM et le mode d'affichage durant la nuit ou lorsque la tension DC existante n'est pas suffisante

| Plage de réglage | AUTO / ON / OFF |
|------------------|-----------------|
| Réglage usine    | OFF             |

- AUTO : Le mode DATCOM est maintenu tant qu'un datalogger est connecté dans un circuit Solar Net actif, non interrompu.
   Durant la nuit, l'écran est sombre et peut être activé en appuyant sur une touche quelconque.
- ON : Le mode DATCOM est maintenu en permanence. L'onduleur délivre en continu les 12 V pour l'alimentation de Solar Net. L'écran reste en permanence actif.

**IMPORTANT !** Si le mode Nuit DATCOM est sur ON ou sur AUTO avec les composants Solar Net connectés, la consommation de courant de l'onduleur pendant la nuit augmente à près de 7 W.

OFF : Aucun mode DATCOM pendant la nuit, l'onduleur n'a besoin d'aucun courant AC pour alimenter Solar Net. L'écran est désactivé durant la nuit, le Fronius Datamanager n'est pas disponible.

# Contraste

Configuration du contraste de l'écran.

| Plage de réglage | 0 - 10 |
|------------------|--------|
| Réglage usine    | 5      |

Comme le contraste est dépendant de la température, la configuration du point du menu « Contraste » peut s'avérer nécessaire lorsque les conditions environnementales sont changeantes.

### Éclairage

Configuration de l'éclairage de l'écran.

Le point de menu « Éclairage » concerne uniquement l'éclairage d'arrière-plan de l'écran.

| Plage de réglage | AUTO / ON / OFF |
|------------------|-----------------|
| Réglage usine    | AUTO            |

- AUTO : L'éclairage de l'écran est activé en appuyant sur une touche quelconque. Si aucune touche n'est actionnée pendant 2 minutes, l'éclairage de l'écran s'éteint.
- ON : Lorsque l'onduleur est actif, l'éclairage de l'écran est activé en permanence.
- OFF : L'éclairage de l'écran est désactivé en permanence.

| Gain d'énergie | Configuration<br>- de la devise<br>- du tarif d'achat                                            |                                                                                                    |  |  |  |
|----------------|--------------------------------------------------------------------------------------------------|----------------------------------------------------------------------------------------------------|--|--|--|
|                | Plage de réglage                                                                                 | Écart compteur / calibrage compteur / devise / tarif d'injection                                                                  |  |  |  |
|                | <b>Devise</b><br>Configuration de la devise                                                      |                                                                                                    |  |  |  |
|                | Plage de réglage                                                                                 | 3 lettres, A-Z                                                                                                    |  |  |  |
|                | Tarif d'injection<br>Configuration du taux de facturation pour le paiement de l'énergie injectée |                                                                                                    |  |  |  |
|                | Plage de réglage                                                                                 | 2 chiffres, 3 décimales                                                                                                    |  |  |  |
|                | Réglage usine                                                                                    | (en fonction du Setup pays)                                                                                                    |  |  |  |
| Ventilateur    | Pour contrôler la fonc                                                                           | tionnalité du ventilateur                                                                                                    |  |  |  |
|                | Plage de réglage                                                                                 | Test ventilateur #1 / Test ventilateur #2 (en fonction de l'appa-<br>reil)                                                        |  |  |  |
|                | <ul> <li>Sélectionner le ve</li> <li>Démarrer le test e</li> </ul>                               | entilateur souhaité à l'aide des touches « haut » et « bas ».<br>du ventilateur sélectionné en appuyant sur la touche « Entrée ». |  |  |  |

Le ventilateur fonctionne jusqu'à ce que l'actionnement de la touche « Echap » entraîne la sortie du menu.

# Le point de menu INFO

| Valeurs de me-<br>sure         | <b>PV Iso.</b><br>Résistance d'isolement de l'installation photovoltaïque                                                                                                |                                                                                                    |  |  |
|--------------------------------|----------------------------------------------------------------------------------------------------|----------------------------------------------------------------------------------------------------|--|--|
|                                | <b>U PV 1 / U PV 2</b><br>Tension DC instantanée aux bornes de raccordement, même lorsque l'onduleur n'injecte<br>pas du tout de courant (du 1er ou du 2ème tracker MPP) |                                                                                                    |  |  |
|                                | <b>GVDPR</b><br>Réduction de puissar                                                                                                    | nce dépendant de la tension du secteur                                                                                                    |  |  |
|                                | <b>Ventilateur n° 1</b><br>Pourcentage de la pu                                                                                                    | issance de consigne du ventilateur                                                                                                    |  |  |
| État EP                        | Affichage du voyant c                                                                                                    | l'état de la dernière erreur survenue dans l'onduleur.                                                                                                    |  |  |
|                                | <b>IMPORTANT !</b> En rai<br>sance basse) et 307<br>Ces messages d'état                                                                                                  | son du faible rayonnement solaire, les messages d'état 306 (Puis-<br>(DC basse) s'affichent normalement chaque matin et chaque soir.<br>ne sont pas consécutifs à un dysfonctionnement.                                                       |  |  |
|                                | <ul> <li>Appuyer sur la to<br/>la dernière erreu</li> <li>Naviguer dans la</li> <li>Appuyer sur la to</li> </ul>                                                         | uche « Entrée » pour afficher l'état de l'étage de puissance ainsi que<br>r survenue.<br>I liste à l'aide des touches « haut » et « bas ».<br>puche « Retour » pour sortir de la liste d'état et d'erreurs.                                   |  |  |
| État du réseau                 | <ul> <li>Les 5 dernières erreu</li> <li>Appuyer sur la to nues.</li> <li>Naviguer dans la</li> <li>Appuyer sur la to</li> </ul>                                          | urs réseau survenues peuvent être affichées :<br>buche « Entrée » pour afficher les 5 dernières erreurs réseau surve-<br>l liste à l'aide des touches « haut » et « bas ».<br>buche « Retour » pour sortir de l'affichage des erreurs réseau. |  |  |
| Informations sur<br>l'appareil | Pour l'affichage des p<br>affichées dépendent<br>leur.                                                                                                    | paramètres importants pour un distributeur d'électricité. Les valeurs<br>du Setup pays correspondant ou des réglages spécifiques à l'ondu-                                                                                                    |  |  |
|                                | Plage d'affichage                                                                                                    | Généralités / Réglages pays / Tracker MPP / Surveillance<br>réseau / Limites tens. du secteur / Limites fréq. réseau / Mode<br>Q / Limite puissance AC / Derating tension AC / Fault Ride<br>Through                                          |  |  |
|                                | Généralités :                                                                                                    | Type d'appareil<br>Gamme                                                                                                    |  |  |
|                                | Réglages pays :                                                                                                    | Setup - Setup pays configuré                                                                                                    |  |  |
|                                |                                                                                                    | Version - Version du Setup pays                                                                                                    |  |  |
|                                |                                                                                                    | Groupe - Groupe pour l'actualisation du logiciel de l'onduleur                                                                                                    |  |  |
|                                | Tracker MPP :                                                                                                    | Tracker 1<br>Tracker 2 (uniquement pour Fronius Symo)                                                                                                    |  |  |

| Surveillance réseau :                               | GMTi - Durée de démarrage de l'onduleur en s                                                                                                    |
|-----------------------------------------------------|----------------------------------------------------------------------------------------------------|
|                                                     | GMTr - Durée de reconnexion en s après une erreur réseau                                                                                                    |
|                                                     | ULL - Valeur moyenne de tension du secteur sur 10 minutes en<br>V                                                                                                    |
|                                                     | LLTrip - Temps de déclenchement pour la surveillance longue<br>durée de la tension                                                                                                    |
| Limites tens. du secteur :                          | UILmax - Valeur supérieure intérieure de tension du secteur en<br>V                                                                                                    |
|                                                     | UILmin - Valeur inférieure intérieure de tension du secteur en V                                                                                                    |
| Limites fréq. réseau :                              | FILmax - Valeur supérieure intérieure de fréquence de réseau<br>en Hz                                                                                                    |
|                                                     | FILmin - Valeur inférieure intérieure de fréquence de réseau en<br>Hz                                                                                                    |
| Mode Q :                                            | Facteur de puissance cos phi actuellement configuré<br>(par ex. constante Cos(phi) / constante Q / caractéristique<br>Q(U) / etc.)                                                                                                    |
| Limite de puissance<br>AC :                         | Puissance AC max Réduction de puissance manuelle                                                                                                    |
| Derating tension AC :                               | État - ON / OFF réduction de puissance en fonction de la ten-<br>sion                                                                                                    |
|                                                     | GVDPRe - Seuil à partir duquel la réduction de puissance en<br>fonction de la tension débute                                                                                                    |
|                                                     | GVDPRv - Degré de réduction de la puissance, par ex. : 10 % par volt au-delà du seuil GVDPRe                                                                                                    |
|                                                     | Message - Active l'envoi d'un message d'information via Fro-<br>nius Solar Net                                                                                                    |
| Fault Ride Through :                                | État - Réglage standard : OFF<br>Si cette fonction est activée, l'onduleur ne se déconnecte pas<br>immédiatement en cas de chute de courte durée de la tension<br>AC (hors des limites configurées par le fournisseur d'électricité),<br>mais continue à injecter dans le réseau pendant une durée dé-<br>finie. |
|                                                     | DB min - Réglage standard : 90 %<br>« Dead Band Minimum », réglage en pourcentage                                                                                                    |
|                                                     | DB max - Réglage standard : 120 %<br>« Dead Band Maximum », réglage en pourcentage                                                                                                    |
|                                                     | Fac. k - Réglage standard : 0                                                                                                    |
| Affichage des numéros<br>leur (par ex. à des fins e | de version et de série des circuits imprimés installés dans l'ondu-<br>de service)                                                                                                    |
| Plage d'affichage                                   | Affichage / Logiciel affichage / Somme de contrôle SW / Mé-<br>moire de données / Mémoire de données n°1 / Étage de puis-<br>sance / Étage de puissance SW / Filtre CEM / Étage de<br>puissance n°3 / Étage de puissance n°4                                                                                     |

Version

# Activer/désactiver le verrouillage des touches

#### Généralités

L'onduleur est équipé de la fonction Verrouillage des touches (Setup Lock). Lorsque la fonction « Setup Lock » est activée, il n'est pas possible d'afficher le menu Setup, p. ex. empêcher toute modification involontaire de données de setup. Pour activer/désactiver la fonction « Setup Lock », il est nécessaire de saisir le code 12321.

#### Activer/désactiver le verrouillage des touches

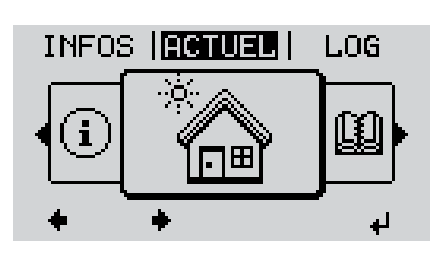

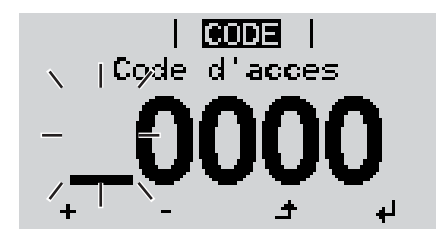

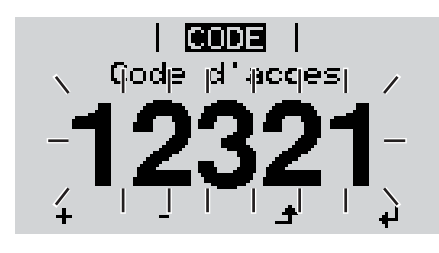

▲ Appuyer sur la touche « Menu »

Le niveau menu s'affiche.

Appuyer 5 fois sur la touche « Menu/Echap » non affectée

| 1 |  |
|---|--|
| 1 |  |
|   |  |
|   |  |

- « Code d'accès » s'affiche dans le menu « CODE », le premier chiffre clignote.
- Saisir le code 12321 : sélectionner la valeur du premier chiffre à l'aide des touches « haut » et « bas »
- Appuyer sur la touche « Entrée »

Le deuxième chiffre clignote.

**5** Répéter les étapes 3 et 4 pour le deuxième, le troisième, le quatrième et le cinquième chiffre du code, jusqu'à ce que...

le code configuré clignote.

4

6 Appuyer sur la touche « Entrée »

| Verro | <b>UE</b><br>puill. | RR.  <br>menu | setup |
|-------|---------------------|---------------|-------|
|       | O                   | FF            |       |
| +     | -                   | ŧ             | L.    |

« Verrouillage touches » s'affiche dans le menu « VERR. ».

+ - 7 Activer ou désactiver le verrouillage des touches à l'aide des touches « haut » et « bas » :

ON = la fonction de verrouillage des touches est activée (il n'est pas possible d'accéder au point de menu Setup)

OFF = la fonction de verrouillage des touches est désactivée (il est possible d'accéder au point de menu Setup)

Appuyer sur la touche « Entrée »

# Clé USB en tant que Datalogger et pour actualiser le logiciel de l'onduleur

Clé USB en tant que datalogger onduleur.

Une clé USB raccordée à un connecteur USB A peut jouer le rôle de datalogger pour un

Les données de logging enregistrées sur la clé USB peuvent à tout moment

- être importées dans le logiciel Fronius Solar.access via le fichier FLD loggé,
- être visualisées directement dans des programmes de fournisseurs tiers (par ex. Microsoft® Excel) via le fichier CSV loggé.

Sur les anciennes versions (jusqu'à Excel 2007) le nombre de lignes est limité à 65536.

Vous trouverez des informations complémentaires concernant les « données sur la clé USB », « les guantités de données et la capacité de stockage », ainsi gue la « mémoire tampon » à l'adresse :

Fronius Symo 3 - 10 kW :

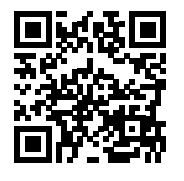

→ http://www.fronius.com/QR-link/4204260172FR

Fronius Symo 10 - 20 kW, Fronius Eco:

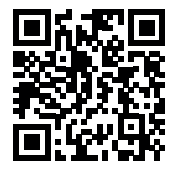

→ http://www.fronius.com/QR-link/4204260175FR

Clés USB adap-En raison du grand nombre de clés USB disponibles sur le marché, aucune garantie ne tées peut être donnée quant à la reconnaissance de toutes les clés USB par l'onduleur.

> Fronius recommande l'utilisation exclusive de clés USB certifiées, adaptées à l'utilisation industrielle (respecter le logo USB-IF !).

L'onduleur prend en charge les clés USB avec les systèmes de fichiers suivants :

- FAT12
- FAT16
- FAT32

Fronius recommande d'utiliser les clés USB uniquement pour l'enregistrement de données de logging ou pour l'actualisation du logiciel de l'onduleur. Les clés USB ne doivent pas contenir d'autres données.

Symbole USB sur l'écran de l'onduleur, par ex. en mode d'affichage « ACTUEL » :

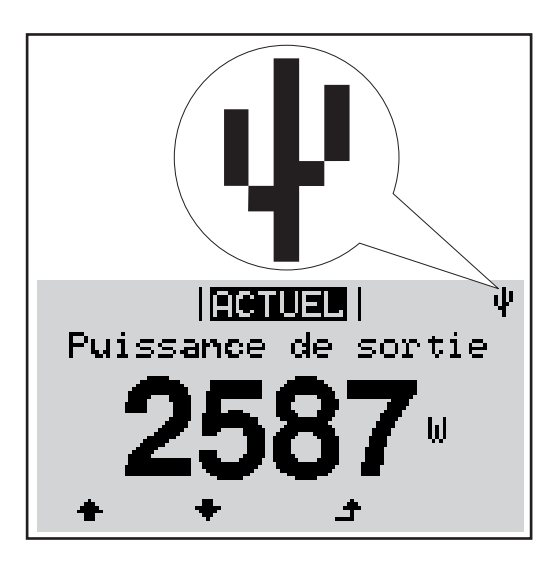

Lorsque l'onduleur reconnaît une clé USB, le symbole USB s'affiche en haut à droite de l'écran.

Lors de la connexion d'une clé USB, vérifier que le symbole USB est bien affiché (il peut éventuellement clignoter).

REMARQUE! Pour les applications en extérieur, ne pas oublier que le bon fonctionnement des clés USB usuelles n'est souvent garanti que dans une plage de température limitée. Pour les applications en extérieur, s'assurer que la clé USB fonctionne également à basses températures par exemple.

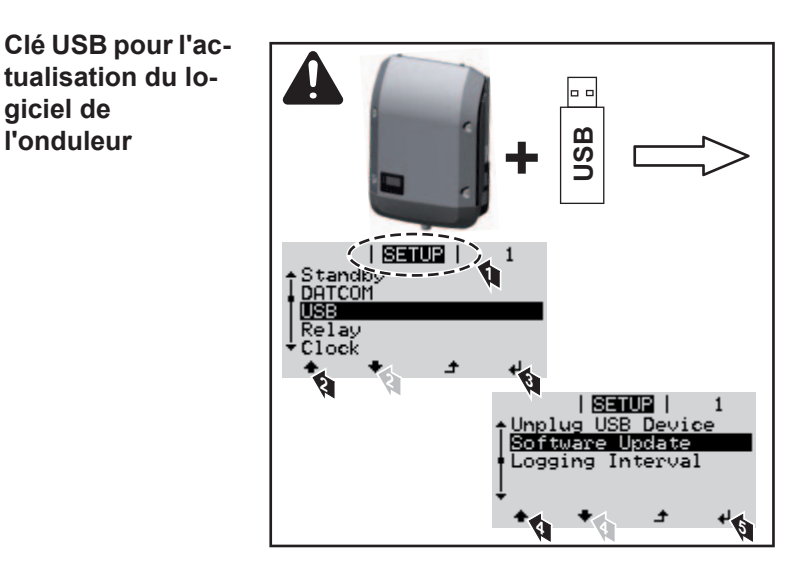

Une clé USB permet également au client final de procéder à la mise à jour du logiciel de l'onduleur via le menu SETUP : le fichier de mise à jour doit être au préalable enregistré sur la clé USB avant d'être transféré sur l'onduleur.

## Retrait de la clé USB

giciel de

l'onduleur

Consigne de sécurité pour le retrait d'une clé USB :

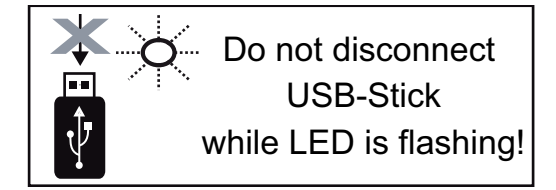

**IMPORTANT !** Pour éviter toute perte de données, une clé USB connectée ne peut être retirée que dans les conditions suivantes :

- via le point de menu SETUP, entrée « Oter USB / HW sans risque » uniquement,
- lorsque la DEL « Transfert de données » ne clignote plus ou est allumée.

# Le menu Basic

Accéder au menu Basic

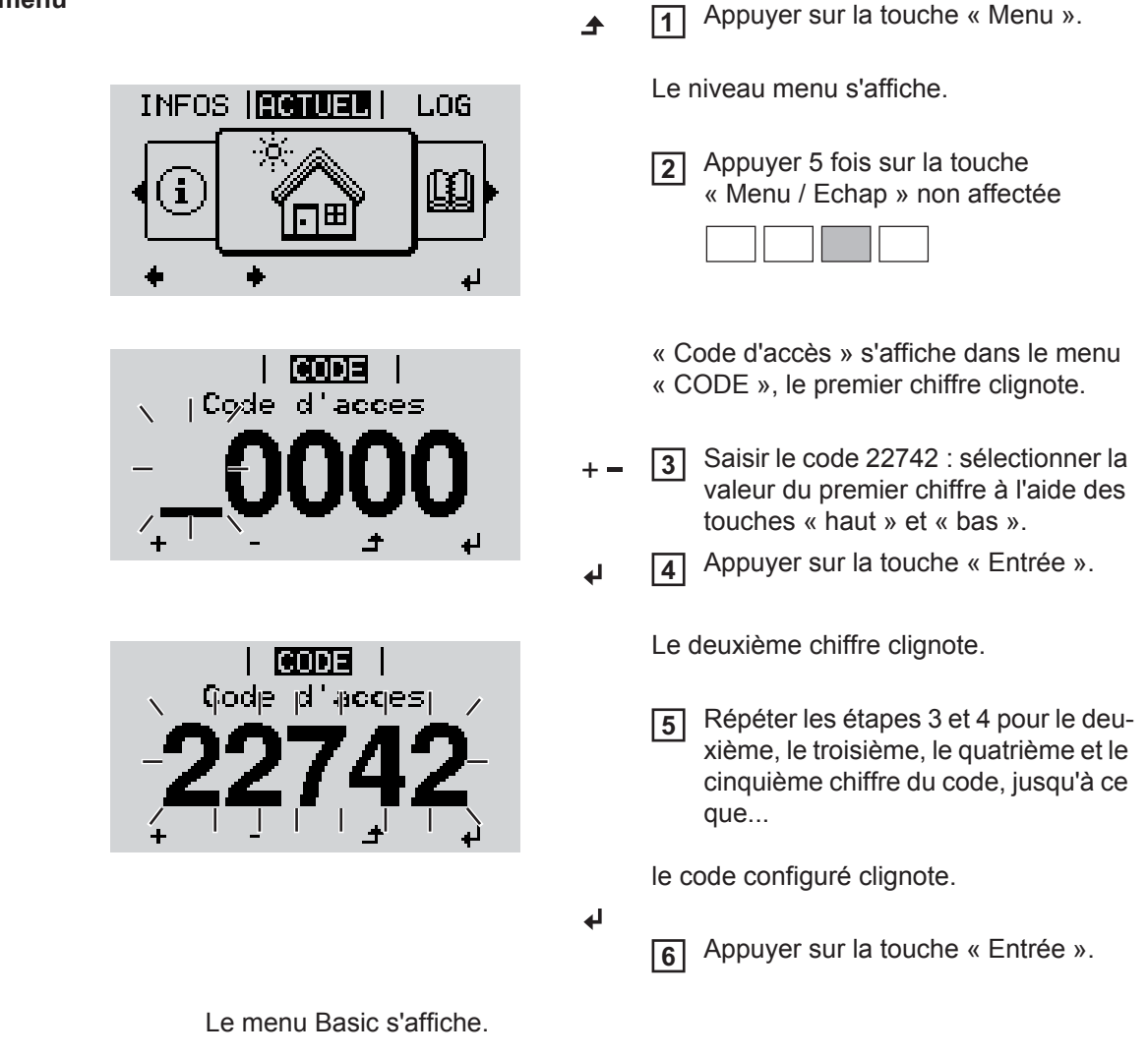

- + \_ 7 Sélectionner l'entrée souhaitée à l'aide des touches « haut » et « bas ».
  - 8 Éditer l'entrée sélectionnée et appuyer sur la touche « Entrée ».
- Pour quitter le menu Basic, appuyer sur la touche « Echap ».

| ao antrána du  |                                                                                         |
|----------------|-----------------------------------------------------------------------------------------|
| Les entrees du | Le menu Basic permet de configurer les paramètres suivants, essentiels pour l'installa- |
| menu Basic     | Le menu basic permet de configurer les parametres suivants, essentiels pour mistalia-   |
| liena Basie    | tion et le fonctionnement de l'onduleur :                                               |

#### MPP Tracker 1 / MPP Tracker 2

- MPP Tracker 2 : ON / OFF (uniquement sur les appareils MultiMPP Tracker)
- Mode de service DC : MPP AUTO / FIX / MPP USER
  - MPP AUTO : état de fonctionnement normal ; l'onduleur recherche automatiquement le point de travail optimal
  - FIX : pour la saisie d'une tension DC fixe avec laquelle l'onduleur fonctionne
  - MPP USER : pour la saisie de la tension MP basse à partir de laquelle l'onduleur recherche son point de travail optimal
- Dynamic Peak Manager : ON / OFF
- Tension fixe : pour saisir la tension fixe (Fronius Symo : 150 800 V, Fronius Eco : 150 800 V)
- Tension de départ MPPT : pour la saisie de la tension de démarrage (Fronius Symo : 150 - 800 V, Fronius Eco : 150 - 800 V)

#### Journal USB

Pour l'activation / la désactivation de la fonction permettant d'enregistrer tous les messages d'erreur sur clé USB

AUTO / OFF / ON

### Entrée signal

- Mode de fonctionnement : Ext Sig. / S0-Meter / OFF uniquement si le mode de fonctionnement Ext Sig. est sélectionné :
  - Type de déclenchement : Warning (affichage d'un message d'avertissement sur l'écran) / Ext. Stop (déconnexion de l'onduleur)
  - Type de connecteur : N/C (normal closed, contact de repos) / N/O (normal open, contact de fermeture)

#### SMS / Relais

- Tempo événement :
  - Pour la saisie du temps de retard à partir duquel un SMS est envoyé ou le relais doit commuter :

900 - 86 400 secondes

- Compteur d'événements :
  - Pour indiquer le nombre d'événements qui mènent à la signalisation : 10 255

# Paramètres d'isolation

- Alarme d'isolation : ON / OFF
- Avertissement de valeur seuil : pour la saisie d'une valeur seuil déclenchant un avertissement

#### **Reset TOTAL**

Pour la réinitialisation de la puissance injectée max. et des valeurs de tension min. et max. sur zéro au point de menu LOG.

La réinitialisation des valeurs est irréversible.

Pour réinitialiser les valeurs sur zéro, appuyer sur la touche « Entrée ». CONFIRM s'affiche. Appuyer à nouveau sur la touche « Entrée ». Les valeurs sont réinitialisées, le menu s'affiche.

Paramètres lorsque l'option « DC OVP Typ 2 » est installée Dans le cas où l'option DC OVP Typ 2 (protection contre la surtension) est installée dans l'onduleur, les points de menu suivants sont configurés de série :

Entrée signal : Ext Sig. Type de déclenchement : Warning Type de connecteur : N/C

# Diagnostic d'état et élimination des défauts

| Affichage de mes-<br>sages d'état |                                                    | L'onduleur possède un système d'autodiagnostic capable de reconnaître un grand nombre<br>de pannes possibles qu'il affiche à l'écran. Il est ainsi possible de trouver rapidement les<br>dysfonctionnements sur l'onduleur et l'installation photovoltaïque ainsi que les erreurs<br>d'installation ou de commande.<br>Si le système d'autodiagnostic a trouvé une panne concrète, le message d'état correspon-<br>dant s'affiche à l'écran.<br><b>IMPORTANT!</b> Des messages d'état apparaissant brièvement à l'écran peuvent provenir<br>du fonctionnement normal de l'onduleur. Si l'onduleur fonctionne ensuite correctement, il<br>n'y a pas de panne. |                                                                                                    |                                                                                                    |
|-----------------------------------|----------------------------------------------------|----------------------------------------------------------------------------------------------------|----------------------------------------------------------------------------------------------------|----------------------------------------------------------------------------------------------------|
| Panne gér<br>de l'écran           | nérale                                             | L'écran reste sombre p<br>- Vérifier la tension<br>la tension AC doit                                                                                                    | pendant longtemps après le lever<br>AC aux connecteurs de l'onduleu<br>être de 220/230 V (+ 10 % / - 5 %                                                                                       | du soleil :<br>r :<br>5) ou 380/400 V (+ 10 % / - 5 %).                                                                                                    |
| Messages<br>classe 1              | d'état –                                           | Les messages d'état d<br>sont provoqués par le                                                                                                    | e la classe 1 n'apparaissent génér<br>réseau électrique public.                                                                                                    | ralement que momentanément et                                                                                                    |
|                                   |                                                    | Exemple : La fréquence<br>gie dans le réseau en<br>L'onduleur réagit tout of<br>seau est ensuite effect<br>période, aucune erreu<br>seau.                                                                                                    | e de réseau est trop élevée et l'on<br>raison d'une norme. Il n'y a pas de<br>d'abord en coupant la connexion a<br>uée durant la période de surveillar<br>r n'est constatée, l'onduleur repres | duleur ne doit pas injecter d'éner-<br>e défaut de l'appareil.<br>au réseau. Une vérification du ré-<br>nce prescrite. Si, à l'issue de cette<br>nd le mode d'injection dans le ré- |
|                                   |                                                    | aux termes des directi<br>puissance de sortie de                                                                                                    | ves nationales, après une déconn<br>e l'onduleur est augmentée en con                                                                                                    | st activee :<br>exion suite à une erreur AC, la<br>tinu.                                                                                                    |
| Code                              | Descripti                                          | on                                                                                                    | Comportement                                                                                                    | Solution                                                                                                    |
| 102                               | Tension A                                          | AC trop élevée                                                                                                    |                                                                                                    |                                                                                                    |
| 103                               | Tension AC trop faible<br>Fréquence AC trop élevée |                                                                                                    | Dès que les conditions de ré-<br>seau, après complète vérifica-                                                                                                    | Vérifier les couplages au ré-                                                                                                    |
| 105                               |                                                    |                                                                                                    |                                                                                                    | seau                                                                                                    |
| 106                               | Fréquenc                                           | e AC trop faible                                                                                                    | tion, atteignent la plage                                                                                                    | Si ce message d'état s'affiche                                                                                                    |
| 107                               | Pas de réseau AC<br>Îlotage détecté                |                                                                                                    | autorisee, l'onduleur reprend le mode d'injection dans le ré-<br>seau.                                                                                                    | en continu, prendre contact<br>avec le monteur de l'installa-                                                                                                    |
| 108                               |                                                    |                                                                                                    |                                                                                                    | tion                                                                                                    |

| 108 | Îlotage détecté                                               | seau. | tion |
|-----|---------------------------------------------------------------|-------|------|
| 112 | Erreur de l'unité de surveil-<br>lance des courants résiduels |       |      |
|     |                                                               |       |      |

#### Messages d'état classe 3

La classe 3 concerne les messages d'état qui peuvent intervenir durant le mode d'injection dans le réseau, mais qui ne conduisent pas à une interruption durable de ce mode.

Après la déconnexion automatique du réseau et la surveillance prescrite du réseau, l'onduleur tente de reprendre le mode d'injection dans le réseau.

| Code | Description                                                                                 | Comportement                                                                                                  | Solution                                                                                                    |
|------|---------------------------------------------------------------------------------------------|----------------------------------------------------------------------------------------------------|----------------------------------------------------------------------------------------------------|
| 301  | Surintensité (AC)                                                                           | Brève interruption du mode<br>d'injection dans le réseau.<br>L'onduleur recommence une<br>phase de démarrage. | *)                                                                                                    |
| 302  | Surintensité (DC)                                                                           |                                                                                                    |                                                                                                    |
| 303  | Surcharge thermique du module so-<br>laire DC                                               | Brève interruption du mode<br>d'injection dans le réseau.<br>L'onduleur recommence une<br>phase de démarrage. | Souffler de l'air compri-<br>mé dans les ouvertures<br>pour l'air de refroidisse-<br>ment et les éléments<br>réfrigérants ; **) |
| 304  | Surcharge thermique du module so-<br>laire AC                                               |                                                                                                    |                                                                                                    |
| 305  | Pas d'injection malgré un relais fermé                                                      | Brève interruption du mode<br>d'injection dans le réseau.<br>L'onduleur recommence une<br>phase de démarrage. | **)                                                                                                    |
| 306  | Il y a trop peu de puissance photovol-<br>taïque pour le mode d'injection dans<br>le réseau | Brève interruption du mode<br>d'injection dans le réseau.<br>L'onduleur recommence une<br>phase de démarrage. | Attendre un ensoleille-<br>ment suffisant ;<br>**)                                                                              |
| 307  | DC basse<br>Tension d'entrée DC trop basse pour<br>le mode d'injection dans le réseau       |                                                                                                    |                                                                                                    |

**IMPORTANT !** En raison du faible rayonnement solaire, les messages d'état 306 (Puissance basse) et 307 (DC basse) s'affichent normalement chaque matin et chaque soir. Ces messages d'état ne sont pas consécutifs à un dysfonctionnement.

| •   |                                                       |                                                                                                    |     |
|-----|-------------------------------------------------------|----------------------------------------------------------------------------------------------------|-----|
| 308 | Tension de circuit intermédiaire trop<br>élevée       | Brève interruption du mode<br>d'injection dans le réseau.<br>L'onduleur recommence une<br>phase de démarrage. | **) |
| 309 | Tension d'entrée DC MPPT1 trop éle-<br>vée            |                                                                                                    |     |
| 311 | Inversion de polarité des chaînes DC                  |                                                                                                    |     |
| 313 | Tension d'entrée DC MPPT2 trop éle-<br>vée            |                                                                                                    |     |
| 314 | Délai de calibrage du capteur de cou-<br>rant dépassé | Brève interruption du mode<br>d'injection dans le réseau.<br>L'onduleur recommence une<br>phase de démarrage. | *)  |
| 315 | Erreur capteur de courant AC                          |                                                                                                    |     |
| 316 | Dysfonctionnement InterruptCheck                      |                                                                                                    |     |
| 325 | Surcharge thermique dans la zone de raccordement      |                                                                                                    |     |
| 326 | Erreur ventilateur 1                                  |                                                                                                    |     |
| 327 | Erreur ventilateur 2                                  |                                                                                                    |     |
|     |                                                       |                                                                                                    |     |

\*) Si le message d'état s'affiche en continu : contacter un technicien de maintenance formé par Fronius.

\*\*) L'erreur est automatiquement éliminée ; si ce message d'état s'affiche en continu, prendre contact avec le monteur de l'installation

Messages d'état -<br/>classe 4Les messages d'état de la classe 4 exigent, pour certains, l'intervention d'un technicien de<br/>maintenance formé par Fronius.
| Code         | Description                                                                                                    | Comportement                                                                                                    | Solution                                                                                                    |  |
|--------------|----------------------------------------------------------------------------------------------------|----------------------------------------------------------------------------------------------------|----------------------------------------------------------------------------------------------------|--|
| 401          | Communication avec l'étage de puis-<br>sance impossible                                                                                                    |                                                                                                    |                                                                                                    |  |
| 406          | Capteur de température module solaire AC défectueux (L1)                                                                                                    | Lorsque cela est possible,<br>l'onduleur reprend le mode                                                                                    | *)                                                                                                    |  |
| 407          | Capteur de température module solaire AC défectueux (L2)                                                                                                    | après la tentative automa-<br>tique de connexion.                                                                                           | )                                                                                                    |  |
| 408          | Composante continue mesurée dans le réseau électrique trop élevée                                                                                                    |                                                                                                    |                                                                                                    |  |
| 412          | Le mode de tension fixe a été sélection-<br>né au lieu du mode de tension MPP et la<br>tension fixe est réglée sur une valeur<br>trop faible ou trop élevée.                        | -                                                                                                    | **)                                                                                                    |  |
| 415          | Mise hors circuit de sécurité exécutée<br>via la carte d'option ou via RECERBO                                                                                                    | L'onduleur n'injecte aucun<br>courant dans le réseau.                                                                                       | *)                                                                                                    |  |
| 416          | Communication impossible entre l'étage de puissance et la commande                                                                                                    | Lorsque cela est possible,<br>l'onduleur reprend le mode<br>d'injection dans le réseau<br>après la tentative automa-<br>tique de connexion. | *)                                                                                                    |  |
| 417          | Problème d'identification du matériel                                                                                                    |                                                                                                    |                                                                                                    |  |
| 419          | Conflit d'ID unique                                                                                                    |                                                                                                    | Actualiser le micrologi-<br>ciel de l'onduleur ; *)                                                                                    |  |
| 420          | Communication avec l'Hybridmanager impossible                                                                                                    | Lorsque cela est possible,<br>l'onduleur reprend le mode                                                                                    |                                                                                                    |  |
| 421          | Erreur portée HID                                                                                                    | d'injection dans le réseau                                                                                                    |                                                                                                    |  |
| 425          | Communication impossible avec l'étage de puissance                                                                                                    | tique de connexion.                                                                                                    |                                                                                                    |  |
| 426 -<br>428 | Défaut possible du matériel                                                                                                    |                                                                                                    |                                                                                                    |  |
| 431          | Problème logiciel                                                                                                    | L'onduleur n'injecte aucun<br>courant dans le réseau.                                                                                       | Réaliser une<br>réinitialisation AC<br>(éteindre et rallumer le<br>disjoncteur) ; actualiser<br>le micrologiciel de<br>l'onduleur ; *) |  |
| 436          | Incompatibilité fonctionnelle (un ou plu-<br>sieurs circuits imprimés dans l'onduleur<br>ne sont pas compatibles entre eux, par<br>ex. après un changement de circuit im-<br>primé) | Lorsque cela est possible,<br>l'onduleur reprend le mode<br>d'injection dans le réseau<br>après la tentative automa-<br>tique de connexion. | Actualiser le micrologi-<br>ciel de l'onduleur ; *)                                                                                    |  |
| 437          | Problème d'étage de puissance                                                                                                    |                                                                                                    |                                                                                                    |  |
| 438          | Incompatibilité fonctionnelle (un ou plu-<br>sieurs circuits imprimés dans l'onduleur<br>ne sont pas compatibles entre eux, par<br>ex. après un changement de circuit im-<br>primé) | Lorsque cela est possible,<br>l'onduleur reprend le mode<br>d'injection dans le réseau<br>après la tentative automa-<br>tique de connexion. | Actualiser le micrologi-<br>ciel de l'onduleur ; *)                                                                                    |  |
| 443          | Tension de circuit intermédiaire trop<br>faible ou asymétrique                                                                                                    | L'onduleur n'injecte aucun courant dans le réseau.                                                                                          | *)                                                                                                    |  |
| 445          | <ul> <li>Erreur de compatibilité (par ex. suite<br/>à un changement de circuit imprimé)</li> <li>Étage de puissance mal configuré</li> </ul>                                        | L'onduleur n'injecte aucun<br>courant dans le réseau.                                                                                       | Actualiser le micrologi-<br>ciel de l'onduleur ; *)                                                                                    |  |

| Code        | Description                                                                                                    | Comportement                                             | Solution                                                                                                    |  |
|-------------|----------------------------------------------------------------------------------------------------|----------------------------------------------------------|----------------------------------------------------------------------------------------------------|--|
| 447         | Défaut isolation                                                                                                    |                                                          |                                                                                                    |  |
| 448         | Le conducteur neutre n'est pas connecté                                                                                                    | L'onduleur n'injecte aucun                               | *)                                                                                                    |  |
| 450         | Guard introuvable                                                                                                    | courant dans le reseau.                                  |                                                                                                    |  |
| 451         | Erreur de sauvegarde détectée                                                                                                    |                                                          |                                                                                                    |  |
| 452         | Erreur de communication entre les pro-<br>cesseurs                                                                                                    | Lorsque cela est possible,                               |                                                                                                    |  |
| 453         | La tension du secteur et l'étage de puis-<br>sance ne concordent pas                                                                                                    | l'onduleur reprend le mode<br>d'injection dans le réseau | *)                                                                                                    |  |
| 454         | La fréquence de réseau et l'étage de<br>puissance ne concordent pas                                                                                                    | après la tentative automa-<br>tique de connexion.        |                                                                                                    |  |
| 456         | La fonction anti-islanding n'est plus exé-<br>cutée correctement                                                                                                    |                                                          |                                                                                                    |  |
| 457         | Le relais réseau reste collé ou la tension<br>conducteur neutre-terre est trop élevée                                                                                               | L'onduleur n'injecte aucun courant dans le réseau.       | Contrôler la mise à la<br>terre (la tension conduc-<br>teur neutre-terre doit<br>être inférieure à 30 V), *) |  |
| 458         | Erreur lors de la saisie du signal de me-<br>sure                                                                                                    |                                                          |                                                                                                    |  |
| 459         | Erreur lors de la saisie du signal de me-<br>sure pour le test d'isolation                                                                                                    |                                                          | *)                                                                                                    |  |
| 460         | La source de tension de référence pour<br>le processeur de signal numérique<br>(DSP) fonctionne en dehors des seuils<br>tolérés                                                     | L'onduleur n'injecte aucun<br>courant dans le réseau.    |                                                                                                    |  |
| 461         | Erreur dans la mémoire de données<br>DSP                                                                                                    |                                                          |                                                                                                    |  |
| 462         | Erreur lors de la routine de surveillance de l'injection DC                                                                                                    |                                                          |                                                                                                    |  |
| 463         | Polarité AC inversée, connecteur AC mal branché                                                                                                    |                                                          |                                                                                                    |  |
| 474         | Capteur de l'unité de surveillance des<br>courants résiduels défectueux                                                                                                    |                                                          |                                                                                                    |  |
| 475         | Défaut d'isolation (liaison entre module solaire et mise à la terre)                                                                                                    | L'onduleur n'injecte aucun courant dans le réseau.       | **)                                                                                                    |  |
| 476         | Tension d'alimentation du pilote trop<br>faible                                                                                                    |                                                          |                                                                                                    |  |
| 480,<br>481 | Incompatibilité fonctionnelle (un ou plu-<br>sieurs circuits imprimés dans l'onduleur<br>ne sont pas compatibles entre eux, par<br>ex. après un changement de circuit im-<br>primé) | L'onduleur n'injecte aucun<br>courant dans le réseau.    | Actualiser le micrologi-<br>ciel de l'onduleur, *)                                                           |  |
| 482         | Le setup a été interrompu lors de la pre-<br>mière mise en service                                                                                                    | L'onduleur n'injecte aucun<br>courant dans le réseau.    | Redémarrer le setup<br>après une<br>réinitialisation AC<br>(éteindre et rallumer le<br>disjoncteur)          |  |
| 483         | La tension U <sub>DCfix</sub> dans la chaîne MPP2<br>se trouve hors de la plage autorisée                                                                                           | L'onduleur n'injecte aucun courant dans le réseau.       | Vérifier les paramètres<br>MPP ; *)                                                                          |  |
| 485         | Le tampon d'envoi CAN est plein                                                                                                    | L'onduleur n'injecte aucun courant dans le réseau.       | Réaliser une<br>réinitialisation AC<br>(éteindre et rallumer le<br>disjoncteur) ; *)                         |  |

\*) Si le message d'état s'affiche en continu : contacter un technicien de maintenance formé par Fronius.

\*\*) Si ce message d'état s'affiche en continu, prendre contact avec le monteur de l'installation.

Messages d'état classe 5 Les messages d'état de la classe 5 n'entravent généralement pas le mode d'injection dans le réseau, mais peuvent toutefois se traduire par une restriction de ce mode. Ils sont affichés jusqu'à ce qu'ils soient acquittés par l'activation d'une touche (l'onduleur continue cependant à fonctionner normalement en arrière-plan).

| Code        | Description                                                                                                    | Comportement                                                                                 | Solution                                                                                                    |
|-------------|----------------------------------------------------------------------------------------------------|----------------------------------------------------------------------------------------------|----------------------------------------------------------------------------------------------------|
| 502         | Défaut d'isolation au niveau des modules solaires                                                                                                    | Affichage d'un message<br>d'avertissement à<br>l'écran.                                      | **)                                                                                                    |
| 509         | Pas d'injection dans le réseau<br>au cours des dernières 24 h                                                                                                    | Affichage d'un message<br>d'avertissement à<br>l'écran.                                      | Acquitter le message d'état ;<br>vérifier que toutes les conditions sont<br>remplies pour un mode d'injection<br>dans le réseau sans problème (par<br>ex. si les modules solaires sont re-<br>couverts de neige) ; **) |
| 515         | Communication avec le filtre impossible                                                                                                    | Affichage d'un message<br>d'avertissement à<br>l'écran.                                      | *)                                                                                                    |
| 516         | Communication impossible avec l'unité de mémoire                                                                                                    | Message d'avertisse-<br>ment de l'unité de mé-<br>moire.                                     | *)                                                                                                    |
| 517         | Réduction de puissance en rai-<br>son d'une température trop<br>élevée                                                                                                    | En cas de réduction de<br>puissance, un message<br>d'avertissement s'af-<br>fiche à l'écran. | Au besoin, souffler de l'air comprimé<br>dans les ouvertures pour l'air de re-<br>froidissement et les éléments<br>réfrigérants ;<br>le problème sera réglé<br>automatiquement ; **)                                   |
| 518         | Dysfonctionnement DSP in-<br>terne                                                                                                    | Affichage d'un message<br>d'avertissement à<br>l'écran.                                      | *)                                                                                                    |
| 519         | Communication impossible avec l'unité de mémoire                                                                                                    | Message d'avertisse-<br>ment de l'unité de mé-<br>moire.                                     | *)                                                                                                    |
| 520         | Pas d'injection dans le réseau<br>depuis MPPT1 au cours des<br>dernières 24 h                                                                                                    | Affichage d'un message<br>d'avertissement à<br>l'écran.                                      | Acquitter le message d'état ;<br>vérifier que toutes les conditions sont<br>remplies pour un mode d'injection<br>dans le réseau sans problème (par<br>ex. si les modules solaires sont re-<br>couverts de neige) ; *)  |
| 522         | DC basse chaîne 1                                                                                                    | Affichage d'un message                                                                       | *)                                                                                                    |
| 523         | DC basse chaîne 2                                                                                                    | d'avertissement à l'écran.                                                                   |                                                                                                    |
| 558,<br>559 | Incompatibilité fonctionnelle<br>(un ou plusieurs circuits impri-<br>més dans l'onduleur ne sont<br>pas compatibles entre eux, par<br>ex. après un changement de<br>circuit imprimé) | Affichage d'un message<br>d'avertissement à<br>l'écran.                                      | Actualiser le micrologiciel de<br>l'onduleur ; *)                                                                                                    |

| Code | Description                                                                                                    | Comportement                                                                                                    | Solution                                                                                                    |
|------|----------------------------------------------------------------------------------------------------|----------------------------------------------------------------------------------------------------|----------------------------------------------------------------------------------------------------|
| 560  | Réduction de puissance due à une surfréquence                                                                                                    | S'affiche lors d'une fré-<br>quence de réseau trop<br>élevée. La puissance<br>est réduite.                        | Dès que la fréquence de réseau se<br>trouve de nouveau dans la plage au-<br>torisée et que l'onduleur fonctionne<br>de nouveau normalement, l'erreur est<br>résolue automatiquement ; **) |
| 564  | Incompatibilité fonctionnelle<br>(un ou plusieurs circuits impri-<br>més dans l'onduleur ne sont<br>pas compatibles entre eux, par<br>ex. après un changement de<br>circuit imprimé) | Affichage d'un message<br>d'avertissement à<br>l'écran.                                                           | Actualiser le micrologiciel de<br>l'onduleur ; *)                                                                                                    |
| 566  | Détection d'arc désactivée<br>(par ex. en cas de surveillance<br>externe de l'arc électrique)                                                                                        | Le message d'état est<br>affiché chaque jour<br>jusqu'à ce que la détec-<br>tion d'arc soit à nouveau<br>activée. | Aucune erreur !<br>Confirmer le message d'état en ap-<br>puyant sur la touche Entrée                                                                                                    |
| 572  | Limitation de puissance par l'étage de puissance                                                                                                    | La puissance est limitée<br>par l'étage de puis-<br>sance.                                                        | *)                                                                                                    |
| 573  | Avertissement de sous-tempé-<br>rature                                                                                                    | Affichage d'un message<br>d'avertissement à<br>l'écran.                                                           | *)                                                                                                    |

\*) Si le message d'état s'affiche en continu : contacter le technicien de maintenance formé par Fronius

\*\*) Si ce message d'état s'affiche en continu, prendre contact avec le monteur de l'installation

Messages d'état - Les messages d'état de la classe 6 exigent, pour certains, l'intervention d'un technicien de maintenance formé par Fronius.

| Code | Description                                              | Comportement                                                                    | Solution                                            |
|------|----------------------------------------------------------|---------------------------------------------------------------------------------|-----------------------------------------------------|
| 601  | Le bus CAN est plein                                     | L'onduleur n'injecte aucun<br>courant dans le réseau.                           | Actualiser le micrologi-<br>ciel de l'onduleur ; *) |
| 603  | Capteur de température module solaire AC défectueux (L3) | Lorsque cela est possible,<br>l'onduleur reprend le mode                        |                                                     |
| 604  | Capteur de température module solaire DC défectueux      | d'injection dans le réseau<br>après la tentative automa-<br>tique de connexion. | *)                                                  |

| Code | Description                                                                                                    | Comportement                                          | Solution                                                                                                    |
|------|----------------------------------------------------------------------------------------------------|-------------------------------------------------------|----------------------------------------------------------------------------------------------------|
| 607  | Erreur de l'unité de surveillance des cou-<br>rants résiduels                                                                                                    | L'onduleur n'injecte aucun<br>courant dans le réseau. | Réinitialiser le message<br>d'état en appuyant sur la<br>touche Entrée. L'ondu-<br>leur reprend le mode<br>d'injection dans le<br>réseau ; si le message<br>d'état s'affiche à nou-<br>veau, contrôler l'en-<br>semble de l'installation<br>photovoltaïque concer-<br>née à la recherche<br>d'éventuels dommages ;<br>**) |
| 608  | Incompatibilité fonctionnelle (un ou plu-<br>sieurs circuits imprimés dans l'onduleur<br>ne sont pas compatibles entre eux, par<br>ex. après un changement de circuit im-<br>primé) | L'onduleur n'injecte aucun courant dans le réseau.    | Actualiser le micrologi-<br>ciel de l'onduleur ; *)                                                                                                    |
|      | *) Si le message d'état s'affiche<br>par Fronius.                                                                                                    | en continu : contacter un techn                       | icien de maintenance formé                                                                                                    |

\*\*) L'erreur est automatiquement éliminée ; si ce message d'état s'affiche en continu, prendre contact avec le monteur de l'installation

# Messages d'état – Les messages d'état de la classe 7 concernent la commande, la configuration ainsi que l'enregistrement des données de l'onduleur et peuvent influencer directement ou indirectement le mode d'injection dans le réseau.

| Code         | Description                                                         | Comportement                                                                                           | Solution                                                                                                    |  |
|--------------|---------------------------------------------------------------------|----------------------------------------------------------------------------------------------------|----------------------------------------------------------------------------------------------------|--|
| 701 -<br>716 | Informe sur l'état interne du<br>processeur                         | Affichage d'un message<br>d'avertissement à l'écran                                                    | *)                                                                                                    |  |
| 721          | EEPROM a été réinitialisé                                           | Affichage d'un message<br>d'avertissement à l'écran                                                    | Acquitter le message d'état ; *)                                                                                                    |  |
| 722 -<br>730 | Informe sur l'état interne du<br>processeur                         | Affichage d'un message<br>d'avertissement à l'écran                                                    | *)                                                                                                    |  |
| 731          | Erreur d'initialisation – la clé<br>USB n'est pas compatible        | Affichage d'un message                                                                                 | Vérifier ou changer la clé USB<br>Vérifier le système de données<br>de la clé USB ; *)                                                                                |  |
| 732          | Erreur d'initialisation – surin-<br>tensité au niveau de la clé USB | d'avertissement à l'écran                                                                              |                                                                                                    |  |
| 733          | Pas de clé USB connectée                                            | Affichage d'un message<br>d'avertissement à l'écran                                                    | Insérer ou vérifier la clé USB ; *)                                                                                                    |  |
| 734          | Fichier de mise à jour non re-<br>connu ou absent                   | Affichage d'un message<br>d'avertissement à l'écran                                                    | Vérifier le fichier de mise à jour (p.<br>ex. exactitude du nom de fichier)<br>*)                                                                                     |  |
| 735          | Fichier de mise à jour non<br>adapté à l'appareil, trop ancien      | Affichage d'un message<br>d'avertissement à l'écran, la<br>procédure de mise à jour est<br>interrompue | Vérifier le fichier de mise à jour,<br>au besoin, télécharger le fichier<br>de mise à jour correspondant à<br>l'appareil (p. ex. sous<br>http://www.fronius.com) ; *) |  |

| Code         | Description                                                                                                    | Comportement                                                                                           | Solution                                                                                                    |
|--------------|----------------------------------------------------------------------------------------------------|----------------------------------------------------------------------------------------------------|----------------------------------------------------------------------------------------------------|
| 736          | Erreur d'écriture ou de lecture                                                                                      | Affichage d'un message<br>d'avertissement à l'écran                                                    | Vérifier la clé USB et les fichiers<br>qu'elle contient ou remplacer la<br>clé USB.<br>Déconnecter la clé USB unique-<br>ment lorsque la DEL « Transfert<br>de données » ne clignote plus ou<br>est allumée. ; *) |
| 737          | Impossible d'ouvrir le fichier                                                                                       | Affichage d'un message<br>d'avertissement à l'écran                                                    | Déconnecter et reconnecter la clé<br>USB ; vérifier ou remplacer la clé<br>USB                                                                                                    |
| 738          | Impossible d'enregistrer un fi-<br>chier journal (par ex. : la clé<br>USB est protégée en écriture<br>ou est pleine) | Affichage d'un message<br>d'avertissement à l'écran                                                    | Créer de l'espace mémoire, sup-<br>primer la protection en écriture, le<br>cas échéant, vérifier ou rempla-<br>cer la clé USB ; *)                                                                                |
| 740          | Erreur d'initialisation – Erreur<br>dans le système de fichiers de<br>la clé USB                                     | Affichage d'un message<br>d'avertissement à l'écran                                                    | Vérifier la clé USB ; la reformater<br>sur le PC en FAT12, FAT16 ou<br>FAT32                                                                                                    |
| 741          | Erreur lors de l'enregistrement<br>de données de logging                                                             | Affichage d'un message<br>d'avertissement à l'écran                                                    | Déconnecter et reconnecter la clé<br>USB ; vérifier ou remplacer la clé<br>USB                                                                                                    |
| 743          | Erreur durant la mise à jour                                                                                         | Affichage d'un message<br>d'avertissement à l'écran                                                    | Répéter la procédure de mise à jour, vérifier la clé USB; *)                                                                                                    |
| 745          | Fichier de mise à jour défec-<br>tueux                                                                               | Affichage d'un message<br>d'avertissement à l'écran, la<br>procédure de mise à jour est<br>interrompue | Télécharger à nouveau le fichier<br>de mise à jour ; vérifier ou rem-<br>placer la clé USB ; *)                                                                                                    |
| 746          | Erreur durant la mise à jour                                                                                         | Affichage d'un message<br>d'avertissement à l'écran, la<br>procédure de mise à jour est<br>interrompue | Redémarrer la mise à jour après<br>avoir attendu env. 2 minutes ; *)                                                                                                    |
| 751          | Perte de l'heure                                                                                                    | Affichage d'un message                                                                                 | Procéder à un nouveau paramé-                                                                                                    |
| 752          | Erreur de communication du module Real Time Clock                                                                    | d'avertissement à l'écran                                                                              | trage de la date et de l'heure sur<br>l'onduleur ; *)                                                                                                    |
| 753          | Erreur interne : le module Real<br>Time Clock est en mode de dé-<br>tresse                                           | Heure imprécise, perte<br>d'heure possible (mode d'in-<br>jection dans le réseau nor-<br>mal)          | Procéder à un nouveau paramé-<br>trage de la date et de l'heure sur<br>l'onduleur                                                                                                    |
| 754 -<br>755 | Informe sur l'état interne du<br>processeur                                                                          | Affichage d'un message<br>d'avertissement à l'écran                                                    | *)                                                                                                    |
| 757          | Erreur matérielle dans le mo-<br>dule Real Time Clock                                                                | Affichage d'un message<br>d'erreur à l'écran, l'onduleur<br>n'injecte pas de courant<br>dans le réseau | *)                                                                                                    |
| 758          | Erreur interne : le module Real<br>Time Clock est en mode de dé-<br>tresse                                           | Heure imprécise, perte<br>d'heure possible (mode d'in-<br>jection dans le réseau nor-<br>mal)          | Procéder à un nouveau paramé-<br>trage de la date et de l'heure sur<br>l'onduleur                                                                                                    |
| 760          | Erreur matérielle interne                                                                                            | Affichage d'un message<br>d'erreur à l'écran                                                           | *)                                                                                                    |
| 761 -<br>765 | Informe sur l'état interne du<br>processeur                                                                          | Affichage d'un message<br>d'avertissement à l'écran                                                    |                                                                                                    |
| 766          | La limitation de puissance d'ur-<br>gence a été activée (max.<br>750 W)                                              | Affichage d'un message<br>d'erreur à l'écran                                                           | *)                                                                                                    |

| Code         | Description                                                                 | Comportement                                        | Solution                         |
|--------------|-----------------------------------------------------------------------------|-----------------------------------------------------|----------------------------------|
| 767          | Informe sur l'état interne du<br>processeur                                 |                                                     | *)                               |
| 768          | Les limitations de puissance<br>des modules matériels sont dif-<br>férentes | Affichage d'un message<br>d'avertissement à l'écran |                                  |
| 772          | Unité de mémoire indisponible                                               |                                                     |                                  |
| 773          | Mise à jour de logiciel groupe 0<br>(Setup pays invalide)                   |                                                     |                                  |
| 775          | Étage de puissance PMC in-<br>disponible                                    | Affichage d'un message                              | Appuyer sur la touche « Entrée » |
| 776          | Type d'équipement invalide                                                  | u avenussement a recian                             |                                  |
| 781 -<br>794 | Informe sur l'état interne du processeur                                    | Affichage d'un message<br>d'avertissement à l'écran | *)                               |

\*) Si le message d'état s'affiche en continu : contacter un technicien de maintenance formé par Fronius

| Messages d'état -<br>Classe 10 - 12                                                                   | <b>1000 - 1299</b> - Fournit des renseignements sur le statut du programme de processeur in-<br>terne                                                                                                    |                                                                                                    |  |
|----------------------------------------------------------------------------------------------------|----------------------------------------------------------------------------------------------------|----------------------------------------------------------------------------------------------------|--|
|                                                                                                    | Description                                                                                                    | Aucun risque si le fonctionnement de l'onduleur est parfait et<br>n'apparaît que dans le paramètre setup « Statut étage puiss. ».<br>En cas de dysfonctionnement effectif, ce message d'état consti-<br>tue une aide pour le Support Technique Fronius dans le cadre<br>de l'analyse d'erreur. |  |
|                                                                                                    |                                                                                                    |                                                                                                    |  |
| Service clientèle                                                                                     | IMPORTANT! Cor<br>par Fronius si<br>- une erreur ap<br>- un erreur app                                                                                                    | ntacter un revendeur Fronius ou un technicien de maintenance formé<br>paraît fréquemment ou durablement<br>araît qui ne figure pas dans le tableau                                                                                                    |  |
| Fonctionnement<br>dans des environ-<br>nements soumis<br>à un fort dégage-<br>ment de pous-<br>sières | mentEn cas de fonctionnement de l'onduleur dans des environnements soumis à un fort dégviron-gement de poussières :oumisAu besoin, souffler de l'air comprimé propre dans les éléments réfrigérants et les ventiligage-teurs situés à l'arrière de l'onduleur, ainsi que dans les orifices d'aération du support murus- |                                                                                                    |  |

## **Caractéristiques techniques**

| Fronius Symo                                                    | 3.0-3-S             | 3.7-3-S                         | 4.5-3-S         |
|-----------------------------------------------------------------|---------------------|---------------------------------|-----------------|
| Données d'entrée                                                |                     |                                 |                 |
| Plage de tension MPP                                            | 200 - 800 V DC      | 250 - 800 V DC                  | 300 - 800 V DC  |
| Tension d'entrée max.<br>(avec 1 000 W/m² / -10 °C à vide)      | 1 000 V DC          |                                 |                 |
| Tension d'entrée min.                                           |                     | 150 V DC                        |                 |
| Courant d'entrée max.                                           |                     | 16,0 A                          |                 |
| Courant de court-circuit du module solaire max. ( $I_{SC PV}$ ) |                     | 24,0 A                          |                 |
| Courant de rétro-alimentation max.4)                            |                     | 32 A (RMS) <sup>5)</sup>        |                 |
| Données de sortie                                               |                     |                                 |                 |
| Puissance de sortie nominale (P <sub>nom</sub> )                | 3 000 W             | 3 700 W                         | 4 500 W         |
| Puissance de sortie max.                                        | 3 000 W             | 3 700 W                         | 4 500 W         |
| Tension nominale du secteur                                     | 3~1                 | NPE 220/230 V / 380/4           | 00 V            |
| Tension du secteur min.                                         |                     | 150 V / 260 V                   |                 |
| Tension du secteur max.                                         |                     | 280 V / 485 V                   |                 |
| Courant nominal de sortie à 220 / 230 V                         | 4,5 / 4,3 A         | 5,6 / 5,4 A                     | 6,8 / 6,5 A     |
| Courant de sortie max.                                          |                     | 9 A                             |                 |
| Fréquence nominale                                              |                     | 50 / 60 Hz <sup>1)</sup>        |                 |
| Taux de distorsion harmonique                                   |                     | < 3 %                           |                 |
| Facteur de puissance cos phi                                    |                     | 0,7 - 1 ind./cap. <sup>2)</sup> |                 |
| Impulsion de courant de connexion <sup>6)</sup> et du-<br>rée   | 38 A / 2 ms         |                                 |                 |
| Courant de fuite de sortie max. par période                     |                     | 21,4 A / 1 ms                   |                 |
| Données générales                                               |                     |                                 |                 |
| Rendement maximal                                               |                     | 98 %                            |                 |
| Rendement européen                                              | 96,2 %              | 96,7 %                          | 97 %            |
| Auto-consommation pendant la nuit                               |                     | < 0,7 W & < 3 VA                |                 |
| Refroidissement                                                 | V                   | entilation forcée régulé        | e               |
| Indice de protection                                            |                     | IP 65                           |                 |
| Dimensions h x l x p                                            |                     | 645 x 431 x 204 mm              |                 |
| Poids                                                           |                     | 16 kg                           |                 |
| Température ambiante admise                                     |                     | -25 °C - +60 °C                 |                 |
| Humidité de l'air admise                                        |                     | 0 - 100 %                       |                 |
| Classe d'émission CEM                                           |                     | В                               |                 |
| Catégorie de surtension DC / AC                                 | 2/3                 |                                 |                 |
| Degré d'encrassement                                            | 2                   |                                 |                 |
| Émission sonore                                                 | 58,3 dB(A) réf. 1pW |                                 |                 |
| Dispositifs de protection                                       |                     |                                 |                 |
| Mesure d'isolation DC                                           |                     | Intégrée                        |                 |
| Comportement en cas de surcharge DC                             | Déplacement du      | point de travail, limitati      | on de puissance |
| Sectionneur DC                                                  |                     | Intégré                         |                 |
| Unité de surveillance des courants résiduels                    | Intégrée            |                                 |                 |

| Fronius Symo                                                    | 3.0-3-M        | 3.7-3-M                          | 4.5-3-M         |
|-----------------------------------------------------------------|----------------|----------------------------------|-----------------|
| Données d'entrée                                                |                |                                  |                 |
| Plage de tension MPP                                            | 150 - 800 V DC | 150 - 800 V DC                   | 150 - 800 V DC  |
| Tension d'entrée max.<br>(avec 1 000 W/m² / -10 °C à vide)      | 1 000 V DC     |                                  |                 |
| Tension d'entrée min.                                           |                | 150 V DC                         |                 |
| Courant d'entrée max.                                           |                | 2 x 16,0 A                       |                 |
| Courant de court-circuit du module solaire max. ( $I_{SC PV}$ ) |                | 2 x 24,0 A                       |                 |
| Courant de rétro-alimentation max.4)                            |                | 48 A (RMS) <sup>5)</sup>         |                 |
| Données de sortie                                               |                |                                  |                 |
| Puissance de sortie nominale (P <sub>nom</sub> )                | 3 000 W        | 3 700 W                          | 4 500 W         |
| Puissance de sortie max.                                        | 3 000 W        | 3 700 W                          | 4 500 W         |
| Tension nominale du secteur                                     | 3 ~ N          | NPE 220/230 V / 380/4            | V 00            |
| Tension du secteur min.                                         |                | 150 V / 260 V                    |                 |
| Tension du secteur max.                                         |                | 280 V / 485 V                    |                 |
| Courant nominal de sortie à 220 / 230 V                         | 4,6 / 4,4 A    | 5,6 / 5,4 A                      | 6,8 / 6,5 A     |
| Courant de sortie max.                                          |                | 13,5 A                           |                 |
| Fréquence nominale                                              |                | 50 / 60 Hz <sup>1)</sup>         |                 |
| Taux de distorsion harmonique                                   | < 3 %          |                                  |                 |
| Facteur de puissance cos phi                                    |                | 0,85 - 1 ind./cap. <sup>2)</sup> |                 |
| Impulsion de courant de connexion <sup>6)</sup> et du-<br>rée   | 38 A / 2 ms    |                                  |                 |
| Courant de fuite de sortie max. par période                     |                | 24 A / 6,6 ms                    |                 |
| Données générales                                               |                |                                  |                 |
| Rendement maximal                                               |                | 98 %                             |                 |
| Rendement européen                                              | 96,5 %         | 96,9 %                           | 97,2 %          |
| Auto-consommation pendant la nuit                               |                | < 0,7 W & < 3 VA                 |                 |
| Refroidissement                                                 | V              | entilation forcée régulé         | e               |
| Indice de protection                                            |                | IP 65                            |                 |
| Dimensions h x l x p                                            |                | 645 x 431 x 204 mm               |                 |
| Poids                                                           |                | 19,9 kg                          |                 |
| Température ambiante admise                                     |                | -25 °C - +60 °C                  |                 |
| Humidité de l'air admise                                        |                | 0 - 100 %                        |                 |
| Classe d'émission CEM                                           |                | В                                |                 |
| Catégorie de surtension DC / AC                                 | 2/3            |                                  |                 |
| Degré d'encrassement                                            | 2              |                                  |                 |
| Émission sonore                                                 |                | 59,5 dB(A) réf. 1pW              |                 |
| Dispositifs de protection                                       |                |                                  |                 |
| Mesure d'isolation DC                                           |                | Intégrée                         |                 |
| Comportement en cas de surcharge DC                             | Déplacement du | point de travail, limitati       | on de puissance |
| Sectionneur DC                                                  |                | Intégré                          |                 |
| Unité de surveillance des courants résiduels                    | Intégrée       |                                  |                 |

| Fronius Symo                                                    | 5.0-3-M        | 6.0-3-M                          | 7.0-3-M         |
|-----------------------------------------------------------------|----------------|----------------------------------|-----------------|
| Données d'entrée                                                |                |                                  |                 |
| Plage de tension MPP                                            | 163 - 800 V DC | 195 - 800 V DC                   | 228 - 800 V DC  |
| Tension d'entrée max.<br>(avec 1 000 W/m² / -10 °C à vide)      |                | 1 000 V DC                       |                 |
| Tension d'entrée min.                                           |                | 150 V DC                         |                 |
| Courant d'entrée max.                                           |                | 2 x 16,0 A                       |                 |
| Courant de court-circuit du module solaire max. ( $I_{SC PV}$ ) |                | 2 x 24,0 A                       |                 |
| Courant de rétro-alimentation max.4)                            |                | 48 A (RMS) <sup>5)</sup>         |                 |
| Données de sortie                                               |                |                                  |                 |
| Puissance de sortie nominale (P <sub>nom</sub> )                | 5 000 W        | 6 000 W                          | 7 000 W         |
| Puissance de sortie max.                                        | 5 000 W        | 6 000 W                          | 7 000 W         |
| Tension nominale du secteur                                     | 3 ~ N          | NPE 220/230 V / 380/4            | 00 V            |
| Tension du secteur min.                                         |                | 150 V / 260 V                    |                 |
| Tension du secteur max.                                         |                | 280 V / 485 V                    |                 |
| Courant nominal de sortie à 220 / 230 V                         | 7,6 / 7,3 A    | 9,1 / 8,7 A                      | 10,6 / 10,2 A   |
| Courant de sortie max.                                          |                | 13,5 A                           |                 |
| Fréquence nominale                                              |                | 50 / 60 Hz <sup>1)</sup>         |                 |
| Taux de distorsion harmonique                                   |                | < 3 %                            |                 |
| Facteur de puissance cos phi                                    |                | 0,85 - 1 ind./cap. <sup>2)</sup> |                 |
| Impulsion de courant de connexion <sup>6)</sup> et du-<br>rée   |                | 38 A / 2 ms                      |                 |
| Courant de fuite de sortie max. par période                     |                | 24 A / 6,6 ms                    |                 |
| Données générales                                               |                |                                  |                 |
| Rendement maximal                                               |                | 98 %                             |                 |
| Rendement européen                                              | 97,3 %         | 97,5 %                           | 97,6 %          |
| Auto-consommation pendant la nuit                               |                | < 0,7 W & < 3 VA                 |                 |
| Refroidissement                                                 | V              | entilation forcée régulé         | e               |
| Indice de protection                                            |                | IP 65                            |                 |
| Dimensions h x l x p                                            |                | 645 x 431 x 204 mm               |                 |
| Poids                                                           | 19,9 kg        | 19,9 kg                          | 21,9 kg         |
| Température ambiante admise                                     |                | -25 °C - +60 °C                  |                 |
| Humidité de l'air admise                                        |                | 0 - 100 %                        |                 |
| Classe d'émission CEM                                           |                | В                                |                 |
| Catégorie de surtension DC / AC                                 |                | 2/3                              |                 |
| Degré d'encrassement                                            |                | 2                                |                 |
| Émission sonore                                                 |                | 59,5 dB(A) réf. 1pW              |                 |
| Dispositifs de protection                                       |                |                                  |                 |
| Mesure d'isolation DC                                           |                | Intégrée                         |                 |
| Comportement en cas de surcharge DC                             | Déplacement du | point de travail, limitati       | on de puissance |
| Sectionneur DC                                                  |                | Intégré                          |                 |
| Unité de surveillance des courants résiduels                    |                | Intégrée                         |                 |

| Fronius Symo                                                          | 8.2-3-M                                                       |
|-----------------------------------------------------------------------|---------------------------------------------------------------|
| Données d'entrée                                                      |                                                               |
| Plage de tension MPP (PV1 / PV2)                                      | 267 - 800 V DC                                                |
| Tension d'entrée max.<br>(avec 1 000 W/m² / -10 °C à vide)            | 1 000 V DC                                                    |
| Tension d'entrée min.                                                 | 150 V DC                                                      |
| Tension d'entrée max. (I PV1 / I PV2)                                 | 2 x 16,0 A                                                    |
| Courant de court-circuit du module solaire max. (I <sub>SC PV</sub> ) | 2 x 24,0 A                                                    |
| Courant de rétro-alimentation max.4)                                  | 48 A (RMS) <sup>5)</sup>                                      |
| Données de sortie                                                     |                                                               |
| Puissance de sortie nominale (P <sub>nom</sub> )                      | 8 200 W                                                       |
| Puissance de sortie max.                                              | 8 200 W                                                       |
| Tension nominale du secteur                                           | 3 ~ NPE 220/230 V / 380/400 V                                 |
| Tension du secteur min.                                               | 150 V / 260 V                                                 |
| Tension du secteur max.                                               | 280 V / 485 V                                                 |
| Courant nominal de sortie à 220 / 230 V                               | 12,4 / 11,9 A                                                 |
| Courant de sortie max.                                                | 13,5 A                                                        |
| Fréquence nominale                                                    | 50 / 60 Hz <sup>1)</sup>                                      |
| Taux de distorsion harmonique                                         | < 3 %                                                         |
| Facteur de puissance cos phi                                          | 0,85 - 1 ind./cap. <sup>2)</sup>                              |
| Impulsion de courant de connexion <sup>6)</sup> et durée              | 38 A / 2 ms                                                   |
| Courant de fuite de sortie max. par période                           | 24 A / 6,6 ms                                                 |
| Données générales                                                     |                                                               |
| Rendement maximal                                                     | 98 %                                                          |
| Rendement européen                                                    | 97,7 %                                                        |
| Auto-consommation pendant la nuit                                     | < 0,7 W & < 3 VA                                              |
| Refroidissement                                                       | Ventilation forcée régulée                                    |
| Indice de protection                                                  | IP 65                                                         |
| Dimensions h x l x p                                                  | 645 x 431 x 204 mm                                            |
| Poids                                                                 | 21,9 kg                                                       |
| Température ambiante admise                                           | -25 °C - +60 °C                                               |
| Humidité de l'air admise                                              | 0 - 100 %                                                     |
| Classe d'émission CEM                                                 | В                                                             |
| Catégorie de surtension DC / AC                                       | 2/3                                                           |
| Degré d'encrassement                                                  | 2                                                             |
| Émission sonore                                                       | 59,5 dB(A) réf. 1pW                                           |
| Dispositifs de protection                                             |                                                               |
| Mesure d'isolation DC                                                 | Intégrée                                                      |
| Comportement en cas de surcharge DC                                   | Déplacement du point de travail, limitation de puis-<br>sance |
| Sectionneur DC                                                        | Intégré                                                       |
| Unité de surveillance des courants résiduels                          | Intégrée                                                      |

| Fronius Symo                                                                     | 10.0-3-M                      | 12.5-3-M                      |
|----------------------------------------------------------------------------------|-------------------------------|-------------------------------|
| Données d'entrée                                                                 |                               |                               |
| Plage de tension MPP                                                             | 270 - 800 V DC                | 320 - 800 V DC                |
| Tension d'entrée max.<br>(avec 1 000 W/m² / -10 °C à vide)                       | 1 000                         | V DC                          |
| Tension d'entrée min.                                                            | 200 \                         | / DC                          |
| Courant maximal d'entrée (MPP1 / MPP2)<br>(MPP1 + MPP2)                          | 27,0 / 16,5 A (14 A po<br>43, | our tensions < 420 V)<br>5 A  |
| Courant de court-circuit des modules solaires max. ( $I_{SC PV}$ ) (MPP1 / MPP2) | 40,5 / 24,8 A                 |                               |
| Courant de rétro-alimentation max.4)                                             | 40,5 / 24,8                   | A (RMS) <sup>5)</sup>         |
| Données de sortie                                                                |                               |                               |
| Puissance de sortie nominale (P <sub>nom</sub> )                                 | 10 000 W                      | 12 500 W                      |
| Puissance de sortie max.                                                         | 10 000 W                      | 12 500 W                      |
| Tension nominale du secteur                                                      | 3 ~ NPE 220/23                | 0 V / 380/400 V               |
| Tension du secteur min.                                                          | 150 V /                       | 260 V                         |
| Tension du secteur max.                                                          | 280 V /                       | 485 V                         |
| Courant nominal de sortie à 220 / 230 V                                          | 15,2 / 14,5 A                 | 18,9 / 18,1 A                 |
| Courant de sortie max.                                                           | 20                            | A                             |
| Fréquence nominale                                                               | 50 / 60                       | ) Hz <sup>1)</sup>            |
| Taux de distorsion harmonique                                                    | < 1,75 %                      | < 2 %                         |
| Facteur de puissance cos phi                                                     | 0 - 1 inc                     | l./cap. <sup>2)</sup>         |
| Courant de fuite de sortie max. par période                                      | 64 A / 2                      | 2,34 ms                       |
| Données générales                                                                |                               |                               |
| Rendement maximal                                                                | 97,8                          | 3 %                           |
| Rendement européen $U_{DCmin}$ / $U_{DCnom}$ / $U_{DCmax}$                       | 95,4 / 97,3 / 96,6 %          | 95,7 / 97,5 / 96,9 %          |
| Auto-consommation pendant la nuit                                                | 0,7 W &                       | 117 VA                        |
| Refroidissement                                                                  | Ventilation fo                | rcée régulée                  |
| Indice de protection                                                             | IP                            | 66                            |
| Dimensions h x l x p                                                             | 725 x 510                     | x 225 mm                      |
| Poids                                                                            | 34,8                          | 3 kg                          |
| Température ambiante admise                                                      | -25 °C -                      | +60 °C                        |
| Humidité de l'air admise                                                         | 0 - 10                        | 00 %                          |
| Classe d'émission CEM                                                            | E                             | }                             |
| Catégorie de surtension DC / AC                                                  | 2 /                           | 3                             |
| Degré d'encrassement                                                             | 2                             |                               |
| Émission sonore                                                                  | 65 dB(A)                      | (réf. 1pW)                    |
| Dispositifs de protection                                                        |                               |                               |
| Mesure d'isolation DC                                                            | Inté                          | grée                          |
| Comportement en cas de surcharge DC                                              | Déplacement du point de tra   | vail, limitation de puissance |
| Sectionneur DC                                                                   | Inté                          | gré                           |
| Unité de surveillance des courants résiduels                                     | Intég                         | grée                          |

| Fronius Symo                                                                                | 15.0-3-M             | 17.5-3-M                      | 20.0-3-M             |
|---------------------------------------------------------------------------------------------|----------------------|-------------------------------|----------------------|
| Données d'entrée                                                                            |                      | 1                             |                      |
| Plage de tension MPP                                                                        | 320 - 800 V DC       | 370 - 800 V DC                | 420 - 800 V DC       |
| Tension d'entrée max.<br>(avec 1 000 W/m² / -10 °C à vide)                                  |                      | 1 000 V DC                    |                      |
| Tension d'entrée min.                                                                       |                      | 200 V DC                      |                      |
| Courant maximal d'entrée (MPP1 / MPP2)<br>(MPP1 + MPP2)                                     |                      | 33,0 / 27,0 A<br>51,0 A       |                      |
| Courant de court-circuit des modules so-<br>laires max. (I <sub>SC PV</sub> ) (MPP1 / MPP2) |                      | 49,5 / 40,5 A                 |                      |
| Courant de rétro-alimentation max.4)                                                        |                      | 49,5 / 40,5 A                 |                      |
| Données de sortie                                                                           |                      |                               |                      |
| Puissance de sortie nominale (P <sub>nom</sub> )                                            | 15 000 W             | 17 500 W                      | 20 000 W             |
| Puissance de sortie max.                                                                    | 15 000 W             | 17 500 W                      | 20 000 W             |
| Tension nominale du secteur                                                                 | 3~1                  | NPE 220/230 V / 380/4         | 00 V                 |
| Tension du secteur min.                                                                     |                      | 150 V / 260 V                 |                      |
| Tension du secteur max.                                                                     |                      | 280 V / 485 V                 |                      |
| Courant nominal de sortie à 220 / 230 V                                                     | 22,7 / 21,7 A        | 26,5 / 25,4 A                 | 30,3 / 29 A          |
| Courant de sortie max.                                                                      |                      | 32 A                          |                      |
| Fréquence nominale                                                                          |                      | 50 / 60 Hz <sup>1)</sup>      |                      |
| Taux de distorsion harmonique                                                               | < 1,5 %              | < 1,5 %                       | < 1,25 %             |
| Facteur de puissance cos phi                                                                |                      | 0 - 1 ind./cap. <sup>2)</sup> |                      |
| Courant de fuite de sortie max. par période                                                 |                      | 64 A / 2,34 ms                |                      |
| Données générales                                                                           |                      |                               |                      |
| Rendement maximal                                                                           |                      | 98 %                          | -                    |
| Rendement européen U <sub>DCmin</sub> / U <sub>DCnom</sub> / U <sub>DCmax</sub>             | 96,2 / 97,6 / 97,1 % | 96,4 / 97,7 / 97,2 %          | 96,5 / 97,8 / 97,3 % |
| Auto-consommation pendant la nuit                                                           |                      | 0,7 W & 117 VA                |                      |
| Refroidissement                                                                             | V                    | entilation forcée régulé      | e                    |
| Indice de protection                                                                        |                      | IP 66                         |                      |
| Dimensions h x l x p                                                                        |                      | 725 x 510 x 225 mm            |                      |
| Poids                                                                                       |                      | 43,4 kg / 43,2 kg             |                      |
| Température ambiante admise                                                                 |                      | -25 °C - +60 °C               |                      |
| Humidité de l'air admise                                                                    |                      | 0 - 100 %                     |                      |
| Classe d'émission CEM                                                                       |                      | В                             |                      |
| Catégorie de surtension DC / AC                                                             |                      | 2/3                           |                      |
| Degré d'encrassement                                                                        |                      | 2                             |                      |
| Émission sonore                                                                             |                      | 65 dB(A) (réf. 1pW)           |                      |
| Dispositifs de protection                                                                   |                      |                               |                      |
| Mesure d'isolation DC                                                                       |                      | Intégrée                      |                      |
| Comportement en cas de surcharge DC                                                         | Déplacement du       | point de travail, limitat     | ion de puissance     |
| Sectionneur DC                                                                              |                      | Intégré                       |                      |
| Unité de surveillance des courants résiduels                                                |                      | Intégrée                      |                      |

| Fronius Eco                                                                     | 25.0-3-S                      | 27.0-3-S                      |
|---------------------------------------------------------------------------------|-------------------------------|-------------------------------|
| Données d'entrée                                                                |                               |                               |
| Plage de tension MPP                                                            | 580 - 850 V DC                | 580 - 850 V DC                |
| Tension d'entrée max.<br>(avec 1 000 W/m² / -10 °C à vide)                      | 1 000                         | V DC                          |
| Tension d'entrée min.                                                           | 580 \                         | / DC                          |
| Courant d'entrée max.                                                           | 44,2 A                        | 47,7 A                        |
| Courant de court-circuit du module solaire max.                                 | 71,0                          | 6 A                           |
| (I <sub>SC PV</sub> )                                                           |                               | 5)                            |
| Courant de rétro-alimentation max. <sup>4)</sup>                                | 48 A (F                       | RMS) <sup>5)</sup>            |
| Tension d'entrée de démarrage                                                   | 650 \                         | / DC                          |
| Données de sortie                                                               |                               |                               |
| Puissance de sortie nominale (P <sub>nom</sub> )                                | 25 000 W                      | 27 000 W                      |
| Puissance de sortie max.                                                        | 25 000 W                      | 27 000 W                      |
| Tension nominale du secteur                                                     | 3 ~ NPE 220/23                | 0 V / 380/400 V               |
| Tension du secteur min.                                                         | 150 V /                       | 260 V                         |
| Tension du secteur max.                                                         | 275 V /                       | 477 V                         |
| Courant nominal de sortie à 220 / 230 V                                         | 37,9 / 36,2 A                 | 40,9 / 39,1 A                 |
| Courant de sortie max.                                                          | 38 A                          | 41 A                          |
| Fréquence nominale                                                              | 50 / 60                       | ) Hz <sup>1)</sup>            |
| Taux de distorsion harmonique                                                   | < 2                           | %                             |
| Facteur de puissance cos phi                                                    | 0 - 1 ind./cap. <sup>2)</sup> |                               |
| Courant de fuite de sortie max. par période                                     | 46 A / 1                      | 56,7 ms                       |
| Données générales                                                               |                               |                               |
| Rendement maximal                                                               | 98                            | %                             |
| Rendement européen U <sub>DCmin</sub> / U <sub>DCnom</sub> / U <sub>DCmax</sub> | 97,99 / 97,47 / 97,07 %       | 97,98 / 97,59 / 97,19 %       |
| Auto-consommation pendant la nuit                                               | 0,61 W 8                      | 357 VA                        |
| Refroidissement                                                                 | Ventilation fo                | rcée régulée                  |
| Indice de protection                                                            | IP                            | 66                            |
| Dimensions h x l x p                                                            | 725 x 510                     | x 225 mm                      |
| Poids (version légère)                                                          | 35,69 kg (                    | 35,44 kg)                     |
| Température ambiante admise                                                     | -25 °C -                      | +60 °C                        |
| Humidité de l'air admise                                                        | 0 - 10                        | 0 %                           |
| Classe d'émission CEM                                                           | E                             | }                             |
| Catégorie de surtension DC / AC                                                 | 2 /                           | 3                             |
| Degré d'encrassement                                                            | 2                             | )                             |
| Émission sonore                                                                 | 72,5 dB(A)                    | (réf. 1 pW)                   |
| Impulsion de courant de connexion <sup>6)</sup> et durée                        | 65,7 A /                      | 448 µs                        |
| Dispositifs de protection                                                       |                               |                               |
| Protection de surintensité max.                                                 | 80                            | A                             |
| Mesure d'isolation DC                                                           | Intég                         | grée                          |
| Comportement en cas de surcharge DC                                             | Déplacement du point de tra   | vail, limitation de puissance |
| Sectionneur DC                                                                  | Inté                          | gré                           |
| Protection contre la surtension DC                                              | Intéç                         | grée                          |
| Unité de surveillance des courants résiduels                                    | Intég                         | grée                          |

| Fronius Symo                               | Don                                                                                                    | nées d'entrée                                                                                                    | Dummy 3 - 10 kW                                                                                                    | Dummy 10 - 20 kW                                                                                         |  |
|--------------------------------------------|----------------------------------------------------------------------------------------------------|----------------------------------------------------------------------------------------------------|----------------------------------------------------------------------------------------------------|----------------------------------------------------------------------------------------------------|--|
| Dummy                                      | Tension du secteur nominale                                                                                           |                                                                                                    | 1 ~ NPE 230 V                                                                                                    |                                                                                                    |  |
|                                            | Tolé                                                                                                    | erance de la tension du                                                                                                    | +10 / -5 % <sup>1)</sup>                                                                                                    |                                                                                                    |  |
|                                            | sect                                                                                                    | eur                                                                                                    |                                                                                                    |                                                                                                    |  |
|                                            | Fréc                                                                                                    | quence nominale                                                                                                    | 50 - 6                                                                                                    | 0 Hz <sup>1)</sup>                                                                                       |  |
|                                            | Don                                                                                                    | nées générales                                                                                                    |                                                                                                    |                                                                                                    |  |
|                                            | Indie                                                                                                    | ce de protection                                                                                                    | IP 65                                                                                                    | IP 66                                                                                                    |  |
|                                            | Dim                                                                                                    | ensions h x l x p                                                                                                    | 645 x 431 x 204 mm                                                                                                    | 725 x 510 x 225 mm                                                                                       |  |
|                                            | Poic                                                                                                    | ls                                                                                                    | 11 kg                                                                                                    | 22 kg                                                                                                    |  |
| Explication des<br>notes de bas de<br>page | 1)<br>2)<br>3)<br>4)<br>5)<br>6)                                                                                      | Les valeurs indiquées so<br>l'onduleur est spécifiquer<br>En fonction du Setup pay<br>(ind. = inductif ; cap. = ca<br>PCC = Point de couplage<br>Courant maximal de l'ond<br>l'onduleur<br>Garanti par l'installation é<br>Pointe de courant lors de | nt des valeurs de référence<br>nent paramétré en fonction<br>/s ou des paramétrages spé<br>apacitif)<br>e commun<br>duleur au module solaire lor<br>électrique de l'onduleur<br>e la connexion de l'onduleur | ; en fonction de la demande,<br>de chaque pays.<br>cifiques de l'appareil<br>s d'une erreur au niveau de |  |
| Normes et direc-<br>tives appliquées       | <b>Mar</b> e<br>Tout<br>été r                                                                                         | <b>quage CE</b><br>es les normes et directives a<br>espectées. En conséquence                                                                                                    | pplicables dans le cadre de<br>e, l'appareil porte le marquaç                                                                                                    | la législation européenne ont<br>ge CE.                                                                  |  |
|                                            | Circuit pour l'empêchement de l'îlotage<br>L'onduleur dispose d'un circuit homologué pour l'empêchement de l'îlotage. |                                                                                                    |                                                                                                    |                                                                                                    |  |

#### Défaillance du réseau

Le processus de mesure et de sécurité intégré de série à l'onduleur se charge de déconnecter immédiatement l'alimentation en cas de coupure de courant (par ex. en cas de coupure provoquée par le fournisseur d'électricité ou en cas de dégâts sur les câbles).

## Conditions de garantie et élimination

| Garantie<br>constructeur Fro-<br>nius | Les conditions de garantie détaillées, spécifiques au pays, sont disponibles sur Internet :<br>www.fronius.com/solar/warranty<br>Afin de bénéficier pleinement de la durée de garantie de votre nouvel onduleur ou accu-<br>mulateur Fronius, vous devez vous enregistrer sur : www.solarweb.com. |
|---------------------------------------|----------------------------------------------------------------------------------------------------|
| Élimination des                       | En cas d'échange d'onduleur, Fronius reprend l'ancien appareil et se charge de son recy-                                                                                                    |
| déchets                               | clage approprié.                                                                                                    |

### Geachte lezer,

#### Inleiding

Wij danken u voor het in ons gestelde vertrouwen en feliciteren u met de aanschaf van dit technisch hoogwaardige Fronius product. Alles wat u moet weten over dit apparaat, vindt u in deze gebruiksaanwijzing. Wanneer u deze gebruiksaanwijzing aandachtig leest, leert u de vele mogelijkheden van dit Fronius product kennen. Alleen op deze wijze kunt u optimaal van de voordelen gebruikmaken.

Lees ook aandachtig de veiligheidsvoorschriften. Zo zorgt u voor meer veiligheid op de plaats waar dit product wordt gebruikt. Als u zorgvuldig omgaat met uw product, kunt u voor lange tijd bouwen op kwaliteit en betrouwbaarheid: de belangrijkste voorwaarden voor topprestaties.

Verklaring veiligheidsaanwijzingen

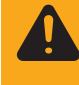

WAARSCHUWING! Duidt op een mogelijk gevaarlijke situatie. Wanneer deze si-

tuatie niet wordt vermeden, kan dit de dood of zwaar lichamelijk letsel tot gevolg

wordt vermeden, heeft dit de dood of zwaar lichamelijk letsel tot gevolg.

GEVAAR! Duidt op een onmiddellijk dreigend gevaar. Wanneer dit gevaar niet

hebben.

**VOORZICHTIG!** Duidt op een situatie die mogelijk schade tot gevolg kan hebben. Wanneer deze situatie niet wordt vermeden, kan dit lichte of geringe verwondingen evenals materiële schade tot gevolg hebben.

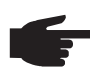

**OPMERKING!** Duidt op de mogelijkheid van minder goede resultaten en mogelijke beschadiging van de apparatuur.

**BELANGRIJK!** Duidt op gebruikstips en andere bijzonder nuttige informatie. Het duidt niet op een riskante of gevaarlijke situatie.

Wanneer u een symbool ziet dat in het hoofdstuk "Veiligheidsvoorschriften" is afgebeeld, is verhoogde opmerkzaamheid vereist.

## Inhoudsopgave

| Veiligheidsvoorschriften                                                                                                    | . 127                                                                                                    |
|----------------------------------------------------------------------------------------------------|----------------------------------------------------------------------------------------------------|
| Algemeen                                                                                                    | . 127                                                                                                    |
| Omgevingsvoorwaarden                                                                                                    | . 127                                                                                                    |
| Gekwalificeerd personeel                                                                                                    | . 128                                                                                                    |
| Informatie over de geluidsemissie                                                                                                    | . 128                                                                                                    |
| EMV-maatregelen                                                                                                    | . 128                                                                                                    |
| Verwijdering                                                                                                    | . 128                                                                                                    |
| Gegevensbescherming                                                                                                    | 129                                                                                                    |
| Auteursrecht                                                                                                    | 129                                                                                                    |
|                                                                                                    | 130                                                                                                    |
| Annaraateoneent                                                                                                    | 130                                                                                                    |
| Apparationcept                                                                                                    | . 130                                                                                                    |
| Wearachuwingen en het ennerest                                                                                                    | . 101                                                                                                    |
| A an wirring on waar testangereet                                                                                                    | . 131                                                                                                    |
| Aanwijzingen voor testapparaat                                                                                                    | . 132                                                                                                    |
| Stringzekeringen                                                                                                    | . 132                                                                                                    |
| Criteria voor de juiste keuze van stringzekeringen                                                                                                    | . 133                                                                                                    |
| Datacommunicatie en Solar Net                                                                                                    | . 134                                                                                                    |
| Solar Net en dataverbinding                                                                                                    | . 134                                                                                                    |
| Datacommunicatiegedeelte                                                                                                    | . 134                                                                                                    |
| Beschrijving van de LED 'Solar Net'                                                                                                    | . 135                                                                                                    |
| Voorbeeld                                                                                                    | . 136                                                                                                    |
| Info over multifunctionele stroominterface                                                                                                    | . 136                                                                                                    |
| Fronius Datamanager 2.0                                                                                                    | . 138                                                                                                    |
| Bedieningselementen, aansluitingen en afleesfuncties van Fronius Datamanager                                                                                                    | . 138                                                                                                    |
| Fronius Datamanager tijdens de nacht of bij onvoldoende beschikbare DC-spanning                                                                                                    | . 140                                                                                                    |
| Eerste inbedrijfname                                                                                                    | . 141                                                                                                    |
| Meer informatie over Fronius Datamanager 2.0                                                                                                    | . 143                                                                                                    |
| Bedieningselementen en aanduidingen                                                                                                    | 144                                                                                                    |
| Bedieningselementen en aanduidingen                                                                                                    | . 144                                                                                                    |
| Display                                                                                                    | 145                                                                                                    |
|                                                                                                    |                                                                                                    |
| Navigatie on menuniveau                                                                                                    | 146                                                                                                    |
| Navigatie op menuniveau                                                                                                    | . 146                                                                                                    |
| Navigatie op menuniveau<br>Displayverlichting inschakelen                                                                                                    | . 146<br>. 146                                                                                                    |
| Navigatie op menuniveau<br>Displayverlichting inschakelen<br>Automatisch Uitschakelen van de displayverlichting / Overschakelen naar de afleesmodus 'NU'                                                                                                    | . 146<br>. 146<br>. 146                                                                                                    |
| Navigatie op menuniveau<br>Displayverlichting inschakelen<br>Automatisch Uitschakelen van de displayverlichting / Overschakelen naar de afleesmodus 'NU'<br>Menuniveau oproepen                                                                                                    | . 146<br>. 146<br>. 146<br>. 146                                                                                                    |
| Navigatie op menuniveau<br>Displayverlichting inschakelen<br>Automatisch Uitschakelen van de displayverlichting / Overschakelen naar de afleesmodus 'NU'<br>Menuniveau oproepen<br>In de menuoptie NU weergegeven waarden<br>In de menuoptie NU weergegeven waarden                                                                                                    | . 146<br>. 146<br>. 146<br>. 146<br>. 146<br>. 146                                                                                                    |
| Navigatie op menuniveau<br>Displayverlichting inschakelen<br>Automatisch Uitschakelen van de displayverlichting / Overschakelen naar de afleesmodus 'NU'<br>Menuniveau oproepen<br>In de menuoptie NU weergegeven waarden<br>In de menuoptie LOG weergegeven waarden                                                                                                    | . 146<br>. 146<br>. 146<br>. 146<br>. 146<br>. 146<br>. 147                                                                                                    |
| Navigatie op menuniveau<br>Displayverlichting inschakelen<br>Automatisch Uitschakelen van de displayverlichting / Overschakelen naar de afleesmodus 'NU'<br>Menuniveau oproepen<br>In de menuoptie NU weergegeven waarden<br>In de menuoptie LOG weergegeven waarden<br>De menuoptie SETUP                                                                                                    | . 146<br>. 146<br>. 146<br>. 146<br>. 146<br>. 146<br>. 147<br>. 148                                                                                                    |
| Navigatie op menuniveau<br>Displayverlichting inschakelen<br>Automatisch Uitschakelen van de displayverlichting / Overschakelen naar de afleesmodus 'NU'<br>Menuniveau oproepen<br>In de menuoptie NU weergegeven waarden<br>In de menuoptie LOG weergegeven waarden<br>De menuoptie SETUP<br>Instelling vooraf                                                                                                    | . 146<br>. 146<br>. 146<br>. 146<br>. 146<br>. 146<br>. 147<br>. 148<br>. 148                                                                                                    |
| Navigatie op menuniveau<br>Displayverlichting inschakelen<br>Automatisch Uitschakelen van de displayverlichting / Overschakelen naar de afleesmodus 'NU'<br>Menuniveau oproepen<br>In de menuoptie NU weergegeven waarden<br>In de menuoptie LOG weergegeven waarden<br>De menuoptie SETUP<br>Instelling vooraf<br>Software actualiseren                                                                                                    | . 146<br>. 146<br>. 146<br>. 146<br>. 146<br>. 146<br>. 147<br>. 148<br>. 148<br>. 148                                                                                                    |
| Navigatie op menuniveau<br>Displayverlichting inschakelen<br>Automatisch Uitschakelen van de displayverlichting / Overschakelen naar de afleesmodus 'NU'<br>Menuniveau oproepen<br>In de menuoptie NU weergegeven waarden.<br>In de menuoptie LOG weergegeven waarden<br>De menuoptie SETUP.<br>Instelling vooraf.<br>Software actualiseren<br>Navigeren in de menuoptie SETUP.                                                                                                    | <ul> <li>. 146</li> <li>. 146</li> <li>. 146</li> <li>. 146</li> <li>. 146</li> <li>. 147</li> <li>. 148</li> <li>. 148</li> <li>. 148</li> <li>. 148</li> <li>. 148</li> </ul>                                                                                                    |
| Navigatie op menuniveau<br>Displayverlichting inschakelen<br>Automatisch Uitschakelen van de displayverlichting / Overschakelen naar de afleesmodus 'NU'<br>Menuniveau oproepen<br>In de menuoptie NU weergegeven waarden<br>In de menuoptie LOG weergegeven waarden<br>De menuoptie SETUP<br>Instelling vooraf<br>Software actualiseren<br>Navigeren in de menuoptie SETUP<br>Setup-menurecords instellen algemeen                                                                                                    | . 146<br>. 146<br>. 146<br>. 146<br>. 146<br>. 146<br>. 147<br>. 148<br>. 148<br>. 148<br>. 148<br>. 149                                                                                                    |
| Navigatie op menuniveau<br>Displayverlichting inschakelen<br>Automatisch Uitschakelen van de displayverlichting / Overschakelen naar de afleesmodus 'NU'<br>Menuniveau oproepen<br>In de menuoptie NU weergegeven waarden<br>In de menuoptie LOG weergegeven waarden<br>De menuoptie SETUP<br>Instelling vooraf<br>Software actualiseren<br>Navigeren in de menuoptie SETUP<br>Setup-menurecords instellen algemeen<br>Toepassingsvoorbeeld: Tijd instellen                                                                                                    | . 146<br>. 146<br>. 146<br>. 146<br>. 146<br>. 146<br>. 147<br>. 148<br>. 148<br>. 148<br>. 148<br>. 149<br>. 149                                                                                                    |
| Navigatie op menuniveau<br>Displayverlichting inschakelen<br>Automatisch Uitschakelen van de displayverlichting / Overschakelen naar de afleesmodus 'NU'<br>Menuniveau oproepen<br>In de menuoptie NU weergegeven waarden<br>In de menuoptie LOG weergegeven waarden<br>De menuoptie SETUP<br>Instelling vooraf<br>Software actualiseren<br>Navigeren in de menuoptie SETUP<br>Setup-menurecords instellen algemeen<br>Toepassingsvoorbeeld: Tijd instellen                                                                                                    | . 146<br>. 146<br>. 146<br>. 146<br>. 146<br>. 147<br>. 148<br>. 148<br>. 148<br>. 148<br>. 148<br>. 149<br>. 149<br>. 151                                                                                                    |
| Navigatie op menuniveau<br>Displayverlichting inschakelen<br>Automatisch Uitschakelen van de displayverlichting / Overschakelen naar de afleesmodus 'NU'<br>Menuniveau oproepen<br>In de menuoptie NU weergegeven waarden<br>In de menuoptie LOG weergegeven waarden<br>De menuoptie SETUP<br>Instelling vooraf<br>Software actualiseren<br>Navigeren in de menuoptie SETUP<br>Setup-menurecords instellen algemeen<br>Toepassingsvoorbeeld: Tijd instellen<br>Menuopties in het Setup menu<br>Standby                                                                                                    | . 146<br>. 146<br>. 146<br>. 146<br>. 146<br>. 146<br>. 148<br>. 148<br>. 148<br>. 148<br>. 148<br>. 148<br>. 149<br>. 151<br>. 151                                                                                                    |
| Navigatie op menuniveau<br>Displayverlichting inschakelen<br>Automatisch Uitschakelen van de displayverlichting / Overschakelen naar de afleesmodus 'NU'<br>Menuniveau oproepen<br>In de menuoptie NU weergegeven waarden<br>In de menuoptie LOG weergegeven waarden<br>De menuoptie SETUP<br>Instelling vooraf<br>Software actualiseren<br>Navigeren in de menuoptie SETUP.<br>Setup-menurecords instellen algemeen<br>Toepassingsvoorbeeld: Tijd instellen.<br>Menuopties in het Setup menu<br>Standby<br>DATCOM                                                                                                    | <ul> <li>. 146</li> <li>. 146</li> <li>. 146</li> <li>. 146</li> <li>. 146</li> <li>. 147</li> <li>. 148</li> <li>. 148</li> <li>. 148</li> <li>. 148</li> <li>. 148</li> <li>. 148</li> <li>. 149</li> <li>. 151</li> <li>. 151</li> </ul>                                                                                                    |
| Navigatie op menuniveau<br>Displayverlichting inschakelen<br>Automatisch Uitschakelen van de displayverlichting / Overschakelen naar de afleesmodus 'NU'<br>Menuniveau oproepen<br>In de menuoptie NU weergegeven waarden<br>In de menuoptie LOG weergegeven waarden<br>De menuoptie SETUP<br>Instelling vooraf<br>Software actualiseren<br>Navigeren in de menuoptie SETUP<br>Setup-menurecords instellen algemeen<br>Toepassingsvoorbeeld: Tijd instellen.<br>Menuopties in het Setup menu<br>Standby<br>DATCOM<br>USB                                                                                                    | . 146<br>. 146<br>. 146<br>. 146<br>. 146<br>. 147<br>. 148<br>. 148<br>. 148<br>. 148<br>. 148<br>. 148<br>. 149<br>. 151<br>. 151<br>. 151<br>. 152                                                                                                    |
| Navigatie op menuniveau<br>Displayverlichting inschakelen<br>Automatisch Uitschakelen van de displayverlichting / Overschakelen naar de afleesmodus 'NU'<br>Menuniveau oproepen<br>In de menuoptie NU weergegeven waarden<br>In de menuoptie LOG weergegeven waarden<br>De menuoptie SETUP<br>Instelling vooraf.<br>Software actualiseren<br>Navigeren in de menuoptie SETUP<br>Setup-menurecords instellen algemeen<br>Toepassingsvoorbeeld: Tijd instellen.<br>Menuopties in het Setup menu<br>Standby.<br>DATCOM<br>USB<br>Relais                                                                                                    | . 146<br>. 146<br>. 146<br>. 146<br>. 146<br>. 147<br>. 148<br>. 148<br>. 148<br>. 148<br>. 148<br>. 148<br>. 148<br>. 149<br>. 151<br>. 151<br>. 151<br>. 152<br>. 153                                                                                                    |
| Navigatie op menuniveau<br>Displayverlichting inschakelen<br>Automatisch Uitschakelen van de displayverlichting / Overschakelen naar de afleesmodus 'NU'<br>Menuniveau oproepen<br>In de menuoptie NU weergegeven waarden<br>In de menuoptie LOG weergegeven waarden<br>De menuoptie SETUP<br>Instelling vooraf<br>Software actualiseren<br>Navigeren in de menuoptie SETUP<br>Setup-menurecords instellen algemeen<br>Toepassingsvoorbeeld: Tijd instellen<br>Menuopties in het Setup menu<br>Standby<br>DATCOM<br>USB<br>Relais<br>Energy Manager(in menuoptie Relais)                                                                                                    | . 146<br>. 146<br>. 146<br>. 146<br>. 146<br>. 147<br>. 148<br>. 148<br>. 148<br>. 148<br>. 148<br>. 148<br>. 149<br>. 151<br>. 151<br>. 151<br>. 152<br>. 153<br>. 154                                                                                                    |
| Navigatie op menuniveau<br>Displayverlichting inschakelen<br>Automatisch Uitschakelen van de displayverlichting / Overschakelen naar de afleesmodus 'NU'<br>Menuniveau oproepen<br>In de menuoptie NU weergegeven waarden<br>In de menuoptie LOG weergegeven waarden<br>De menuoptie SETUP<br>Instelling vooraf<br>Software actualiseren<br>Navigeren in de menuoptie SETUP<br>Setup-menurecords instellen algemeen<br>Toepassingsvoorbeeld: Tijd instellen<br>Menuopties in het Setup menu<br>Standby<br>DATCOM<br>USB<br>Relais<br>Energy Manager(in menuoptie Relais)<br>Tijd / datum                                                                                                    | . 146<br>. 146<br>. 146<br>. 146<br>. 146<br>. 147<br>. 148<br>. 148<br>. 148<br>. 148<br>. 148<br>. 148<br>. 148<br>. 149<br>. 151<br>. 151<br>. 151<br>. 154<br>. 155                                                                                                    |
| Navigatie op menuniveau<br>Displayverlichting inschakelen<br>Automatisch Uitschakelen van de displayverlichting / Overschakelen naar de afleesmodus 'NU'<br>Menuniveau oproepen<br>In de menuoptie NU weergegeven waarden<br>In de menuoptie LOG weergegeven waarden<br>De menuoptie SETUP<br>Instelling vooraf<br>Software actualiseren<br>Navigeren in de menuoptie SETUP<br>Setup-menurecords instellen algemeen<br>Toepassingsvoorbeeld: Tijd instellen<br>Menuopties in het Setup menu<br>Standby<br>DATCOM<br>USB<br>Relais<br>Energy Manager(in menuoptie Relais)<br>Tijd / datum<br>Display-instellingen                                                                                                    | . 146<br>. 146<br>. 146<br>. 146<br>. 147<br>. 148<br>. 148<br>. 148<br>. 148<br>. 148<br>. 148<br>. 148<br>. 148<br>. 149<br>. 151<br>. 151<br>. 151<br>. 155<br>. 155<br>. 156                                                                                                    |
| Navigatie op menuniveau<br>Displayverlichting inschakelen<br>Automatisch Uitschakelen van de displayverlichting / Overschakelen naar de afleesmodus 'NU'<br>Menuniveau oproepen<br>In de menuoptie NU weergegeven waarden<br>In de menuoptie LOG weergegeven waarden<br>De menuoptie SETUP<br>Instelling vooraf.<br>Software actualiseren<br>Navigeren in de menuoptie SETUP<br>Setup-menurecords instellen algemeen<br>Toepassingsvoorbeeld: Tijd instellen<br>Menuopties in het Setup menu<br>Standby.<br>DATCOM<br>USB<br>Relais<br>Energy Manager(in menuoptie Relais)<br>Tijd / datum<br>Display-instellingen<br>Energieopbrengst.                                                                                                    | . 146<br>. 146<br>. 146<br>. 146<br>. 147<br>. 148<br>. 148<br>. 148<br>. 148<br>. 148<br>. 148<br>. 148<br>. 148<br>. 148<br>. 149<br>. 151<br>. 151<br>. 151<br>. 155<br>. 155<br>. 156<br>. 157                                                                                                    |
| Navigatie op menuniveau<br>Displayverlichting inschakelen<br>Automatisch Uitschakelen van de displayverlichting / Overschakelen naar de afleesmodus 'NU'<br>Menuniveau oproepen<br>In de menuoptie NU weergegeven waarden<br>In de menuoptie LOG weergegeven waarden<br>De menuoptie SETUP<br>Instelling vooraf<br>Software actualiseren<br>Navigeren in de menuoptie SETUP<br>Setup-menurecords instellen algemeen<br>Toepassingsvoorbeeld: Tijd instellen<br>Menuopties in het Setup menu<br>Standby<br>DATCOM<br>USB<br>Relais<br>Energy Manager(in menuoptie Relais)<br>Tijd / datum<br>Display-instellingen<br>Energieopbrengst<br>Ventilator.                                                                                                    | . 146<br>. 146<br>. 146<br>. 146<br>. 147<br>. 148<br>. 148<br>. 148<br>. 148<br>. 148<br>. 148<br>. 148<br>. 148<br>. 148<br>. 149<br>. 151<br>. 151<br>. 151<br>. 155<br>. 155<br>. 156<br>. 157<br>. 157                                                                                                    |
| Navigatie op menuniveau<br>Displayverlichting inschakelen<br>Automatisch Uitschakelen van de displayverlichting / Overschakelen naar de afleesmodus 'NU'<br>Menuniveau oproepen<br>In de menuoptie NU weergegeven waarden<br>In de menuoptie LOG weergegeven waarden<br>De menuoptie SETUP<br>Instelling vooraf<br>Software actualiseren<br>Navigeren in de menuoptie SETUP<br>Setup-menurecords instellen algemeen<br>Toepassingsvoorbeeld: Tijd instellen<br>Menuopties in het Setup menu<br>Standby.<br>DATCOM<br>USB<br>Relais<br>Energy Manager(in menuoptie Relais)<br>Tijd / datum<br>Display-instellingen<br>Energieopbrengst.<br>Ventilator.                                                                                                    | <ul> <li>. 146</li> <li>. 146</li> <li>. 146</li> <li>. 146</li> <li>. 147</li> <li>. 148</li> <li>. 148</li> <li>. 148</li> <li>. 148</li> <li>. 148</li> <li>. 148</li> <li>. 148</li> <li>. 149</li> <li>. 151</li> <li>. 151</li> <li>. 155</li> <li>. 156</li> <li>. 157</li> <li>. 158</li> </ul> |
| Navigatie op menuniveau<br>Displayverlichting inschakelen<br>Automatisch Uitschakelen van de displayverlichting / Overschakelen naar de afleesmodus 'NU'<br>Menuniveau oproepen<br>In de menuoptie NU weergegeven waarden.<br>In de menuoptie LOG weergegeven waarden<br>De menuoptie SETUP<br>Instelling vooraf<br>Software actualiseren<br>Navigeren in de menuoptie SETUP<br>Setup-menurecords instellen algemeen<br>Toepassingsvoorbeeld: Tijd instellen<br>Menuopties in het Setup menu<br>Standby.<br>DATCOM<br>USB<br>Relais<br>Energy Manager(in menuoptie Relais)<br>Tijd / datum<br>Display-instellingen<br>Energieopbrengst.<br>Ventilator<br>De menuoptie INFO<br>Meetwaarden                                                                                                    | <ul> <li>. 146</li> <li>. 146</li> <li>. 146</li> <li>. 146</li> <li>. 147</li> <li>. 148</li> <li>. 148</li> <li>. 148</li> <li>. 148</li> <li>. 148</li> <li>. 148</li> <li>. 148</li> <li>. 149</li> <li>. 151</li> <li>. 151</li> <li>. 155</li> <li>. 156</li> <li>. 157</li> <li>. 158</li> <li>. 158</li> </ul>                                                                                                    |
| Navigatie op menuniveau<br>Displayverlichting inschakelen<br>Automatisch Uitschakelen van de displayverlichting / Overschakelen naar de afleesmodus 'NU'<br>Menuniveau oproepen<br>In de menuoptie NU weergegeven waarden<br>In de menuoptie LOG weergegeven waarden<br>De menuoptie SETUP<br>Instelling vooraf.<br>Software actualiseren<br>Navigeren in de menuoptie SETUP<br>Setup-menurecords instellen algemeen<br>Toepassingsvoorbeeld: Tijd instellen<br>Menuopties in het Setup menu<br>Standby<br>DATCOM<br>USB<br>Relais<br>Energy Manager(in menuoptie Relais)<br>Tijd / datum<br>Display-instellingen<br>Energieopbrengst.<br>Ventilator.<br>De menuoptie INFO<br>Meetwaarden<br>Status vermon mod                                                                                    | <ul> <li>. 146</li> <li>. 146</li> <li>. 146</li> <li>. 146</li> <li>. 147</li> <li>. 148</li> <li>. 148</li> <li>. 148</li> <li>. 148</li> <li>. 148</li> <li>. 148</li> <li>. 148</li> <li>. 148</li> <li>. 149</li> <li>. 151</li> <li>. 151</li> <li>. 155</li> <li>. 156</li> <li>. 157</li> <li>. 158</li> <li>. 158</li> <li>. 158</li> </ul>                                                                                                    |
| Navigatie op menuniveau<br>Displayverlichting inschakelen<br>Automatisch Uitschakelen van de displayverlichting / Overschakelen naar de afleesmodus 'NU'<br>Menuniveau oproepen<br>In de menuoptie NU weergegeven waarden<br>In de menuoptie LOG weergegeven waarden<br>De menuoptie SETUP<br>Instelling vooraf<br>Software actualiseren<br>Navigeren in de menuoptie SETUP<br>Setup-menurecords instellen algemeen<br>Toepassingsvoorbeeld: Tijd instellen<br>Menuopties in het Setup menu<br>Standby<br>DATCOM<br>USB<br>Relais<br>Energy Manager(in menuoptie Relais)<br>Tijd / datum<br>Display-instellingen<br>Energieopbrengst.<br>Ventilator<br>De menuoptie INFO<br>Meetwaarden<br>Status vermog.mod                                                                                      | <ul> <li>. 146</li> <li>. 146</li> <li>. 146</li> <li>. 146</li> <li>. 147</li> <li>. 148</li> <li>. 148</li> <li>. 148</li> <li>. 148</li> <li>. 148</li> <li>. 148</li> <li>. 148</li> <li>. 148</li> <li>. 148</li> <li>. 148</li> <li>. 148</li> <li>. 148</li> <li>. 148</li> <li>. 148</li> <li>. 148</li> <li>. 148</li> <li>. 148</li> <li>. 148</li> <li>. 151</li> <li>. 151</li> <li>. 151</li> <li>. 155</li> <li>. 155</li> <li>. 156</li> <li>. 157</li> <li>. 158</li> <li>. 158</li> <li>. 158</li> <li>. 158</li> <li>. 158</li> </ul>                                                                                                    |
| Navigatie op menuniveau                                                                                                    | <ul> <li>. 146</li> <li>. 146</li> <li>. 146</li> <li>. 146</li> <li>. 146</li> <li>. 147</li> <li>. 148</li> <li>. 148</li> <li>. 148</li> <li>. 148</li> <li>. 148</li> <li>. 148</li> <li>. 148</li> <li>. 148</li> <li>. 148</li> <li>. 148</li> <li>. 148</li> <li>. 148</li> <li>. 148</li> <li>. 148</li> <li>. 148</li> <li>. 148</li> <li>. 151</li> <li>. 151</li> <li>. 151</li> <li>. 155</li> <li>. 155</li> <li>. 156</li> <li>. 157</li> <li>. 158</li> <li>. 158</li> <li>. 158</li> <li>. 158</li> <li>. 158</li> <li>. 158</li> <li>. 158</li> <li>. 158</li> <li>. 158</li> </ul>                                                                                                    |
| Navigatie op menuniveau                                                                                                    | .       146         .       146         .       146         .       146         .       146         .       146         .       146         .       146         .       147         .       148         .       148         .       148         .       148         .       148         .       148         .       148         .       148         .       148         .       151         .       151         .       151         .       155         .       155         .       158         .       158         .       158         .       158         .       158                                                                                                    |
| Navigatie op menuniveau<br>Displayverlichting inschakelen<br>Automatisch Uitschakelen van de displayverlichting / Overschakelen naar de afleesmodus 'NU'<br>Menuniveau oproepen<br>In de menuoptie NU weergegeven waarden.<br>In de menuoptie LOG weergegeven waarden<br>De menuoptie SETUP<br>Instelling vooraf<br>Software actualiseren<br>Navigeren in de menuoptie SETUP<br>Setup-menurecords instellen algemeen<br>Toepassingsvoorbeeld: Tijd instellen.<br>Menuopties in het Setup menu<br>Standby.<br>DATCOM<br>USB<br>Relais<br>Energy Manager(in menuoptie Relais)<br>Tijd / datum<br>Display-instellingen<br>Energieopbrengst<br>Ventilator<br>De menuoptie INFO<br>Meetwaarden<br>Status vermog.mod.<br>Netstatus<br>Apparaatinformatie<br>Versie                                      | $\begin{array}{rrrrrrrrrrrrrrrrrrrrrrrrrrrrrrrrrrrr$                                                                                                    |
| Navigatie op menuniveau<br>Displayverlichting inschakelen<br>Automatisch Uitschakelen van de displayverlichting / Overschakelen naar de afleesmodus 'NU'<br>Menuniveau oproepen<br>In de menuoptie NU weergegeven waarden<br>In de menuoptie LOG weergegeven waarden<br>De menuoptie SETUP<br>Instelling vooraf<br>Software actualiseren<br>Navigeren in de menuoptie SETUP<br>Setup-menurecords instellen algemeen<br>Toepassingsvorbeeld: Tijd instellen<br>Menuopties in het Setup menu<br>Standby<br>DATCOM<br>USB<br>Relais<br>Energy Manager(in menuoptie Relais)<br>Tijd / datum<br>Display-instellingen<br>Energieopbrengst.<br>Ventiator<br>De menuoptie INFO<br>Meetwaarden<br>Status vermog.mod<br>Netstatus<br>Apparaatinformatie<br>Versie<br>Toetsenblokkering in- en uitschakelen. | $\begin{array}{rrrrrrrrrrrrrrrrrrrrrrrrrrrrrrrrrrrr$                                                                                                    |

| Toetsenblokkering in- en uitschakelen                                     | 160 |
|---------------------------------------------------------------------------|-----|
| USB-stick als datalogger en voor het actualiseren van de invertersoftware | 162 |
| USB-stick als datalogger                                                  | 162 |
| Passende USB-sticks                                                       | 162 |
| USB-stick voor het bijwerken van de inverter-software                     | 163 |
| USB-stick verwijderen                                                     | 163 |
| Het Basic-menu                                                            | 164 |
| Het Basic-menu openen                                                     | 164 |
| De Basic-menurecords                                                      | 165 |
| Instellingen bij ingebouwde optie "DC OVP Type 2"                         | 165 |
| Statusdiagnose en storingen opheffen                                      | 166 |
| Weergave van statusmeldingen                                              | 166 |
| Volledig uitvallen van het display                                        | 166 |
| Statusaflezingen - Klasse 1                                               | 166 |
| Statusaflezingen - Klasse 3                                               | 166 |
| Statusaflezingen - Klasse 4                                               | 167 |
| Statusaflezingen - Klasse 5                                               | 169 |
| Statusaflezingen - Klasse 6                                               | 171 |
| Statusaflezingen - klasse 7                                               | 171 |
| Statusaflezingen - Klasse 10 - 12                                         | 173 |
| Klantenservice                                                            | 173 |
| Bedrijf in omgevingen met een sterke stofontwikkeling                     | 173 |
| Technische gegevens                                                       | 174 |
| Fronius Symo Dummy                                                        | 181 |
| Verklaring van de voetnoten                                               | 181 |
| Aangehouden normen en richtlijnen                                         | 181 |
| Garantiebepalingen en verwijdering                                        | 182 |
| Fronius-fabrieksgarantie                                                  | 182 |
| Recycling                                                                 | 182 |

## Veiligheidsvoorschriften

Algemeen

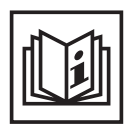

Het apparaat is volgens de laatste stand van de techniek conform de officiële veiligheidseisen vervaardigd. Onjuiste bediening of misbruik levert echter potentieel gevaar op voor:

- het leven van de gebruiker of dat van derden;
- het apparaat en andere bezittingen van de gebruiker;
- de efficiëntie van het werken met het apparaat.

Alle personen die met inbedrijfname, onderhoud en reparatie van het apparaat te maken hebben, moeten:

- beschikken over de juiste kwalificaties;
- kennis hebben over het omgaan met elektrische installaties en;
- deze gebruiksaanwijzing volledig lezen en exact opvolgen.

De gebruiksaanwijzing moet worden bewaard op de plaats waar het apparaat wordt gebruikt. Naast de gebruiksaanwijzing moet bovendien de overkoepelende en lokale regelgeving ter voorkoming van ongevallen en ter bescherming van het milieu worden nageleefd.

Alle aanwijzingen met betrekking tot veiligheid en gevaren op het apparaat:

- in leesbare toestand houden;
- niet beschadigen;
- niet verwijderen;
- niet afdekken, afplakken of overschilderen.

De aansluitklemmen kunnen hoge temperaturen bereiken.

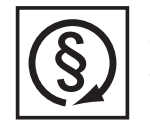

U mag uitsluitend met het apparaat werken als alle veiligheidsvoorzieningen volledig operationeel zijn. Zijn de veiligheidsvoorzieningen niet volledig operationeel, dan levert dit potentieel gevaar op voor:

- het leven van de gebruiker of dat van derden;
- het apparaat en andere bezittingen van de gebruiker;
- de efficiëntie van het werken met het apparaat.

Niet operationele beveiligingssystemen moet u voordat het apparaat wordt ingeschakeld door een geautoriseerd bedrijf laten herstellen.

Veiligheidsvoorzieningen nooit omzeilen of buiten werking stellen.

De plaatsen waar de aanwijzingen met betrekking tot veiligheid en gevaren op het apparaat zijn aangebracht, vindt u in het hoofdstuk 'Algemeen' in de gebruiksaanwijzing van het apparaat.

Storingen die de veiligheid in gevaar kunnen brengen, dienen vóór het inschakelen van het apparaat te worden verholpen.

Het gaat immers om uw veiligheid!

#### Omgevingsvoorwaarden

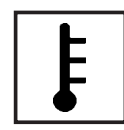

Gebruik of opslag van het apparaat buiten het aangegeven bereik geldt niet als gebruik overeenkomstig de bedoeling. De fabrikant is niet aansprakelijk voor hieruit voortvloeiende schade.

Precieze informatie over de toelaatbare omgevingsvoorwaarden kunt u vinden in de technische gegevens in de bedieningshandleiding.

#### Gekwalificeerd personeel

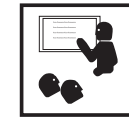

De onderhoudsinformatie in deze handleiding is uitsluitend bestemd voor gekwalificeerde vakspecialisten. Een elektrische schok kan dodelijk zijn. Voer geen andere handelingen uit dan de handelingen die in de documentatie zijn beschreven. Dit geldt ook als u voor het uitvoeren van dergelijke handelingen gekwalificeerd bent.

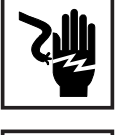

Alle kabels en leidingen moeten goed vastzitten, onbeschadigd en geïsoleerd zijn, en een voldoende dikke kern hebben. Loszittende verbindingen, door hitte aangetaste of beschadigde kabels of kabels en leidingen met een te dunne kern moet u direct door een geautoriseerd bedrijf laten herstellen.

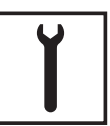

Onderhouds- en reparatiewerkzaamheden mogen uitsluitend door een geautoriseerd bedrijf worden uitgevoerd.

Mijd niet-originele onderdelen; hiervan kan niet worden gewaarborgd dat ze voldoende robuust en veilig zijn geconstrueerd/geproduceerd. Gebruik uitsluitend originele vervangingsonderdelen (dit geldt ook voor genormeerde onderdelen).

Breng zonder toestemming van de fabrikant geen wijzigingen aan het apparaat aan.

Onderdelen die niet in onberispelijke staat verkeren, dient u direct te vervangen.

Informatie over de geluidsemissie

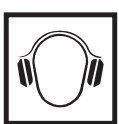

Het maximale geluidsvermogensniveau van de inverter staat in de technische gegevens vermeld.

De koeling van het apparaat wordt m.b.v. een elektronische temperatuurregeling zo geluidsarm mogelijk verzorgd. Het geluidsniveau is afhankelijk van het geleverde vermogen, de omgevingstemperatuur, de mate van vervuiling van het apparaat, enz.

Voor dit apparaat kan geen werkplekspecifieke emissiewaarde worden gegeven, aangezien het daadwerkelijke geluidsniveau sterk afhankelijk is van de montagesituatie, de kwaliteit van het stroomnet, de omringende muren en de algemene omgevingseigenschappen.

#### **EMV-maatregelen**

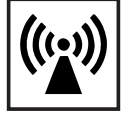

In uitzonderlijke gevallen kan er, ondanks het naleven van de emissiegrenswaarden, sprake zijn van beïnvloeding van het geëigende gebruiksgebied (bijvoorbeeld als zich op de installatielocatie gevoelige apparatuur bevindt of als de installatielocatie is gelegen in de nabijheid van radio- of televisieontvangers). In dat geval is de gebruiker verplicht afdoende maatregelen te treffen om de storing op te heffen.

#### Verwijdering

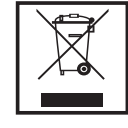

Volgens de Europese richtlijn 2002/96/EG betreffende afgedankte elektrische en elektronische apparatuur, en de hiervan afgeleide nationale wetten, moeten afgedankte elektrische apparaten apart worden ingezameld en milieuvriendelijk worden verwerkt. Retourneer gebruikte apparaten aan uw leverancier of breng ze naar een erkend inzamelpunt in uw omgeving. Het negeren van deze EU-directieven heeft mogelijk schadelijke effecten op het milieu en uw gezondheid! Gegevensbescherming

| ſT |  |
|----|--|
|    |  |

De gebruiker is zelf verantwoordelijk voor het beveiligen van gegevens die afwijken van de fabrieksinstellingen. Voor schade die ontstaat door gewiste persoonlijke instellingen is de fabrikant niet aansprakelijk.

#### Auteursrecht

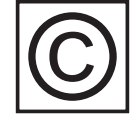

Het auteursrecht op deze handleiding berust bij de fabrikant.

Tekst en afbeeldingen komen overeen met de stand van de techniek bij het ter perse gaan. Wijzigingen voorbehouden. Aan de inhoud van deze handleiding kan de gebruiker geen rechten ontlenen. Hebt u een voorstel tot verbetering? Ziet u een fout in deze handleiding? Wij zijn u dankbaar voor uw opmerkingen.

### Algemeen

#### Apparaatconcept

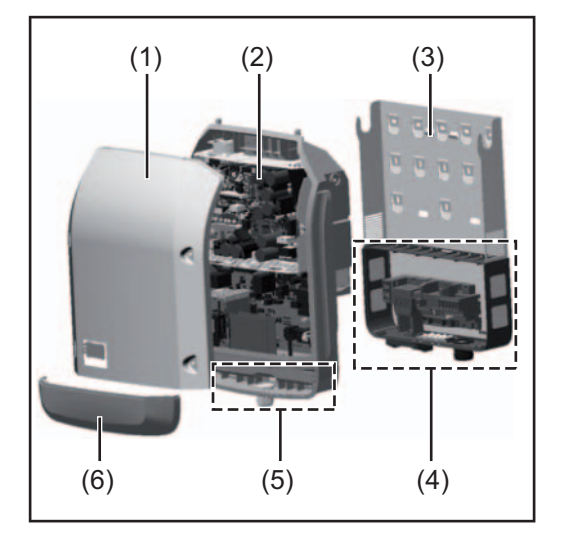

Constructie:

- (1) Deksel
- (2) Inverter
- (3) Muursteun
- (4) Aansluitgedeelte incl. hoofdschakelaar gelijkstroom (DC)
- (5) Datacommunicatiegedeelte
- (6) Deksel datacommunicatie

De inverter vormt de door de solarmodules opgewekte gelijkstroom om in wisselstroom. Deze wisselstroom wordt synchroon aan de netspanning aan het openbare stroomnet geleverd.

De inverter werd uitsluitend voor het gebruik in netgekoppelde PV-installaties ontwikkeld, het van het openbare stroomnet onafhankelijk opwekken van stroom is niet mogelijk.

Door zijn constructie en zijn wijze van werken biedt de inverter bij de montage en in bedrijf een maximum aan veiligheid.

De inverter bewaakt automatisch het openbare stroomnet. Bij abnormale nettoestanden (bijvoorbeeld netuitschakeling, onderbreking, enz.) schakelt de inverter onmiddellijk uit en onderbreekt de levering aan het stroomnet.

De netbewaking vindt plaats door spanningsbewaking, frequentiebewaking en het bewaken van de eilandverhoudingen.

De inverter werkt volautomatisch. Zodra na zonsopgang voldoende energie van de solarmodules ter beschikking staat, begint de inverter met de stroomnetbewaking. Bij voldoende zonne-instraling start de inverter met de levering van stroom.

De inverter werkt daarbij zo dat het maximaal mogelijke rendement door de solarmodules wordt geleverd.

Zodra het energieaanbod voor het leveren aan het stroomnet onvoldoende is, onderbreekt de inverter de verbinding tussen de vermogenselektronica en het stroomnet volledig en schakelt uit. Alle instellingen en opgeslagen gegevens blijven behouden.

Wanneer de temperatuur van de inverter te hoog wordt, verlaagt de inverter automatisch het huidige uitgangsvermogen om zichzelf te beschermen.

Oorzaken voor een te hoge temperatuur kunnen een hoge omgevingstemperatuur of een te geringe warmteafvoer zijn (bijv. bij montage in schakelkasten zonder adequate warmteafvoer).

De Fronius Eco heeft geen interne omhoogconverter. Hierdoor zijn er beperkingen bij de module- en stringkeuze. De minimale DC-ingangsspanning ( $U_{DC\,min}$ ) is afhankelijk van de netspanning. Voor de correcte toepassing staat hiervoor echter een zeer geoptimaliseerd apparaat ter beschikking.

| Gebruik overeen-<br>komstig de be-<br>doeling | <ul> <li>De solarinverter Fronius is uitsluitend bestemd gelijkstroom van de solarmodules in wisselstroom om te vormen en deze aan het openbare elektriciteitsnet te leveren.</li> <li>Als niet overeenkomstig de bedoeling geldt: <ul> <li>een ander of afwijkend gebruik</li> <li>veranderingen aan de inverter, die niet uitdrukkelijk door Fronius worden aanbevolen</li> <li>het inbouwen van onderdelen die niet uitdrukkelijk door Fronius worden aanbevolen of verkocht.</li> </ul> </li> </ul> |
|-----------------------------------------------|----------------------------------------------------------------------------------------------------|
|                                               | De fabrikant is niet aansprakelijk voor de hieruit voortvloeiende schade.<br>Aanspraak op garantie vervalt.                                                                                                    |
|                                               | <ul> <li>Tot gebruik overeenkomstig de bedoeling behoort ook</li> <li>het volledig lezen en opvolgen van alle aanwijzingen, zoals alle aanwijzingen m.b.t.<br/>de veiligheid en gevaren, die in de gebruiksaanwijzing zijn beschreven</li> <li>het uitvoeren van inspectie- en onderhoudswerkzaamheden</li> <li>montage conform de gebruiksaanwijzing</li> </ul>                                                                                                    |
|                                               | Bij het aanleggen van de fotovoltaïsche installatie erop letten, dat alle componenten van<br>de fotovoltaïsche installatie uitsluitend binnen hun toelaatbare werkgebied worden ge-<br>bruikt.                                                                                                    |
|                                               | Alle door de fabrikant van de solarmodule aanbevolen maatregelen voor een duurzaam behoud van de eigenschappen van de solarmodule in acht nemen.                                                                                                    |
|                                               | Bepalingen van de energiemaatschappij waaraan energie wordt geleverd in acht nemen.                                                                                                    |
|                                               |                                                                                                    |

#### **Waarschuwingen** op het apparaat Op en in de inverter bevinden zich waarschuwingen en veiligheidssymbolen. Deze waarschuwingen en veiligheidssymbolen mogen noch worden verwijderd noch worden overgeschilderd. De waarschuwingen en symbolen waarschuwen tegen een verkeerde bediening die kan resulteren in ernstig letsel en zware materiële schade.

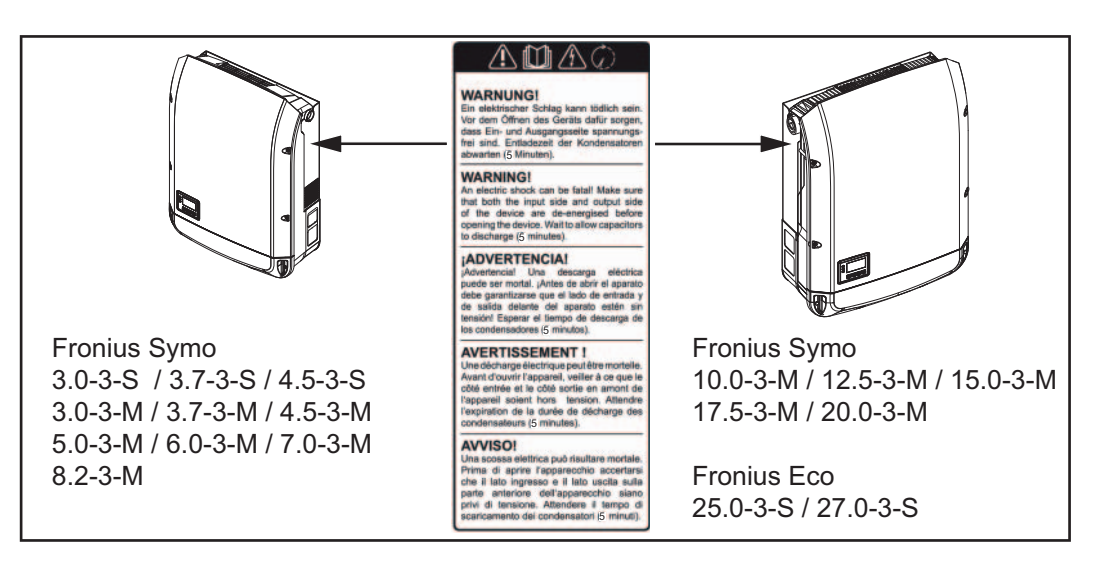

#### Veiligheidssymbolen:

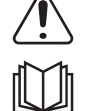

Gevaar op ernstig lichamelijk letsel en zware materiële schade door een onjuiste bediening

Gebruik de beschreven functies pas nadat de volgende documenten volledig zijn gelezen en begrepen:

- deze gebruiksaanwijzing
- alle gebruiksaanwijzingen van de systeemcomponenten van de fotovoltaïsche installatie, in het bijzonder de veiligheidsvoorschriften

 $\bigwedge$ 

Gevaarlijke elektrische spanning

Ontlaadtijd van condensatoren afwachten!

Tekst van de waarschuwingen:

#### WAARSCHUWING!

Een elektrische schok kan dodelijk zijn. Vóór het openen van het apparaat ervoor zorgen dat de ingangszijde en de uitgangszijde van het apparaat spanningsvrij zijn. Ontlaadtijd van de condensatoren afwachten (5 minuten).

Aanwijzingen Een testapparaat is niet geschikt om tijdens het bedrijf op een fotovoltaïsche installatie te worden aangesloten en mag uitsluitend voor demonstratiedoeleinden in bedrijf worden genomen.

**BELANGRIJK!** In geen geval bij testapparaten een spanningvoerende DC-kabel op de DC-aansluitingen aansluiten.

Het is toegestaan om spanningloze kabels of kabelstukken voor demonstratiedoeleinden aan te sluiten.

Een testapparaat is aan het typeplaatje op het apparaat herkenbaar:

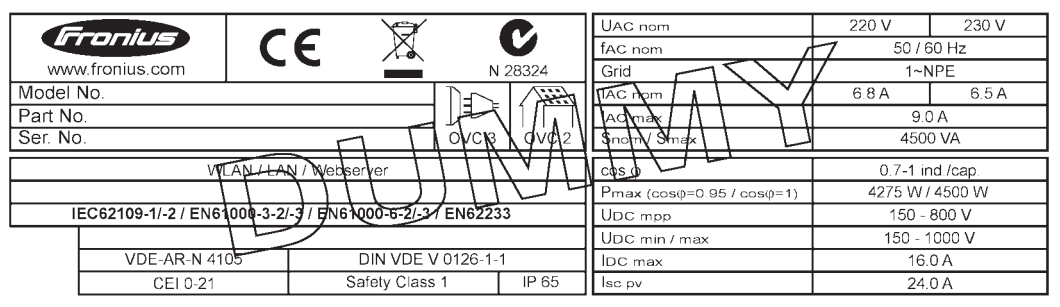

Voorbeeld: Typeplaatje van een testapparaat

#### Stringzekeringen

**WAARSCHUWING!** Een elektrische schok kan dodelijk zijn. Gevaar door spanning op zekeringhouders. De zekeringhouders staan onder spanning wanneer op de DC-aansluiting van de inverter spanning aanwezig is, zelfs wanneer de DCschakelaar uitgeschakeld is. Vóór alle werkzaamheden aan de zekeringhouder van de inverter moet u ervoor zorgen dat de DC-zijde spanningsvrij is.

Door het gebruik van stringzekeringen in de Fronius Eco worden solarmodules extra afgezekerd.

Doorslaggevend voor het afzekeren van de solarmodule is de maximale kortsluitstroom  $I_{SC}$ , de maximale moduleretourstroom  $I_R$  of de opgave van de maximale stringzekering-waarde in het gegevensblad van de betreffende solarmodule.

De maximale kortsluitstroom I<sub>SC</sub> per aansluitklem bedraagt 12 A.

Voor de stringzekeringen kan desgewenst een activeringsstroom van meer dan 12 A worden gekozen. Als de inverter wordt gebruikt in combinatie met een externe stringverzamelbox, moet er een DC Connector Kit (artikelnummer: 4,251,015) worden toegepast. De nationale bepalingen met betrekking tot afzekering moeten worden nageleefd. De uit-

voerende elektrotechnicus is voor de juiste keuze van de stringzekeringen verantwoordelijk.

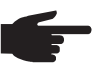

**OPMERKING!** Om brand te voorkomen, vervangt u defecte zekeringen alleen door nieuwe gelijkwaardige zekeringen.

De inverter wordt optioneel met de volgende zekeringen geleverd:

- 6 stringzekeringen van 15 A op de DC+ ingang en 6 metalen pennen op de DC- ingang
- 12 metalen pennen

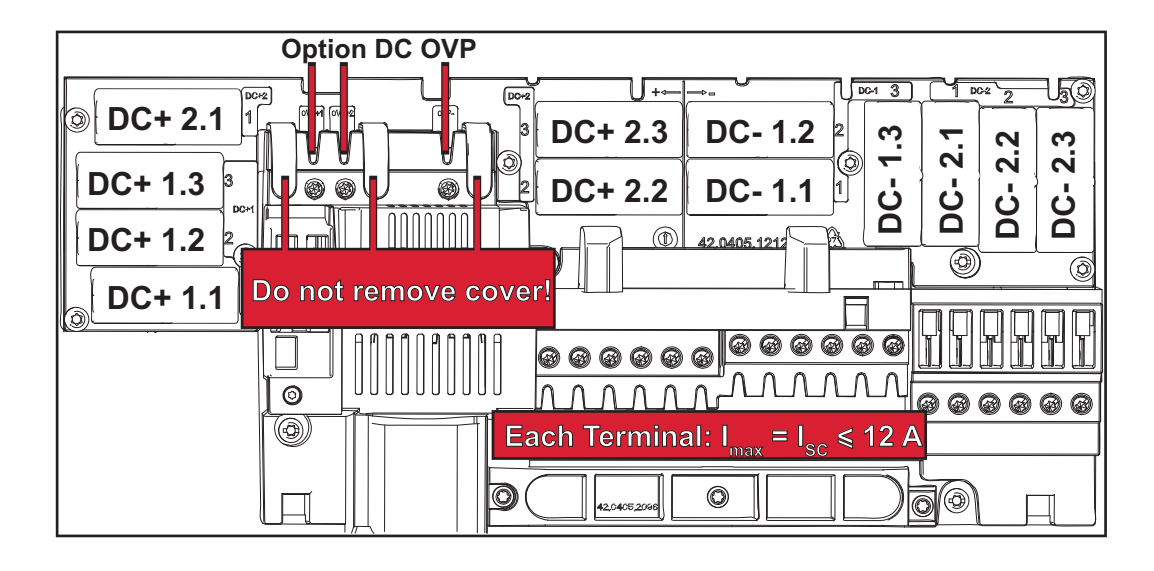

Criteria voor de<br/>juiste keuze van<br/>stringzekeringenBij het afzekeren van de solarmodulestrings moet er per string aan de volgende voorwaar-<br/>den zijn voldaan:<br/>-  $I_N > 1.8 \times I_{SC}$ 

- I<sub>N</sub> < 2,4 x I<sub>SC</sub>
- U<sub>N</sub> >/= max. ingangsspanning voor de gebruikte inverter
- Afmetingen van de zekeringen: Doorsnede 10 x 38 mm
- I<sub>N</sub> Nominale stroom van de zekering
- I<sub>SC</sub> Kortsluitstroom bij standaardtestvoorwaarden (STC) volgens het gegevensblad van de solarmodule
- U<sub>N</sub> Nominale spanning van de zekering

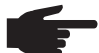

**OPMERKING!** De nominale stroomwaarde van de zekering mag de op het gegevensblad van de solarmodule aangegeven maximale afzekering niet overschrijden. Als er geen maximale afzekering is aangegeven, moet u deze bij de fabrikant van de solarmodule opvragen.

## Datacommunicatie en Solar Net

| verbinding | Voor individueel gebruik van de systeemuitbreidingen is door Fronius het Solar Net ont-<br>wikkeld. Het Solar Net is een datanetwerk dat de koppeling van meerdere inverters aan<br>de systeemuitbreidingen mogelijk maakt. |
|------------|----------------------------------------------------------------------------------------------------|
|            | Het Solar Net is een bussysteem met ringtopologie. Voor de communicatie van een of meer op Solar Net aangesloten inverters met een systeemuitbreiding is één geschikte kabel toereikend.                                    |
|            | Verschillende systeemuitbreidingen worden door Solar Net automatisch herkend.                                                                                                    |
|            | Om tussen meerdere identieke systeemuitbreidingen onderscheid te kunnen maken, moet op de systeemuitbreidingen een individueel nummer worden ingesteld.                                                                     |
|            | Om elke inverter eenduidig in het Solar Net te definiëren, de betreffende inverter even-<br>eens een individueel nummer toewijzen.<br>Toewijzen van een individueel nummer volgens rubriek 'De menuoptie SETUP'.            |
|            | Nadere inlichtingen over de afzonderlijke systeemuitbreidingen staan in de overeenkom-<br>stige gebruiksaanwijzingen aangegeven of op internet onder www.fronius.com                                                        |
|            | Meer informatie over de bekabeling van DATCOM-componenten vindt u onder:                                                                                                    |
|            | $\rightarrow$ http://www.fronius.com/QR-link/4204101938                                                                                                    |

#### Datacommunicatiegedeelte

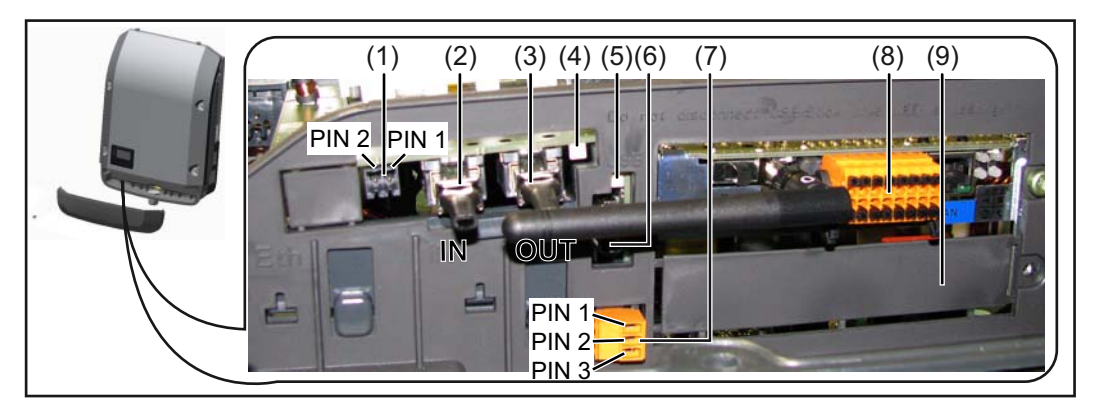

Afhankelijk van de uitrusting kan de inverter met de Fronius Datamanager-insteekkaart zijn uitgerust.

| Pos.       | Aanduiding                                                                                                    |
|------------|----------------------------------------------------------------------------------------------------|
| (1)        | omschakelbare multifunctionele stroominterface. Zie de rubriek "Info over multi-<br>functionele stroominterface" voor meer informatie                                                                                                    |
|            | Voor de aansluiting op de multifunctionele stroominterface de 2-polige contras-<br>tekker, die bij de inverter werd meegeleverd, gebruiken.                                                                                                    |
| (2)<br>(3) | Aansluiting Solar Net / Interface Protocol IN<br>Aansluiting Solar Net / Interface Protocol OUT<br>In- en uitgang voor 'Fronius Solar Net' / Interface Protocol, voor de verbinding met<br>andere DATCOM-componenten (inverter, Sensor Box, enz.) |
|            | Bij een koppeling van meerdere DATCOM-componenten moet op elke vrije IN- of OUT-aansluiting van een DATCOM-component een eindstekker zijn aangeslo-<br>ten.                                                                                       |
|            | Bij inverters met Fronius Datamanager-insteekkaart worden 2 eindstekkers bij de inverter meegeleverd.                                                                                                    |
| (4)        | LED 'Solar Net'<br>geeft aan of er voor het Solar Net voeding ter beschikking staat                                                                                                    |
| (5)        | LED 'Data-overdracht'<br>knippert bij toegang tot de USB-stick. Gedurende deze tijd mag de USB-stick niet<br>worden verwijderd.                                                                                                    |
| (6)        | USB A-bus<br>voor het aansluiten van een USB-stick met maximale afmetingen van<br>65 x 30 mm (2,6 x 2,1 inch)                                                                                                    |
|            | De USB-stick kan als datalogger voor een inverter fungeren. De USB-stick wordt niet met de inverter meegeleverd.                                                                                                    |
| (7)        | potentiaalvrij schakelcontact met contrastekker                                                                                                    |
|            | max. 250 V AC / 4 A AC<br>max. 30 V DC / 1 A DC<br>max. 1,5 mm² (AWG 16) kabeldoorsnede                                                                                                    |
|            | Pin 1 = sluitercontact (normaal open)<br>Pin 2 = wortel (gemeenschappelijk)<br>Pin 3 = openercontact (normaal gesloten)                                                                                                    |
|            | Voor het aansluiten op het potentiaalvrije schakelcontact de met de inverter mee-<br>geleverde contrastekker gebruiken.                                                                                                    |
| (8)        | Fronius Datamanager met WLAN-antenne<br>of<br>afdekking voor het vak met optionele kaarten                                                                                                    |
| (9)        | Deksel voor vak met optionele kaarten                                                                                                    |

| Beschrijving van   | De LED 'Solar Net' brandt:                                                               |
|--------------------|------------------------------------------------------------------------------------------|
| de LED 'Solar Net' | Voeding voor de datacommunicatie binnen het Fronius Solar Net / Interface Protocol is in |
|                    | orde                                                                                     |

#### De LED 'Solar Net' knippert om de 5 seconden kort:

Storing bij de datacommunicatie in het Fronius Solar Net

- Te hoge stroom (een stroom van > 3 A, bijvoorbeeld veroorzaakt door kortsluiting in het Fronius Solar Net Ring)
- Te lage spanning (geen kortsluiting, de spanning in het Fronius Solar Net < 6,5 V, bijvoorbeeld als er in het Fronius Solar Net te veel DATCOM-componenten zijn en de voeding onvoldoende is)

In een dergelijk geval is een extra voeding van de DATCOM-componenten via een externe voedingseenheid aan een van de DATCOM-componenten noodzakelijk.

Voor het vaststellen van een te lage spanning zo nodig ook andere DATCOM-componenten op storingen controleren.

Na uitschakeling vanwege een te hoge stroom of een te lage spanning tracht de inverter elke 5 seconden de stroomtoevoer naar het Fronius Solar Net weer te herstellen, zolang de storing nog bestaat.

Als de storing is verholpen, wordt de stroomtoevoer naar het Fronius Solar Net binnen 5 seconden hersteld.

#### Voorbeeld

Registratie en archivering van de inverter- en sensordata met behulp van de Fronius Datamanager en de Fronius Sensor Box:

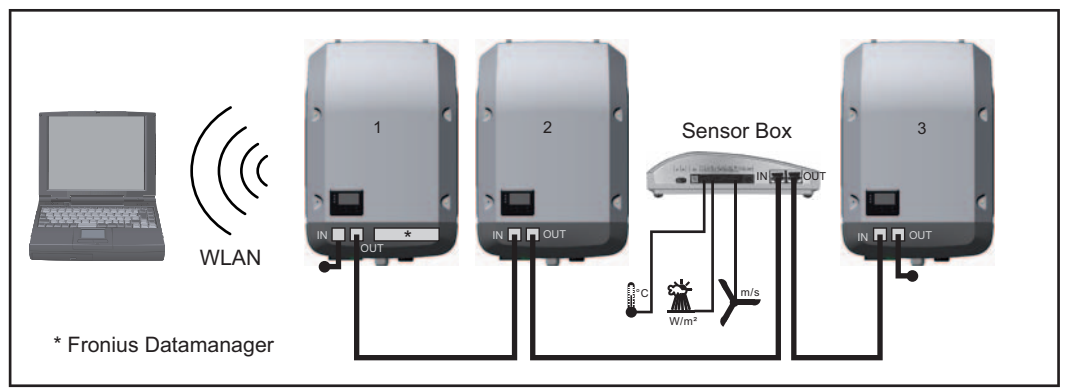

Datanetwerk met 3 inverters en een Fronius Sensor Box:

- Inverter 1 met Fronius Datamanager

- Inverter 2 en 3 zonder Fronius Datamanager!

#### = eindstekker

De externe communicatie (Solar Net) vindt plaats door de inverter via het datacommunicatiegedeelte. Het datacommunicatiegedeelte heeft twee RS 422-interfaces als in- en uitgang. De verbinding komt tot stand via RJ45-stekkers.

**BELANGRIJK!** Omdat de Fronius Datamanager als datalogger fungeert, mag geen andere datalogger in de Fronius Solar Net Ring aanwezig zijn.

Per Fronius Solar Net Ring slechts een Fronius Datamanager!

Fronius Symo 3 - 10 kW: Alle overige Fronius Datamanagers uitbouwen en het vrije vak met optionele kaarten met de bij Fronius optioneel verkrijgbare blindafdekking (42,0405,2020) afdekken of een inverter zonder Fronius Datamanager gebruiken (light-

versie).

Fronius Symo 10 - 20 kW, Fronius Eco: Alle overige Fronius Datamanagers uitbouwen en het vrije vak met optionele kaarten door het vervangen van de afdekking (artikelnummer - 42,0405,2094) afdekken of een inverter zonder Fronius Datamanager gebruiken (light-versie).

#### Info over multifunctionele stroominterface

Op de multifunctionele stroominterface kunnen meerdere schakelingvarianten worden aangesloten. Deze kunnen echter niet tegelijkertijd worden bediend. Als er bijvoorbeeld een S0-teller op de multifunctionele stroominterface is aangesloten, kan geen signaalcontact voor de overspanningsbeveiliging worden aangesloten (en omgekeerd).

#### Schakelvariant 1: Signaalcontact voor overspanningsbeveiliging

De optie DC OVP Typ 2 (overspanningsbeveiliging) geeft afhankelijk van de instelling in het menu Basic een waarschuwing of een fout op het display weer. Meer informatie over de optie DC OVP Typ 2 vindt u in de installatiehandleiding.

#### Schakelvariant 2: S0-teller

Een teller voor het berekenen van het eigen verbruik per S0 kan direct op de inverter worden aangesloten. Deze S0-teller kan worden geplaatst bij het leveringspunt of in de verbruiksleiding. In de instellingen op de website van de Fronius Datamanager kan via de menu-optie EVU-Editor een dynamische vermogensreductie worden ingesteld (raadpleeg de bedieningshandleiding van de Fronius Datamanager op www.fronius.com/QR-link/4204260173DE).

**BELANGRIJK!** Het is mogelijk dat de inverter-firmware geactualiseerd moet worden als u een S0-teller op de inverter aansluit.

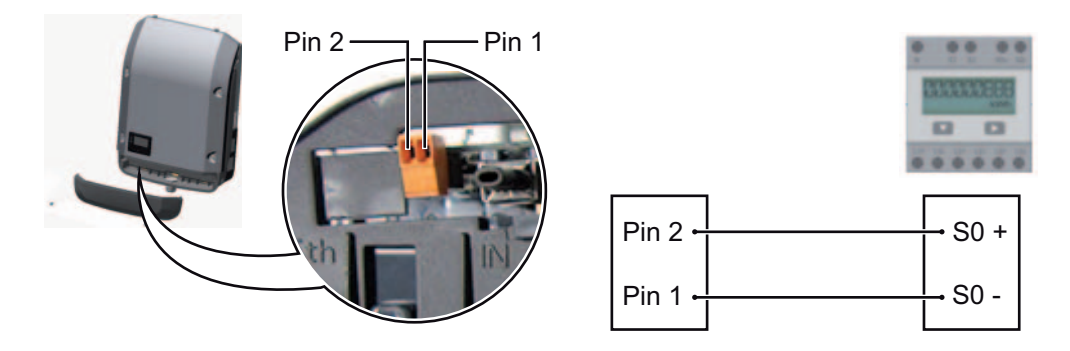

Eisen aan de S0-teller:

- moet voldoen aan de norm IEC62053-31 Klasse B
- max. spanning 15 V DC
- max. stroom bij ON 15 mA
- min. stroom bij ON 2 mA
- max. stroom bij OFF 0,15 mA

Aanbevolen max. impulsfrequentie van de S0-teller:

| PV-vermogen kWp [kW] | max. impulsfrequentie per kWp |
|----------------------|-------------------------------|
| 30                   | 1.000                         |
| 20                   | 2.000                         |
| 10                   | 5.000                         |
| ≤ 5,5                | 10.000                        |

## Fronius Datamanager 2.0

Bedieningselementen, aansluitingen en afleesfuncties van Fronius Datamanager

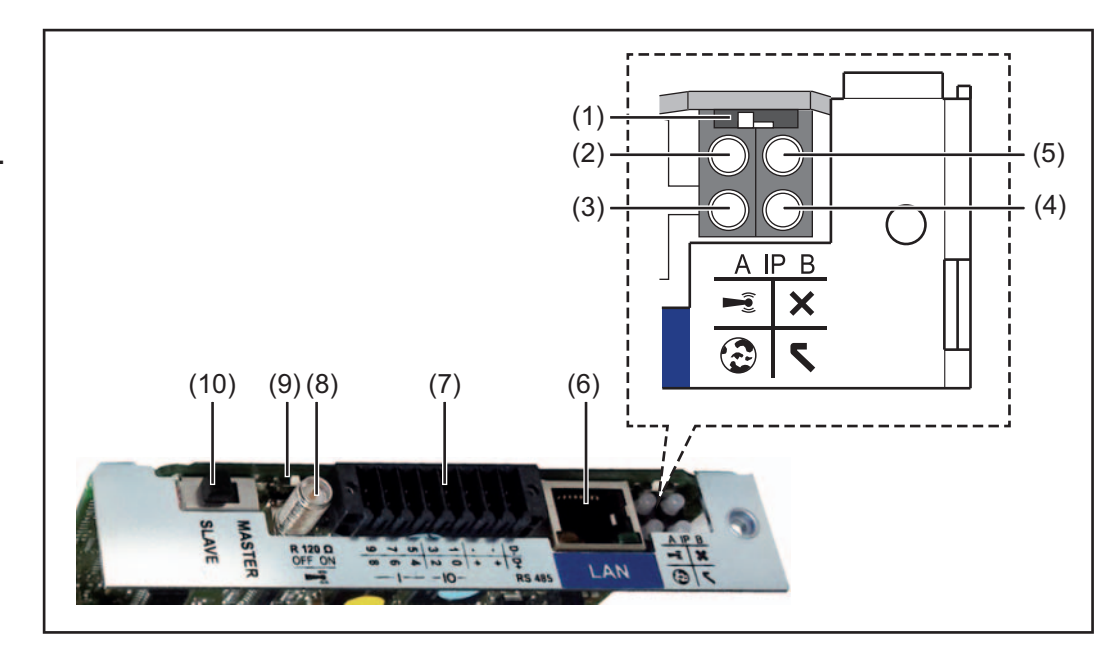

#### Nr. Functie

#### (1) Schakelaar IP

voor het omschakelen van het IP-adres:

Schakelaarstand A

standaard IP-adres en openen van WLAN-toegangspunt

Voor een directe verbinding met een pc via LAN werkt de Fronius Datamanager 2.0 met het vaste IP-adres 169.254.0.180.

Als de schakelaar IP in de stand A staat, wordt daarnaast een toegangspunt voor een directe WLAN-verbinding met de Fronius Datamanager 2.0 geopend.

Toegangsdata voor dit toegangspunt: Netwerknaam: FRONIUS\_240.XXXXX Sleutel: 12345678

Toegang tot de Fronius Datamanager 2.0 is mogelijk:

- met de DNS-naam "http://datamanager"
- met het IP-adres 169.254.0.180 voor de LAN-interface
- met het IP-adres 192.168.250.181 voor het WLAN-toegangspunt

Schakelaarstand **B** toegewezen IP-adres

De Fronius Datamanager 2.0 werkt met een toegewezen IP-adres Fabrieksinstelling dynamisch (DHCP) Het IP-adres kan op de website van Fronius Datamanager 2.0 worden ingesteld.

#### Nr. Functie

#### (2) LED WLAN

- knippert groen: de Fronius Datamanager 2.0 staat in de Service-modus (Schakelaar IP op de Fronius Datamanager 2.0-insteekkaart staat in stand A of de Service-modus werd via het inverter-display geactiveerd, het WLAN-toegangspunt is geopend)
- brandt groen: bij bestaande WLAN-verbinding
- knippert afwisselend groen/rood: Overschrijding van tijd, d.w.z. hoe lang het WLAN-toegangspunt na het activeren geopend is (1 uur)
- brandt rood: bij niet bestaande WLAN-verbinding
- knippert rood: defecte WLAN-verbinding
- brandt niet wanneer de Fronius Datamanager 2.0 in de Slave-modus staat

#### (3) LED verbinding Solar.web

- brandt groen: bij een bestaande verbinding met Fronius Solar.web
  - brandt rood: bij een benodigde, maar niet bestaande verbinding met Fronius Solar.web
- brandt niet: wanneer er geen verbinding met Fronius Solar.web is vereist

#### (4) LED voeding

\_

- brandt groen: wanneer er voldoende voeding wordt geleverd via Fronius Solar Net, is de Fronius Datamanager 2.0 gereed voor gebruik.
- brandt niet: bij gebrekkige of niet beschikbare voeding door het Fronius Solar Net - een externe voeding is vereist of
  - wanneer de Fronius Datamanager 2.0 in de Slave-modus staat
- knippert rood: tijdens een update-proces

**BELANGRIJK!** Tijdens een update-proces de voeding niet onderbreken. brandt rood: het update-proces is mislukt

#### (5) LED verbinding

- brandt groen: wanneer er een ononderbroken verbinding is binnen 'Fronius Solar Net'
- brandt rood: wanneer er een onderbroken verbinding is binnen 'Fronius Solar Net'
- brandt niet wanneer de Fronius Datamanager 2.0 in de Slave-modus staat

#### (6) Aansluiting LAN

- Blauw gemarkeerde Ethernet-interface, voor de aansluiting van de Ethernet-kabel
- (7) I/O's

digitale in- en uitgangen

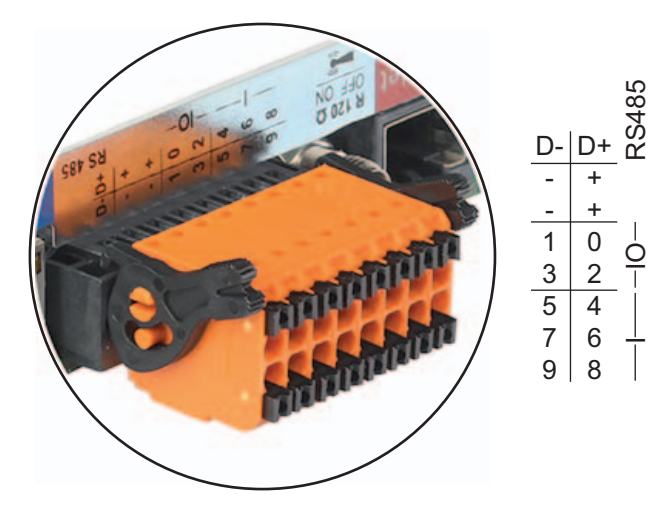

#### Nr. Functie

#### Modbus RTU 2-draad (RS485):

- D- Modbus-data -
- D+ Modbus-data +

#### Int./ext. voeding

- GND
- + U<sub>int</sub> / U<sub>ext</sub> Uitgang van de interne spanning 12,8 V of Ingang voor een externe voedingsspanning >12,8 - 24 V DC (+ 20%)

#### Digitale ingangen: 0 - 3, 4 - 9

Spanningspiek: low = min. 0 V - max. 1,8 V; high = min. 3 V - max. 24 V DC (+ 20%) Ingangsstroom: afhankelijk van ingangsspanning; ingangsweerstand = 46 kOhm

#### Digitale uitgangen: 0 - 3

Schakelvermogen bij voeding door de Fronius Datamanager 2.0-insteekkaart: 3,2 W in totaal voor alle 4 digitale uitgangen

Schakelvermogen bij voeding door een externe voedingseenheid met min. 12,8 - max. 24 V DC (+20%), aangesloten op Uint / Uext en GND: 1 A, 12,8 - 24 V DC (elk via externe voedingseenheid) per digitale uitgang

De aansluiting op de I/O's vindt plaats met de meegeleverde contrastekker.

#### (8) Antennevoet

voor vastschroeven van WLAN-antenne

(9) Schakelaar Modbus-afsluiting (voor Modbus RTU) interne busafsluiting met weerstand van 120 Ohm (ja/nee)

Schakelaar in stand "on": Afsluitweerstand 120 Ohm actief Schakelaar in stand "off": geen afsluitweerstand actief

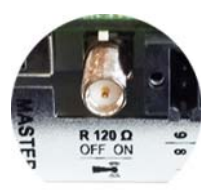

**BELANGRIJK!** In een RS485-bus moet de afsluitweerstand bij het eerste en laatste apparaat actief zijn.

(10) Schakelaar Fronius Solar Net Master / Slave voor het schakelen tussen Master- en Slave-bedrijf in een Fronius Solar Net Ring

**BELANGRIJK!** In het Slave-bedrijf zijn alle LED's op de Fronius Datamanager 2.0insteekkaart uit.

Fronius Datamanager tijdens de nacht of bij onvoldoende beschikbare DCspanning De parameter Nachtmodus in de Setup-menuoptie Display-instellingen is in de fabriek op UIT ingesteld.

Om deze reden is de Fronius Datamanager tijdens de nacht of bij onvoldoende beschikbare DC-spanning niet bereikbaar. Zie ook het hoofdstuk "De Setup-menuopties", "Display-instellingen" (Nachtmodus).

Eerste inbedrijfname

OPMERKING! Met de Fronius Solar.web-app kan de eerste inbedrijfname van de Fronius Datamanager 2.0 aanzienlijk vereenvoudigd worden. De Fronius Solar.web-app is in de betreffende App-Store verkrijgbaar.

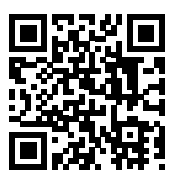

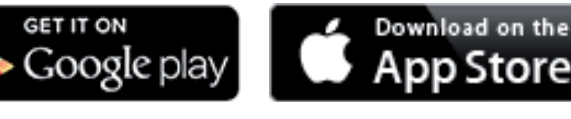

Voor de eerste inbedrijfname van de Fronius Datamanager 2.0

- moet de Fronius Datamanager 2.0-insteekkaart in de inverter ingebouwd zijn, of
- moet de insteekkaart zich in de Fronius Solar Net Ring een Fronius Datamanager Box 2.0 bevinden.

BELANGRIJK! Voor een verbinding met de Fronius Datamanager 2.0 moet het betreffende eindapparaat (bijv. laptop, tablet, enz.) als volgt ingesteld zijn:

"IP-adres automatisch toewijzen (DHCP)" moet geactiveerd zijn

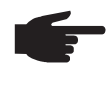

**OPMERKING!** Als in de PV-installatie slechts één inverter aanwezig is, kunnen de volgende stappen 1 en 2 worden overgeslagen. De eerste inbedrijfname start in dit geval bij stap 3.

Inverter met Fronius Datamanager 2.0 of Fronius Datamanager Box 2.0 met Fronius Solar Net verbinden

[2] Bij aansluiten van meerdere inverters in SolarNet: Schakelaar voor Fronius Solar Net Master / Slave op Fronius Datamanager 2.0-insteekkaart goed zetten

- één inverter met Fronius Datamanager 2.0 = Master
- alle andere inverters met Fronius Datamanager 2.0 = Slave (de LED's op de Fro-\_ nius Datamanager 2.0-insteekkaarten branden niet)
- 3 Apparaat in de servicemodus schakelen
  - WIFI-toegangspunt via Setup-menu van inverter activeren

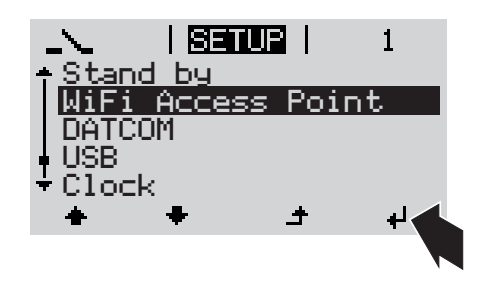

De inverter stelt het WLAN-toegangspunt in. Het WLAN-toegangspunt blijft 1 uur geopend.

#### Installatie via Solar.web-app

Fronius Solar.web-app downloaden

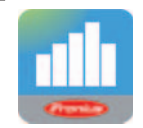

5 Fronius Solar.web-app uitvoeren

#### Installatie via webbrowser

Eindapparaat met het WLAN-toegangspunt verbinden

> SSID = FRONIUS\_240.xxxxx (5-8 cijfers)

- Naar een netwerk met de naam "FRONIUS\_240.xxxxx" zoeken
- Verbinding met dit netwerk tot stand brengen
- Wachtwoord 12345678 invoeren

(of eindapparaat en inverter met Ethernet-kabel verbinden)

 In browser invoeren: http://datamanager of 192.168.250.181 (IP-adres voor WLAN-verbinding) of 169.254.0.180 (IP-adres voor LANverbinding)

De startpagina van de inbedrijfname-assistent wordt weergegeven.

| Systeembewaking                                                                             | n IFronius                                                                                         |
|---------------------------------------------------------------------------------------------|----------------------------------------------------------------------------------------------------|
| Hartelijk welkom bij d                                                                      | e inbedrijfname-assistent.                                                                         |
|                                                                                             |                                                                                                    |
|                                                                                             |                                                                                                    |
| SOLAR.WEB-ASSISTENT                                                                         | TECHNICUS-ASSISTENT                                                                                |
| Verbind de installatie met Fronius Solar.web<br>en gebruik onze app voor mobiele apparaten. | Systeeminstellingen voor terugleveringslimieten,<br>Power Control-functies en geopende interfaces! |

De Technicus-assistent is bedoeld voor de installateur en bevat normspecifieke instellingen. De uitvoering van de Technicus-assistent is optioneel.

Als de Technicus-assistent uitgevoerd wordt, zeker het toegewezen Service-wachtwoord noteren. Dit Service-wachtwoord is voor het instellen van de menu-optie EVU-editor vereist.

Als de Technicus-assistent niet uitgevoerd wordt, zijn geen regels voor vermogensreductie ingesteld.

De uitvoering van de Solar Web-assistent is verplicht!

**6** De Solar Web-assistent uitvoeren en de instructies op het scherm volgen

De Fronius Solar Web-startpagina wordt weergegeven.

of

De website van de Fronius Datamanager 2.0 wordt weergegeven.
Meer informatie over Fronius Datamanager 2.0

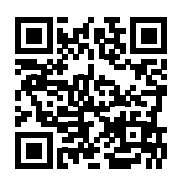

Meer informatie over Fronius Datamanager 2.0 en de overige opties voor inbedrijfname vindt u onder:

 $\rightarrow$  http://www.fronius.com/QR-link/4204260191NL

### Bedieningselementen en aanduidingen

### Bedieningselementen en aanduidingen

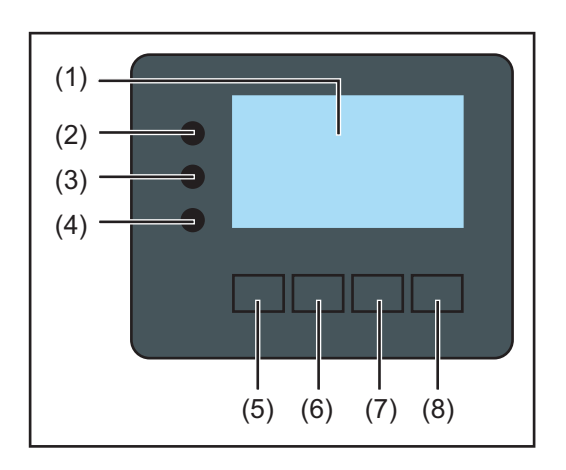

### Pos. Beschrijving

(1) Display

voor het weergeven van waarden, instellingen en menu's

### Controle- en status-LED's

| (2)    | LED algemene status<br>brandt,                                                                                                    |
|--------|----------------------------------------------------------------------------------------------------|
|        | fout, oranie bij waarschuwing)                                                                                                    |
|        | - bij onderbreking van de levering aan het net                                                                                                    |
|        | <ul> <li>tijdens de behandeling van de storing (de inverter wacht op het verwijderen<br/>of verhelpen van een opgetreden storing)</li> </ul>                                                                                                |
| (3)    | Startup-LED (oranje)                                                                                                    |
|        | brandt, wanneer                                                                                                    |
|        | <ul> <li>de inverter zich in de automatische startup- of zelftestfase bevindt (zodra<br/>de solarmodules na zonsopgang voldoende vermogen leveren)</li> <li>de inverter in het Setup manu in de stand humedue werd geschekeld (=</li> </ul> |
|        | - de inverter in het Setup-menu in de stand-bymodus werd geschakeid (-                                                                                                    |
|        | - de software van de inverter geactualiseerd wordt                                                                                                    |
| (4)    | Bedrijfsstatus-LED (groen)                                                                                                    |
|        | brandt,                                                                                                    |
|        | <ul> <li>wanneer de fotovoltaïsche installatie na de automatische startup-fase van<br/>de inverter storingvrij werkt</li> </ul>                                                                                                    |
|        | - zolang energie aan het stroomnet wordt geleverd                                                                                                    |
| Functi | etoetsen - vervullen afhankelijk van procedure verschillende functies:                                                                                                    |
| (5)    | Toets 'links/op'                                                                                                    |
| ~ /    | voor navigatie naar links en naar boven                                                                                                    |
| (6)    | Toets 'neer/rechts'                                                                                                    |
|        | voor navigatie naar beneden en naar rechts                                                                                                    |
| (7)    | Toets 'Menu / Esc'                                                                                                    |
|        | voor het wisselen in het menuniveau                                                                                                    |
|        | voor het verlaten van het Setup-menu                                                                                                    |
| (8)    | Toets 'Enter'                                                                                                    |
|        | voor het bevestigen van een keuze                                                                                                    |

De toetsen werken capacitief. Aanraking met water kan de werking van de toetsen beïnvloeden. Voor een optimale werking van de toetsen eventueel met een doek droogwrijven.

### Display

De voeding van het display wordt verzorgd via de AC-netspanning. Afhankelijk van de instelling in het Setup-menu kan het display de gehele dag ter beschikking staan.

**BELANGRIJK!** Het display van de inverter is geen geijkt meetapparaat. Afhankelijk van het systeem kan een geringe afwijking van enkele procenten optreden. Voor het opstellen van een nauwkeurige afrekening voor het energiebedrijf is daarom een geijkte meter vereist.

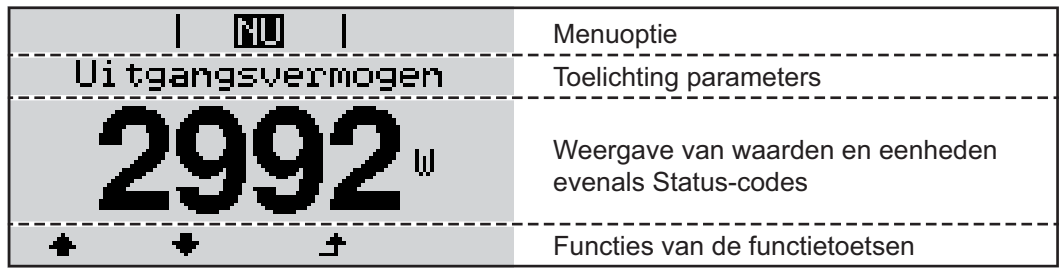

Ł

Afleesbereiken op het display, afleesmodus

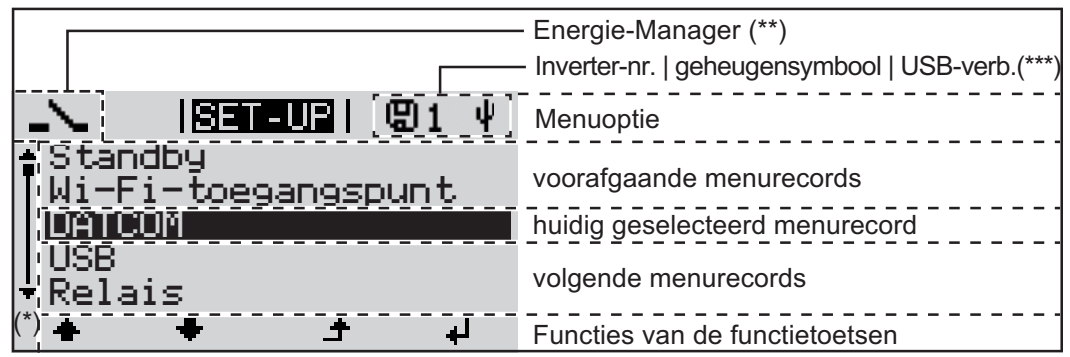

Afleesbereiken op het display, Setup-modus

- (\*) Schuifbalk
- (\*\*) Symbool Energie-Manager
- wordt weergegeven wanneer de functie 'Energie-Manager' is geactiveerd(\*\*\*) WR-Nr. = Inverter DATCOM-nummer,
  - Geheugensymbool wordt kortstondig weergegeven bij het opslaan van de ingestelde waarden,

USB-verbinding wanneer een USB-stick is aangesloten

# Navigatie op menuniveau

| Displayverlich-<br>ting inschakelen                                                                              | <ul> <li>Op een willekeurige toets drukken</li> <li>De displayverlichting wordt ingeschakeld.</li> <li>In de menuoptie SETUP bestaat onder het record 'Display-instellingen' de mogelijkheid de displayverlichting permanent in te schakelen of continu uit te schakelen.</li> </ul>                                                                                                    |
|----------------------------------------------------------------------------------------------------|----------------------------------------------------------------------------------------------------|
| Automatisch Uit-<br>schakelen van de<br>displayverlich-<br>ting / Overscha-<br>kelen naar de<br>afleesmodus 'NU' | <ul> <li>Wordt 2 minuten geen toets ingedrukt,</li> <li>dan gaat de displayverlichting automatisch uit en schakelt de inverter de afleesmodus<br/>'NU' in (indien de displayverlichting op 'Automatisch' is ingesteld).</li> <li>Het omschakelen in de afleesmodus 'NU' geschiedt vanuit iedere willekeurige positie<br/>met uitzondering van de Setup menuoptie 'Standby'.</li> <li>Het actueel aan het net geleverde vermogen wordt weergegeven.</li> </ul>                                    |
| Menuniveau op-<br>roepen                                                                                         | Uitgangsvermogen                                                                                                    |
|                                                                                                    | Het display verandert van menuniveau.<br>Het display verandert van menuniveau.<br>Het display verandert van menuniveau.<br>Het display verandert van menuniveau.<br>Met de behulp van de toets 'links' of<br>'rechts' de gewenste menuoptie se-<br>lecteren<br>De gewenste menuoptie oproepen<br>door de toets 'Enter' in te drukken                                                                                                    |
|                                                                                                    | <ul> <li>De menuopties</li> <li>NU weergave van huidige waarden</li> <li>LOG opgeslagen data van de huidige dag, van actueel kalenderjaar en vanaf de eerste ingebruikneming van de inverter</li> <li>GRAFIEK dag-diagram geeft het verloop van het uitgangsvermogen tijdens de dag grafisch weer. De schaal van de tijdas past zich automatisch aan. Druk op de toets 'Terug' om de weergave te sluiten</li> <li>SETUP Setup-menu</li> <li>INFO informatie over apparaat en software</li> </ul> |
| In de menuoptie<br>NU weergegeven<br>waarden                                                                     | <b>Uitgangsvermogen</b> (W) - afhankelijk van apparaattype (MultiString) worden na het in-<br>drukken van de Enter-toets twee uitgangsvermogens (PV1 / PV2) weergegeven<br><b>AC-blindvermogen</b> (VAr)                                                                                                    |
|                                                                                                    | Netspanning (V)                                                                                                    |
|                                                                                                    | Uitgangsstroom (A)                                                                                                    |
|                                                                                                    | Netfrequentie (Hz)                                                                                                    |
|                                                                                                    | Solarspanning (V) - van U PV1 en indien aanwezig U PV2                                                                                                    |

**Solarstroom** (A) - van I PV1 en indien aanwezig I PV2 Fronius Eco: De totale stroom uit beide meetkanalen wordt weergegeven. In het solarweb worden beide meetkanalen afzonderlijk weergegeven.

Tijd / Datum - tijd en datum op de inverter of in de Fronius Solar Net Ring

| In de menuoptie<br>LOG weergege-<br>ven waarden | <b>Geleverde energie</b> (kWh / MWh)<br>tijdens de geobserveerde periode aan het stroomnet geleverde energie                                                                                                    |
|-------------------------------------------------|----------------------------------------------------------------------------------------------------|
|                                                 | In verband met verschillende meetmethoden kunnen afwijkingen ten opzichte van af-<br>leeswaarden van andere meetapparaten ontstaan. Voor het verrekenen van de gelever-<br>de energie zijn alleen de afleeswaarden van de door de elektriciteitsmaatschappij ter<br>beschikking gestelde, geijkte meter bindend. |
|                                                 | Maximaal uitgangsvermogen (W) hoogste, tijdens de geobserveerde periode aan het stroomnet geleverd vermogen                                                                                                    |
|                                                 | Inkomsten<br>tijdens de geobserveerde periode bespaard geld (valuta en omrekeningsfactor in het<br>Setup-menu instelbaar)                                                                                                    |
|                                                 | Net als bij de geleverde energie kunnen ook bij Inkomsten afwijkingen ten opzichte van andere meetwaarden ontstaan.                                                                                                    |
|                                                 | Instelling van valuta en verrekentarief wordt in de rubriek 'Het Setup-menu' beschreven.<br>De fabrieksinstelling hangt af van de betreffende landspecifieke setup.                                                                                                    |
|                                                 | Maximale netspanning (V) hoogste, tijdens de geobserveerde periode gemeten netspanning                                                                                                    |
|                                                 | Maximale solarspanning (V)<br>hoogste, tijdens de geobserveerde periode gemeten solarspanning                                                                                                    |
|                                                 | Bedrijfsuren<br>Bedrijfsduur van de inverter (HH:MM).                                                                                                    |
|                                                 | BELANGRIJK! Voor de correcte weergave van de dag- en jaarwaarden moet de tijd cor-<br>rect zijn ingesteld.                                                                                                    |

### De menuoptie SETUP

**Instelling vooraf** De inverter is bedrijfsgereed geconfigureerd. Daarom zijn voor de volautomatische levering aan het net geen instellingen vooraf nodig.

De menuoptie SETUP maakt een eenvoudige wijziging van de vooraf-instellingen van de inverter mogelijk om op de best mogelijke wijze aan uw specifieke wensen en eisen te voldoen.

Software actualiseren

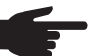

**OPMERKING!** Naar aanleiding van software-updates kunnen functies op uw apparaat beschikbaar zijn die in deze gebruiksaanwijzing niet zijn beschreven (of omgekeerd). Bovendien kunnen enkele afbeeldingen in geringe mate afwijken van de bedieningselementen op uw apparaat. De werking van deze bedieningselementen is echter gelijk.

### Navigeren in de menuoptie SETUP

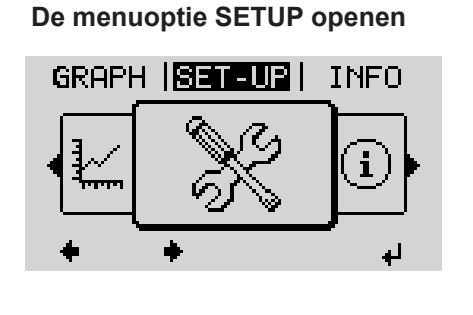

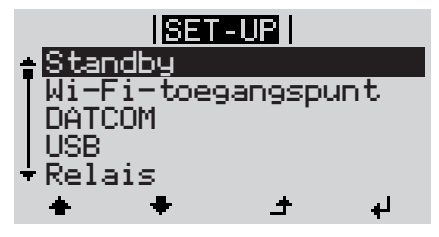

Tussen de records bladeren

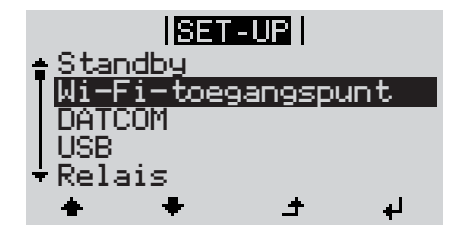

Een record verlaten

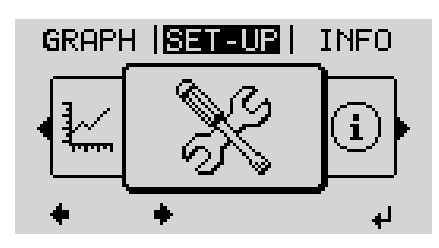

- In het menuniveau met de toets 'links' of 'rechts' de menuoptie 'SETUP' selecteren
- Dp de toets 'Enter' drukken

Het eerste record van de menuoptie SETUP wordt weergegeven: 'Standby'

 Met de toetsen 'op' of 'neer' tussen de beschikbare records bladeren

Druk op toets 'Terug' om een record te verlaten

Het menuniveau wordt weergegeven

Wordt 2 minuten geen toets ingedrukt, dan schakelt de inverter vanuit iedere willekeurige positie binnen het menuniveau over naar de menuoptie 'NU' (uitzondering: Setup-menurecord 'Standby'), gaat de display-verlichting uit. Het actueel aan het net geleverde vermogen wordt weergegeven. Setup-menure-De menu-optie SETUP openen 1 cords instellen al-Met de behulp van de toets 'op' of 'neer' het gewenste record selecteren 2 gemeen Op de toets 'Enter' drukken 3 4 De eerste positie van een in te stellen De ter beschikking staande instellinwaarde knippert: gen worden weergegeven: M.b.v. de toets 'op' of 'neer' een getal M.b.v. de toetsen 'op' of 'neer' de ge-4 voor de eerste positie kiezen wenste instelling selecteren **▲ ♥ ▲ ♥** Op de toets 'Enter' drukken 5 Druk op de toets 'Enter' om de keuze 5 op te slaan en over te nemen. ₽ De tweede positie van de waarde knippert. Om de keuze niet op te slaan de toets 'Esc' indrukken. 6 Stappen 4 en 5 herhalen tot ... ▲ de complete, in te stellen waarde knippert. 7 Op de toets 'Enter' drukken 4 Stappen 4 - 6 zo nodig voor eenhe-8 den of andere in te stellen waarden herhalen tot de eenheid of de in te stellen waarde knippert. **9** Druk op de toets 'Enter' om de wijzigingen op te slaan en over te nemen. 4 Om de wijzigingen niet op te slaan de toets 'Esc' indrukken. ▲ De actueel geselecteerde record wordt De actueel geselecteerde record wordt weergegeven. weergegeven. **Toepassings-**Setup menurecord 'Tijd / Datum' se-1 SET-UP voorbeeld: Tijd 1 lecteren instellen DATCOM

USB

Relai

<u>Tijd/datum</u>

Display-instelling

ŧ

₽

**1 2** Toets 'Enter' indrukken

F

| <u>SEN-UP </u> 1<br><b>∱Tijd instellen</b><br> Datum instellen                                                                                                    |            | wordt weergegeven.                                                                                                    |
|----------------------------------------------------------------------------------------------------|------------|----------------------------------------------------------------------------------------------------|
| Weergavenot. tijd<br>Weergavenot. datum                                                                                                    | <b>★</b> ♥ | 3 M.b.v. de toetsen 'op' of 'neer' 'Tijd in-<br>stellen' selecteren                                                                                                    |
| *Zomer-/Wintertijα<br>♠ ♣ Ĵ ↓                                                                                                    | ł          | <b>4</b> Toets 'Enter' indrukken                                                                                                    |
| - <b>1</b> 0:57:11                                                                                                    |            | De tijd wordt weergegeven.<br>(HH:MM:SS, 24-uurs weergave),<br>het cijfer voor de tientallen van de uren<br>knippert.                                                              |
| י <b>ר</b> + +                                                                                                    | + -        | 5 Met de toets 'op' of 'neer' een waarde<br>voor de tientallen van de uren selec-<br>teren                                                                                         |
|                                                                                                    | ł          | 6 Toets 'Enter' indrukken                                                                                                    |
| <mark>SET-UP</mark>   1<br>∖ ∕Tijd                                                                                                    |            | Het cijfer voor de eenheden voor de uren<br>knippert.                                                                                                    |
| 10:57:11                                                                                                    |            | 7 Handeling 5 en 6 voor de eenheden<br>van de uren herhalen voor de minu-<br>ten en seconden tot                                                                                   |
| SET-UP   1                                                                                                    |            | de ingestelde tijd knippert.                                                                                                    |
| \    Tµijd     /                                                                                                    | а          | <b>8</b> Toets 'Enter' indrukken                                                                                                    |
| - <b>10:57:11</b> -<br>↓ ↓ ↓ ↓ ↓                                                                                                    | 4          |                                                                                                    |
| -10:57:11-<br><u>+</u> + + + + + + + + + + + + + + + + + +                                                                                                    | ÷          | De tijd wordt opgeslagen, het overzicht van de instelbare waarden wordt weerge-<br>geven.                                                                                          |
| -10:57:11-<br>(ISET-UP) 1<br>(SET-UP) 1<br>(SET- | +<br>•     | De tijd wordt opgeslagen, het overzicht<br>van de instelbare waarden wordt weerge-<br>geven.<br>Toets 'Esc' indrukken                                                              |
| -10:57:11-<br>-10:57:11-<br><u>SET-UP</u><br>1<br><del>Display-instelling</del>                                                                                                    | +<br>•     | De tijd wordt opgeslagen, het overzicht<br>van de instelbare waarden wordt weerge-<br>geven.<br>Toets 'Esc' indrukken<br>Het Setup menurecord 'Tijd / Datum'<br>wordt weergegeven. |

# Menuopties in het Setup menu

| Standby | Handmatige activering / deactivering van de Standby-modus                                                                                                    |  |  |  |  |
|---------|----------------------------------------------------------------------------------------------------|--|--|--|--|
|         | <ul> <li>Er vindt geen levering aan het net plaats.</li> <li>De Startup LED licht oranje op.</li> <li>In de Standby-modus kan geen andere menuoptie in het menuniveau worden opgeroepen of ingesteld.</li> <li>Het automatisch wisselen naar de menuoptie 'NU' wordt niet geactiveerd als gedurende 2 minuten geen toets wordt ingedrukt.</li> <li>De Standby-modus kan alleen handmatig door het indrukken van de toets 'Enter' worden beëindigd.</li> <li>De levering aan het net kan op elk gewenst moment weer worden voortgezet ('Standby' deactiveren).</li> </ul> |  |  |  |  |
|         | Standby-modus instellen (handmatig uitschakelen van de levering aan het net):                                                                                                    |  |  |  |  |
|         | <ol> <li>Record 'Standby' selecteren</li> <li>Toets 'Enter' indrukken</li> </ol>                                                                                                    |  |  |  |  |
|         | Op het display verschijnt afwisselend 'STANDBY' en 'ENTER'.<br>De Standby-modus is nu geactiveerd.<br>De Startup-LED licht oranje op.                                                                                                    |  |  |  |  |
|         | Levering aan het net weer inschakelen:<br>In de Standby-modus verschijnt op het display afwisselend 'STANDBY' en 'ENTER'.                                                                                                    |  |  |  |  |
|         |                                                                                                    |  |  |  |  |
|         | <ol> <li>Voor het hervatten van de levering aan het net op de toets 'Enter' drukken</li> <li>De record 'Standby' wordt weergegeven.</li> <li>Parallel daaraan doorloopt de inverter de Startup-fase.</li> <li>Nadat de levering aan het net weer is ingeschakeld, licht de bedrijfsstatus-LED groen op.</li> </ol>                                                                                                    |  |  |  |  |
|         |                                                                                                    |  |  |  |  |
| DATCOM  | Controle van de datacommunicatie, opgave van het inverternummer, DATCOM-nachtmo-<br>dus, protocolinstellingen                                                                                                    |  |  |  |  |
|         | Instelbereik Status / Inverternummer / Protocoltype                                                                                                    |  |  |  |  |
|         | <b>Status</b><br>geeft datacommunicatie via Solar Net of een in de datacommunicatie opgetreden fout<br>aan                                                                                                    |  |  |  |  |
|         | Inverternummer<br>instelling van het nummer (=adres) van de inverter bij een installatie met meerdere aan<br>elkaar gekoppelde fotovoltaïsche inverters                                                                                                    |  |  |  |  |
|         | Instelbereik 00 - 99 (00 = 100. inverter)                                                                                                    |  |  |  |  |
|         | Fabrieksinstelling 01                                                                                                    |  |  |  |  |
|         | <b>BELANGRIJK!</b> Bij het gebruiken van meerdere inverters in een datacommunicatiesys-<br>teem moet aan iedere inverter een eigen adres worden toegewezen.                                                                                                    |  |  |  |  |

### Protocoltype

legt vast welk communicatieprotocol de data overbrengt:

Instelbereik Solar Net / Interface Protocol\* Fabrieksinstelling Solar Net

\* Het protocoltype Interface Protocol functioneert uitsluitend zonder Datamanager-kaart. Eventueel aanwezige Datamanager-kaarten moeten uit de inverter worden verwijderd.

USB

Opgave van waarden in samenhang met een USB-stick

Instelbereik Hardware veilig verwijderen / Software-update / Logginginterval

#### Hardware veilig verwijderen

Om een USB-stick zonder dataverlies uit de USB A-bus van de datacommunicatie-aansluiting te verwijderen.

De USB-stick kan worden verwijderd:

- wanneer het OK-bericht wordt weergegeven
- wanneer de LED 'Data-overdracht' niet meer knippert of brandt

#### Software-update

voor het actualiseren van de inverter-software met behulp van een USB-stick.

Werkwijze:

Het update-bestand 'froxxxx.upd' downloaden

(bijv. via http://www.fronius.com; xxxxx staat voor het desbetreffende versienummer)

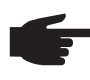

**OPMERKING!** Voor het probleemloos actualiseren van de inverter-software mag de hiervoor bestemde USB-stick geen verborgen partities en geen versleuteling bevatten (zie het hoofdstuk 'Geschikte USB-sticks').

- 2 Het update-bestand in het nieuwste dataveld op de USB-stick opslaan
- 3 Datacommunicatiegedeelte openen
- De USB-stick met het update-bestand op de USB-bus in het datacommunicatiegedeelte aansluiten

[5] In het Setup-menu de menuoptie 'USB' en vervolgens 'Update Software' selecteren

6 Op de toets 'Enter' drukken

Wachten tot op het display de tegenstellingen met de actueel op de inverter aanwezige en de nieuwe softwareversie worden weergegeven:

- 1e bladzijde: Recerbo-software (LCD), toetsen controllersoftware (KEY), versie landspecifieke setup (Set)
- 2e bladzijde: Software vermogensmodule

8 Na elke bladzijde toets 'Enter' indrukken

De inverter begint met het kopiëren van de data.

De voortgang van 'UPDATE' en het geheugen van de afzonderlijke tests worden in % weergegeven tot de data voor alle elektronische componenten zijn gekopieerd.

Na het kopiëren actualiseert de inverter een voor een de benodigde elektronische componenten.

De voorgang van 'UPDATE', de desbetreffende componenten en het actualiseren worden in % weergegeven.

Als laatste stap actualiseert de inverter het display. Het display blijft gedurende ca. 1 minuut donker, de controle- en status-LED's knipperen. Nadat het actualiseren van de software is afgesloten, schakelt de inverter over naar de startup-fase en vervolgens naar het leveren van energie aan het stroomnet. De USB-stick kan worden verwijderd.

Bij het actualiseren van de inverter-software blijven individuele instellingen in het Setupmenu behouden.

#### Logging-interval

Activeren / deactiveren van de logging-functie, evenals opgave van een logging-interval

| Eenheid            | Minuten                                                                                                    |
|--------------------|----------------------------------------------------------------------------------------------------|
| Instelbereik       | 30 min / 20 min / 15 min / 10 min / 5 min / No Log (Geen log-<br>boek)                                               |
| Fabrieksinstelling | 30 min                                                                                                    |
| 30 min             | De logging-interval bedraagt 30 minuten; elke 30 minuten wor-<br>den nieuwe logging-data op de USB-stick opgeslagen. |
| 20 min             | П                                                                                                    |
| 15 min             | ۲Ļ                                                                                                    |
| 10 min             | V                                                                                                    |
| 5 min              | De logging-interval bedraagt 5 minuten; elke 5 minuten worden nieuwe logging-data op de USB-stick opgeslagen.        |

No Log (Geen logboek) Geen opslag van data

BELANGRIJK! Voor een onberispelijke logging-functie moet de tijd correct zijn ingesteld.

Relais activeren, relaisinstellingen, relaistest

Instelbereik Relaismodus / Relaistest / Inschakelpunt\* / Uitschakelpunt\*

\* wordt alleen weergegeven als onder 'Relaismodus' de functie 'E-Manager' is geactiveerd.

### Relaismodus

Relais

voor het kiezen van verschillende functies van potentiaalvrije schakelcontacten in de datacommunicatieomgeving:

- Alarmfunctie
- Actieve uitgang
- Energy Manager

| Instelbereik       | ALL (ALLE) / Permanent / OFF (UIT) / ON (AAN) / E-Manager |
|--------------------|-----------------------------------------------------------|
| Fabrieksinstelling | ALL (ALLE)                                                |

### Alarmfunctie:

| Permanent / | Schakelen van het potentiaalvrije schakelcontact bij permanente en    |
|-------------|-----------------------------------------------------------------------|
| ALL (ALLE): | tijdelijke servicecodes (bijv. korte onderbreking van de levering aan |
|             | het net, een servicecode treedt vaker dan een bepaald aantal keer per |
|             | dag op - instelbaar in het menu 'BASIC')                              |

### Actieve uitgang:

| ON (AAN): | Het potentiaalvrije schakelcontact NO is continu ingeschakeld zolang          |
|-----------|-------------------------------------------------------------------------------|
|           | de inverter in bedrijf is (zolang het display verlicht is of iets weergeeft). |

| OFF (UIT): | Het potentiaalvrije schake | elcontact NO is uitgeschakeld. |
|------------|----------------------------|--------------------------------|
|------------|----------------------------|--------------------------------|

### **Energy Manager:**

E-Manager: Raadpleeg voor meer informatie over de functie Energy Manager het hoofdstuk 'Energy Manager'.

### Relaistest

Controleren of het potentiaalvrije schakelcontact periodiek schakelt

**Inschakelpunt** (alleen bij geactiveerde functie 'Energy Manager')

voor het instellen van de vermogenslimiet die bepaalt wanneer het potentiaalvrije schakelcontact moet worden ingeschakeld

| Fabrieksinstelling | 1.000 W                                                          |
|--------------------|------------------------------------------------------------------|
| Instelbereik       | Uitschakelpunt - max. nominaal vermogen van de inverter / W / kW |

**Uitschakelpunt** (alleen bij geactiveerde functie 'Energy Manager') voor het instellen van de vermogenslimiet die bepaalt wanneer het potentiaalvrije schakelcontact moet worden uitgeschakeld

| Fabrieksinstelling | 500                        |
|--------------------|----------------------------|
| Instelbereik       | 0 - inschakelpunt / W / kW |

Energy Manager(in menuoptie Relais)Met behulp van de functie Energy Manager kan het potentiaalvrije schakelcontact zo worden aangestuurd dat dit als actor fungeert.Zo kan een op het potentiaalvrije schakelcontact aangesloten verbruiker worden gestuurd

Zo kan een op het potentiaalvrije schakelcontact aangesloten verbruiker worden gestuurd door het opgeven van een in- of uitschakelpunt dat afhankelijk is van het aan het net geleverde vermogen.

Het potentiaalvrije schakelcontact wordt automatisch uitgeschakeld:

- als de inverter geen stroom levert aan het openbare net,
- als de inverter handmatig in de modus Stand-by wordt gezet,
- als er een vermogen wordt opgegeven dat < 10% van het nominale vermogen bedraagt,
- bij onvoldoende zoninstraling.

Voor het activeren van de functie Energy Manager de optie 'E-Manager' selecteren en op de toets 'Enter' drukken.

Als de functie Energy Manager actief is, wordt linksboven op het display het symbool 'Energy Manager' weergegeven:

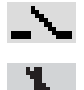

bij uitgeschakeld potentiaalvrij schakelcontact NO (open contact)

bij ingeschakeld potentiaalvrij schakelcontact NO (gesloten contact)

Voor het deactiveren van de functie Energy Manager een andere functie selecteren en op de toets 'Enter' drukken.

### Aanwijzingen voor het bepalen van het in- en uitschakelpunt

Een te klein verschil tussen inschakelpunt en uitschakelpunt kan leiden tot veelvuldig optredende schakelcycli. Ook vermogensschommelingen kunnen dit effect hebben. Om veelvuldig in- en uitschakelen te voorkomen, moet het verschil tussen inschakelpunt en uitschakelpunt ten minste 100 - 200 W bedragen.

Houd bij het kiezen van het uitschakelpunt rekening met de vermogensopname van de aangesloten verbruiker.

|              | Houd bij het kiezen van het inschakelpunt ook rekening met weersinvloeden en de ver-<br>wachte zoninstraling.                                    |                                                                                                    |  |  |  |  |
|--------------|----------------------------------------------------------------------------------------------------|----------------------------------------------------------------------------------------------------|--|--|--|--|
|              | <b>Voorbeeld</b><br>Inschakelpunt = 2000                                                                                                    | <b>Voorbeeld</b><br>Inschakelpunt = 2000 W, uitschakelpunt = 1800 W                                                                                                    |  |  |  |  |
|              | Als de inverter ten mir<br>van de inverter ingeso<br>Als het vermogen van<br>kelcontact uitgeschak                                               | nste 2000 W of meer levert, wordt het potentiaalvrije schakelcontact<br>chakeld.<br>de inverter daalt tot onder 1800 W, wordt het potentiaalvrije scha-<br>eld.                                                                                                    |  |  |  |  |
|              | Mogelijke toepassinge<br>installatie van een wa                                                                                                  | en:<br>rmtepomp of airconditioning met mogelijk veel eigen stroomverbruik                                                                                                    |  |  |  |  |
| Tijd / datum | Instellen van de tijd, d<br>tijd                                                                                                    | e datum en het automatisch omschakelen van de zomer- en winter-                                                                                                    |  |  |  |  |
|              | Instelbereik                                                                                                    | Tijd instellen / Datum instellen / Weergaveformaat tijd / Weerga-<br>veformaat datum / Zomer-/wintertijd                                                                                                    |  |  |  |  |
|              | <b>Tijd instellen</b><br>Instelling van tijd (uu:mm:ss of uu:mm am/pm - afhankelijk van instelling onder weerga-<br>veformaat tiid)              |                                                                                                    |  |  |  |  |
|              | Datum instellen<br>Instelling van datum (dd.mm.jjjj of mm/dd/jjjj - afhankelijk van instelling onder weergave-<br>formaat datum)                 |                                                                                                    |  |  |  |  |
|              | Weergaveformaat tijd<br>Opgave van het weergaveformaat voor de tijd                                                                              |                                                                                                    |  |  |  |  |
|              | Instelbereik                                                                                                    | 12 uur / 24 uur                                                                                                    |  |  |  |  |
|              | Fabrieksinstelling                                                                                                    | afhankelijk van de landspecifieke setup                                                                                                    |  |  |  |  |
|              | Weergaveformaat datum<br>Opgave van het weergaveformaat voor de datum                                                                            |                                                                                                    |  |  |  |  |
|              | Instelbereik                                                                                                    | mm/dd/jjjj / dd.mm.jj                                                                                                    |  |  |  |  |
|              | Fabrieksinstelling                                                                                                    | afhankelijk van de landspecifieke setup                                                                                                    |  |  |  |  |
|              | <b>Zomer-/wintertijd</b><br>Activeren / deactiveren van het automatisch omschakelen van zomertijd en wintertijd                                  |                                                                                                    |  |  |  |  |
|              | <b>BELANGRIJK!</b> De fu<br>tijd alleen gebruiken v<br>teemcomponenten be<br>Fronius Hybridmanag<br>Bij aanwezige LAN- o<br>face van de systeemo | Inctie voor het automatisch omschakelen van de zomer- en winter-<br>vanneer zich in het Fronius Solar Net Ring geen LAN- of WLAN-sys-<br>evinden (bijv. Fronius Datalogger Web, Fronius Datamanager of<br>ger).<br>If WLAN-systeemcomponenten stelt u deze functie op de webinter-<br>componenten in. |  |  |  |  |
|              | Instelbereik                                                                                                    | on (aan) / off (uit)                                                                                                    |  |  |  |  |
|              | Fabrieksinstelling                                                                                                    | on (aan)                                                                                                    |  |  |  |  |
|              | BELANGRIJK! Het c<br>weergave van de dag                                                                                                    | orrect instellen van de tijd en datum is voorwaarde voor de correcte<br>j- en jaarwaarden evenals de daggrafiek.                                                                                                    |  |  |  |  |

| Display-instellin-<br>gen | Instelbereik                                                                                                    |                                                      | Taal / Nachtmodus / Contrast / Verlichting                                                                                                    |  |  |
|---------------------------|----------------------------------------------------------------------------------------------------|------------------------------------------------------|----------------------------------------------------------------------------------------------------|--|--|
|                           | <b>Taal</b><br>Instelling van de displaytaal                                                                                  |                                                      |                                                                                                    |  |  |
|                           | Instelbereik                                                                                                    |                                                      | Duits, Engels, Frans, Nederlands, Italiaans, Spaans, Tsje-<br>chisch, Slowaaks,                                                                                                    |  |  |
|                           | Nachtmodus<br>DATCOM-nachtmodus; stuurt de DATCOM- en displayfunctie tijdens de nacht of bij on-<br>voldoende DC-spanning aan |                                                      |                                                                                                    |  |  |
|                           | Instelbereik                                                                                                    |                                                      | AUTO / ON (AAN) / OFF (UIT)                                                                                                    |  |  |
|                           | Fabrieksins                                                                                                    | telling                                              | OFF (UIT)                                                                                                    |  |  |
|                           | AUTO:                                                                                                    | De DATCO<br>onderbroke<br>Het display<br>een willeke | M-functie is altijd actief zolang een datalogger op een actief, niet<br>n Solar Net is aangesloten.<br>is tijdens de nacht donker en kan worden geactiveerd door op<br>urige toets te drukken. |  |  |
|                           | ON<br>(AAN):                                                                                                    | De DATCO<br>van het Sol                              | M-functie is altijd actief. De inverter stelt de 12 V voor de voeding<br>ar Net ononderbroken ter beschikking. Het display is altijd actief.                                                   |  |  |
|                           |                                                                                                    | BELANGR<br>component<br>van de inve                  | <b>IJK!</b> Is de DATCOM-nachtmodus bij aangesloten Solar Net-<br>en ingesteld op AAN of op AUTO, dan wordt het stroomverbruik<br>erter gedurende de nacht verhoogd tot 7 W.                   |  |  |
|                           | OFF<br>(UIT):                                                                                                    | Geen DATO<br>stroom nod<br>Het display<br>schikbaar. | COM-functie tijdens de nacht, de inverter heeft geen wissel-<br>ig voor de voeding van het Solar Net.<br>is 's nachts uitgeschakeld, de Fronius Datamanager is niet be-                        |  |  |
|                           | Contrast<br>Instelling va                                                                                                    | n het contra                                         | st op het display                                                                                                    |  |  |
|                           | Instelbereik                                                                                                    |                                                      | 0 - 10                                                                                                    |  |  |
|                           | Fabrieksins                                                                                                    | telling                                              | 5                                                                                                    |  |  |
|                           | Omdat het o<br>den de inste                                                                                                   | contrast temp<br>elling van de                       | peratuurafhankelijk is, kunnen wisselende omgevingsvoorwaar-<br>menu-optie 'Contrast' noodzakelijk maken.                                                                                      |  |  |
|                           | Verlichting<br>Instelling van de displayverlichting                                                                           |                                                      |                                                                                                    |  |  |
|                           | De menu-op                                                                                                    | otie 'Verlichti                                      | ng' betreft uitsluitend de achtergrondverlichting van het display.                                                                                                    |  |  |
|                           | Instelbereik                                                                                                    |                                                      | AUTO / ON (AAN) / OFF (UIT)                                                                                                    |  |  |
|                           | Fabrieksins                                                                                                    | telling                                              | AUTO                                                                                                    |  |  |
|                           | AUTO:                                                                                                    | De displayv<br>geschakeld<br>playverlicht            | verlichting wordt door het indrukken van een willekeurige toets in-<br>. Wordt 2 minuten lang geen toets ingedrukt, dan gaat de dis-<br>ing weer uit.                                          |  |  |
|                           | ON<br>(AAN):                                                                                                    | De displayv                                          | verlichting is bij actieve inverter constant ingeschakeld.                                                                                                    |  |  |

OFF De displayverlichting is constant uitgeschakeld. (UIT):

| Energieop-<br>brengst | Instelling<br>- van de valuta<br>- van het verrekentarief                                                                      |                                                                                                    |  |  |  |
|-----------------------|----------------------------------------------------------------------------------------------------|----------------------------------------------------------------------------------------------------|--|--|--|
|                       | Instelbereik                                                                                                    | Valuta / Voedingstarief                                                                                                    |  |  |  |
|                       | Valuta<br>Instelling van de valuta                                                                                             |                                                                                                    |  |  |  |
|                       | Instelbereik                                                                                                    | 3 posities, A-Z                                                                                                    |  |  |  |
|                       | Verrekentarief<br>Instelling van valuta en verrekentarief voor de vergoeding van de geleverde energie                          |                                                                                                    |  |  |  |
|                       | Instelbereik                                                                                                    | 2 cijfers, 3 decimaaltekens                                                                                                    |  |  |  |
|                       | Fabrieksinstelling                                                                                                    | (afhankelijk van de landspecifieke setup)                                                                                                    |  |  |  |
| Ventilator            | voor het controleren van de werking van de ventilator                                                                          |                                                                                                    |  |  |  |
|                       | Instelbereik                                                                                                    | Test ventilator 1 / Test ventilator 2 (afhankelijk van apparaat)                                                                                                    |  |  |  |
|                       | <ul> <li>Gewenste ventila</li> <li>Het testen van de<br/>'Enter' gestart.</li> <li>De ventilator draa<br/>verlaten.</li> </ul> | ator met de toetsen 'op' en 'neer' selecteren<br>e geselecteerde ventilator worden door het indrukken van de toets<br>ait zo lang, tot het menu door het indrukken van de toets 'Esc' wordt |  |  |  |

# De menuoptie INFO

| Meetwaarden             | <b>PV Iso.</b><br>Isolatieweerstand van PV-installatie                                                                                                    |                                                                                                    |  |  |
|-------------------------|----------------------------------------------------------------------------------------------------|----------------------------------------------------------------------------------------------------|--|--|
|                         | <b>U PV 1 / U PV 2</b><br>Huidige DC-spanning<br>stroomnet levert (van                                                                                                    | g op de klemmen, ook wanneer de inverter in het geheel niet aan het<br>1e of 2e MPP-tracker)                                                                                                    |  |  |
|                         | <b>GVDPR</b><br>Netspanningsafhanke                                                                                                    | elijke vermogensreductie                                                                                                    |  |  |
|                         | <b>Fan #1</b><br>Procentuele waarde v                                                                                                    | van het nominale ventilatorvermogen                                                                                                    |  |  |
| Status ver-             | Statusweergave van                                                                                                    | de laatst opgetreden storing in de inverter kan worden weergegeven.                                                                                                    |  |  |
| mog.mou.                | <b>BELANGRIJK!</b> Op grond van een zwakke zoninstraling verschijnen elke ochtend en avond logischerwijs de statusaflezingen 306 (Power low) en 307 (DC low). Aan deze statusaflezingen ligt geen fout ten grondslag.                                                                                                    |                                                                                                    |  |  |
|                         | <ul> <li>Na het indrukker<br/>de laatst opgetre</li> <li>Met behulp van de</li> <li>Druk de toets 'Te</li> </ul>                                                                                                    | n van de toets 'Enter' worden de status van de vermogensmodule en<br>eden storing weergegeven<br>de toets 'op' of 'neer' door de lijst bladeren<br>erug' in om de status- en storingslijst te verlaten |  |  |
| Netstatus               | <ul> <li>De 5 laatst opgetreden netstoringen kunnen worden weergegeven:</li> <li>Na het indrukken van de toets 'Enter' worden de 5 laatst opgetreden netstoringen weergegeven</li> <li>Met behulp van de toets 'op' of 'neer' door de lijst bladeren</li> <li>Druk de toets 'Terug' in om de lijst met netstoringen te verlaten</li> </ul> |                                                                                                    |  |  |
| Apparaatinforma-<br>tie | Voor het weergeven<br>geven waarden zijn a<br>specifieke instellinge                                                                                                    | van instellingen die relevant zijn voor een energiebedrijf. De weerge-<br>ifhankelijk van de betreffende landspecifieke setup of van apparaat-<br>n van de inverter.                                   |  |  |
|                         | Weergavebereik                                                                                                    | Algemeen / Landinstelling / MPP-tracker / Netbewaking /<br>Netspanningsgrenzen / Netfrequentiegrenzen / Q-modus / AC-<br>vermogensgrens / AC-spanningsderating / Fault Ride Through                    |  |  |
|                         | Algemeen:                                                                                                    | Type apparaat<br>Fam.                                                                                                    |  |  |
|                         | Landinstelling:                                                                                                    | Setup - Ingestelde landspecifieke setup                                                                                                    |  |  |
|                         | Version - Versie van de landspecifieke setup                                                                                                    |                                                                                                    |  |  |
|                         | Group - Groep voor het actualiseren van de inverter-software                                                                                                    |                                                                                                    |  |  |
|                         | MPP-tracker:                                                                                                    | Tracker 1<br>Tracker 2 (alleen bij Fronius Symo)                                                                                                    |  |  |

| Netbewaking:           | GMTi - Tijd voor opnieuw opstarten van de inverter in s                                                                                                    |  |  |
|------------------------|----------------------------------------------------------------------------------------------------|--|--|
|                        | GMTr - Inschakeltijd in s na een netstoring                                                                                                    |  |  |
|                        | ULL - Gemiddelde netspanningwaarde gedurende 10 min. in volt.                                                                                                    |  |  |
|                        | LLTrip - Inschakeltijd voor de langdurige spanningsbewaking                                                                                                    |  |  |
| Grenzen netspanning:   | UILmax - Hoogste interne netspanningwaarde in volt                                                                                                    |  |  |
|                        | UILmin - Laagste interne netspanningwaarde in volt                                                                                                    |  |  |
| Grenzen netfrequentie: | FILmax - Hoogste interne netfrequentiewaarde in Hz                                                                                                    |  |  |
|                        | FILmin - Laagste interne netfrequentiewaarde in Hz                                                                                                    |  |  |
| Q-modus:               | Momenteel ingestelde vermogensfactor cos phi<br>(bijv. karakteristiek Constant Cos(phi) / Constant Q / Q(U) /<br>enz.)                                                                                                    |  |  |
| AC-vermogensgrens:     | Max. P AC - Handmatige vermogensreductie                                                                                                    |  |  |
| AC-spanningsderating:  | Status - ON / OFF (AAN / UIT ) Spanningsafhankelijke vermo-<br>gensreductie                                                                                                    |  |  |
|                        | GVDPRe - Drempelwaarde vanaf waar de spanningsafhankelij-<br>ke vermogensreductie begint                                                                                                    |  |  |
|                        | GVDPRv - Reductiepercentage waarmee het vermogen ver-<br>minderd kan worden, bijv.: 10% per volt boven de GVDPRe-<br>drempelwaarde.                                                                                                    |  |  |
|                        | Message - Activeert het verzenden van een infobericht via So-<br>larnet                                                                                                    |  |  |
| Fault Ride Through:    | Status - standaardinstelling: OFF (UIT)<br>Als deze functie is geactiveerd, schakelt de inverter bij een kort-<br>stondige AC-spanningsvermindering (buiten de door de netbe-<br>heerder ingestelde grenzen) niet direct uit, maar wordt de<br>levering aan het net gedurende een opgegeven tijd voortgezet. |  |  |
|                        | DB min - standaardinstelling: 90%<br>Instelling voor "Dead Band Minimum" in procenten                                                                                                    |  |  |
|                        | DB max - standaardinstelling: 120%<br>Instelling voor "Dead Band Maximum" in procenten                                                                                                    |  |  |
|                        |                                                                                                    |  |  |

Versie

Weergave van het versienummer en serienummer van in de inverter ingebouwde printplaten (bijvoorbeeld voor servicedoeleinden)

| Weergavebereik | Display / Display Software / Checksum SW / Datageheugen / |
|----------------|-----------------------------------------------------------|
|                | Datageheugen #1 / Vermogensmodule / Vermogensmodule       |
|                | SW / EMV-filter / Power Stage #3 / Power Stage #4         |

### Toetsenblokkering in- en uitschakelen

### Algemeen

De inverter is met een toetsenblokkeerfunctie uitgerust. Bij geactiveerde 'Setup Lock' functie kan het Setup-menu niet worden opgeroepen, bijvoorbeeld als beveiliging tegen onbedoeld verstellen van de setup-gegevens. Voor het activeren / deactiveren van de toetsenblokkeerfunctie moet de code 12321 worden ingegeven.

### Toetsenblokkering in- en uitschakelen

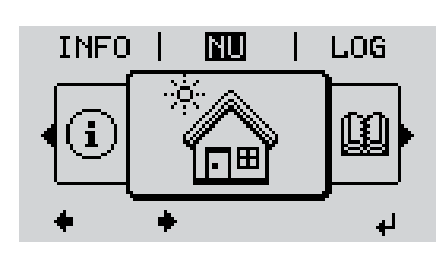

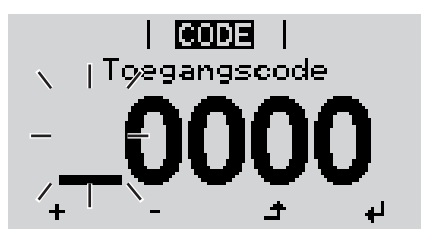

| **CODE** | Tjoegangspoider

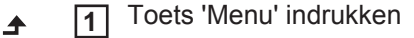

Het menuniveau wordt weergegeven.

De niet-voorgeprogrammeerde toets
 'Menu / Esc'
 5 x indrukken

In het menu 'CODE' wordt 'Toegangscode' weergegeven, de eerste positie knippert.

- **3** Toegangscode 12321 invoeren: Met de toets 'op' of 'neer' een waarde selecteren voor de eerste positie van de code
- Toets 'Enter' indrukken

De tweede positie knippert.

**5** Handeling 3 en 4 voor de tweede, derde, vierde en vijfde positie van de code herhalen, tot ...

de ingestelde code knippert.

✓ 6 Toets 'Enter' indrukken

| <b>WERGR</b>  <br>Set-upmenu blokkeren |   |   |    |
|----------------------------------------|---|---|----|
| OFF                                    |   |   |    |
| +                                      | - | ŧ | له |

In het menu 'LOCK' ('VERGR') wordt 'Toetsblokkering' weergegeven.

+ - 7 M.b.v. de toetsen 'op' of 'neer' de toetsblokkering in- of uitschakelen:

ON (AAN) = toetsblokkering is ingeschakeld (de menuoptie SETUP kan niet worden opgeroepen)

OFF (UIT) = toetsblokkering is uitgeschakeld (de menuoptie SETUP kan worden opgeroepen)

Toets 'Enter' indrukken

# USB-stick als datalogger en voor het actualiseren van de invertersoftware

USB-stick als datalogger being being bei

De op de USB-stick opgeslagen logging-data kunnen te allen tijde

- via het meegelogde FLD-bestand in de software Fronius Solar.access worden geïmporteerd,
- via het meegelogde CSV-bestand direct in de programma's van andere aanbieders (bijvoorbeeld Microsoft® Excel) worden bekeken.

Oudere versies (tot Excel 2007) hebben een regelbeperking van 65536 tekens.

Meer informatie over "Data op de USB-stick", "Datahoeveelheid en opslagcapaciteit" en "Buffergeheugen" vindt u onder:

Fronius Symo 3 - 10 kW:

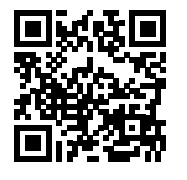

→ http://www.fronius.com/QR-link/4204260172NL

Fronius Symo 10 - 20 kW:

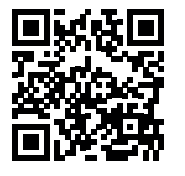

→ http://www.fronius.com/QR-link/4204260175NL

Passende USB-<br/>sticksDoor het grote aantal op de markt zijnde USB-sticks kan niet worden gegarandeerd dat ie-<br/>dere USB-stick door de inverter wordt herkend.

Fronius adviseert uitsluitend gecertificeerde USB-sticks te gebruiken, die geschikt zijn voor industrieel gebruik (let op het USB-IF logo!).

De inverter ondersteunt USB-sticks met de volgende bestandssystemen:

- FAT12
- FAT16
- FAT32

Fronius raadt aan de gebruikte USB-sticks alleen te gebruiken voor het registreren van logging-data of voor het actualiseren van de inverter-software. De USB-sticks mogen geen andere data bevatten. USB-symbool op het inverter-display, bijvoorbeeld in de afleesmodus 'NU':

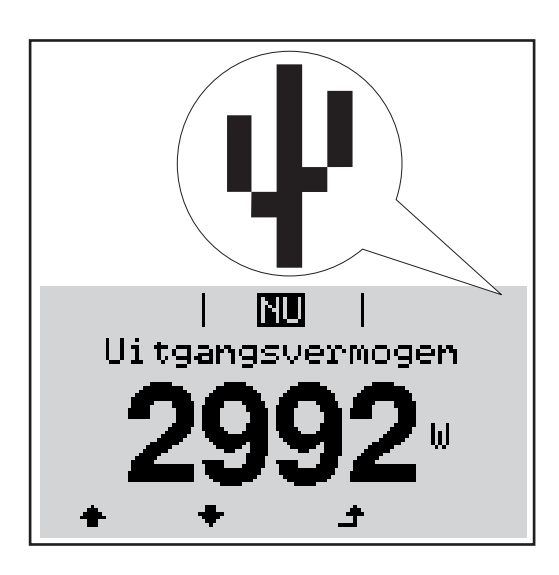

Herkent de inverter een USB-stick, dan wordt rechtsboven op het display het USB-symbool weergegeven.

Bij het aanbrengen van de USB-stick erop letten of het USB-symbool wordt weergegeven (kan ook knipperen).

OPMERKING! Bij toepassingen in de buitenlucht moet erop worden gelet dat de werking van conventionele USB-sticks vaak slechts binnen een beperkt temperatuurgebied is gewaarborgd. Bij toepassingen in de buitenlucht ervoor zorgen dat de USB-stick bijvoorbeeld ook bij lage temperaturen werkt.

# 

Met behulp van de USB-stick kunnen ook eindgebruikers via het Setup-menu de software van de inverter bijwerken: het updatebestand wordt van te voren op de USBstick opgeslagen en vanaf de USB-stick naar de inverter gekopieerd.

### USB-stick verwijderen

**USB-stick voor** 

het bijwerken van

de inverter-soft-

ware

Opmerking m.b.t. de veiligheid voor het verwijderen van een USB-stick:

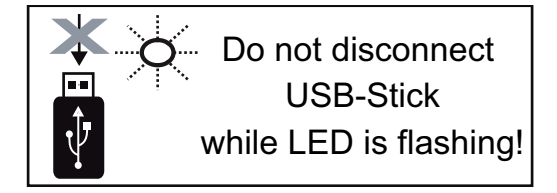

**BELANGRIJK!** Om het verlies van data te voorkomen, mag een aangesloten USBstick alleen onder de volgende voorwaarden worden verwijderd:

- alleen via de menuoptie SETUP, menurecord 'USB / Hardw. veilig verw.'
- wanneer de LED 'Data-overdracht' niet meer knippert of brandt.

### Het Basic-menu

Het Basic-menu openen

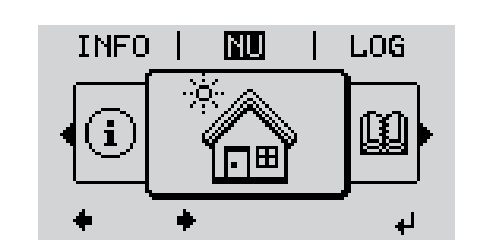

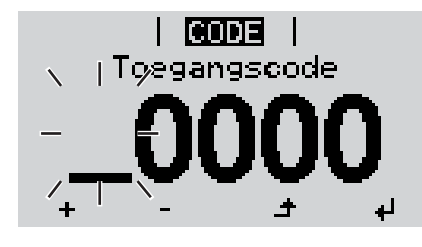

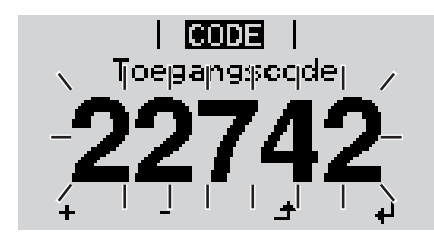

▲ ① Op de toets 'Menu' drukken

Het menuniveau wordt weergegeven.

De niet-voorgeprogrammeerde toets
 'Menu / Esc'
 5 x indrukken

In het menu 'CODE' wordt 'Access Code' (Toegangscode) weergegeven, de eerste positie knippert.

+ - 3 Code 22742 invoeren: Met de toets 'op' of 'neer' een waarde selecteren voor de eerste positie van de code

Op de toets 'Enter' drukken

De tweede positie knippert.

**5** Handeling 3 en 4 voor de tweede, derde, vierde en vijfde positie van de code herhalen, tot ...

de ingestelde code knippert.

✓ 6 Op de toets 'Enter' drukken

Het Basic-menu wordt weergegeven.

- + 7 Met behulp van de toetsen 'op' of 'neer' de gewenste record selecteren
- Geselecteerde record door het indrukken van de toets 'Enter' bewerken
- ▲ 9 Druk op de toets 'Esc' om het Basic-menu te verlaten

| De Basic-menure- | In het Dasie menu worden de volgende voor de instelletie en werking van de inverter he  |
|------------------|-----------------------------------------------------------------------------------------|
| cords            | In het Basic-menu worden de volgende voor de installatie en werking van de inverter be- |
| corus            | langrijke parameters ingesteld:                                                         |

### MPP-tracker 1 / MPP-tracker 2

- MPP-tracker 2: ON / OFF (AAN / UIT) (alleen bij MultiMPP-tracker-apparaten)
- DC-bedrijfsmodus: MPP AUTO / FIX / MPP USER (MPP AUTOM. / HERSTELLEN / MPP-GEBRUIKER)
  - MPP AUTO: normale bedrijfstoestand de inverter zoekt automatisch het optimale werkpunt
  - FIX: voor het invoeren van een vaste DC-spanning waarmee de inverter werkt
  - MPP USER: voor het invoeren van de laagste MP-spanning waarvandaan de inverter zijn optimale werkpunt zoekt
- Dynamic Peak Manager: ON / OFF (AAN / UIT)
- Herstelspanning: voor invoeren van herstelspanning (Fronius Symo: 150 800 V, Fronius Eco: 150 800 V)
- MPPT-startspanning: voor het invoeren van de startspanning (Fronius Symo: 150 800 V, Fronius Eco: 150 800 V)

#### **USB-logboek**

Activeren of deactiveren van de functie, alle foutberichten op een USB-stick opslaan AUTO / OFF / ON (AUTOM. / UIT / AAN)

#### Signaalingang

- Werkwijze: Ext Sig. / S0-Meter / OFF alleen bij geselecteerde werkwijze Ext Sig.:
  - Type activering: Warning (waarschuwing wordt op display weergegeven) / Ext. Stop (inverter wordt uitgeschakeld)
  - Type aansluiting: N/C (normal closed, rustcontact) / N/O (normal open, werkcontact)

### SMS / Relais

- Gebeurtenisvertraging
  - voor het invoeren van de tijdsvertraging waarmee een SMS verstuurd wordt of het relais moet schakelen 900 - 86.400 seconden
  - 900 86.400 seconden
- Gebeurtenissenteller:
  - voor invoeren van aantal gebeurtenissen die tot signalering leiden: 10 - 255

### Isolatie-instelling

- Isolatiewaarschuwing: ON / OFF (AAN / UIT)
- Drempelwaarde waarschuwing: voor het invoeren van een drempelwaarde die een waarschuwing tot gevolg heeft

#### TOTAL Reset (VOLLEDIGE reset)

stelt in de menuoptie LOG de max. en de min. spanningswaarden evenals het max. geleverde vermogen naar nul terug.

Het terugstellen van de waarden kan niet ongedaan worden gemaakt.

Om de waarden op nul terug te stellen, toets 'Enter' indrukken. "BEVESTIGEN" wordt weergegeven. Toets 'Enter' opnieuw indrukken. De waarden worden teruggesteld, het menu wordt weergegeven

Instellingen bij in-<br/>gebouwde optieAls de optie: DC OVP Typ 2 (overspanningsbeveiliging) in de inverter ingebouwd is, moe-<br/>ten de volgende menupunten standaard ingesteld worden:"DC OVP Type 2"

Signaalingang: Ext Sig. Type activering: Warning Type aansluiting: N/C

### Statusdiagnose en storingen opheffen

| Weergav<br>statusme                                                                                               | ve van<br>eldingen    | De inverter beschikt o<br>zelfstandig herkent ei<br>en de fotovoltaïsche<br>gespoord.<br>Indien de systeem-ze<br>statusmelding op het<br><b>BELANGRIJK!</b> Korts<br>gelgedrag van de inv<br>fout aanwezig.                                                | over een systeem-zelfdiagnose die<br>n op het display weergeeft. Hierdoo<br>installatie alsmede installatie- en b<br>elfdiagnose een concrete fout heeft<br>display weergegeven.<br>stondig aangegeven statusmelding<br>erter. Werkt de inverter vervolgens                                                                                                    | een groot aantal mogelijke fouten<br>r kunnen defecten van de inverter<br>edieningsfouten snel worden op-<br>gevonden, wordt de bijbehorende<br>en kunnen gevolg zijn van het re-<br>storingsvrij verder, dan is geen                                                                          |  |
|----------------------------------------------------------------------------------------------------|-----------------------|----------------------------------------------------------------------------------------------------|----------------------------------------------------------------------------------------------------|----------------------------------------------------------------------------------------------------|--|
| Volledig uitvallen Blijft het display lang<br>van het display - AC-spanning og<br>de AC-spanning<br>5%) bedragen. |                       | Blijft het display lang<br>- AC-spanning op<br>de AC-spanning<br>5%) bedragen.                                                                                                    | ere tijd na zonsopgang donker:<br>aansluitingen van inverter controleren:<br>moet 220/230 V (+ 10% / - 5%) respectievelijk 380/400 V (+ 10% / -                                                                                                    |                                                                                                    |  |
| Statusaflezingen -<br>Klasse 1                                                                                    |                       | Statusaflezingen van<br>bare stroomnet veroo<br>Voorbeeld: De netfre<br>geen energie aan he<br>De inverter reageert<br>gedurende de voorge<br>geen storing meer va<br>weer voort.<br>Afhankelijk van de la<br>overeenkomstig de n<br>AC-storing het uitgan | klasse 1 treden meestal slechts tijd<br>orzaakt.<br>quentie is te hoog en de inverter m<br>t net leveren. Er is geen storing in l<br>vervolgens met een scheiding van<br>eschreven bewakingsperiode gecon<br>astgesteld, dan zet de inverter de le<br>ndspecifieke setup is de softstart-fu<br>ationale richtlijn wordt na een uitsc<br>agsvermogen van de inverter perma | delijk op en worden door het open-<br>ag op basis van een standaard<br>het apparaat opgetreden.<br>het net. Vervolgens wordt het net<br>htroleerd. Wordt na deze periode<br>evering van energie aan het net<br>unctie GPIS geactiveerd:<br>hakeling naar aanleiding van een<br>anent verhoogd. |  |
| Code                                                                                                    | Beschrij              | ving                                                                                                    | Gedrag                                                                                                    | Verhelpen                                                                                                    |  |
| 102                                                                                                    | AC spanning te hoog   |                                                                                                    |                                                                                                    |                                                                                                    |  |
| 103                                                                                                    | AC-spanning te laag   |                                                                                                    | Zodra de netcondities na uit                                                                                                    | Netaansluitingen controleron:                                                                                                    |  |
| 105                                                                                                    | AC-frequentie te hoog |                                                                                                    | voerige controle het toelaatba-                                                                                                    | indien de statusaflezing conti-                                                                                                    |  |

| 106                       | AC-frequentie te laag | re gebied weer hebben bereikt, | nu wordt weergegeven, neem      |
|---------------------------|-----------------------|--------------------------------|---------------------------------|
| 107                       | AC-net niet aanwezig  | begint de inverter opnieuw met | dan contact op met uw installa- |
| 108 Eilandfunctie herkend |                       | - de levening aan net net.     | liemonieu                       |
| 112                       | Fout RCMU             |                                |                                 |
|                           |                       |                                |                                 |

# Statusaflezingen -<br/>Klasse 3De klasse 3 omvat statusaflezingen die tijdens levering aan het net kunnen optreden, maar<br/>in principe niet tot een duurzame onderbreking van levering aan het net leiden.

Na de automatische scheiding van het net en de voorgeschreven netbewaking probeert de inverter de levering aan het net weer te starten.

| Code                                                                                                  | Beschrijving                                                                | Gedrag                                                                                                    | Verhelpen                                         |  |
|----------------------------------------------------------------------------------------------------|-----------------------------------------------------------------------------|----------------------------------------------------------------------------------------------------|---------------------------------------------------|--|
| 301                                                                                                   | Te hoge stroom (AC)                                                         | Kortstondige onderbreking van                                                                                        |                                                   |  |
| 302                                                                                                   | Te hoge stroom (DC)                                                         | de levering aan het net.<br>De inverter begint opnieuw met<br>de opstartfase.                                        | *)                                                |  |
| 303                                                                                                   | Te hoge temperatuur in DC-module                                            | Kortstondige onderbreking van                                                                                        | Koelluchtgleuf en koelli-<br>chaam uitblazen; **) |  |
| 304                                                                                                   | Te hoge temperatuur in AC-module                                            | de levering aan het stroomnet.<br>De inverter begint opnieuw met<br>de opstartfase.                                  |                                                   |  |
| 305                                                                                                   | Geen stroomvoeding ondanks geslo-<br>ten relais                             | Kortstondige onderbreking van<br>de levering aan het stroomnet.<br>De inverter begint opnieuw met<br>de opstartfase. | **)                                               |  |
| 306                                                                                                   | Er is te weinig PV-vermogen voor le-<br>vering aan het net beschikbaar      | Kortstondige onderbreking van                                                                                        | op voldoende zoninstra-<br>ling wachten;<br>**)   |  |
| 307                                                                                                   | DC low<br>(DC laag) DC-ingangsspanning te<br>laag voor levering aan het net | De inverter begint opnieuw met<br>de opstartfase.                                                                    |                                                   |  |
| <b>BELANGRIJK!</b> Op grond van een zwakke zoninstratusaflezingen 306 (Power low) en 307 (DC low). Aa |                                                                             | aling verschijnen elke ochtend en a<br>an deze statusaflezingen ligt geen                                            | vond logischerwijs de sta-<br>fout ten grondslag. |  |
| 308                                                                                                   | Spanning tussencircuit te hoog                                              |                                                                                                    |                                                   |  |
| 309                                                                                                   | DC-ingangsspanning MPPT 1 te hoog                                           | Kortstondige onderbreking van<br>de levering aan het net                                                             | **)                                               |  |
| 311                                                                                                   | DC-strings omgepoold                                                        | de opstartfase.                                                                                                    |                                                   |  |
| 313                                                                                                   | DC-ingangsspanning MPPT2 te hoog                                            |                                                                                                    |                                                   |  |
| 314                                                                                                   | Time-out kalibrering van stroomsen-<br>sor                                  |                                                                                                    |                                                   |  |
| 315                                                                                                   | Fout in AC-stroomsensor                                                     |                                                                                                    |                                                   |  |
| 316                                                                                                   | InterruptCheck fail (Fout in interrupt-<br>controle)                        | Kortstondige onderbreking van<br>de levering aan het stroomnet.                                                      | *)                                                |  |
| 325                                                                                                   | Te hoge temperatuur in aansluitge-<br>deelte                                | de opstartfase.                                                                                                    |                                                   |  |
| 326                                                                                                   | Fout in ventilator 1                                                        |                                                                                                    |                                                   |  |
| 327                                                                                                   | Fout in ventilator 2                                                        |                                                                                                    |                                                   |  |

\*) Indien de statusaflezing continu wordt weergegeven: door Fronius geschoolde onderhoudsmonteur waarschuwen

\*\*) Storing wordt automatisch opgeheven; Treedt de statusaflezing steeds opnieuw op, neem dan contact op met uw installatiemonteur

| Statusaflezingen - | Statusaflezingen van klasse 4 vereisen voor een deel ingrijpen door een door Fronius ge- |
|--------------------|------------------------------------------------------------------------------------------|
| Klasse 4           | schoolde servicemonteur.                                                                 |

| Code | Beschrijving                                   | Gedrag                                                    | Verhelpen |
|------|------------------------------------------------|-----------------------------------------------------------|-----------|
| 401  | Communicatie met vermogensmodule niet mogelijk |                                                           |           |
| 406  | Temperatuursensor AC-module defect (L1)        | Zo mogelijk herstelt de in-<br>verter de levering aan het | *)        |
| 407  | Temperatuursensor AC-module defect (L2)        | nieuw inschakelen                                         |           |
| 408  | Te hoge DC in voedingsnet gemeten              | _                                                         |           |

| Code         | Beschrijving                                                                                                    | Gedrag                                                                                                    | Verhelpen                                                                                                    |  |
|--------------|----------------------------------------------------------------------------------------------------|----------------------------------------------------------------------------------------------------|----------------------------------------------------------------------------------------------------|--|
| 412          | Het fix-spanningsbedrijf is in plaats van<br>het MPP-spanningsbedrijf geactiveerd<br>en fix-spanning is op een te lage of te<br>hoge waarde ingesteld.    | -                                                                                                    | **)                                                                                                    |  |
| 415          | Veiligheidsuitschakeling door optionele kaart of RECERBO is geactiveerd                                                                                   | De inverter levert geen stroom aan het net.                                                                  | *)                                                                                                    |  |
| 416          | Communicatie tussen vermogensmodu-<br>le en besturingseenheid niet mogelijk.                                                                              | Zo mogelijk herstelt de in-<br>verter de levering aan het<br>net na het automatisch op-<br>nieuw inschakelen | *)                                                                                                    |  |
| 417          | ID-probleem van hardware                                                                                                    |                                                                                                    |                                                                                                    |  |
| 419          | Uniqe-ID conflict                                                                                                    |                                                                                                    |                                                                                                    |  |
| 420          | Communicatie met Hybridmanager niet mogelijk                                                                                                    | Zo mogelijk herstelt de in-                                                                                  | Eirmwara invertor bij                                                                                        |  |
| 421          | Storing HID-bereik                                                                                                    | net na het automatisch op-                                                                                   | werken: *)                                                                                                   |  |
| 425          | Communicatie met vermogensmodule is niet mogelijk                                                                                                    | nieuw inschakelen                                                                                            | , ,                                                                                                    |  |
| 426 -<br>428 | Mogelijke storing in hardware                                                                                                    |                                                                                                    |                                                                                                    |  |
| 431          | Softwareprobleem                                                                                                    | De inverter levert geen<br>stroom aan het net.                                                               | AC resetten (automati-<br>sche zekering uit- en in-<br>schakelen); firmware<br>van inverter bijwerken;<br>*) |  |
| 436          | Incompatibele functies (één of meer<br>printplaten in de inverter zijn niet compa-<br>tibel met elkaar, bijv. na het vervangen<br>van een printplaat)     | Zo mogelijk herstelt de in-<br>verter de levering aan het<br>net na het automatisch op-<br>niguwingsbakelop  | Firmware inverter bij-<br>werken; *)                                                                         |  |
| 437          | Probleem met vermogensmodule                                                                                                    |                                                                                                    |                                                                                                    |  |
| 438          | Incompatibele functies (één of meer<br>printplaten in de inverter zijn niet compa-<br>tibel met elkaar, bijv. na het vervangen<br>van een printplaat)     | Zo mogelijk herstelt de in-<br>verter de levering aan het<br>net na het automatisch op-<br>nieuw inschakelen | Firmware inverter bij-<br>werken; *)                                                                         |  |
| 443          | Tussenkringspanning te laag of niet symmetrisch                                                                                                    | De inverter levert geen stroom aan het net.                                                                  | *)                                                                                                    |  |
| 445          | <ul> <li>Compatibiliteitsfout (bijvoorbeeld na<br/>het vervangen van een printplaat)</li> <li>Ongeldige configuratie van vermo-<br/>gensmodule</li> </ul> | De inverter levert geen<br>stroom aan het net.                                                               | Firmware inverter bij-<br>werken; *)                                                                         |  |
| 447          | Isolatiestoring                                                                                                    |                                                                                                    |                                                                                                    |  |
| 448          | Neutrale draad is niet aangesloten                                                                                                    | stroom aan het net.                                                                                          | *)                                                                                                    |  |
| 450          | Guard kan niet worden gevonden                                                                                                    |                                                                                                    |                                                                                                    |  |
| 451          | Opslagstoring gedetecteerd                                                                                                    |                                                                                                    |                                                                                                    |  |
| 452          | Communicatie tussen de processoren                                                                                                    |                                                                                                    |                                                                                                    |  |
| 453          | Netspanning en vermogensmodule<br>stemmen niet overeen                                                                                                    | Zo mogelijk herstelt de in-<br>verter de levering aan het                                                    | *)                                                                                                    |  |
| 454          | Netfrequentie en vermogensmodule<br>stemmen niet overeen                                                                                                  | net na het automatisch op-<br>nieuw inschakelen                                                              | ,                                                                                                    |  |
| 456          | Anti-Islanding-functie wordt niet meer correct uitgevoerd                                                                                                 |                                                                                                    |                                                                                                    |  |

| Code                                                                                                    | Beschrij                                                                                                    | ving                                                                                                    | Gedrag                                                                                               | Verhelpen                                                                                                 |  |
|----------------------------------------------------------------------------------------------------|----------------------------------------------------------------------------------------------------|----------------------------------------------------------------------------------------------------|----------------------------------------------------------------------------------------------------|----------------------------------------------------------------------------------------------------|--|
| 457                                                                                                    | Netrelais<br>neutrale                                                                                                    | zit vast of spanning tussen<br>draad en aarde is te hoog                                                                               | De inverter levert geen stroom aan het net.                                                          | Aarding controleren<br>(spanning tussen neu-<br>trale draad en aarde<br>moet minder dan 30 V<br>zijn), *) |  |
| 458                                                                                                    | Er is tijde<br>signaal e                                                                                                    | ens het registreren van het meet-<br>een storing opgetreden                                                                            |                                                                                                    |                                                                                                    |  |
| 459                                                                                                    | Storing b<br>signaal v                                                                                                    | ij het registreren van het meet-<br>oor de isolatietest                                                                                |                                                                                                    |                                                                                                    |  |
| 460                                                                                                    | Referent<br>le signaa<br>de tolera                                                                                                    | iespanningsbron voor de digita-<br>Iprocessor (DSP) werkt buiten<br>nties                                                              | De inverter levert geen stroom aan het net.                                                          | *)                                                                                                    |  |
| 461                                                                                                    | Storing in                                                                                                    | n DSP-datageheugen                                                                                                    |                                                                                                    |                                                                                                    |  |
| 462                                                                                                    | Er is tijde<br>voeding                                                                                                    | ens het bewaken van de DC-<br>een storing opgetreden                                                                                   |                                                                                                    |                                                                                                    |  |
| 463                                                                                                    | Polariteit<br>dingsste                                                                                                    | AC omgekeerd, AC-verbin-<br>kker verkeerd aangesloten                                                                                  |                                                                                                    |                                                                                                    |  |
| 474                                                                                                    | RCMU-s                                                                                                    | ensor defect                                                                                                    |                                                                                                    |                                                                                                    |  |
| 475                                                                                                    | Isolatiestoring (verbinding tussen solar-<br>module en aarding)<br>Voedingsspanning van stuurprogram-<br>mavoeding te laag                            |                                                                                                    | De inverter levert geen<br>stroom aan het net                                                        | **)                                                                                                    |  |
| 476                                                                                                    |                                                                                                    |                                                                                                    |                                                                                                    |                                                                                                    |  |
| 480,<br>481                                                                                                    | Incompatibele functies (één of meer<br>printplaten in de inverter zijn niet compa-<br>tibel met elkaar, bijv. na het vervangen<br>van een printplaat) |                                                                                                    | De inverter levert geen stroom aan het net.                                                          | Firmware inverter bij-<br>werken, *)                                                                      |  |
| 482                                                                                                    | Setup werd na eerste ingebruikneming<br>afgebroken                                                                                                    |                                                                                                    | De inverter levert geen stroom aan het net.                                                          | Setup na resetten van<br>AC (automatische zeke-<br>ring uit- en inschakelen)<br>opnieuw opstarten         |  |
| 483                                                                                                    | Spanning<br>ten geldi                                                                                                    | g U <sub>DCfix</sub> bij MPP2-string ligt bui-<br>ge bereik                                                                            | De inverter levert geen stroom aan het net.                                                          | MPP-instellingen con-<br>troleren; *)                                                                     |  |
| 485                                                                                                    | CAN-ver                                                                                                    | zendbuffer is vol                                                                                                    | De inverter levert geen stroom aan het net.                                                          | AC resetten (automati-<br>sche zekering uit- en in-<br>schakelen); *)                                     |  |
|                                                                                                    |                                                                                                    | <ul> <li>*) Indien de statusaflezing conti<br/>houdsmonteur waarschuwen</li> <li>**) Treedt de statusaflezing ster<br/>teur</li> </ul> | inu wordt weergegeven: door F<br>eds weer op, neem dan contac                                        | ronius geschoolde onder-<br>t op met uw installatiemon-                                                   |  |
| Statusaflezingen -<br>Klasse 5Statusaflezingen van klasse 5 v<br>maar kunnen beperkingen bij d<br>gegeven tot deze met een druk<br>inverter echter normaal). |                                                                                                    | Statusaflezingen van klasse 5 v<br>maar kunnen beperkingen bij de<br>gegeven tot deze met een druk<br>inverter echter normaal).        | erhinderen over het algemeen i<br>e levering tot gevolg hebben. De<br>op de toets wordt bevestigd (c | niet de levering aan het net,<br>e statusaflezing wordt weer-<br>op de achtergrond werkt de               |  |

| Code        | Beschrijving                                                                                                    | Gedrag                                                                                            | Verhelpen                                                                                                    |
|-------------|----------------------------------------------------------------------------------------------------|---------------------------------------------------------------------------------------------------|----------------------------------------------------------------------------------------------------|
| 502         | lsolatiestoring bij de solarmo-<br>dules                                                                                                    | Waarschuwing wordt op<br>display weergegeven                                                      | **)                                                                                                    |
| 509         | Geen levering aan het net de<br>afgelopen 24 uren                                                                                                    | Waarschuwing wordt op<br>display weergegeven                                                      | Statusmelding verwijderen;<br>controleer of aan alle voorwaarden<br>voor een storingsvrije levering aan<br>het stroomnet is voldaan (bijv. of de<br>solarmodules niet met sneeuw zijn<br>bedekt); **) |
| 515         | Communicatie met filter niet mogelijk                                                                                                    | Waarschuwing op dis-<br>play                                                                      | *)                                                                                                    |
| 516         | Communicatie met de opsla-<br>gunit niet mogelijk                                                                                                    | Waarschuwing van de opslagunit                                                                    | *)                                                                                                    |
| 517         | Vermogensderating in verband met een te hoge temperatuur                                                                                               | Bij optredende vermo-<br>gensderating wordt op<br>het display een waar-<br>schuwing weergegeven   | ook koelluchtgleuf en koellichaam uit-<br>blazen;<br>Storing wordt automatisch verholpen;<br>**)                                                                                                    |
| 518         | Interne DSP-storing                                                                                                    | Waarschuwing op dis-<br>play                                                                      | *)                                                                                                    |
| 519         | Communicatie met de opsla-<br>gunit niet mogelijk                                                                                                    | Waarschuwing van de opslagunit                                                                    | *)                                                                                                    |
| 520         | Geen levering aan het net de<br>afgelopen 24 uren door<br>MPPT1                                                                                        | Waarschuwing wordt op<br>display weergegeven                                                      | Statusmelding verwijderen;<br>controleer of aan alle voorwaarden<br>voor een storingsvrije levering aan<br>het stroomnet is voldaan (bijv. of de<br>solarmodules niet met sneeuw zijn<br>bedekt); *)  |
| 522         | DC low String 1 (DC laag reeks<br>1)                                                                                                    | Waarschuwing op dis-<br>play                                                                      | *)                                                                                                    |
| 523         | DC low String 2 (DC laag reeks 2)                                                                                                    | -                                                                                                 |                                                                                                    |
| 558,<br>559 | Incompatibele functies (één of<br>meer printplaten in de inverter<br>zijn niet compatibel met elkaar,<br>bijv. na het vervangen van een<br>printplaat) | Waarschuwing op dis-<br>play                                                                      | Firmware inverter bijwerken; *)                                                                                                    |
| 560         | Vermogensderating in verband<br>met een te hoge frequentie                                                                                             | Wordt bij verhoogde net-<br>frequentie weergege-<br>ven. Het vermogen<br>wordt verminderd.        | Zodra de netfrequentie weer in het<br>toelaatbare bereik is en de inverter<br>weer normaal werkt, wordt de fout au-<br>tomatisch verholpen; **)                                                       |
| 564         | Incompatibele functies (één of<br>meer printplaten in de inverter<br>zijn niet compatibel met elkaar,<br>bijv. na het vervangen van een<br>printplaat) | Waarschuwing op dis-<br>play                                                                      | Firmware inverter bijwerken; *)                                                                                                    |
| 566         | Arc Detector uitgeschakeld<br>(bijv. bij externe vlamboogbe-<br>waking)                                                                                | De statusaflezing wordt<br>elke dag weergegeven<br>tot de Arc Detector weer<br>geactiveerd wordt. | Geen storing!<br>Statusaflezing door indrukken van de<br>toets 'Enter' bevestigen                                                                                                    |
| 572         | Vermogensbeperking door vermogensmodule                                                                                                    | Vermogen wordt door<br>vermogensmodule be-<br>perkt                                               | *)                                                                                                    |
| 573         | Waarschuwing voor te lage temperatuur                                                                                                    | Waarschuwing op dis-<br>play                                                                      | *)                                                                                                    |

\*) Indien de statusaflezing continu wordt weergegeven: door Fronius geschoolde onderhoudsmonteur waarschuwen

\*\*) Treedt de statusaflezing steeds weer op, neem dan contact op met uw installatiemonteur

Statusaflezingen -<br/>Klasse 6Statusaflezingen van klasse 6 vereisen voor een deel ingrijpen door een door Fronius ge-<br/>schoolde servicemonteur.

| Code | Beschrijving                                                                                                    | Gedrag                                                    | Verhelpen                                                                                                    |  |
|------|----------------------------------------------------------------------------------------------------|-----------------------------------------------------------|----------------------------------------------------------------------------------------------------|--|
| 601  | CAN-bus is vol                                                                                                    | De inverter levert geen stroom aan het net.               | Firmware inverter bij-<br>werken; *)                                                                                                    |  |
| 603  | Temperatuursensor AC-module defect (L3)                                                                                                    | Zo mogelijk herstelt de in-<br>verter de levering aan het | *)                                                                                                    |  |
| 604  | Temperatuursensor DC-module defect                                                                                                    | net na het automatisch op-<br>nieuw inschakelen           | ,                                                                                                    |  |
| 607  | RCMU-fout                                                                                                    | De inverter levert geen<br>stroom aan het net.            | Statusmelding door in-<br>drukken van toets 'Enter'<br>terugstellen. De inverter<br>levert weer aan het net.<br>Als de statusmelding op-<br>nieuw verschijnt, moet<br>de gehele betreffende<br>PV-installatie op schade<br>worden gecontroleerd;<br>**) |  |
| 608  | Incompatibele functies (één of meer<br>printplaten in de inverter zijn niet compa-<br>tibel met elkaar, bijv. na het vervangen<br>van een printplaat) | De inverter levert geen stroom aan het net.               | Firmware inverter bij-<br>werken; *)                                                                                                    |  |

\*) Indien de statusaflezing continu wordt weergegeven: door Fronius geschoolde onderhoudsmonteur waarschuwen

\*\*) Storing wordt automatisch opgeheven; Treedt de statusaflezing steeds opnieuw op, neem dan contact op met uw installatiemonteur

Statusaflezingen -<br/>klasse 7Statusaflezingen van klasse 7 betreffen de regeling, de configuratie en de dataregistratie<br/>van de inverter en kunnen de levering aan het net direct of indirect beïnvloeden.

| Code         | Beschrijving                                             | Gedrag                  | Verhelpen                                        |
|--------------|----------------------------------------------------------|-------------------------|--------------------------------------------------|
| 701 -<br>716 | Geeft informatie over de status van de interne processor | Waarschuwing op display | *)                                               |
| 721          | EEPROM werd opnieuw geïni-<br>tialiseerd                 | Waarschuwing op display | Statusaflezing bevestigen; *)                    |
| 722 -<br>730 | Geeft informatie over de status van de interne processor | Waarschuwing op display | *)                                               |
| 731          | Initialisatiefout - USB-stick<br>wordt niet ondersteund  | Weerschuwing on display | USB-stick controleren of vervan-<br>gen          |
| 732          | Initialisatiefout - te hoge<br>stroom op USB-stick       | waarschuwing op display | Bestandssysteem van USB-stick<br>controleren; *) |
| 733          | Geen USB-stick aangesloten                               | Waarschuwing op display | USB-stick aansluiten of controle-<br>ren; *)     |

| Code         | Beschrijving                                                                                              | Gedrag                                                                                      | Verhelpen                                                                                                    |
|--------------|----------------------------------------------------------------------------------------------------|---------------------------------------------------------------------------------------------|----------------------------------------------------------------------------------------------------|
| 734          | Updatebestand wordt niet her-<br>kend of is niet aanwezig                                                 | Waarschuwing op display                                                                     | Update-bestand controleren (bij-<br>voorbeeld op correcte bestands-<br>benaming)<br>*)                                                                                                    |
| 735          | Niet bij het apparaat passende<br>updatebestanden, te oude up-<br>datebestanden                           | Waarschuwing op display,<br>update-procedure wordt af-<br>gebroken                          | Update-bestand controleren,<br>zo nodig het voor het apparaat<br>geschikt update-bestand ophalen<br>(bijvoorbeeld op<br>http://www.fronius.com); *)                                                    |
| 736          | Schrijf- of leesfout opgetreden                                                                           | Waarschuwing op display                                                                     | USB-stick en de daarop bevin-<br>dende bestanden controleren of<br>de USB-stick vervangen<br>USB-stick alleen verwijderen<br>wanneer de LED 'Dataover-<br>dracht' niet meer knippert of<br>brandt.; *) |
| 737          | Bestand kan niet worden geo-<br>pend                                                                      | Waarschuwing op display                                                                     | USB-stick verwijderen en weer<br>aansluiten, zo nodig USB-stick<br>controleren of vervangen                                                                                                    |
| 738          | Opslaan van logbestand niet<br>mogelijk (bijv.: USB-stick is te-<br>gen schrijven beveiligd of is<br>vol) | Waarschuwing op display                                                                     | Opslagplaats creëren, schrijfbe-<br>veiliging verwijderen, zo nodig<br>USB-stick controleren of vervan-<br>gen; *)                                                                                     |
| 740          | Initialisatiefout - Storing in be-<br>standssysteem van de USB-<br>stick                                  | Waarschuwing op display                                                                     | USB-stick controleren; op pc op-<br>nieuw formatteren op FAT12,<br>FAT16 of FAT32                                                                                                    |
| 741          | Fout bij het registreren van de<br>logging-data                                                           | Waarschuwing op display                                                                     | USB-stick verwijderen en weer<br>aansluiten, zo nodig USB-stick<br>controleren of vervangen                                                                                                    |
| 743          | Fout tijdens het updaten opge-<br>treden                                                                  | Waarschuwing op display                                                                     | Updateprocedure herhalen, USB-<br>stick controleren; *)                                                                                                    |
| 745          | Updatebestand bevat fouten                                                                                | Waarschuwing op display,<br>update-procedure wordt af-<br>gebroken                          | Update-bestand opnieuw down-<br>loaden; USB-stick controleren of vervangen; *)                                                                                                    |
| 746          | Fout tijdens het updaten opge-<br>treden                                                                  | Waarschuwing op display,<br>update-procedure wordt af-<br>gebroken                          | Update na een wachttijd van ca. 2 minuten opnieuw starten; *)                                                                                                    |
| 751          | Tijd niet meer ingesteld                                                                                  | _                                                                                           | Tiid en datum on de inverter on-                                                                                                    |
| 752          | Communicatiefout Real Time<br>Clock-module                                                                | Waarschuwing op display                                                                     | nieuw instellen; *)                                                                                                    |
| 753          | Interne fout: Real Time Clock-<br>module in de noodmodus                                                  | Geen exacte tijd, verlies<br>tijdsinstelling mogelijk (leve-<br>ring aan stroomnet normaal) | Tijd en datum op de inverter op-<br>nieuw instellen                                                                                                    |
| 754 -<br>755 | Geeft informatie over de status van de interne processor                                                  | Waarschuwing op display                                                                     | *)                                                                                                    |
| 757          | Hardwarefout in de Real Time<br>Clock-module                                                              | Waarschuwing op display,<br>de inverter levert geen<br>stroom aan het stroomnet             | *)                                                                                                    |
| 758          | Interne fout: Real Time Clock-<br>module in de noodmodus                                                  | Geen exacte tijd, verlies<br>tijdsinstelling mogelijk (leve-<br>ring aan stroomnet normaal) | Tijd en datum op de inverter op-<br>nieuw instellen                                                                                                    |
| 760          | Interne hardwarefout                                                                                      | Storing op display                                                                          | *)                                                                                                    |

| Code         | Beschrijving                                                           | Gedrag                  | Verhelpen                     |
|--------------|------------------------------------------------------------------------|-------------------------|-------------------------------|
| 761 -<br>765 | Geeft informatie over de status van de interne processor               | Waarschuwing op display |                               |
| 766          | Vermogensbegrenzing noodsi-<br>tuatie werd geactiveerd (max.<br>750 W) | Storing op display      | *)                            |
| 767          | Geeft informatie over de status van de interne processor               |                         | *)                            |
| 768          | Vermogensbegrenzing in de<br>hardware-modules verschil-<br>lend        | Waarschuwing op display |                               |
| 772          | Opslagunit niet beschikbaar                                            |                         |                               |
| 773          | Software-update groep 0 (on-<br>geldige landspecifieke setup)          |                         |                               |
| 775          | PMC-vermogensmodule niet beschikbaar                                   | Waarschuwing op display | Toets 'Enter' indrukken om de |
| 776          | Ongeldig type apparaat                                                 |                         | storing te bevestigen, )      |
| 781 -<br>794 | Geeft informatie over de status<br>van de interne processor            | Waarschuwing op display | *)                            |

\*) Indien de statusaflezing continu wordt weergegeven: door Fronius geschoolde onder-houdsmonteur waarschuwen

| Statusaflezingen -                 | 1000 - 1299- Geef                                                           | t informatie over de programmastatus van de interne processor                                                                                                    |  |
|------------------------------------|-----------------------------------------------------------------------------|----------------------------------------------------------------------------------------------------|--|
| Nid33e 10 - 12                     | Beschrijving                                                                | Is bij een onberispelijke werking van de inverter niet denkbaar<br>en verschijnt alleen in de Setup parameter "Status LT". Bij een<br>werkelijke storing ondersteunt deze statusaflezing de Fronius<br>TechSupport bij de storingsanalyse. |  |
| Klantenservice                     | BELANGRIJK! Ne<br>schoolde servicem<br>- een storing va<br>- een storing op | em contact op met uw Fronius leverancier of een door Fronius ge-<br>onteur, wanneer<br>ak of permanent optreedt<br>treedt die niet in de tabellen is vermeld                                                                               |  |
| Bedrijf in omge-<br>vingen met een | Bij werking van de<br>zo nodig de koellici                                  | inverter in omgevingen met sterke stofontwikkeling:<br>hamen en ventilatoren aan de achterzijde van de vermogensmodule                                                                                                    |  |

keling

sterke stofontwik- met schone perslucht uitblazen.

# Technische gegevens

| Fronius Symo                                                       | 3.0-3-S                         | 3.7-3-S                  | 4.5-3-S        |
|--------------------------------------------------------------------|---------------------------------|--------------------------|----------------|
| Ingangsgegevens                                                    |                                 |                          |                |
| MPP-spanningsbereik                                                | 200 - 800 V DC                  | 250 - 800 V DC           | 300 - 800 V DC |
| Max. ingangsspanning<br>(bij 1000 W/m² / -10 °C in nullastbedrijf) | 1.000 V DC                      |                          |                |
| Min. ingangsspanning                                               |                                 | 150 V DC                 |                |
| Max. ingangsstroom                                                 |                                 | 16,0 A                   |                |
| Max. kortsluitstroom van solarmodule ( $I_{SC}$ <sub>PV</sub> )    |                                 | 24,0 A                   |                |
| Max. retourstroom <sup>4)</sup>                                    |                                 | 32 A (RMS) <sup>5)</sup> |                |
| Uitgangsgegevens                                                   |                                 |                          |                |
| Nominaal uitgangsvermogen (P <sub>nom</sub> )                      | 3.000 W                         | 3.700 W                  | 4.500 W        |
| Max. uitgangsvermogen                                              | 3.000 W                         | 3.700 W                  | 4.500 W        |
| Nominale netspanning                                               | 3~N                             | NPE 220/230 V / 380/4    | 00 V           |
| Min. netspanning                                                   |                                 | 150 V / 260 V            |                |
| Max. netspanning                                                   |                                 | 280 V / 485 V            |                |
| Nominale uitgangsstroom bij 220 / 230 V                            | 4,5 / 4,3 A                     | 5,6 / 5,4 A              | 6,8 / 6,5 A    |
| Max. uitgangsstroom                                                |                                 | 9 A                      |                |
| Nominale frequentie                                                | 50 / 60 Hz <sup>1)</sup>        |                          |                |
| Vervormingsfactor                                                  |                                 | < 3%                     |                |
| Vermogensfactor cos phi                                            | 0,7 - 1 ind./cap. <sup>2)</sup> |                          |                |
| Inschakelstroominpuls <sup>6)</sup> en duur                        | 38 A / 2 ms                     |                          |                |
| Max. uitgangsdifferentieelstroom per tijds-<br>duur                |                                 | 21,4 A / 1 ms            |                |
| Algemene gegevens                                                  |                                 |                          |                |
| Maximaal rendement                                                 |                                 | 98%                      |                |
| Europ. rendement                                                   | 96,2%                           | 96,7%                    | 97%            |
| Eigen verbruik 's nachts                                           |                                 | < 0,7 W en < 3 VA        |                |
| Koeling                                                            | Gere                            | gelde geforceerde ven    | tilatie        |
| Beschermingsklasse                                                 |                                 | IP 65                    |                |
| Afmetingen h x b x d                                               |                                 | 645 x 431 x 204 mm       |                |
| Gewicht                                                            |                                 | 16 kg.                   |                |
| Toelaatbare omgevingstemperatuur                                   |                                 | -25 °C - +60 °C          |                |
| Toelaatbare luchtvochtigheid                                       |                                 | 0 - 100%                 |                |
| EMV-emissieklasse                                                  | В                               |                          |                |
| Overspanningscategorie DC / AC                                     | 2/3                             |                          |                |
| Vervuilingsklasse                                                  | 2                               |                          |                |
| Geluidsemissie                                                     | 58,3 dB(A) ref. 1pW             |                          |                |
| Veiligheidsvoorzieningen                                           |                                 |                          |                |
| DC-isolatiemeting                                                  |                                 | Geïntegreerd             |                |
| Gedrag bij DC-overbelasting                                        | Werkpuntve                      | rschuiving, vermogens    | begrenzing     |
| DC-scheidingsschakelaar                                            |                                 | Geïntegreerd             |                |
| RCMU                                                               | Geïntegreerd                    |                          |                |

| Fronius Symo                                                       | 3.0-3-M                                   | 3.7-3-M           | 4.5-3-M        |
|--------------------------------------------------------------------|-------------------------------------------|-------------------|----------------|
| Ingangsgegevens                                                    |                                           |                   |                |
| MPP-spanningsbereik                                                | 150 - 800 V DC                            | 150 - 800 V DC    | 150 - 800 V DC |
| Max. ingangsspanning<br>(bij 1000 W/m² / -10 °C in nullastbedrijf) | 1.000 V DC                                |                   |                |
| Min. ingangsspanning                                               | 150 V DC                                  |                   |                |
| Max. ingangsstroom                                                 | 2 x 16,0 A                                |                   |                |
| Max. kortsluitstroom van solarmodule ( $I_{SC}$ <sub>PV</sub> )    | 2 x 24,0 A                                |                   |                |
| Max. retourstroom <sup>4)</sup>                                    | 48 A (RMS) <sup>5)</sup>                  |                   |                |
| Uitgangsgegevens                                                   |                                           |                   |                |
| Nominaal uitgangsvermogen (P <sub>nom</sub> )                      | 3.000 W                                   | 3.700 W           | 4.500 W        |
| Max. uitgangsvermogen                                              | 3.000 W                                   | 3.700 W           | 4.500 W        |
| Nominale netspanning                                               | 3 ~ NPE 220/230 V / 380/400 V             |                   |                |
| Min. netspanning                                                   | 150 V / 260 V                             |                   |                |
| Max. netspanning                                                   | 280 V / 485 V                             |                   |                |
| Nominale uitgangsstroom bij 220 / 230 V                            | 4,6 / 4,4 A                               | 5,6 / 5,4 A       | 6,8 / 6,5 A    |
| Max. uitgangsstroom                                                | 13,5 A                                    |                   |                |
| Nominale frequentie                                                | 50 / 60 Hz <sup>1)</sup>                  |                   |                |
| Vervormingsfactor                                                  | < 3%                                      |                   |                |
| Vermogensfactor cos phi                                            | 0,85 - 1 ind./cap. <sup>2)</sup>          |                   |                |
| Inschakelstroominpuls <sup>6)</sup> en duur                        | 38 A / 2 ms                               |                   |                |
| Max. uitgangsdifferentieelstroom per tijds-<br>duur                | 24 A / 6,6 ms                             |                   |                |
| Algemene gegevens                                                  |                                           |                   |                |
| Maximaal rendement                                                 | 98%                                       |                   |                |
| Europ. rendement                                                   | 96,5%                                     | 96,9%             | 97,2%          |
| Eigen verbruik 's nachts                                           |                                           | < 0,7 W en < 3 VA |                |
| Koeling                                                            | Geregelde geforceerde ventilatie          |                   |                |
| Beschermingsklasse                                                 | IP 65                                     |                   |                |
| Afmetingen h x b x d                                               | 645 x 431 x 204 mm                        |                   |                |
| Gewicht                                                            | 19,9 kg.                                  |                   |                |
| Toelaatbare omgevingstemperatuur                                   | -25 °C - +60 °C                           |                   |                |
| Toelaatbare luchtvochtigheid                                       | 0 - 100%                                  |                   |                |
| EMV-emissieklasse                                                  | В                                         |                   |                |
| Overspanningscategorie DC / AC                                     | 2/3                                       |                   |                |
| Vervuilingsklasse                                                  | 2                                         |                   |                |
| Geluidsemissie                                                     | 59,5 dB(A) ref. 1pW                       |                   |                |
| Veiligheidsvoorzieningen                                           |                                           |                   |                |
| DC-isolatiemeting                                                  | Geïntegreerd                              |                   |                |
| Gedrag bij DC-overbelasting                                        | Werkpuntverschuiving, vermogensbegrenzing |                   |                |
| DC-scheidingsschakelaar                                            | Geïntegreerd                              |                   |                |
| RCMU                                                               | Geïntegreerd                              |                   |                |

| Fronius Symo                                                       | 5.0-3-M                                   | 6.0-3-M        | 7.0-3-M        |
|--------------------------------------------------------------------|-------------------------------------------|----------------|----------------|
| Ingangsgegevens                                                    | I                                         |                |                |
| MPP-spanningsbereik                                                | 163 - 800 V DC                            | 195 - 800 V DC | 228 - 800 V DC |
| Max. ingangsspanning<br>(bij 1000 W/m² / -10 °C in nullastbedrijf) | 1.000 V DC                                |                |                |
| Min. ingangsspanning                                               | 150 V DC                                  |                |                |
| Max. ingangsstroom                                                 | 2 x 16,0 A                                |                |                |
| Max. kortsluitstroom van solarmodule ( $I_{SC}$ <sub>PV</sub> )    | 2 x 24,0 A                                |                |                |
| Max. retourstroom <sup>4)</sup>                                    | 48 A (RMS) <sup>5)</sup>                  |                |                |
| Uitgangsgegevens                                                   |                                           |                |                |
| Nominaal uitgangsvermogen (P <sub>nom</sub> )                      | 5.000 W                                   | 6.000 W        | 7.000 W        |
| Max. uitgangsvermogen                                              | 5.000 W                                   | 6.000 W        | 7.000 W        |
| Nominale netspanning                                               | 3 ~ NPE 220/230 V / 380/400 V             |                |                |
| Min. netspanning                                                   | 150 V / 260 V                             |                |                |
| Max. netspanning                                                   | 280 V / 485 V                             |                |                |
| Nominale uitgangsstroom bij 220 / 230 V                            | 7,6 / 7,3 A                               | 9,1 / 8,7 A    | 10,6 / 10,2 A  |
| Max. uitgangsstroom                                                | 13,5 A                                    |                |                |
| Nominale frequentie                                                | 50 / 60 Hz <sup>1)</sup>                  |                |                |
| Vervormingsfactor                                                  | < 3%                                      |                |                |
| Vermogensfactor cos phi                                            | 0,85 - 1 ind./cap. <sup>2)</sup>          |                |                |
| Inschakelstroominpuls <sup>6)</sup> en duur                        | 38 A / 2 ms                               |                |                |
| Max. uitgangsdifferentieelstroom per tijds-<br>duur                | 24 A / 6,6 ms                             |                |                |
| Algemene gegevens                                                  |                                           |                |                |
| Maximaal rendement                                                 | 98%                                       |                |                |
| Europ. rendement                                                   | 97,3%                                     | 97,5%          | 97,6%          |
| Eigen verbruik 's nachts                                           | < 0,7 W en < 3 VA                         |                |                |
| Koeling                                                            | Geregelde geforceerde ventilatie          |                |                |
| Beschermingsklasse                                                 | IP 65                                     |                |                |
| Afmetingen h x b x d                                               | 645 x 431 x 204 mm                        |                |                |
| Gewicht                                                            | 19,9 kg.                                  | 19,9 kg.       | 21,9 kg.       |
| Toelaatbare omgevingstemperatuur                                   | -25 °C - +60 °C                           |                |                |
| Toelaatbare luchtvochtigheid                                       | 0 - 100%                                  |                |                |
| EMV-emissieklasse                                                  | В                                         |                |                |
| Overspanningscategorie DC / AC                                     | 2 / 3                                     |                |                |
| Vervuilingsklasse                                                  | 2                                         |                |                |
| Geluidsemissie                                                     | 59,5 dB(A) ref. 1pW                       |                |                |
| Veiligheidsvoorzieningen                                           | •                                         |                |                |
| DC-isolatiemeting                                                  | Geïntegreerd                              |                |                |
| Gedrag bij DC-overbelasting                                        | Werkpuntverschuiving, vermogensbegrenzing |                |                |
| DC-scheidingsschakelaar                                            | Geïntegreerd                              |                |                |
| RCMU                                                               | Geïntegreerd                              |                |                |

| Fronius Symo                                                       | 8.2-3-M                                   |  |  |  |
|--------------------------------------------------------------------|-------------------------------------------|--|--|--|
| Ingangsgegevens                                                    |                                           |  |  |  |
| MPP-spanningsbereik (PV1 / PV2)                                    | 267 - 800 V DC                            |  |  |  |
| Max. ingangsspanning<br>(bij 1000 W/m² / -10 °C in nullastbedrijf) | 1.000 V DC                                |  |  |  |
| Min. ingangsspanning                                               | 150 V DC                                  |  |  |  |
| Max. ingangsstroom (I PV1 / I PV2)                                 | 2 x 16,0 A                                |  |  |  |
| Max. kortsluitstroom van solarmodule (I <sub>SC PV</sub> )         | 2 x 24,0 A                                |  |  |  |
| Max. retourstroom <sup>4)</sup>                                    | 48 A (RMS) <sup>5)</sup>                  |  |  |  |
| Uitgangsgegevens                                                   |                                           |  |  |  |
| Nominaal uitgangsvermogen (P <sub>nom</sub> )                      | 8.200 W                                   |  |  |  |
| Max. uitgangsvermogen                                              | 8.200 W                                   |  |  |  |
| Nominale netspanning                                               | 3 ~ NPE 220/230 V / 380/400 V             |  |  |  |
| Min. netspanning                                                   | 150 V / 260 V                             |  |  |  |
| Max. netspanning                                                   | 280 V / 485 V                             |  |  |  |
| Nominale uitgangsstroom bij 220 / 230 V                            | 12,4 / 11,9 A                             |  |  |  |
| Max. uitgangsstroom                                                | 13,5 A                                    |  |  |  |
| Nominale frequentie                                                | 50 / 60 Hz <sup>1)</sup>                  |  |  |  |
| Vervormingsfactor                                                  | < 3%                                      |  |  |  |
| Vermogensfactor cos phi                                            | 0,85 - 1 ind./cap. <sup>2)</sup>          |  |  |  |
| Inschakelstroominpuls <sup>6)</sup> en duur                        | 38 A / 2 ms                               |  |  |  |
| Max. uitgangsdifferentieelstroom per tijdsduur                     | 24 A / 6,6 ms                             |  |  |  |
| Algemene gegevens                                                  |                                           |  |  |  |
| Maximaal rendement                                                 | 98%                                       |  |  |  |
| Europ. rendement                                                   | 97,7%                                     |  |  |  |
| Eigen verbruik 's nachts                                           | < 0,7 W en < 3 VA                         |  |  |  |
| Koeling                                                            | Geregelde geforceerde ventilatie          |  |  |  |
| Beschermingsklasse                                                 | IP 65                                     |  |  |  |
| Afmetingen h x b x d                                               | 645 x 431 x 204 mm                        |  |  |  |
| Gewicht                                                            | 21,9 kg.                                  |  |  |  |
| Toelaatbare omgevingstemperatuur                                   | -25 °C - +60 °C                           |  |  |  |
| Toelaatbare luchtvochtigheid                                       | 0 - 100%                                  |  |  |  |
| EMV-emissieklasse                                                  | В                                         |  |  |  |
| Overspanningscategorie DC / AC                                     | 2/3                                       |  |  |  |
| Vervuilingsklasse                                                  | 2                                         |  |  |  |
| Geluidsemissie                                                     | 59,5 dB(A) ref. 1pW                       |  |  |  |
| Veiligheidsvoorzieningen                                           |                                           |  |  |  |
| DC-isolatiemeting                                                  | Geïntegreerd                              |  |  |  |
| Gedrag bij DC-overbelasting                                        | Werkpuntverschuiving, vermogensbegrenzing |  |  |  |
| DC-scheidingsschakelaar                                            | Geïntegreerd                              |  |  |  |
| RCMU                                                               | Geïntegreerd                              |  |  |  |

| Fronius Symo                                                                  | 10.0-3-M                                               | 12.5-3-M              |  |  |  |
|-------------------------------------------------------------------------------|--------------------------------------------------------|-----------------------|--|--|--|
| Ingangsgegevens                                                               |                                                        |                       |  |  |  |
| MPP-spanningsbereik                                                           | 270 - 800 V DC 320 - 800 V DC                          |                       |  |  |  |
| Max. ingangsspanning<br>(bij 1000 W/m² / -10 °C in nullastbedrijf)            | 1.000 V DC                                             |                       |  |  |  |
| Min. ingangsspanning                                                          | 200 V DC                                               |                       |  |  |  |
| Max. ingangsstroom (MPP1 / MPP2)<br>(MPP1 + MPP2)                             | 27,0 / 16,5 A (14 A voor spanningen < 420 V)<br>43,5 A |                       |  |  |  |
| Max. kortsluitstroom van solarmodule (I <sub>SC PV</sub> )<br>(MPP1 / MPP2)   | 40,5 / 24,8 A                                          |                       |  |  |  |
| Max. retourstroom <sup>4)</sup>                                               | 40,5 / 24,8 A (RMS) <sup>5)</sup>                      |                       |  |  |  |
| Uitgangsgegevens                                                              |                                                        |                       |  |  |  |
| Nominaal uitgangsvermogen (P <sub>nom</sub> )                                 | 10.000 W                                               | 12.500 W              |  |  |  |
| Max. uitgangsvermogen                                                         | 10.000 W                                               | 12.500 W              |  |  |  |
| Nominale netspanning                                                          | 3 ~ NPE 220/23                                         | 0 V / 380/400 V       |  |  |  |
| Min. netspanning                                                              | 150 V / 260 V                                          |                       |  |  |  |
| Max. netspanning                                                              | 280 V / 485 V                                          |                       |  |  |  |
| Nominale uitgangsstroom bij 220 / 230 V                                       | 15,2 / 14,5 A                                          | 18,9 / 18,1 A         |  |  |  |
| Max. uitgangsstroom                                                           | 20 A                                                   |                       |  |  |  |
| Nominale frequentie                                                           | 50 / 60 Hz <sup>1)</sup>                               |                       |  |  |  |
| Vervormingsfactor                                                             | < 1,75%                                                | < 2%                  |  |  |  |
| Vermogensfactor cos phi                                                       | 0 - 1 ind./cap. <sup>2)</sup>                          |                       |  |  |  |
| Max. uitgangsdifferentieelstroom per tijdsduur                                | 64 A / 2,34 ms                                         |                       |  |  |  |
| Algemene gegevens                                                             | 1                                                      |                       |  |  |  |
| Maximaal rendement                                                            | 97,8%                                                  |                       |  |  |  |
| Europ. rendement U <sub>DCmin</sub> / U <sub>DCnom</sub> / U <sub>DCmax</sub> | 95,4% / 97,3% / 96,6%                                  | 95,7% / 97,5% / 96,9% |  |  |  |
| Eigen verbruik 's nachts                                                      | 0,7 W er                                               | 117 VA                |  |  |  |
| Koeling                                                                       | Geregelde gefor                                        | ceerde ventilatie     |  |  |  |
| Beschermingsklasse                                                            | IP 66                                                  |                       |  |  |  |
| Afmetingen h x b x d                                                          | 725 x 510 x 225 mm                                     |                       |  |  |  |
| Gewicht                                                                       | 34,8 kg.                                               |                       |  |  |  |
| Toelaatbare omgevingstemperatuur                                              | -25 °C - +60 °C                                        |                       |  |  |  |
| Toelaatbare luchtvochtigheid                                                  | 0 - 100%                                               |                       |  |  |  |
| EMV-emissieklasse                                                             | B                                                      |                       |  |  |  |
| Overspanningscategorie DC / AC                                                | 2/3                                                    |                       |  |  |  |
| Vervuilingsklasse                                                             | 2                                                      |                       |  |  |  |
| Geluidsemissie                                                                | 65 dB(A) (ref. 1pW)                                    |                       |  |  |  |
| Veiligheidsvoorzieningen                                                      |                                                        |                       |  |  |  |
| DC-isolatiemeting                                                             | Geïntegreerd                                           |                       |  |  |  |
| Gedrag bij DC-overbelasting                                                   | Werkpuntverschuiving, vermogensbegrenzing              |                       |  |  |  |
| DC-scheidingsschakelaar                                                       | Geïntegreerd                                           |                       |  |  |  |
| RCMU                                                                          | Geïntegreerd                                           |                       |  |  |  |
| Fronius Symo                                                                  | 15.0-3-M                                                      | 17.5-3-M                      | 20.0-3-M                 |
|-------------------------------------------------------------------------------|---------------------------------------------------------------|-------------------------------|--------------------------|
| Ingangsgegevens                                                               |                                                               | •                             |                          |
| MPP-spanningsbereik                                                           | 320 - 800 V DC                                                | 370 - 800 V DC                | 420 - 800 V DC           |
| Max. ingangsspanning<br>(bij 1000 W/m² / -10 °C in nullastbedrijf)            |                                                               | 1.000 V DC                    |                          |
| Min. ingangsspanning                                                          |                                                               | 200 V DC                      |                          |
| Max. ingangsstroom (MPP1 / MPP2)<br>(MPP1 + MPP2)                             |                                                               | 33,0 / 27,0 A<br>51,0 A       |                          |
| Max. kortsluitstroom van solarmodule ( $I_{SC}$ <sub>PV</sub> ) (MPP1 / MPP2) |                                                               | 49,5 / 40,5 A                 |                          |
| Max. retourstroom <sup>4)</sup>                                               |                                                               | 49,5 / 40,5 A                 |                          |
| Uitgangsgegevens                                                              |                                                               |                               |                          |
| Nominaal uitgangsvermogen (P <sub>nom</sub> )                                 | ninaal uitgangsvermogen (P <sub>nom</sub> ) 15.000 W 17.500 W |                               |                          |
| Max. uitgangsvermogen                                                         | 15.000 W 17.500 W 20.000 W                                    |                               |                          |
| Nominale netspanning                                                          | 3~1                                                           | NPE 220/230 V / 380/4         | 00 V                     |
| Min. netspanning                                                              |                                                               | 150 V / 260 V                 |                          |
| Max. netspanning                                                              |                                                               | 280 V / 485 V                 |                          |
| Nominale uitgangsstroom bij 220 / 230 V                                       | 22,7 / 21,7 A                                                 | 26,5 / 25,4 A                 | 30,3 / 29 A              |
| Max. uitgangsstroom                                                           |                                                               | 32 A                          |                          |
| Nominale frequentie                                                           |                                                               | 50 / 60 Hz <sup>1)</sup>      |                          |
| Vervormingsfactor                                                             | < 1,5%                                                        | < 1,5%                        | < 1,25%                  |
| Vermogensfactor cos phi                                                       |                                                               | 0 - 1 ind./cap. <sup>2)</sup> |                          |
| Max. uitgangsdifferentieelstroom per tijds-<br>duur                           | 64 A / 2,34 ms                                                |                               |                          |
| Algemene gegevens                                                             |                                                               |                               |                          |
| Maximaal rendement                                                            |                                                               | 98%                           |                          |
| Europ. rendement U <sub>DCmin</sub> / U <sub>DCnom</sub> / U <sub>DCmax</sub> | 96,2% / 97,6% /<br>97,1%                                      | 96,4% / 97,7% /<br>97,2%      | 96,5% / 97,8% /<br>97,3% |
| Eigen verbruik 's nachts                                                      |                                                               | 0,7 W en 117 VA               |                          |
| Koeling                                                                       | Geregelde geforceerde ventilatie                              |                               |                          |
| Beschermingsklasse                                                            |                                                               | IP 66                         |                          |
| Afmetingen h x b x d                                                          | 725 x 510 x 225 mm                                            |                               |                          |
| Gewicht                                                                       | 43,4 kg / 43,2 kg                                             |                               |                          |
| Toelaatbare omgevingstemperatuur                                              | -25 °C - +60 °C                                               |                               |                          |
| Toelaatbare luchtvochtigheid                                                  | 0 - 100%                                                      |                               |                          |
| EMV-emissieklasse                                                             | В                                                             |                               |                          |
| Overspanningscategorie DC / AC                                                | 2/3                                                           |                               |                          |
| Vervuilingsklasse                                                             | 2                                                             |                               |                          |
| Geluidsemissie                                                                | 65 dB(A) (ref. 1pW)                                           |                               |                          |
| Veiligheidsvoorzieningen                                                      |                                                               |                               |                          |
| DC-isolatiemeting                                                             |                                                               | Geïntegreerd                  |                          |
| Gedrag bij DC-overbelasting                                                   | Werkpuntverschuiving, vermogensbegrenzing                     |                               |                          |
| DC-scheidingsschakelaar                                                       | Geïntegreerd                                                  |                               |                          |
| RCMU                                                                          | Geïntegreerd                                                  |                               |                          |

| Fronius Eco                                                                   | 25.0-3-S                                  | 27.0-3-S                 |  |  |
|-------------------------------------------------------------------------------|-------------------------------------------|--------------------------|--|--|
| Ingangsgegevens                                                               |                                           |                          |  |  |
| MPP-spanningsbereik                                                           | 580 - 850 V DC 580 - 850 V DC             |                          |  |  |
| Max. ingangsspanning<br>(bij 1000 W/m² / -10 °C in nullastbedrijf)            | 1.000 V DC                                |                          |  |  |
| Min. ingangsspanning                                                          | 580 V DC                                  |                          |  |  |
| Max. ingangsstroom                                                            | 44,2 A                                    | 47,7 A                   |  |  |
| Max. kortsluitstroom van solarmodule (I <sub>SC PV</sub> )                    | 71,                                       | 71,6 A                   |  |  |
| Max. retourstroom <sup>4)</sup>                                               | 48 A (RMS) <sup>5)</sup>                  |                          |  |  |
| Ingangsspanning bij start                                                     | 650 V DC                                  |                          |  |  |
| Uitgangsgegevens                                                              |                                           |                          |  |  |
| Nominaal uitgangsvermogen (P <sub>nom</sub> )                                 | 25.000 W                                  | 27.000 W                 |  |  |
| Max. uitgangsvermogen                                                         | 25.000 W                                  | 27.000 W                 |  |  |
| Nominale netspanning                                                          | 3 ~ NPE 220/23                            | 0 V / 380/400 V          |  |  |
| Min. netspanning                                                              | 150 V / 260 V                             |                          |  |  |
| Max. netspanning                                                              | 275 V .                                   | / 477 V                  |  |  |
| Nominale uitgangsstroom bij 220 / 230 V                                       | 37,9 / 36,2 A                             | 40,9 / 39,1 A            |  |  |
| Max. uitgangsstroom                                                           | 38 A                                      | 41 A                     |  |  |
| Nominale frequentie                                                           | 50 / 60                                   | ) Hz <sup>1)</sup>       |  |  |
| Vervormingsfactor                                                             | < 2%                                      |                          |  |  |
| Vermogensfactor cos phi                                                       | 0 - 1 ind./cap. <sup>2)</sup>             |                          |  |  |
| Max. uitgangsdifferentieelstroom per tijdsduur                                | 46 A / 1                                  | 56,7 ms                  |  |  |
| Algemene gegevens                                                             |                                           |                          |  |  |
| Maximaal rendement                                                            | < 9                                       | 8%                       |  |  |
| Europ. rendement U <sub>DCmin</sub> / U <sub>DCnom</sub> / U <sub>DCmax</sub> | 97,99% / 97,47% / 97,07%                  | 97,98% / 97,59% / 97,19% |  |  |
| Eigen verbruik 's nachts                                                      | 0,61 W e                                  | n 357 VA                 |  |  |
| Koeling                                                                       | Geregelde gefor                           | ceerde ventilatie        |  |  |
| Beschermingsklasse                                                            | IP 66                                     |                          |  |  |
| Afmetingen h x b x d                                                          | 725 x 510 x 225 mm                        |                          |  |  |
| Gewicht (light-versie)                                                        | 35,69 kg (35,44 kg)                       |                          |  |  |
| Toelaatbare omgevingstemperatuur                                              | -25 °C - +60 °C                           |                          |  |  |
| Toelaatbare luchtvochtigheid                                                  | 0 - 100%                                  |                          |  |  |
| EMV-emissieklasse                                                             | В                                         |                          |  |  |
| Overspanningscategorie DC / AC                                                | 2/3                                       |                          |  |  |
| Vervuilingsklasse                                                             | 2                                         |                          |  |  |
| Geluidsemissie                                                                | 72,5 dB(A) (ref. 1 pW)                    |                          |  |  |
| Inschakelstroominpuls <sup>6)</sup> en duur                                   | 65,7 A / 448 μs                           |                          |  |  |
| Veiligheidsvoorzieningen                                                      |                                           |                          |  |  |
| Max. overstrroombeveiliging                                                   | 80                                        | A                        |  |  |
| DC-isolatiemeting                                                             | Geïntegreerd                              |                          |  |  |
| Gedrag bij DC-overbelasting                                                   | Werkpuntverschuiving, vermogensbegrenzing |                          |  |  |
| DC-scheidingsschakelaar                                                       | Geïntegreerd                              |                          |  |  |
| DC-overspanningbeveiliging                                                    | Geïntegreerd                              |                          |  |  |
| RCMU                                                                          | Geïntegreerd                              |                          |  |  |

| Fronius Symo                              | Inga                                                                                                    | angsgegevens                                                                                                    | Testapparaat 3 - 10 V | Testapparaat 10 - 20 kW                   |  |  |
|-------------------------------------------|----------------------------------------------------------------------------------------------------|----------------------------------------------------------------------------------------------------|-----------------------|-------------------------------------------|--|--|
| Dummy                                     | Nominale netspanning<br>Tolerantie netspanning                                                                                                    |                                                                                                    | 1 ~ NF                | 1 ~ NPE 230 V<br>+10% / -5% <sup>1)</sup> |  |  |
|                                           |                                                                                                    |                                                                                                    | +10%                  |                                           |  |  |
|                                           | Nom                                                                                                    | ninale frequentie                                                                                                    | 50 - 6                | 50 - 60 Hz <sup>1)</sup>                  |  |  |
|                                           | Algemene gegevens                                                                                                    |                                                                                                    |                       |                                           |  |  |
|                                           | Bes                                                                                                    | chermingsklasse                                                                                                    | IP 65                 | IP 66                                     |  |  |
|                                           | Afm                                                                                                    | etingen h x b x d                                                                                                    | 645 x 431 x 204 mm    | 725 x 510 x 225 mm                        |  |  |
|                                           | Gew                                                                                                    | vicht                                                                                                    | 11 kg                 | 22 kg                                     |  |  |
|                                           |                                                                                                    |                                                                                                    |                       |                                           |  |  |
| Verklaring van de<br>voetnoten            | <ol> <li>Vermelde waarden zijn standaard waarden; afhankelijk van de bestelling wordt de<br/>inverter speciaal op het betreffende land afgestemd.</li> </ol>                                                                                            |                                                                                                    |                       |                                           |  |  |
|                                           | 2)                                                                                                    | <ol> <li>Afhankelijk van landspecifieke setup of apparaatspecifieke instellingen<br/>(ind. = inductief; cap. = capacitief)</li> </ol>                                           |                       |                                           |  |  |
|                                           | 3)                                                                                                    | B) PCC = aansluiting op het openbare net                                                                                                    |                       |                                           |  |  |
|                                           | 4)                                                                                                    | Max. stroom van inverter naar solarmodule bij storing in inverter                                                                                                    |                       |                                           |  |  |
|                                           | 5)                                                                                                    | veiliggesteld door de elektrische constructie van de inverter                                                                                                    |                       |                                           |  |  |
|                                           | 6)                                                                                                    | Piekstroom bij inschał                                                                                                    | kelen van de inverter |                                           |  |  |
| Aangehouden<br>normen en richt-<br>lijnen | <b>CE-a</b><br>Aan<br>lijn w                                                                                                    | <b>CE-aanduiding</b><br>Aan alle vereiste en geldende normen en richtlijnen ten aanzien van de geldende EL<br>lijn wordt voldaan, zodat de apparatuur het CE-aanduiding draagt. |                       |                                           |  |  |
|                                           | <b>Schakeling ter voorkoming van eilandwerking</b><br>De inverter beschikt over een goedgekeurde schakeling ter voorkoming van eilandwer-<br>king.                                                                                                    |                                                                                                    |                       |                                           |  |  |
|                                           | <b>Netuitval</b><br>De standaard in de inverter geïntegreerde meet- en veiligheidsprocedures zorgen ervoor<br>dat bij een netuitval (uitschakeling door het energiebedrijf of leidingschade) de levering aan<br>het net onmiddellijk wordt onderbroken. |                                                                                                    |                       |                                           |  |  |

## Garantiebepalingen en verwijdering

| Fronius-fabrieks-<br>garantie | Gedetailleerde, landspecifieke garantievoorwaarden zijn beschikbaar op internet:<br>www.fronius.com/solar/warranty                  |  |  |
|-------------------------------|----------------------------------------------------------------------------------------------------|--|--|
|                               | te krijgen, registreert u zich op: www.solarweb.com.                                                                                |  |  |
| Recycling                     | Als uw inverter een keer vervangen moeten worden, neemt Fronius het oude apparaat te-<br>rug en zorgt voor een vakkundig recycling. |  |  |

## Fronius Worldwide - www.fronius.com/addresses

Fronius International GmbH 4600 Wels, Froniusplatz 1, Austria E-Mail: pv-sales@fronius.com http://www.fronius.com Fronius USA LLC Solar Electronics Division 6797 Fronius Drive, Portage, IN 46368 E-Mail: pv-us@fronius.com http://www.fronius-usa.com

Under http://www.fronius.com/addresses you will find all addresses of our sales branches and partner firms!